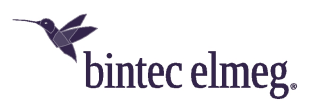

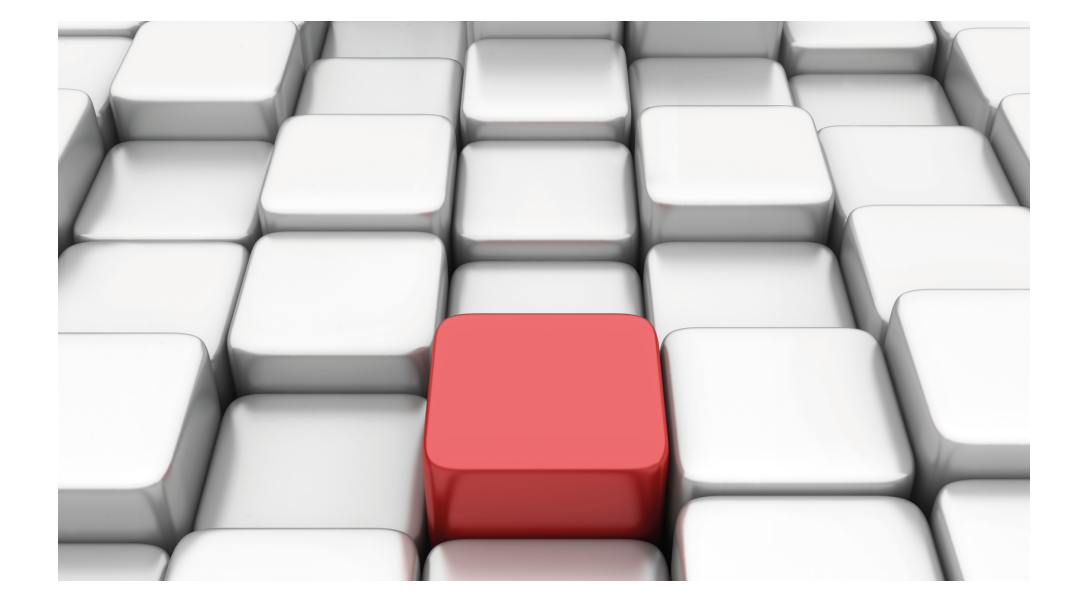

# Benutzerhandbuch Workshops (Auszug)

Workshoparchiv

Copyright© Version 10/2019 bintec elmeg GmbH

#### **Rechtlicher Hinweis**

#### Ziel und Zweck

Dieses Dokument ist Teil des Benutzerhandbuchs zur Installation und Konfiguration von bintec elmeg-Geräten. Für neueste Informationen und Hinweise zum aktuellen Software-Release sollten Sie in jedem Fall zusätzlich unsere Release Notes lesen – insbesondere, wenn Sie ein Software-Update zu einem höheren Release-Stand durchführen. Die aktuellsten Release Notes sind zu finden unter *www.bintec-elmeg.com*.

#### Haftung

Der Inhalt dieses Handbuchs wurde mit größter Sorgfalt erarbeitet. Die Angaben in diesem Handbuch gelten jedoch nicht als Zusicherung von Eigenschaften Ihres Produkts. bintec elmeg GmbH haftet nur im Umfang ihrer Verkaufs- und Lieferbedingungen und übernimmt keine Gewähr für technische Ungenauigkeiten und/oder Auslassungen.

Die Informationen in diesem Handbuch können ohne Ankündigung geändert werden. Zusätzliche Informationen sowie Release Notes für bintec elmeg-Gateways finden Sie unter www.bintec-elmeg.com .

bintec elmeg-Produkte bauen in Abhängigkeit von der Systemkonfiguration WAN-Verbindungen auf. Um ungewollte Gebühren zu vermeiden, sollten Sie das Produkt unbedingt überwachen. bintec elmeg GmbH übernimmt keine Verantwortung für Datenverlust, ungewollte Verbindungskosten und Schäden, die durch den unbeaufsichtigten Betrieb des Produkts entstanden sind.

#### Marken

bintec elmeg und das bintec elmeg-Logo, bintec und das bintec-Logo, elmeg und das elmeg-Logo sind eingetragene Warenzeichen der bintec elmeg GmbH.

Erwähnte Firmen- und Produktnamen sind in der Regel Warenzeichen der entsprechenden Firmen bzw. Hersteller.

#### Copyright

Alle Rechte sind vorbehalten. Kein Teil dieses Handbuchs darf ohne schriftliche Genehmigung der Firma bintec elmeg GmbH in irgendeiner Form reproduziert oder weiterverwertet werden. Auch eine Bearbeitung, insbesondere eine Übersetzung der Dokumentation, ist ohne Genehmigung der Firma bintec elmeg GmbH nicht gestattet.

#### **Richtlinien und Normen**

Informationen zu Richtlinien und Normen finden Sie in den Konformitätserklärungen unter *www.bintec-elmeg.com*.

#### Wie Sie bintec elmeg GmbH erreichen

bintec elmeg GmbH, Südwestpark 94, D-90449 Nürnberg, Deutschland, Telefon: +49 911 9673 0, Fax: +49 911 688 07 25 Teldat France S.A.S., 6/8 Avenue de la Grande Lande, F-33174 Gradignan, Frankreich, Telefon: +33 5 57 35 63 00, Fax: +33 5 56 89 14 05 Internet: www.teldat.fr

# Inhaltsverzeichnis

| Kapitel 1 | Telefonie - Außenliegende Nebenstelle ohne VPN-IPSec 1                                                                                                    |
|-----------|----------------------------------------------------------------------------------------------------|
| 1.1       | Einleitung                                                                                                    |
| 1.2       | Konfiguration                                                                                                    |
| 1.2.1     | Dynamic DNS aktivieren                                                                                                    |
| 1.2.2     | VoIP Teilnehmer anlegen                                                                                                    |
| 1.2.3     | Einstellung der außenliegenden Nebenstelle mit einem elmeg IP-290 5                                                                                                    |
| 1.2.4     | SIP Leitungseinstellungen                                                                                                    |
| 1.3       | Konfigurationsschritte im Überblick                                                                                                    |
| Kapitel 2 | Telefonie - ICT mit VoIP-VPN-Modul im anderen LAN 10                                                                                                    |
| 2.1       | Einleitung                                                                                                    |
| 2.2       | Konfiguration                                                                                                    |
| 2.2.1     | IP-Adresse konfigurieren                                                                                                    |
| 2.2.2     | Dynamische Vergabe von IP-Adressen                                                                                                    |
| 2.2.3     | Internetzugang                                                                                                    |
| 2.2.4     | Einrichtung des SIP Provider                                                                                                    |
| 2.2.5     | Erweiterte Konfiguration                                                                                                    |
| 2.2.6     | Rufnummern                                                                                                    |
| 2.3       | Konfigurationsschritte im Überblick                                                                                                    |
| Kapitel 3 | Telefonie - IP-290 am VoIP-VPN-Modul anmelden 21                                                                                                    |
| 3.1       | Einleitung                                                                                                    |
| 3.2       | Konfiguration                                                                                                    |
| 3.2.1     | IP-Adresse konfigurieren                                                                                                    |
| 3.2.2     | Neuen Teilnehmer einrichten         .         .         .         .         .         .         .         .         .         .         .         .         .         .         .         .         .         .         .         .         .         .         .         .         .         .         .         .         .         .         .         .         .         .         .         .         .         .         .         .         .         .         .         .         .         .         .         .         .         .         .         .         .         .         .         .         .         .         .         .         .         .         .         .         .         .         .         .         .         .         .         .         .         .         .         .         .         .         .         .         .         .         .         .         .         .         .         .         .         .         .         .         .         .         .         .         .         .         .         .         .         .         .         .         .< |
| 3.2.3     | Einstellung des elmeg IP-290 über die Web Schnittstelle                                                                                                    |
| 3.2.4     | SIP Leitungseinstellungen                                                                                                    |

| 3.3       | Konfigurationsschritte im Überblick                                           |
|-----------|-------------------------------------------------------------------------------|
| Kapitel 4 | Telefonie - IP-S290 und IP-S400 am VoIP-VPN-Modul anmel-         den       29 |
| 4.1       | Einleitung                                                                    |
| 4.2       | Konfiguration                                                                 |
| 4.2.1     | Neuen Teilnehmer einrichten                                                   |
| 4.2.2     | Einstellung des elmeg IP-S290 / IP-S400                                       |
| 4.3       | Konfigurationsschritte im Überblick                                           |
| Kapitel 5 | Telefonie - TR200-Basisszenario                                               |
| 5.1       | Einleitung                                                                    |
| 5.2       | Konfiguration                                                                 |
| 5.2.1     | Anbindung einer bintec TR200 an das Internet                                  |
| 5.2.2     | Konfiguration der externen ISDN-Schnittstelle                                 |
| 5.2.3     | Anmeldung der bintec TR200 bei zwei VoIP-Providern                            |
| 5.2.4     | Konfiguration der internen Teilnehmer                                         |
| 5.2.5     | Anrufzuordnung / Rufgruppen                                                   |
| 5.2.6     | Kalenderfunktion / Nachtschaltung                                             |
| 5.2.7     | Wahlregeln                                                                    |
| 5.3       | Konfigurationsschritte im Überblick                                           |
| Kapitel 6 | Telefonie - ICT-Anlagenkopplung via dynDNS 52                                 |
| 6.1       | Einleitung                                                                    |
| 6.2       | Konfiguration                                                                 |
| 6.2.1     | Konfigurationsschritte für die erste elmeg ICT-Anlage                         |
| 6.2.2     | Konfigurationsschritte für die zweite elmeg ICT-Anlage 65                     |
| 6.3       | Konfigurationsschritte im Überblick                                           |
| 6.3.1     | Konfigurationsschritte für die erste elmeg ICT-Anlage                         |
|           |                                                                               |

Norkshops (Auszug)

| 6.3.2     | Konfigurationsschritte für die zweite elmeg ICT-Anlage 80                                                    |
|-----------|----------------------------------------------------------------------------------------------------|
| Kapitel 7 | Telefonie - ICT880 als Unified Messaging Gateway für den Mi-         crosoft Exchange Server 2007         84 |
| 7.1       | Einleitung                                                                                                   |
| 7.2       | Konfiguration                                                                                                |
| 7.2.1     | Konfigurationsschritte am Microsoft Exchange Server                                                          |
| 7.2.2     | Konfiguration an der elmeg ICT 880                                                                           |
| 7.2.3     | Funktionstest                                                                                                |
| 7.3       | Konfigurationsschritte im Überblick                                                                          |
| Kapitel 8 | Telefonie - Parallelruf                                                                                      |
| 8.1       | Einleitung                                                                                                   |
| 8.2       | Konfiguration                                                                                                |
| 8.2.1     | Anschlussart                                                                                                 |
| 8.2.2     | Externe Rufnummern                                                                                           |
| 8.2.3     | VoIP Konfiguration                                                                                           |
| 8.2.4     | Teilnehmer                                                                                                   |
| 8.2.5     | Anrufzuordnung                                                                                               |
| 8.2.6     | Anrufweiterschaltung (AWS)                                                                                   |
| 8.3       | Konfigurationsschritte im Überblick                                                                          |
| Kapitel 9 | Telefonie - Automatische und manuelle Wegewahl 118                                                           |
| 9.1       | Einleitung                                                                                                   |
| 9.2       | Konfiguration                                                                                                |
| 9.2.1     | Automatisches Call-Routing VoIP/ISDN/POTS                                                                    |
| 9.2.2     | Manuelles Call-Routing VoIP/ISDN/POTS pro Teilnehmer                                                         |
| 9.2.3     | Gezielte Wegewahl                                                                                            |
| 9.2.4     | Manuelles Call-Routing vs. Wahlregeln (Automatisches Call-Routing) 123                                       |

| 9.3        | Konfigurationsschritte im Überblick                        |
|------------|------------------------------------------------------------|
| Kapitel 10 | IP - Internetzugang mit T4x4 und externem DSL Modem 125    |
| 10.1       | Einleitung                                                 |
| 10.2       | Konfiguration.                                             |
| 10.2.1     | Internetzugang konfigurieren (DSL)                         |
| 10.2.2     | Internetzugang kontrollieren                               |
| 10.3       | Konfigurationsschritte im Überblick                        |
| Kapitel 11 | IP - Internetzugang mit T4x4 und anderem Router im LAN 135 |
| 11.1       | Einleitung                                                 |
| 11.2       | Konfiguration                                              |
| 11.2.1     | Konfigurationsschritte für die Anlage elmeg T4x4           |
| 11.3       | Konfigurationsschritte im Überblick                        |
| Kapitel 12 | ISDN - Einwählverbindungen                                 |
| 12.1       | Einleitung                                                 |
| 12.2       | Konfiguration                                              |
| 12.2.1     | Windows-Client-Einwahl                                     |
| 12.2.2     | Anbindung der Außenstelle                                  |
| 12.3       | Ergebnis                                                   |
| 12.4       | Kontrolle                                                  |
| 12.5       | Konfigurationsschritte im Überblick                        |
|            |                                                            |
| Kapitel 13 | ISDN - DSL-Backup                                          |
| 13.1       | Einleitung                                                 |
| 13.2       | Konfiguration der Internetverbindungen                     |

| 13.3                                                                                                    | Anpassen der Metrik                                                                                                    |
|----------------------------------------------------------------------------------------------------|----------------------------------------------------------------------------------------------------|
| 13.4                                                                                                    | Ergebnis                                                                                                    |
| 13.5                                                                                                    | Überprüfen der Konfiguration                                                                                                    |
| 13.6                                                                                                    | Konfigurationsschritte im Überblick                                                                                                    |
| Kapitel 14                                                                                                    | Media Gateway - TR200xw als Unified Messaging Gateway für den Microsoft Exchange Server 2007                                                                                                    |
| 14.1                                                                                                    | Einleitung                                                                                                    |
| 14.2                                                                                                    | Konfiguration                                                                                                    |
| 14.2.1                                                                                                    | Konfigurationsschritte am Microsoft Exchange Server                                                                                                    |
| 14.2.2                                                                                                    | Konfiguration an der bintec TR200aw                                                                                                    |
| 14.2.3                                                                                                    | Funktionstest                                                                                                    |
| 14.3                                                                                                    | Konfigurationsschritte im Überblick                                                                                                    |
|                                                                                                    |                                                                                                    |
| Kapitel 15                                                                                                    | Sicherheit - Konfigurationsmanagement                                                                                                    |
| Kapitel 15                                                                                                    | Sicherheit - Konfigurationsmanagement                                                                                                    |
| Kapitel 15<br>15.1<br>15.2                                                                                         | Sicherheit - Konfigurationsmanagement.       182         Einleitung       182         Konfiguration.       183                                                                                                    |
| Kapitel 15<br>15.1<br>15.2<br>15.2.1                                                                               | Sicherheit - Konfigurationsmanagement.       182         Einleitung       182         Konfiguration.       183         Konfigurationen im Flash-ROM.       183                                                                                                    |
| Kapitel 15<br>15.1<br>15.2<br>15.2.1<br>15.2.2                                                                     | Sicherheit - Konfigurationsmanagement.       182         Einleitung       182         Konfiguration.       183         Konfigurationen im Flash-ROM.       183         Konfigurationen exportieren und importieren       186                                                                                                    |
| Kapitel 15<br>15.1<br>15.2<br>15.2.1<br>15.2.2<br>15.3                                                             | Sicherheit - Konfigurationsmanagement.       182         Einleitung       182         Konfiguration.       183         Konfigurationen im Flash-ROM.       183         Konfigurationen exportieren und importieren       186         Konfigurationsschritte im Überblick       189                                                                                                    |
| Kapitel 15<br>15.1<br>15.2<br>15.2.1<br>15.2.2<br>15.3<br>15.3.1                                                   | Sicherheit - Konfigurationsmanagement.       182         Einleitung       182         Konfiguration.       183         Konfigurationen im Flash-ROM.       183         Konfigurationen exportieren und importieren       183         Konfigurationen exportieren und importieren       186         Konfigurationsschritte im Überblick       189         Anhang: Konfigurationen über TFTP exportieren und importieren       190                                  |
| Kapitel 15<br>15.1<br>15.2<br>15.2.1<br>15.2.2<br>15.3<br>15.3.1<br>15.3.2                                         | Sicherheit - Konfigurationsmanagement.       182         Einleitung       182         Konfiguration.       183         Konfigurationen im Flash-ROM.       183         Konfigurationen exportieren und importieren       186         Konfigurationen exportieren und importieren       189         Anhang: Konfigurationen über TFTP exportieren und importieren       190         Weitere Shell Operationen       192                                            |
| Kapitel 15<br>15.1<br>15.2<br>15.2.1<br>15.2.2<br>15.3<br>15.3.1<br>15.3.2<br>Kapitel 16                           | Sicherheit - Konfigurationsmanagement.       182         Einleitung       182         Konfiguration.       183         Konfigurationen im Flash-ROM.       183         Konfigurationen exportieren und importieren       186         Konfigurationen exportieren und importieren       189         Anhang: Konfigurationen über TFTP exportieren und importieren       190         Weitere Shell Operationen       192         Sicherheit - Überwachung       194 |
| Kapitel 15<br>15.1<br>15.2<br>15.2.1<br>15.2.2<br>15.3<br>15.3.1<br>15.3.2<br>Kapitel 16<br>16.1                   | Sicherheit - Konfigurationsmanagement.182Einleitung182Konfiguration.183Konfigurationen im Flash-ROM.183Konfigurationen exportieren und importieren186Konfigurationsschritte im Überblick189Anhang: Konfigurationen über TFTP exportieren und importieren190Weitere Shell Operationen192Sicherheit - Überwachung194                                                                                                    |
| Kapitel 15<br>15.1<br>15.2<br>15.2.1<br>15.2.2<br>15.3<br>15.3.1<br>15.3.2<br>Kapitel 16<br>16.1<br>16.2           | Sicherheit - Konfigurationsmanagement.182Einleitung182Konfiguration.183Konfigurationen im Flash-ROM.183Konfigurationen exportieren und importieren186Konfigurationsschritte im Überblick189Anhang: Konfigurationen über TFTP exportieren und importieren190Weitere Shell Operationen192Sicherheit - Überwachung194Einleitung194                                                                                                    |
| Kapitel 15<br>15.1<br>15.2<br>15.2.1<br>15.2.2<br>15.3<br>15.3.1<br>15.3.2<br>Kapitel 16<br>16.1<br>16.2<br>16.2.1 | Sicherheit - Konfigurationsmanagement.182Einleitung182Konfiguration.183Konfigurationen im Flash-ROM.183Konfigurationen exportieren und importieren186Konfigurationsschritte im Überblick189Anhang: Konfigurationen über TFTP exportieren und importieren190Weitere Shell Operationen192Sicherheit - Überwachung194Konfiguration.195Systemprotokoll195                                                                                                    |

| 16.2.3     | SNMP Traps                                                                                           |
|------------|----------------------------------------------------------------------------------------------------|
| 16.3       | Konfigurationsschritte im Überblick                                                                  |
| Kapitel 17 | Sicherheit - Trace-Analyse mit Wireshark                                                             |
| 17.1       | Einleitung                                                                                           |
| 17.2       | Installation                                                                                         |
| 17.3       | Trace durchführen                                                                                    |
| 17.4       | Verwendung von Ethereal /Wireshark mit bricktrace-linux                                              |
| Kapitel 18 | VoIP - Anbindung lokaler VoIP-Endgeräte an bintec TR200 217                                          |
| 18.1       | Einleitung                                                                                           |
| 18.2       | Konfiguration                                                                                        |
| 18.2.1     | Anbindung eines elmeg IP-290 an die bintec TR200                                                     |
| 18.2.2     | Anbindung eines bintec IP-50 an die bintec TR200                                                     |
| 18.2.3     | Anbindung eines bintec V102 Adapters an die bintec TR200 223                                         |
| 18.2.4     | Konfiguration des Software VoIP Clients "Phoner" zur Anmeldung an die bintec<br>TR200                |
| 18.3       | Konfigurationsschritte im Überblick                                                                  |
| Kapitel 19 | VoIP - Externe Anbindung von VoIP-Clients an bintec TR200                                            |
| 19.1       | Einleitung                                                                                           |
| 19.2       | Konfiguration                                                                                        |
| 19.2.1     | Anbindung eines elmeg IP-290 an die bintec TR200                                                     |
| 19.2.2     | Anbindung eines bintec IP-50 an die bintec TR200                                                     |
| 19.2.3     | Anbindung eines bintec V102 Adapters an die bintec TR200                                             |
| 19.2.4     | Konfiguration des Software VolP Clients "Phoner" zur Anmeldung an die bintec         TR200       244 |
| 19.3       | Konfigurationsschritte im Überblick                                                                  |

| Kapitel 20 | VoIP - Registrierung von binte TR200 bei einem SIP Provider |
|------------|-------------------------------------------------------------|
| 20.1       | Einleitung                                                  |
| 20.2       | Konfiguration                                               |
| 20.2.1     | Anmeldung der bintec TR200 beim Provider sipgate            |
| 20.2.2     | Anmeldung der bintec TR200 beim SIP Provider T-Online       |
| 20.2.3     | Anmeldung der bintec TR200 beim SIP Provider 1&1            |
| 20.2.4     | Anmeldung der bintec TR200 beim SIP Provider toplink        |
| 20.2.5     | Anmeldung der bintec TR200 beim SIP Provider QSC            |
| 20.3       | Konfigurationsschritte im Überblick                         |
| Kapitel 21 | VoIP - T4x4 mit SIP-Provider 1&1                            |
| 21.1       | Einleitung                                                  |
| 21.2       | Konfiguration                                               |
| 21.2.1     | SIP-Provider konfigurieren                                  |
| 21.3       | Konfigurationsschritte im Überblick                         |
| Kapitel 22 | VoIP - T4x4 mit SIP-Provider T-Online                       |
| 22.1       | Einleitung                                                  |
| 22.2       | Konfiguration                                               |
| 22.2.1     | SIP-Provider konfigurieren                                  |
| 22.3       | Konfigurationsschritte im Überblick                         |

# Kapitel 1 Telefonie - Außenliegende Nebenstelle ohne VPN-IPSec

# 1.1 Einleitung

Im Folgenden wird die Konfiguration einer außenliegenden Nebenstelle beschrieben. Dadurch können z. B. Mitarbeiter im Homeoffice in die zentrale TK-Anlage eingebunden werden.

Wenn man eine außenliegende Nebenstelle als VoIP Teilnehmer (z. B. ein **elmeg IP-290**) in einer **elmeg ICT**-Anlage mit einem Modul **VoIP-VPN Gateway** einrichtet, kann diese über ein dynDNS-Account für den SIP-Registrar erfolgen. Hier wird als gegeben Vorausgesetzt, das ein konfigurierter Router mit Internetzugang vorhanden ist.

# Softwarestand

Getestet wurde mit dem folgenden Softwarestand:

- elmeg ICT-Anlage mit der Firmware Version 7.30
- Modul VoIP-VPN Gateway mit der Firmware Version 7.30
- WinTools elmeg ICT-Anlage mit der Version 7.30 Build 6

# 1.2 Konfiguration

# 1.2.1 Dynamic DNS aktivieren

Um eine Dynamic DNS nutzen zu können, müssen erst die DynDNS-Account-Daten eingetragen werden, über die das Modul **VoIP-VPN Gateway** erreichbar ist.

Gehen Sie dazu in folgendes Menü:

(1) Gehen Sie zu Konfiguration -> Netzwerk -> Dynamic DNS

| Neu Öffnen Speichern Aus                                                                                                    | ▼ • ≜ / X •<br>slesen Senden / Löschen Hilfet                                     | Y<br>hemen                                             |
|----------------------------------------------------------------------------------------------------|-----------------------------------------------------------------------------------|--------------------------------------------------------|
| Konfiguration                                                                                                    |                                                                                   |                                                        |
| 🖗 elmeg ICT                                                                                                    | Dynamic DNS aktivieren                                                            |                                                        |
| - Modulausbau                                                                                                    | -Parameter für dynamic DNS                                                        |                                                        |
| 🖂 Anschlusskonfiguration                                                                                                    |                                                                                   |                                                        |
| n 🎢 Standorte                                                                                                    | DypDps Aphieter:                                                                  | dyndns 💌                                               |
| E Externe Rufnummern                                                                                                    |                                                                                   |                                                        |
|                                                                                                    | Hostname:                                                                         | dyn.DNS.org                                            |
| Aprufzuordnung                                                                                                    |                                                                                   |                                                        |
| erweiterte Anrufzuordnung                                                                                                    | Benutzername:                                                                     | FEC                                                    |
| TFE/Melderuf/Schaltauftrag                                                                                                    | Passwort:                                                                         | ****                                                   |
| Halender                                                                                                    | Passwort Bestätigung:                                                             | *****                                                  |
| ⊡ 455 Änderbare Kennziffern                                                                                                    |                                                                                   |                                                        |
|                                                                                                    | Wildcard Anmeldung                                                                | I_                                                     |
| 🖳 🍠 Serielle Schnittstellen                                                                                                    |                                                                                   |                                                        |
| AWS Intern                                                                                                    | Hier geben Sie die Daten für Ihren I                                              | Dynamic DNS Anbieter ein.                              |
|                                                                                                    | Hastnama (Zum Paispialu maina h                                                   | omonoaa dundas ora)                                    |
|                                                                                                    | - Hosciane (zum beispier, meine-n                                                 | iomepage.uynuns.org)                                   |
| IFE-Adapter                                                                                                    | - Benutzername                                                                    |                                                        |
|                                                                                                    |                                                                                   |                                                        |
| 🚳 Verbindungsdaten                                                                                                    | - Passwort                                                                        |                                                        |
| 💮 Verbindungsdaten<br>🛏 Hotel                                                                                                    | - Passwort                                                                        | ee, und Passuert legen Sie selbst hei der Degistrierun |
|                                                                                                    | - Passwort<br>Die Daten Hostname, Benutzernam<br>bei Ubern DurpDNS, Anbieter fest | ne, und Passwort legen Sie selbst bei der Registrierun |
|                                                                                                    | - Passwort<br>Die Daten Hostname, Benutzernan<br>bei Ihrem DynDNS-Anbieter fest.  | ne, und Passwort legen Sie selbst bei der Registrierun |
| - 10 Verbindungsdaten<br>- Hotel<br>- 11 Hotel<br>- 11 X.31<br>- 20 Allgemein                                                                                                    | - Passwort<br>Die Daten Hostname, Benutzernan<br>bei Ihrem DynDNS-Anbieter fest.  | ne, und Passwort legen Sie selbst bei der Registrierun |
| Verbindungsdaten<br>- 드 Hotel<br>- ^ 해해 X.31<br>Aligemein<br>Service-Zugang                                                                                                    | - Passwort<br>Die Daten Hostname, Benutzernam<br>bei Ihrem DynDNS-Anbieter fest.  | ne, und Passwort legen Sie selbst bei der Registrierun |
| -<br>→ Hotel<br>-<br>↓ Allgemein<br>-<br>Service-Zugang<br>→ Netzwerk                                                                                                    | - Passwort<br>Die Daten Hostname, Benutzernan<br>bei Ihrem DynDNS-Anbieter fest.  | ne, und Passwort legen Sie selbst bei der Registrierun |
| Of Verbindungsdaten     Hotel     Hotel     General Action     Service-Zugang     Onetwork     Netzwerk                                                                                                    | - Passwort<br>Die Daten Hostname, Benutzernan<br>bei Ihrem DynDNS-Anbieter fest.  | ne, und Passwort legen Sie selbst bei der Registrierun |
| Of Verbindungsdaten     Hotel     Hotel     Magemein     Service-Zugang     Netzwerk     Metwork     Metwork      | - Passwort<br>Die Daten Hostname, Benutzernan<br>bei Ihrem DynDNS-Anbieter fest.  | ne, und Passwort legen Sie selbst bei der Registrierun |
| ●       Verbindungsdaten         ●       Hotel         ●       Max 3.31         ●       Service-Zugang         ●       Netzwerk         ●       Router / LAN         ●       Adresszuordnung                                                                                                    | - Passwort<br>Die Daten Hostname, Benutzernan<br>bei Ihrem DynDN5-Anbieter fest.  | ne, und Passwort legen Sie selbst bei der Registrierun |
| ●       Verbindungsdaten         ●       Hotel         ●       Hotel         ●       Magemein         ●       Service-Zugang         ●       Netzwerk         ●       Router / LAN         ●       Adresszuordnung         ●       Internetzugang                                                                                                    | - Passwort<br>Die Daten Hostname, Benutzernam<br>bei Ihrem DynDN5-Anbieter fest.  | ne, und Passwort legen Sie selbst bei der Registrierun |
| Verbindungsdaten     Hotel     Hotel     Marken     Service-Zugang     Netzwerk     Marken     Adress/LAN     Marken/LAN     Marken/Lan                                                                                                    | - Passwort<br>Die Daten Hostname, Benutzernan<br>bei Ihrem DynDNS-Anbieter fest.  | ne, und Passwort legen Sie selbst bei der Registrierun |
| Verbindungsdaten Hotel Hotel Kalamein Kalamein Ketzwerk Ketzwerk  | - Passwort<br>Die Daten Hostname, Benutzernan<br>bei Ihrem DynDNS-Anbieter fest.  | ne, und Passwort legen Sie selbst bei der Registrierun |
| Verbindungsdaten Hotel Hotel Service-Zugang Netzwerk Router / LAN Adverszuordnung Internetzugang Filter Filter Fi | - Passwort<br>Die Daten Hostname, Benutzernan<br>bei Ihrem DynDNS-Anbieter fest.  | ne, und Passwort legen Sie selbst bei der Registrierun |
| Verbindungsdaten  Hotel  Service-Zugang  Service-Zugang  Netzwerk  Router / LAN  Chremetzugang  Netzwerk  Internetzugang  Netzwerk  Internetzugang  Netzwerk  Internetzugang  Netzwerk  Internetzugang  Netzwerk  Internetzugang  Netzwerk  Netzwerk  | - Passwort<br>Die Daten Hostname, Benutzernan<br>bei Ihrem DynDN5-Anbieter fest.  | ne, und Passwort legen Sie selbst bei der Registrierun |
| Verbindungsdaten Hotel Hotel Kallemein Kallemein Ketzwerk Ketzer / LAN Ketzwerk Ketzer / LAN Ketzer / LAN Ketzer / LAN Ketzer / LAN Ketzer / LAN Ketzer / LAN Ketzer / LAN Ketzer / Ketzer / LAN Ketzer / Ketzer / LAN Ketzer / Ketzer / LAN Ketzer / Ketzer / LAN Ketzer / Ketzer / LAN Ketzer / Ketzer / LAN Ketzer / Ketzer / LAN Ketzer / Ketzer / LAN Ketzer / Ketzer / LAN Ketzer / Ketzer / LAN Ketzer / Ketzer / LAN Ketzer / LAN Ketzer  | - Passwort<br>Die Daten Hostname, Benutzernan<br>bei Ihrem DynDN5-Anbieter fest.  | ne, und Passwort legen Sie selbst bei der Registrierun |
| Verbindungsdaten Hotel Hotel  Service-Zugang  Netzwerk  Router / LAN  Adresszuordnung  Internetzugang  Filter VPN (IPSec)  Filter  VIN (IPSec)  Filter  Allgemein                                                                                                    | - Passwort<br>Die Daten Hostname, Benutzernan<br>bei Ihrem DynDNS-Anbieter fest.  | ne, und Passwort legen Sie selbst bei der Registrierun |
| Verbindungsdaten Hotel Hotel Kall Kall Kall Kall Kall Kall Kall Ka                                                                                                    | - Passwort<br>Die Daten Hostname, Benutzernan<br>bei Ihrem DynDN5-Anbieter fest.  | ne, und Passwort legen Sie selbst bei der Registrierun |
| Verbindungsdaten  Hotel  Katalogenein  Netzwerk  Reture / LAN  Adresszuordnung  Thernetzugang  Filter  VI (IPSec)  Katigenein  Katigenein | - Passwort<br>Die Daten Hostname, Benutzernam<br>bei Ihrem DynDN5-Anbieter fest.  | ne, und Passwort legen Sie selbst bei der Registrierun |
| Verbindungsdaten  Hotel  Service-Zugang  Service-Zugang  Netzwerk  Router / LAN  Chremetzugang  Netzwerk  Chremetzugang  Netzwerk  Chremetzugang  Netzwerk  Router / LAN  Adresszuordnung  Chremetzugang  Konfigurationszugang  Rufnythmen  Medicae                                                                                                    | - Passwort<br>Die Daten Hostname, Benutzernan<br>bei Ihrem DynDN5-Anbieter fest.  | ne, und Passwort legen Sie selbst bei der Registrierun |
| Verbindungsdaten Hotel Hotel K.31 K.31 K.31 Ketwerk Ketwerk K | - Passwort<br>Die Daten Hostname, Benutzernan<br>bei Ihrem DynDNS-Anbieter fest.  | ne, und Passwort legen Sie selbst bei der Registrierun |
| Verbindungsdaten Hotel Hotel K.31 Verbindungsdaten Kerbindungsdaten Verbindungsdaten Verbindungsdaten Verbindungsdaten Verbindungsdaten Verbindung Verbindung Verbin | - Passwort<br>Die Daten Hostname, Benutzernan<br>bei Ihrem DynDNS-Anbieter fest.  | ne, und Passwort legen Sie selbst bei der Registrierun |
| <ul> <li>Verbindungsdaten</li> <li>Verbindungsdaten</li> <li>Hotel</li> <li>X.31</li> <li>Service-Zugang</li> <li>Netzwerk</li> <li>Algemein</li> <li>Adresszuordnung</li> <li>Internetzugang</li> <li>Verwich (INS)</li> <li>Verwich (INS)</li> <li>Filter</li> <li>VPN (IPSec)</li> <li>Einwahl ins LAN (RAS)</li> <li>Algemein</li> <li>Melodien</li> <li>Datenaustausch</li> <li>Status</li> </ul>                                                                                                    | - Passwort<br>Die Daten Hostname, Benutzernan<br>bei Ihrem DynDN5-Anbieter fest.  | ne, und Passwort legen Sie selbst bei der Registrierun |
| <ul> <li>Verbindungsdaten</li> <li>Verbindungsdaten</li> <li>Notzwerk</li> <li>Service-Zugang</li> <li>Netzwerk</li> <li>Algemein</li> <li>Adresszuordnung</li> <li>Internetzugang</li> <li>Vernwich Ins LAN (RAS)</li> <li>Algemein</li> <li>Kufrhythmen</li> <li>Melodien</li> <li>Datenaustausch</li> <li>Status</li> </ul>                                                                                                    | - Passwort<br>Die Daten Hostname, Benutzernan<br>bei Ihrem DynDN5-Anbieter fest.  | ne, und Passwort legen Sie selbst bei der Registrierun |
| Verbindungsdaten Hotel Hotel K.31 Algemein Service-Zugang Netzwerk Adresszuordnung Filter VPN (IPSec) Filter VPN (IPSec) Filter VPN (IPSec) Rifter Konfigurationszugang Kurhythmen Melodien Melodien Kurhythmen Status Systemtelefone WIN-Tool Launcher                                                                                                    | - Passwort<br>Die Daten Hostname, Benutzernan<br>bei Ihrem DynDN5-Anbieter fest.  | ne, und Passwort legen Sie selbst bei der Registrierun |
| Verbindungsdaten Hotel Hotel Kutsus Kutsus  | - Passwort<br>Die Daten Hostname, Benutzernan<br>bei Ihrem DynDNS-Anbieter fest.  | ne, und Passwort legen Sie selbst bei der Registrierun |

### Abb. 2: Konfiguration -> Netzwerk -> Dynamic DNS

### Relevante Felder im Menü Parameter für dynamic DNS

| Feld                   | Bedeutung                                                                                                    |
|------------------------|----------------------------------------------------------------------------------------------------|
| Dynamic DNS aktivieren | Aktivieren Sie den Eintrag.                                                                                                    |
| DynDNS Anbieter        | Wählen Sie hier Ihren DynDNS Anbieter aus.                                                                                                    |
| Hostname               | Tragen Sie hier den kompletten Hostnamen ein, über den das<br>Modul <b>VoIP-VPN Gateway</b> erreichbar ist. Die Daten haben Sie<br>bei der Registrierung bei Ihrem Anbieter festgelegt. |
| Benutzername           | Geben Sie Ihren Benutzernamen an.                                                                                                    |
| Passwort               | Geben Sie Ihr Passwort an.                                                                                                    |

# 1.2.2 VoIP Teilnehmer anlegen

#### Hinweis

Den vordefinierten Eintrag "gast" als VoIP Teilnehmer sollten Sie nie ändern, da sonst keine Registrierung möglich ist. Legen Sie stets einen neuen VoIP Teilnehmer an.

Gehen Sie in folgendes Menü um einen neuen VoIP Teilnehmer anzulegen:

 (1) Gehen Sie zu Konfiguration -> Teilnehmer Intern -> Neu -> Teilnehmertyp VolP-VPN

| nummern               | Amtszugang                           | Leistungsmerkmale                | Gesprächskosten   Vermittlur | ngsfunktion VoIP-VPN-Einstellungen         |     |
|-----------------------|--------------------------------------|----------------------------------|------------------------------|--------------------------------------------|-----|
| Wählen 9<br>Rufnumm   | Sie hier Ihre Inte<br>ner ausgewählt | erne Rufnummer aus. I<br>werden. | ür externe Gespräche kann d  | ie beim externen Gesprächspartner angezeig | gte |
| - Interne R<br>Interr | lufnummer<br>ne Rufnummer            | 80                               | Pick up<br>Pick up Gruppe    | 00                                         |     |
| Teilnehm              | ier-Name (12Ze                       | ichen)                           | Gehende Rufnur               | nmer                                       |     |
| Name<br>Log-Ini       | Name                                 | 80                               | Amt<br>Basis S0-3            | gehende Rufnummer                          |     |
| Konfig                | uration erlauber                     |                                  | Basis S0-4<br>SIP-Provider   |                                            |     |
| PIN                   |                                      | *****                            |                              |                                            |     |
| Bestätij              | gung                                 | *****                            |                              |                                            |     |
| Bündelbe              | elegung                              |                                  |                              |                                            |     |
| 1                     | I                                    | ▼<br>▼                           | - Garialta Riindalb          |                                            |     |
| 3                     | 8.                                   | <b>V</b>                         | Bündel-Nr                    | ia/nein                                    |     |
| 4<br>5                | 4. <b> </b><br>5. <b> </b>           | ¥<br>¥                           | Bündel 0<br>Bündel 1         |                                            |     |
|                       |                                      |                                  |                              |                                            |     |
|                       |                                      |                                  |                              |                                            | 1   |

Abb. 3: Konfiguration -> Teilnehmer Intern -> Neu -> Teilnehmertyp VoIP-VPN

#### Relevante Felder im Menü Rufnummern

| Feld              | Bedeutung                           |
|-------------------|-------------------------------------|
| Interne Rufnummer | Geben Sie die Interne Rufnummer an. |

| Feld            | Bedeutung                                                                                      |
|-----------------|------------------------------------------------------------------------------------------------|
| Teilnehmer-Name | Geben Sie den Namen des Teilnehmers an.                                                        |
| Log-In Name     | Der Log-In Name muss immer der Interner Rufnummer ent-<br>sprechen.                            |
| PIN             | Die PIN wird benötigt um sie bei der außenliegenden Neben-<br>stelle als Passwort einzutragen. |

Damit die Registrierung über alle Schnittstellen (Global) erfolgen kann, gehen Sie in folgendes Menü:

(1) Gehen Sie zu Konfiguration -> Teilnehmer Intern -> Intern Teilnehmer -> VoIP-VPN-Einstellungen

| Intern Teilnehmer : Modul-1 VoIP-VPN-1 Tln-02                                                       | ×   |
|----------------------------------------------------------------------------------------------------|-----|
| Rufnummern Amtszugang Leistungsmerkmale Gesprächskosten Vermittlungsfunktion VolP-VPN-Einstellungen |     |
| Hier können Sie ihre VolP Einstellungen eingeben.                                                   |     |
| C kein Standort<br>C alle Standorte incl. LAN<br>C ausgewählter Standort<br>00: WAN                 |     |
| G.726 Codierungseinstellung<br>G. 1366<br>G. RFC3551 /X.420                                         |     |
|                                                                                                    |     |
| 0K Abbreck                                                                                          | ien |

Abb. 4: Konfiguration -> Teilnehmer Intern -> Intern Teilnehmer -> VoIP-VPN-Einstellungen

Relevantes Feld im Menü VolP-VPN-Einstellungen

| Feld                | Bedeutung                               |
|---------------------|-----------------------------------------|
| Anmeldeberechtigung | Stellen Sie die Anmeldeberechtigung auf |
|                     | uneingeschränkt.                        |

# 1.2.3 Einstellung der außenliegenden Nebenstelle mit einem elmeg IP-290

Die Konfiguration des **elmeg IP-290** können Sie bequem über dem Web-Browser vornehmen.

Um auf die Konfigurationsoberfläche zu gelangen, geben Sie im Web-Browser die IP-Adresse des **elmeg IP-290** an.

Das **elmeg IP-290** ist am LAN eines Routers angeschlossen und meldet sich über einen Internet Service Provider (ISP) und dynDNS am Modul **VoIP-VPN Gateway** an.

Gehen Sie dazu in folgendes Menü:

(1) Gehen Sie zu Einrichtung -> Leitung 1 -> Login

| meldeinformationen:<br>gezeigter Name:                |                                                                                                    |
|-------------------------------------------------------|----------------------------------------------------------------------------------------------------|
| meldeinformationen:<br>gezeigter Name:<br>taarkoopung |                                                                                                    |
| gezeigter Name:                                       |                                                                                                    |
| trackonnungi                                          |                                                                                                    |
| czerkennung:                                          | 80                                                                                                    |
| sswort:                                               | ••                                                                                                    |
| gistrar:                                              | dyn.DNS.org;transport=UDP                                                                                                    |
| thorisierungsname:                                    |                                                                                                    |
| rufbeantworter:                                       |                                                                                                    |
| ngelton:                                              | Klingel 1                                                                                                    |
| dividuelle Klingelton URL:                            |                                                                                                    |
| ezieller Anzeigetext (max. 8 Zeichen):                |                                                                                                    |
|                                                       |                                                                                                    |
| Speichern                                             |                                                                                                    |
|                                                       |                                                                                                    |
|                                                       |                                                                                                    |
|                                                       |                                                                                                    |
|                                                       |                                                                                                    |
|                                                       |                                                                                                    |
|                                                       |                                                                                                    |
|                                                       |                                                                                                    |
|                                                       |                                                                                                    |
|                                                       |                                                                                                    |
|                                                       |                                                                                                    |
|                                                       |                                                                                                    |
|                                                       |                                                                                                    |
|                                                       | gistrar:<br>gistrar:<br>rufbeantworter:<br>ngelton:<br>dividuelle Klingelton URL:<br>ezieller Anzeigetext (max. 8 Zeichen):<br>Speichern |

Abb. 5: Einrichtung -> Leitung 1 -> Login

#### Relevante Felder im Menü Anmeldeinformationen

| Feld          | Bedeutung                                                                                                    |
|---------------|----------------------------------------------------------------------------------------------------|
| Nutzerkennung | Unter Nutzerkennung wird die Interne Rufnummer eingetra-<br>gen.                                                                                                    |
| Passwort      | Geben Sie hier das gleiche Passwort ein, wie bereits im Menü<br><b>Teinehmer-Name</b> im Feld PIN.                                                                                                    |
| Registrar     | Beim <b>Registrar</b> trägt man den eigenen dynDNS-Account mit<br>dem Zusatz ;transport=UDP ein.<br>Transport=UDP dient zur expliziten übertragen der Nachrichten<br>und Kommunikation (RTP-Pakete) über UDP in beide Richtun-<br>gen. |

# 1.2.4 SIP Leitungseinstellungen

Im Menü Einrichtung -> Leitung 1 -> SIP konfigurieren Sie den SIP Proxy.

| Konfiguratio               | n Leitung 1                          | 01001010010001001001001   |
|----------------------------|--------------------------------------|---------------------------|
| Betrieb                    |                                      |                           |
| Startseite                 |                                      |                           |
| Adressbuch                 | SIP Leitungseinstellungen:           |                           |
| Einrichtung                | Outbound Proxy:                      | dyn.DNS.org;transport=UDP |
| Kurawahl                   | Haltemusikserver:                    |                           |
| Funktionstasten            | Alert Info URL:                      |                           |
|                            | Nutzerbild URL:                      |                           |
| Leitung 2                  | Haltemusik Streaming URL:            |                           |
| Leitung 2                  | Dial-Plan:                           |                           |
| Leitung 4                  | Proxy Require:                       |                           |
| Leitung 5                  | Q-Wert:                              | 1.0 💌                     |
| Leitung 6                  | Gültigkeitsspanne:                   | 1 Minute                  |
| Leitung 7                  | Automatisch annehmen:                | C An ⊙ Aus                |
| Aktions URL                | Langer SIP-Contact (RFC3840):        | O An ⊙ Aus                |
| Erweitert                  | Unterstützung für kaputte Registrar: | O An O Aus                |
| Trusted Certificates       |                                      |                           |
| Software Update            | Speichern                            |                           |
| Status                     |                                      |                           |
| Systeminformationen        |                                      |                           |
| Log                        |                                      |                           |
| SIP Protokollierung        |                                      |                           |
| DNS Cache                  |                                      |                           |
| PCAP Trace                 |                                      |                           |
| Speicher                   |                                      |                           |
| Einstellungen              |                                      |                           |
| Handbuch                   |                                      |                           |
| © 2000-2005 <u>snom AG</u> |                                      |                           |

### Abb. 6: Einrichtung -> Leitung 1 -> SIP

# Relevantes Feld im Menü SIP Leitungseinstellungen

| Feld           | Bedeutung                                                     |
|----------------|---------------------------------------------------------------|
| Outbound Proxy | Hier wird der eigene dynDNS-Account eingetragen, wie im Me-   |
|                | nü Login im Feld Registrar. Auch hier ist es sinnvoll den Zu- |
|                | satz ;transport=UDP beizufügen.                               |

# **1.3 Konfigurationsschritte im Überblick**

### Dynamic DNS aktivieren

| Feld                   | Menü                                        | Wert                                       |
|------------------------|---------------------------------------------|--------------------------------------------|
| Dynamic DNS aktivieren | Konfiguration -> Netzwerk<br>-> Dynamic DNS | Aktiviert                                  |
| DynDNS Anbieter        | Konfiguration -> Netzwerk<br>-> Dynamic DNS | z.B. dyndns                                |
| Hostname               | Konfiguration -> Netzwerk<br>-> Dynamic DNS | <b>z.B.</b> meine-homepa-<br>ge.dyndns.org |
| Benutzername           | Konfiguration -> Netzwerk<br>-> Dynamic DNS | Ihr Benutzername                           |
| Passwort               | Konfiguration -> Netzwerk<br>-> Dynamic DNS | Ihr Passwort                               |

#### VoIP Teilnehmer anlegen

| Feld              | Menü                                                                          | Wert       |
|-------------------|-------------------------------------------------------------------------------|------------|
| Interne Rufnummer | Konfiguration -> Teilneh-<br>mer Intern -> Neu -> Teil-<br>nehmertyp VoIP-VPN | z. B. 80   |
| Teilnehmername    | Konfiguration -> Teilneh-<br>mer Intern -> Neu -> Teil-<br>nehmertyp VoIP-VPN | z. B. 80   |
| Log-In Name       | Konfiguration -> Teilneh-<br>mer Intern -> Neu -> Teil-<br>nehmertyp VoIP-VPN | z. B. 80   |
| PIN               | Konfiguration -> Teilneh-<br>mer Intern -> Neu -> Teil-<br>nehmertyp VoIP-VPN | z.B.geheim |

### VoIP-VPN-Einstellungen

| Feld                | Menü                                                                                            | Wert            |
|---------------------|-------------------------------------------------------------------------------------------------|-----------------|
| Anmeldeberechtigung | Konfiguration -> Teilneh-<br>mer Intern -> Intern Teil-<br>nehmer -> VoIP-<br>VPN-Einstellungen | uneingeschränkt |

Login

| Feld          | Menü                                 | Wert                                                                |
|---------------|--------------------------------------|---------------------------------------------------------------------|
| Nutzerkennung | Einrichtung -> Leitung 1 -><br>Login | z. B. 80                                                            |
| Passwort      | Einrichtung -> Leitung 1 -><br>Login | z. B. 80                                                            |
| Registrar     | Einrichtung -> Leitung 1 -><br>Login | <pre>z. B. meine-homepa-<br/>ge.dyndns.org;transpo<br/>rt=UDP</pre> |

## SIP

| Feld           | Menü                               | Wert                                                                |
|----------------|------------------------------------|---------------------------------------------------------------------|
| Outbound Proxy | Einrichtung -> Leitung 1 -><br>SIP | <pre>Z. B. meine-homepa-<br/>ge.dyndns.org;transpo<br/>rt=UDP</pre> |

# Kapitel 2 Telefonie - ICT mit VoIP-VPN-Modul im anderen LAN

# 2.1 Einleitung

Physikalisch werden das Modul **VoIP-VPN Gateway** und der Router über eine LAN zu LAN-Verbindung angeschlossen. In den nachfolgenden Abbildungen sind die erforderlichen Konfigurationsschritte für das Modul **VoIP-VPN Gateway** und der **elmeg ICT**-Anlage erläutert. Es ist darauf zu achten, das der Router entsprechend konfiguriert ist.

# Softwarestand

Getestet wurde mit dem folgenden Softwarestand:

- elmeg ICT-Anlage mit der Firmware Version 7.30 RC 08
- Modul VoIP-VPN Gateway mit der Firmware Version 7.30 RC 10
- WinTools elmeg ICT-Anlage mit der Version 7.30 Build 29

# 2.2 Konfiguration

# 2.2.1 IP-Adresse konfigurieren

Die IP-Adressen für den Router wurden für dieses Beispiel wie folgt festgelegt:

Router: 192.168.1.254

DHCP-Server: 192.168.1.254

DNS-Server: 192.168.1.254

Gehen Sie in folgendes Menü, um eine IP-Adresse zu konfigurieren:

(1) Gehen Sie zu Konfiguration -> Netzwerk -> Router / LAN

| Konfiguration            energ 1CT          Modulausbut          Anschlusskonfiguration          Standorte          Externe Rufnummen          Telehelmer Intern          Telehelmer Intern          Telehelmer Intern          Telehelmer Intern          Telehelmer Intern          Telehelmer Intern          Telehelmer Intern          Telehelmer Intern          Telehelmer Intern          Telehelmer Intern          Makintorbile          Makintorbile          TEI, Medingr          Makintorbile          Makintorbile          Makarein                                                                                                    | Speichern Auslesen Senden Löschen Hilfethemen                                                                                                    |                                                                                                    |
|----------------------------------------------------------------------------------------------------|----------------------------------------------------------------------------------------------------|----------------------------------------------------------------------------------------------------|
| Seriele Schrittstellen<br>WYS Intern<br>WYS Intern<br>Weitere Narameter<br>Description 20 (entspricht 30 Hostadressen im LAN) usw.<br>Zeitzone:<br>Description 20 (entspricht 30 Hostadressen im LAN) usw.<br>Zeitzone:<br>Descrip | Auslesen Senden     Löschen Hifethemen      Hifethemen      Hifethemut      Hifethemut | aus einem<br>I. dieselbe<br>die vergebene<br>DHCP-Clients<br>grosser Adress-<br>festgelegt werden<br>verwendbaren |
| Very Very Logang     Netzwerk     Rotter / LNN     Adresszourdnung     Internetzugang     Very (PSec)     Stels     Einwahl ins LAN (RAS)     Algemein     Medoden     Detensustausch     Status     Systemtelefone     Very (Constructions)                                                                                                    | Zeitzone:     0     Stunden         Weitere Parameter     Erweitert                                                                                                    |                                                                                                    |
| Status Systemtelefone W/W-Tool aurocher                                                                                                    | g<br>(RAS)<br>g                                                                                                    |                                                                                                    |
| Systemtelefone W/W.Toroll.aurober                                                                                                    |                                                                                                    |                                                                                                    |
| W/N-Tool aurober                                                                                                    |                                                                                                    |                                                                                                    |
| Whit foot Education                                                                                                    | и                                                                                                    |                                                                                                    |
| Web-Interface                                                                                                    |                                                                                                    |                                                                                                    |

Abb. 7: Konfiguration -> Netzwerk -> Router / LAN

| Feld       | Bedeutung                                                                                                    |
|------------|----------------------------------------------------------------------------------------------------|
| IP-Adresse | Unter <b>Anlagenparameter</b> wird die IP-Adresse des Moduls<br><b>VoIP-VPN Gateway</b> dem IP-Adressenkreis des Routers ange-<br>passt. |
| Netzmaske  | Geben Sie hier die Netzmaske an.                                                                                                    |

#### Relevante Felder im Menü Anlagenparameter

# 2.2.2 Dynamische Vergabe von IP-Adressen

Das Dynamic Host Configuration Protocol (DHCP) ermöglicht die dynamische Zuweisung einer IP-Adresse.

Gehen Sie in folgendes Menü um die dynamische Vergabe von IP-Adressen zu aktiviert.

(1) Gehen Sie zu Konfiguration -> Netzwerk -> Adresszuordnung

| LCT_anderes Gateway im LAN - elme                                                                                                    | g Professional Configurator - ICT                                                                                                    |  |
|----------------------------------------------------------------------------------------------------|----------------------------------------------------------------------------------------------------|--|
| Neu Öffnen Speichern                                                                                                    | ₩ Auslesen Senden Löschen Hilfethemen                                                                                                    |  |
| Konfiguration         Modulausbau         Anschlusskonfiguration         Anschlusskonfiguration         Teilnehmer Intern         Teilnehmer Intern         Teinehmer Intern         Termitzuordnung         TFE/Melderuf/Schatauftrag         Kalender         Wahkontoile         Wahkontoile | Der in die TK-Anlage integrierte DHCP-Server dient der automatischen Konfiguration der angeschlossenen Clients (PCS) für alle Parameter, die für die gemeinsame Nutzung des Internetzuganges über die TK-Anlage, erforderlich sind.         Wern Sie den DHCP-Server deaktiveren, müssen Sie die IP-Parameter der angeschlossenen Clients (PCS) manuell einstellen.         Parameter für dynamische Vergabe von IP-Adressen         Image: DHCP-Server aktiv         Stattadresse:         192:.168.1         Die nächste freie IP-Adresse ist:         192:.168.1.70         Mit den DNS Parametern wird festgelegt, ob die Anlage als DNS-Proxy-Server benutzt werden soll, oder ein bereits im LAN bestehender DNS-Server angegeben.         DNS Server         Chalge als DNS Proxy verwenden         ONS Server im LAN         Enveitert         WINS Server im LAN         WINS Server         WINS Server         WINS Server im LAN         IP Adresse des WINS Servers:         0.0.0.0 |  |
| Systemtelefone                                                                                                    | -                                                                                                    |  |
| WIN-Tool Launcher                                                                                                    |                                                                                                    |  |
| Web-Interface                                                                                                    |                                                                                                    |  |
| Bereit                                                                                                    | 09.03.2007 09:57:20                                                                                                    |  |

### Abb. 8: Konfiguration -> Netzwerk -> Adresszuordnung

### Relevante Felder im Menü Adresszuordnung

| Feld              | Bedeutung                                                                                                    |
|-------------------|----------------------------------------------------------------------------------------------------|
| DHCP-Server aktiv | Deaktivieren Sie den Eintrag. Wenn im LAN kein DHCP-Sever vorhanden ist wird der Eintrag aktiviert.                                                                                                    |
| Startadresse      | Mit der <b>Startadresse</b> legt man den Anfang des durch den DH-<br>CP-Server verwalteten IP-Adressen Pools fest.                                                                                                    |
| Adressanzahl      | Die <b>Adressanzahl</b> gibt die Gesamtzahl der IP-Adressen an und<br>bestimmt die nächst freie IP-Adresse. Hier dient das Modul<br><b>VoIP-VPN Gateway</b> als DHCP-Server. Befindet sich im vorhan-<br>denen Netzwerk ein anderer DHCP-Server, muss der DHCP-<br>Server im Modul <b>VoIP-VPN Gateway</b> deaktiviert werden. |
| DNS Server        | Aktivieren Sie den Eintrag DNS Server im LAN.                                                                                                    |

Nachdem Sie unter DNS Server die Funktion DNS Server im LAN aktiviert haben, kön-

nen Sie unter Erweitert die IP-Adresse des DNS-Servers (Router) eintragen.

| Bitte geben Sie die IP Ad<br>nome.local ) an. | resse und den lokalen Doman Namen ( z.B |
|-----------------------------------------------|-----------------------------------------|
| DNS Server:                                   | 192 . 168 . 1 . 254                     |
| Domain Name:                                  |                                         |

Abb. 9: Konfiguration -> Netzwerk -> Adresszuordnung -> DNS Server -> Erweitert

# 2.2.3 Internetzugang

Gehen Sie in folgendes Menü um einen Internetzugang einzurichten.

(1) Gehen Sie zu Konfiguration -> Netzwerk -> Internetzugang

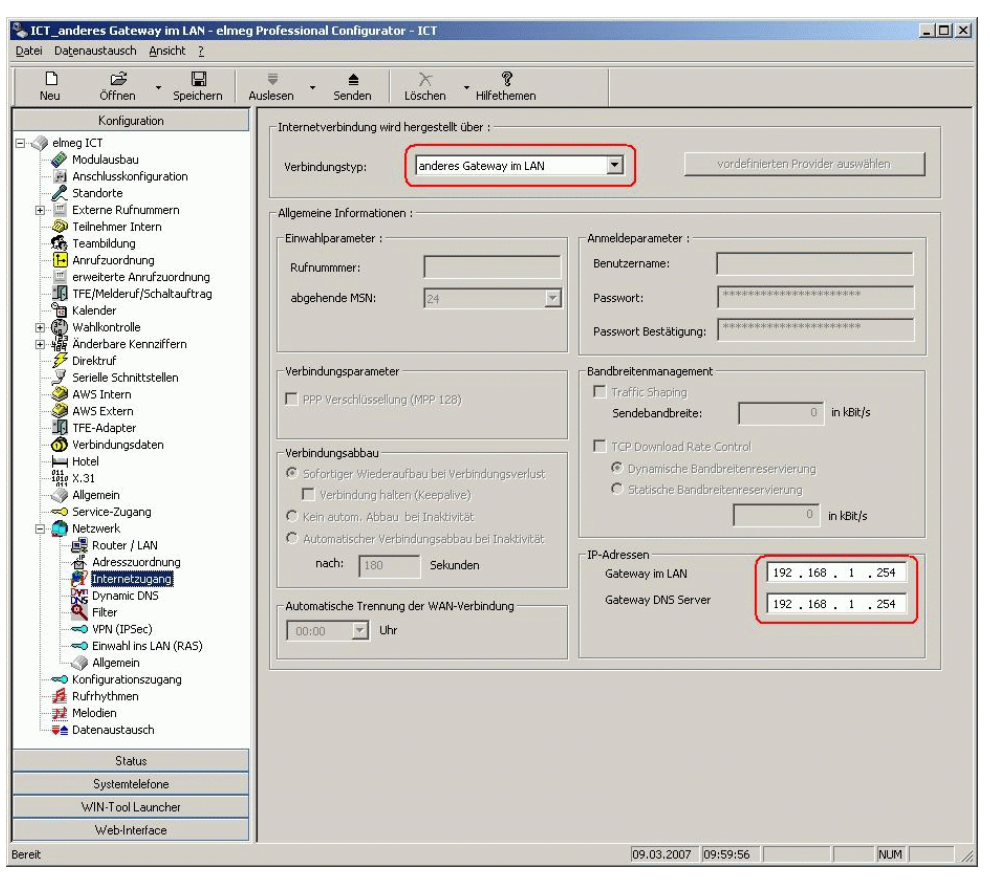

#### Abb. 10: Konfiguration -> Netzwerk -> Internetzugang

| Feld           | Bedeutung                                  |         |    |  |
|----------------|--------------------------------------------|---------|----|--|
| Verbindungstyp | Stellen Sie den Verbindungstyp auf anderes | Gateway | im |  |

#### Relevante Felder im Menü Internetzugang

IP-

|          | LAN.                                                                                                    |
|----------|----------------------------------------------------------------------------------------------------|
| Adressen | Geben Sie die IP-Adresse des Routers und die des DNS-<br>Servers an. Wenn der Router gleichzeitig auch als DNS-Server<br>konfiguriert ist, sind die beiden IP-Adressen identisch. |

# 2.2.4 Einrichtung des SIP Provider

#### 🗕 Hinweis

Wenn im Router mit einem SIP-Proxy gearbeitet wird, braucht man im dem Menü **STUN** keinen Eintrag machen. Der Outbournd Proxy wird nur dann konfiguriert, wenn der SIP Provider es verlangt. Diese bitte im Zweifelsfall beim SIP Provider anfragen.

Mit der Einrichtung eines SIP Providers können alle am ICT-System angeschlossene Endgeräte über das Internet Telefonieren. Durch die umfangreichen Bündelfunktionen können Sie für interne Teilnehmer individuell festlegen, welche externen Anschlüsse verwendet werden sollen. Darüber hinaus können Sie eine automatische Auswahl des gewünschten Providers konfigurieren.

Um eine gehende Verbindung zu erstellen, gehen Sie in folgendes Menü:

 Gehen Sie zu Konfiguration -> Externe Rufnummern -> SIP Provider -> Zugangsdaten

| SIP Provider: 00                                                                                                    |                                                                                                    |
|----------------------------------------------------------------------------------------------------|----------------------------------------------------------------------------------------------------|
| Zugangsdaten Erweitert STUN Proxy Codecs Rufnummern                                                                                                    |                                                                                                    |
| - SIP-Provider-Name (max. 12 Zeichen)<br>Name SIP-Provider                                                                                                    | Anschluss<br>C nicht aktiv                                                                                                    |
| -Zugangsdaten<br>Login-Name Test<br>Passwort Restati<br>Bestätigung Restation<br>Nutzerkennung Test                                                                                                    | SIP-Registrar           IP-Adresse           0         0           ©         DNS Server Name           SIP-Provider.de         5060 |
| Allgemein                                                                                                    | Standort<br>Name 01: LAN                                                                                                    |
| Hufmummerr-Unterackung deaktiveren     Nutzerkennung als Rufmummer verwenden     keine Registeirung beim SIP-Provider     Anmeldung eines Proxys erlauben     Halten in der TK-Anlage     Ersetze Internationalen Präfix mit "+" |                                                                                                    |
|                                                                                                    | OK Abbrechen                                                                                                    |

Abb. 11: Konfiguration -> Externe Rufnummern -> SIP Provider -> Zugangsdaten

Relevante Felder im Menü Zugangsdaten

| Feld              | Bedeutung                                                                                                    |
|-------------------|----------------------------------------------------------------------------------------------------|
| SIP Provider-Name | Geben Sie hier die Zugangsdaten laut des SIP-Provides an.                                                                                      |
| Zugangsdaten      | Geben Sie hier Login-Name und das Passwort an.                                                                                                 |
| Anschluss         | Aktivieren Sie das Feld aktiv.                                                                                                    |
| SIP-Registrar     | Hier wird der DNS Server Name von dem SIP Provider einge-<br>tragen.                                                                           |
| Standort          | Wählen Sie den Standort aus. Hier ist als Standort LAN ausge-<br>wählt, da das Modul VoIP-VPN Gateway am Router über LAN<br>angeschlossen ist. |
|                   | Hierbei ist auch darauf zu achten, dass für die VoIP-Telefonie alle notwendigen Ports im Router frei geschaltet sind!                          |
| Allgemein         | Wählen Sie die gewünschte Aktion aus. Für die Vermittlung von Gesprächen, aktivieren Sie das Feld Halten in der TK-Anlage.                     |

# 2.2.5 Erweiterte Konfiguration

Damit die SIP Provider Nummer eingetragen werden kann, muss im Menü **Rufnummern**konfiguration je nach SIP Account entweder die *Einzelrufnummer* oder der *Durchwahlblock* aktiviert werden.

(1) Gehen Sie zu Konfiguration -> Externe Rufnummern -> SIP Provider -> Erweitert

| Provider: 00                                                                                 |                                              |
|----------------------------------------------------------------------------------------------|----------------------------------------------|
| Cugangsdaten Erweitert STUN Proxy Codecs Rufnummern                                          |                                              |
| Rufnummernkonfiguration<br>Einzelrufnummer<br>C Durchwahlblock                               | Bündelzugehörigkeit<br>Bündelnummer 1        |
| Durchwahlblockkonfiguration<br>Länge der Durchwahlnummern<br>Gehende Durchwahlsignalisierung | Abwurfziel  Team Team Team O Int. Teilnehmer |
| Anzahl gleichzeitiger Verbindungen                                                           | Registrierungstimer                          |
| Ersetze Rufnummern-Präfix (kommende Absendekennung)<br>durch                                 |                                              |
|                                                                                              | OK Abbrech                                   |

Abb. 12: Konfiguration -> Externe Rufnummern -> SIP Provider -> Erweitert

#### Relevante Felder im Menü Erweitert

| Feld                           | Bedeutung                                                                                      |
|--------------------------------|------------------------------------------------------------------------------------------------|
| Rufnummernkonfigurati-<br>on   | Aktivieren Sie das Feld Einzelrufnummer.                                                       |
| Bündelzugehörigkeit            | Tragen Sie eine einstellige Bündelnummer ein.                                                  |
| Wahlendeüberwachung-<br>stimer | Tragen Sie hier die Zeit ein nach der die <b>elmeg ICT</b> -Anlage mit der Wahl beginnen soll. |

# 2.2.6 Rufnummern

Im Menü **Rufnummern** wird nur die SIP Rufnummer entsprechend den Vorgaben des SIP Providers eingetragen.

Gehen Sie dazu in folgendes Menü:

(1) Gehen Sie zu Konfiguration -> Externe Rufnummern -> SIP Provider -> Rufnummern

| Index    | Rufnummer                                  | _]             |  |  |
|----------|--------------------------------------------|----------------|--|--|
| 0        | 4900000000                                 |                |  |  |
| 2        |                                            |                |  |  |
| 2        |                                            |                |  |  |
| 3        |                                            |                |  |  |
| 4        |                                            |                |  |  |
| 5        |                                            |                |  |  |
| 6        |                                            |                |  |  |
| 7        |                                            |                |  |  |
| 8        |                                            |                |  |  |
| 9        |                                            |                |  |  |
|          |                                            |                |  |  |
| E Einige | e Provider unterstützen bei einer Begistri | ierung mehrere |  |  |

Abb. 13: Konfiguration -> Externe Rufnummern -> SIP Provider -> Rufnummern

#### Relevante Felder im Menü Rufnummern

| Feld            | Bedeutung                                                                               |
|-----------------|-----------------------------------------------------------------------------------------|
| Enzelrufnummern | Tragen Sie hier die SIP Rufnummer entsprechend den Vorga-<br>ben des SIP Providers ein. |

# 2.3 Konfigurationsschritte im Überblick

### Anlagenparameter anpassen

| Feld       | Menü                                         | Wert                                |
|------------|----------------------------------------------|-------------------------------------|
| IP-Adresse | Konfiguration -> Netzwerk<br>-> Router / LAN | <b>z</b> . <b>B</b> . 192.168.1.250 |
| Netzmaske  | Konfiguration -> Netzwerk<br>-> Router / LAN | <b>z</b> . <b>B</b> . 255.255.255.0 |

### Adresszuordnung aktivieren

| Feld              | Menü                                            | Wert        |
|-------------------|-------------------------------------------------|-------------|
| DHCP-Server aktiv | Konfiguration -> Netzwerk<br>-> Adresszuordnung | deaktiviert |

| Feld       | Menü                      | Wert                       |
|------------|---------------------------|----------------------------|
| DNS Server | Konfiguration -> Netzwerk | Aktivieren Sie den Eintrag |
|            | -> Adresszuordnung        | DNS Server im LAN          |

### Internetverbindung herstellen

| Feld               | Menü                                           | Wert                                  |
|--------------------|------------------------------------------------|---------------------------------------|
| Verbindungstyp     | Konfiguration -> Netzwerk<br>-> Internetzugang | <b>z.B.</b> anderes Gateway<br>im LAN |
| Gateway im LAN     | Konfiguration -> Netzwerk<br>-> Internetzugang | <b>z</b> . <b>B</b> . 192.168.1.254   |
| Gateway DNS Server | Konfiguration -> Netzwerk<br>-> Internetzugang | <b>z. B.</b> 192.168.1.254            |

### SIP Provider eintragen

| Feld            | Menü                                                                       | Wert                                         |
|-----------------|----------------------------------------------------------------------------|----------------------------------------------|
| Name            | Konfiguration -> Externe<br>Rufnummern -> SIP Provi-<br>der-> Zugangsdaten | z.B. SIP Provider                            |
| Zugangsdaten    | Konfiguration -> Externe<br>Rufnummern -> SIP Provi-<br>der-> Zugangsdaten | z.B. test                                    |
| Allgemein       | Konfiguration -> Externe<br>Rufnummern -> SIP Provi-<br>der-> Zugangsdaten | <b>Z.B.</b> Halten in der TK-<br>Anlage      |
| Anschluss       | Konfiguration -> Externe<br>Rufnummern -> SIP Provi-<br>der-> Zugangsdaten | Aktiv                                        |
| DNS Server Name | Konfiguration -> Externe<br>Rufnummern -> SIP Provi-<br>der-> Zugangsdaten | <b>z</b> . <b>B</b> . <i>SIP Provider.de</i> |
| Standort        | Konfiguration -> Externe<br>Rufnummern -> SIP Provi-<br>der-> Zugangsdaten | z. B. LAN                                    |

# Einzelrufnummer festlegen

| Feld                    | Menü                                                                    | Wert           |
|-------------------------|-------------------------------------------------------------------------|----------------|
| Einzelrufnummer         | Konfiguration -> Externe<br>Rufnummern -> SIP Provi-<br>der-> Erweitert | Aktiviert      |
| Wahlendeüberwachungsti- | Konfiguration -> Externe                                                | <b>z. B.</b> 5 |

| Feld         | Menü                                                                    | Wert           |
|--------------|-------------------------------------------------------------------------|----------------|
| mer          | Rufnummern -> SIP Provi-<br>der-> Erweitert                             |                |
| Bündelnummer | Konfiguration -> Externe<br>Rufnummern -> SIP Provi-<br>der-> Erweitert | <b>z. B.</b> 1 |

# Rufnummern eintragen

| Feld             | Menü                                                                     | Wert              |
|------------------|--------------------------------------------------------------------------|-------------------|
| Einzelrufnummern | Konfiguration -> Externe<br>Rufnummern -> SIP Provi-<br>der-> Rufnummern | z. B. 49000000000 |

# Kapitel 3 Telefonie - IP-290 am VoIP-VPN-Modul anmelden

# 3.1 Einleitung

Das Modul **VoIP-VPN Gateway** vereint moderne Internettelefonie durch Voice over IP (VoIP) und den gesicherten Datenaustausch über VPN. Eine **elmeg ICT**-Anlage, die mit dem **VoIP-VPN Gateway** ausgerüstet ist, kann alle grundlegenden Netzwerkdienste bereitstellen und wird so zur Kommunikationszentrale. Die Anlage fungiert dann als DHCP-Server, teilt allen Computern im Netzwerk IP-Adressen zu und verweist auf die korrekten DNS-Server und Gateways zum Internet. Den Internetzugang selbst stellt die TK-Anlage ebenfalls zur Verfügung.

Das **elmeg VoIP-VPN Gateway** unterstützt SIP, um IP-Telefone im lokalen Netzwerk anzusprechen. Zudem erlaubt das VoIP-Modul verschlüsselte Sprachkommunikation über IP, zum Beispiel, wenn eine Zweigstelle des Unternehmens über das Internet mit der **elmeg ICT**-Anlage verbunden ist. Dann kommt eine VPN-Verbindung zwischen den Standorten oder direkt zwischen dem IP-Telefon und der **elmeg ICT**-Anlage zum Einsatz. Um möglichst günstige Sprachkommunikation in das System zu integrieren, ist die Anmeldung bei verschiedenen SIP-Carriern und SIP Providern zulässig.

# Softwarestand

Getestet wurde mit dem folgenden Softwarestand:

- elmeg ICT-Anlage mit der Firmware Version 7.30 RC 08
- Modul VoIP-VPN Gateway mit der Firmware Version 7.30 RC 10
- WinTools elmeg ICT-Anlage mit der Version 7.30 Build 29
- elmeg IP-290 mit der Version 3.60x

# 3.2 Konfiguration

# 3.2.1 IP-Adresse konfigurieren

Um sich anmelden zu können wird die IP-Adresse vom Modul VoIP-VPN Gateway benötigt. Sie bildet das Registrar.

Gehen Sie dazu in folgendes Menü:

(1) Gehen Sie zu Konfiguration -> Netzwerk -> Router / LAN

| Konfiguration elmeg ICT Modulausbau Modulausbau Modulskonfiguration Standorte                                                                                                    | Hier konfigurieren S<br>anderen Netzwerk                                                                                                    |                                                                                                    |                                                                                                    |                                                              |                                                                                                    |
|----------------------------------------------------------------------------------------------------|----------------------------------------------------------------------------------------------------|----------------------------------------------------------------------------------------------------|----------------------------------------------------------------------------------------------------|--------------------------------------------------------------|----------------------------------------------------------------------------------------------------|
| Elsterne Rufnummern  Teinheimer Intern Teinheimer Intern Teinheimer Intern  Teinheimer Intern  Teinheimer Intern  Teinheimer Intern  Teinheimer Intern  Teinheimer Intern  Haderuf/Schalauftrag  Wahlkontrolle  Wahlkontrole  Wahlkontrole  Wahlkontrole  Wahlkontrole  Wasser  Wasser  W | PAdresse darf nic<br>Anlagenparamete<br>IP-Adresse:<br>Netzmaske:<br>Hostadressen:<br>Zeitserver<br>ntp Timeserver:<br>Zeitzone:<br>Weitere Paramete | ie die IP-Adre:<br>verwenden, sz<br>sssen. Bitte be<br>ht an mehrere<br>192 . 16<br>255 . 25<br>254<br>0 . 0<br>0<br>0 | sse der TK-,<br>können Sie<br>achten Sie,<br>Geräte ver<br>8 1<br>5 255<br>. 0<br>Stunden<br>Erweiter | Anlage. Solite<br>die IP-Adre<br>dass IP-Adre<br>geben werde | n Sie bereits ein Netzwerk betreiben und IP-Adressen aus einem<br>ssen und Netzwerkmaske der TrAnlage<br>ssen nur einmal im LAN verwendet werden dürfen, d.h. dieselbe<br>in.<br>Bei aktivem DHCP-Server ist zu beachten, dass die vergebene<br>IP-Adresse sich nicht mit dem Adressbereich der OSEP-Clients<br>überschneidte. Außerden muss ein ausreichend grosser Adress-<br>bereich durch die Netzmaske für das lokale Netz Festgelegt werden.<br>Die Netzwerkmaske legt die Anzahl der im LAN verwendbaren<br>IP-Adressen fest.<br>Mögliche Werte sind:<br>0 (entspricht 25 Hostadressen im LAN)<br>128 (entspricht 25 Hostadressen im LAN)<br>224 (entspricht 30 Hostadressen im LAN) usw. |
| Systemtelefone                                                                                                    |                                                                                                    |                                                                                                    |                                                                                                    |                                                              |                                                                                                    |
| WIN-Tool Launcher                                                                                                    |                                                                                                    |                                                                                                    |                                                                                                    |                                                              |                                                                                                    |

### Abb. 14: Konfiguration -> Netzwerk -> Router / LAN

#### Relevante Felder im Menü Anlagenparameter

| Feld       | Bedeutung                                                                          |
|------------|------------------------------------------------------------------------------------|
| IP-Adresse | Unter Anlagenparameter wird die IP-Adresse vom Modul VoIP-VPN Gateway eingetragen. |
| Netzmaske  | Geben Sie hier die Netzmaske an.                                                   |

# 3.2.2 Neuen Teilnehmer einrichten

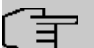

#### Hinweis

Den vordefinierten Eintrag "gast" sollten Sie nie ändern, da sonst keine Registrierung möglich ist. Legen Sie stets einen neuen VoIP Teilnehmer an.

Gehen Sie in folgendes Menü um einen neuen VoIP Teilnehmer anzulegen:

(1) Gehen Sie zu Konfiguration -> Teilnehmer Intern -> Neu -> Teilnehmertyp VolP-VPN

| Intern Teilnehmer : Modul-1 ¥oIP-¥PN-1 Tln-02                                                                                                    | x     |
|----------------------------------------------------------------------------------------------------|-------|
| Rufnummern Amtszugang Leistungsmerkmale Gesprächskosten Vermittlungsfunktion VoIP-VPN-Einstellungen                                                                                                    |       |
| Wählen Sie hier Ihre Interne Rufnummer aus. Für externe Gespräche kann die beim externen Gesprächspartner angezeigte<br>Rufnummer ausgewählt werden.                                                                                                    |       |
| Interne Rufnummer Pick up Pick up Pick up O0                                                                                                    |       |
| Teilnehmer-Name (12 Zeichen)       Gehende Rufnummer         Name       IP290         Log-In Name       20         Konfiguration erlauben       Image: Solid state state stat |       |
| Bündelbelegung       1.       2.       3.       4.       5.                                                                                                    |       |
| OK Abbr                                                                                                    | echen |

Abb. 15: Konfiguration -> Teilnehmer Intern -> Neu -> Teilnehmertyp VoIP-VPN

#### Relevante Felder im Menü Rufnummern

| Feld              | Bedeutung                                                                                      |
|-------------------|------------------------------------------------------------------------------------------------|
| Interne Rufnummer | Geben Sie die Interne Rufnummer an.                                                            |
| Teilnehmer-Name   | Geben Sie den Namen des Teilnehmers an.                                                        |
| Log-In Name       | Der Log-In Name muss immer der Interner Rufnummer ent-<br>sprechen.                            |
| PIN               | Die PIN wird benötigt um sie bei der außenliegenden Neben-<br>stelle als Passwort einzutragen. |

Damit die Registrierung über alle Schnittstellen (Global) erfolgen kann, gehen Sie in folgendes Menü:

(1) Gehen Sie zu Konfiguration -> Intern Teilnehmer -> VoIP-VPN-Einstellungen

| rn Teilneh | mer : Modul                    | -1 VoIP-VPN-1 Tin                | -02             |                      |          |                 |          |
|------------|--------------------------------|----------------------------------|-----------------|----------------------|----------|-----------------|----------|
| ıfnummern  | Amtszugang                     | Leistungsmerkmale                | Gesprächskosten | Vermittlungsfunktion | VoIP-VPN | I-Einstellungen |          |
| Hier könne | en Sie ihre Volf               | <sup>o</sup> Einstellungen einge | ben.            |                      |          |                 |          |
|            |                                |                                  |                 |                      |          |                 |          |
| – Anmeldet | perechtigung—                  |                                  |                 |                      |          |                 |          |
| C koir     | Standart                       |                                  |                 |                      |          |                 |          |
| C alle     | Standorte incl.                | LAN                              |                 |                      |          |                 |          |
| • une      | ingeschränkt<br>gewählter Star | odort 🔽                          | D- YUZANI       |                      |          |                 |          |
| 0003       | gemaniter otar                 |                                  | D. WAN          |                      |          |                 |          |
|            |                                |                                  |                 |                      |          |                 |          |
| _ G.726 Co | dierungseinste                 | llung                            |                 |                      |          |                 |          |
| C 1366     |                                |                                  |                 |                      |          |                 |          |
|            | .300177.420                    |                                  |                 |                      |          |                 |          |
|            |                                |                                  |                 |                      |          |                 |          |
|            |                                |                                  |                 |                      |          |                 |          |
|            |                                |                                  |                 |                      |          |                 |          |
|            |                                |                                  |                 |                      |          |                 |          |
|            |                                |                                  |                 |                      |          |                 |          |
|            |                                |                                  |                 |                      |          |                 |          |
|            |                                |                                  |                 |                      |          |                 |          |
|            |                                |                                  |                 |                      |          |                 |          |
|            |                                |                                  |                 |                      |          |                 |          |
|            |                                |                                  |                 |                      |          |                 | -        |
|            |                                |                                  |                 |                      |          | OK              | Abbreche |

#### Abb. 16: Konfiguration -> Intern Teilnehmer -> VoIP-VPN-Einstellungen

| 5 5                 |                                                                 |  |
|---------------------|-----------------------------------------------------------------|--|
| Feld                | Bedeutung                                                       |  |
| Anmeldeberechtigung | Stellen Sie die <b>Anmeldeberechtigung</b> auf uneingeschränkt. |  |

#### Relevantes Feld im Menü Anmeldeberechtigung

# 3.2.3 Einstellung des elmeg IP-290 über die Web Schnittstelle

Die Konfiguration des **elmeg IP-290** können Sie bequem über dem Web-Browser vornehmen.

Um auf die Konfigurationsoberfläche zu gelangen, geben Sie im Web-Browser die IP-Adresse des **elmeg IP-290** an.

Die Daten zur Anmeldung werden im Menü Login eingetragen.

Gehen Sie dazu in folgendes Menü:

(1) Gehen Sie zu Einrichtung -> Leitung 1 -> Login

| Konfiguratio               | n Leitung 1                             |               |
|----------------------------|-----------------------------------------|---------------|
| 1010101010100              | 0101010100100101010                     |               |
| Betrieb                    |                                         |               |
| Startseite                 | Login SIP NAT RTP                       |               |
| Adressbuch                 | Anmeldeinformationen:                   |               |
| Einrichtung                | Angezeigter Name:                       |               |
| Präferenzen                | Nutzerkennung:                          | 20            |
| Kurzwahl                   | Passwort:                               | ••            |
| Funktionstasten            | Registrar:                              | 192.168.1.250 |
| Leitung 1                  | Authorisierungsname:                    |               |
| Leitung 2                  | Anrufbeantworter:                       |               |
| Leitung 3                  | Klingelton:                             | Klingel 1     |
| Leitung 4                  | Individuelle Klingelton URL:            |               |
| Leitung 5                  | Spezieller Anzeigetext (max 8 Zeichen): |               |
| Leitung 6                  | Spezienci Anzeigetext (max. o zeichen). |               |
| Leitung 7                  | Speichern                               |               |
| Aktions URL                |                                         |               |
| Erweitert                  |                                         |               |
| Trusted Certificates       |                                         |               |
| Software Update            |                                         |               |
| Status                     |                                         |               |
| Log                        |                                         |               |
| SIP Protokollierung        |                                         |               |
| DNS Cache                  |                                         |               |
|                            |                                         |               |
| Speicher                   |                                         |               |
| Einstellungen              |                                         |               |
| Handbuch                   |                                         |               |
|                            |                                         |               |
| Shom                       |                                         |               |
|                            |                                         |               |
| © 2000-2005 <u>snom AG</u> |                                         |               |
|                            |                                         |               |

### Abb. 17: Einrichtung -> Leitung 1 -> Login

#### Relevante Felder im Menü Anmeldeinformationen

| Feld          | Bedeutung                                                                                          |
|---------------|----------------------------------------------------------------------------------------------------|
| Nutzerkennung | Unter Nutzerkennung wird die Interne Rufnummer eingetra-<br>gen.                                   |
| Passwort      | Geben Sie hier das gleiche Passwort ein, wie bereits im Menü<br><b>Teinehmer-Name</b> im Feld PIN. |
| Registrar     | Hier tragen Sie die IP-Adresse des Moduls VoIP-VPN Gateway ein.                                    |

# 3.2.4 SIP Leitungseinstellungen

Um den **elmeg IP-290** registrieren zu können, müssen Sie im folgenden Menü Einstellungen vornehmen.

(1) Gehen Sie zu Einrichtung -> Leitung 1 -> SIP

| Konfiguratio                                                                                                    | n Leitung 1                                                                                                    | 01100101010101010101001<br>010010100100010                                     |
|----------------------------------------------------------------------------------------------------|----------------------------------------------------------------------------------------------------|--------------------------------------------------------------------------------|
| Betrieb<br>Startseite<br>Adressbuch<br>Einrichtung<br>Präferenzen<br>Kurzwahl<br>Funktionstasten<br>Leitung 1<br>Leitung 2<br>Leitung 3<br>Leitung 4<br>Leitung 5<br>Leitung 6<br>Leitung 7<br>Aktions URL<br>Erweitert<br>Trusted Certificates<br>Software Undate | LoginSIPNATRTPSIP Leitungseinstellungen:<br>Outbound Proxy:<br>Haltemusikserver:<br>Alert Info URL:<br>Haltemusik Streaming URL:<br>Dial-Plan:<br>Proxy Require:<br>Q-Wert:<br>Gültigkeitsspanne:<br>Automatisch annehmen:<br>Langer SIP-Contact (RFC3840):<br>Unterstützung für kaputte Registrar:Speichern | 1.0<br>1.0<br>1 Minute<br>C An C Aus<br>C An C Aus<br>C An C Aus<br>C An C Aus |
| Status<br>Systeminformationen<br>Log<br>SIP Protokollierung<br>DNS Cache<br>PCAP Trace<br>Speicher<br>Einstellungen<br>Handbuch<br>SSNCOM<br>© 2000-2005 <u>snom AG</u>                                                                                            |                                                                                                    |                                                                                |

Abb. 18: Einrichtung -> Leitung 1 -> SIP

#### Relevantes Feld im Menü SIP Leitungseinstellungen

| Feld                            | Bedeutung                                                                                                    |
|---------------------------------|----------------------------------------------------------------------------------------------------|
| Gültigkeitsspanne               | Wählen Sie die Zeitspanne aus, nach deren Ablauf die Regis-<br>trierung verfallen soll. Das Telefon wird bei Zeitablauf eine neue<br>Registrierungsanfrage senden.<br>Setzen Sie die Gültigkeitsspanne auf 1 Minute. |
| Langer SIP-Contact<br>(RFC3840) | Stellen Sie den Langen SIP-Contact (RFC3840) auf Aus. Da-<br>durch werden die Eigenschaften die das Telefon nicht unter-                                                                                             |
| Feld | Bedeutung                        |
|------|----------------------------------|
|      | stützt von der Anlage abgelehnt. |

# 3.3 Konfigurationsschritte im Überblick

#### Anlagenparameter anpassen

| Feld       | Menü                                         | Wert                                |
|------------|----------------------------------------------|-------------------------------------|
| IP-Adresse | Konfiguration -> Netzwerk<br>-> Router / LAN | <b>z</b> . <b>B</b> . 192.168.1.250 |
| Netzmaske  | Konfiguration -> Netzwerk<br>-> Router / LAN | <b>z</b> . <b>B</b> . 255.255.255.0 |

#### Neuen Teilnehmer einrichten

| Feld              | Menü                                                                          | Wert             |
|-------------------|-------------------------------------------------------------------------------|------------------|
| Interne Rufnummer | Konfiguration -> Teilneh-<br>mer Intern -> Neu -> Teil-<br>nehmertyp VoIP-VPN | z. B. 20         |
| Log-In Name       | Konfiguration -> Teilneh-<br>mer Intern -> Neu -> Teil-<br>nehmertyp VoIP-VPN | <b>z. B</b> . 20 |
| PIN               | Konfiguration -> Teilneh-<br>mer Intern -> Neu -> Teil-<br>nehmertyp VoIP-VPN | z.B.geheim       |

## VoIP-VPN-Einstellungen

| Feld                | Menü                    | Wert            |
|---------------------|-------------------------|-----------------|
| Anmeldeberechtigung | Konfiguration -> Intern | uneingeschränkt |
|                     | Teilnehmer -> VolP-     |                 |
|                     | VPN-Einstellungen       |                 |

## Login

| Feld          | Menü                                 | Wert                       |
|---------------|--------------------------------------|----------------------------|
| Nutzerkennung | Einrichtung -> Leitung 1 -><br>Login | <b>z. B.</b> 20            |
| Passwort      | Einrichtung -> Leitung 1 -><br>Login | <b>z. B.</b> 20            |
| Registrar     | Einrichtung -> Leitung 1 -><br>Login | <b>z. B.</b> 192.168.1.250 |

| SIP                             |                                    |              |
|---------------------------------|------------------------------------|--------------|
| Feld                            | Menü                               | Wert         |
| Gültigkeitsspanne               | Einrichtung -> Leitung 1 -><br>SIP | z.B.1 Minute |
| Langer SIP-Contact<br>(RFC3840) | Einrichtung -> Leitung 1 -> SIP    | Aus          |

# Kapitel 4 Telefonie - IP-S290 und IP-S400 am VoIP-VPN-Modul anmelden

# 4.1 Einleitung

Mit den neuen IP-Systemtelefonen **elmeg IP-S290** und **elmeg IP-S400** sowie dem Modul **VoIP-VPN Gateway** ist die elmeg-Systemtelefonie auch in IP-Netzen verfügbar.

## Softwarestand

Getestet wurde mit dem folgenden Softwarestand:

- elmeg ICT-Anlage mit der Firmware Version 7.30 RC 08
- Modul VoIP-VPN Gateway mit der Firmware Version 7.30 RC 10
- WinTools elmeg ICT-Anlage mit der Version 7.30 Build 29
- elmeg IP-S290 mit der Version 4.30
- elmeg IP-S400 mit der Version 4.30

# 4.2 Konfiguration

## 4.2.1 Neuen Teilnehmer einrichten

#### 그 Hinweis 크

Den vordefinierten Eintrag "gast" sollten Sie nie ändern, da sonst keine Registrierung möglich ist. Legen Sie stets einen neuen VoIP Teilnehmer an.

Gehen Sie in folgendes Menü um einen neuen VoIP Teilnehmer anzulegen:

 (1) Gehen Sie zu Konfiguration -> Teilnehmer Intern -> Neu -> Teilnehmertyp VoIP-VPN

| Intern Teilnehmer : Modul-1 VoIP-VPN-1 Tln-02                                                                                                    | ×   |
|----------------------------------------------------------------------------------------------------|-----|
| Rufnummern Amtszugang Leistungsmerkmale Gesprächskosten Vermittlungsfunktion VoIP-VPN-Einstellungen                                                                                                    |     |
| Wählen Sie hier Ihre Interne Rufnummer aus. Für externe Gespräche kann die beim externen Gesprächspartner angezeigte<br>Rufnummer ausgewählt werden.                                                                                                    |     |
| Interne Rufnummer 20 T Pick up 00                                                                                                    |     |
| Teilnehmer-Name (12 Zeichen)       Gehende Rufnummer         Name       IP-S400         Log-In Name       20         Konfiguration erlauben       Image: Solar state state st |     |
| Bündelbelegung       1.       2.       3.       4.       5.                                                                                                    |     |
| OK Abbrec                                                                                                    | hen |

#### Abb. 19: Konfiguration -> Teilnehmer Intern -> Neu -> Teilnehmertyp VoIP-VPN

#### Relevante Felder im Menü Rufnummern

| Feld              | Bedeutung                                                                                      |
|-------------------|------------------------------------------------------------------------------------------------|
| Interne Rufnummer | Geben Sie die Interne Rufnummer an.                                                            |
| Log-In Name       | Der Log-In Name muss immer der Interner Rufnummer ent-<br>sprechen.                            |
| PIN               | Die PIN wird benötigt um sie bei der außenliegenden Neben-<br>stelle als Passwort einzutragen. |

Damit die Registrierung über alle Schnittstellen (Global) erfolgen kann, gehen Sie in folgendes Menü:

(1) Gehen Sie zu Konfiguration -> Teilnehmer Intern -> Intern Teilnehmer -> VoIP-VPN-Einstellungen

| Intern Teilnehmer : Modul-1 VoIP-VPN-1 Tln-02                                              | 2            |
|--------------------------------------------------------------------------------------------|--------------|
| Rufnummern Amtszugang Leistungsmerkmale Gesprächskosten Vermittlungsfunktion VoIP-VPN-Eins | tellungen    |
| Hier können Sie ihre VolP Einstellungen eingeben.                                          |              |
| Anmeldeberechtigung<br>C kein Standort                                                     |              |
| Uneingeschränkt     ausgewählter Standort     00: WAN                                      |              |
| G.726 Codierungseinstellung<br>C 1366<br>C RFC3551 /X.420                                  |              |
|                                                                                            |              |
|                                                                                            |              |
|                                                                                            |              |
|                                                                                            | OK Abbrechen |

Abb. 20: Konfiguration -> Teilnehmer Intern -> Intern Teilnehmer -> VoIP-VPN-Einstellungen

#### Relevantes Feld im Menü Anmeldeberechtigung

| Feld                | Bedeutung                               |
|---------------------|-----------------------------------------|
| Anmeldeberechtigung | Stellen Sie die Anmeldeberechtigung auf |
|                     | uneingeschränkt.                        |

## 4.2.2 Einstellung des elmeg IP-S290 / IP-S400

Über das Konfigurationsprogramm des Telefons kann **elmeg IP-S290** bzw. **elmeg IP-S400** programmiert werden. Dafür wurde Ihnen mit den Win-Tools die Software Professional Configurator geliefert.

- Starten Sie das Programm Professional Configurator der TK-Anlage.
- Klicken Sie auf **Auslesen**. Unter **Systemtelefone** können Sie die angeschlossennen Systemtelefone abfragen.

- Wählen Sie das Systemtelefon aus ( IP-S290 oder IP-S400).
- Um das Programm zu starten, klicken Sie auf Professional Configurator.

Die Daten zur Anmeldung werden in dem Menü **Rufnummern** eingetragen. Um die MSN Einträge zu bearbeiten, klicken Sie auf eine der MSN-Nummern in der Liste.

(1) Gehen Sie zu Rufnummern -> MSN Eintrag bearbeiten

| MSN Eint | rag bearbeiten                                      |                                      |                  | ? × |
|----------|-----------------------------------------------------|--------------------------------------|------------------|-----|
| Nr.      | Rufnummer (max. 26 Stellen)<br>20                   | Name (max. 8 Stellen)<br>MSN-1       | Anmeldeparameter |     |
|          | Externruf<br>Melodie                                | Internruf<br>Melodie                 | 20               |     |
|          | Melodie 1                                           | Melodie 1                            | Log-In PIN       |     |
|          | ☐ anschwellend<br>_ Lautstärke +<br>                | ☐ anschwellend<br>_ Lautstärke +<br> | Bestätigung      |     |
|          | Rufnummer Anrufweiterschaltung<br>(max. 26 Stellen) | Kostenlimit                          |                  |     |
|          |                                                     | Limit                                |                  |     |
|          | Call Deflection Nummer                              | lu                                   |                  |     |
|          |                                                     |                                      |                  |     |
|          | OK                                                  | Abbrechen                            |                  |     |

#### Abb. 21: Rufnummern -> MSN Eintrag bearbeiten

#### Relevante Felder im Menü MSN Eintrag bearbeiten

| Feld        | Bedeutung                                             |
|-------------|-------------------------------------------------------|
| Rufnummer   | Geben Sie hier die Interne Rufnummer an.              |
| Log-In Name | Der Log-In Name muss immer der Rufnummer entsprechen. |
| Log-In PIN  | Geben Sie die Log-In-Pin an.                          |

# 4.3 Konfigurationsschritte im Überblick

## Neuen Teilnehmer einrichten

| Feld              | Menü                                                                          | Wert               |
|-------------------|-------------------------------------------------------------------------------|--------------------|
| Interne Rufnummer | Konfiguration -> Teilneh-<br>mer Intern -> Neu -> Teil-<br>nehmertyp VoIP-VPN | z. B. 20           |
| Log-In Name       | Konfiguration -> Teilneh-<br>mer Intern -> Neu -> Teil-<br>nehmertyp VoIP-VPN | <b>z. B.</b> 20    |
| PIN               | Konfiguration -> Teilneh-<br>mer Intern -> Neu -> Teil-<br>nehmertyp VoIP-VPN | <b>z. B.</b> 12345 |

## VoIP-VPN-Einstellungen

| Feld                | Menü                       | Wert            |
|---------------------|----------------------------|-----------------|
| Anmeldeberechtigung | Konfiguration -> Teilneh-  | uneingeschränkt |
|                     | mer Intern -> Intern Teil- |                 |
|                     | nehmer -> VoIP-            |                 |
|                     | VPN-Einstellungen          |                 |

## Telefon programmieren

| Feld        | Menü                                      | Wert               |
|-------------|-------------------------------------------|--------------------|
| Rufnummer   | Rufnummern -> MSN Ein-<br>trag bearbeiten | z. B. 20           |
| Log-In Name | Rufnummern -> MSN Ein-<br>trag bearbeiten | <b>z. B.</b> 20    |
| Log-In PIN  | Rufnummern -> MSN Ein-<br>trag bearbeiten | <b>z. B.</b> 12345 |

# Kapitel 5 Telefonie - TR200-Basisszenario

## 5.1 Einleitung

Im Folgenden wird die Konfiguration beschrieben, bei der eine **bintec TR200** per ISDN und VoIP (zur Telefonie) sowie per ADSL an das Internet angebunden wird.

Zur Konfiguration wird das GUI (Graphical User Interface) verwendet.

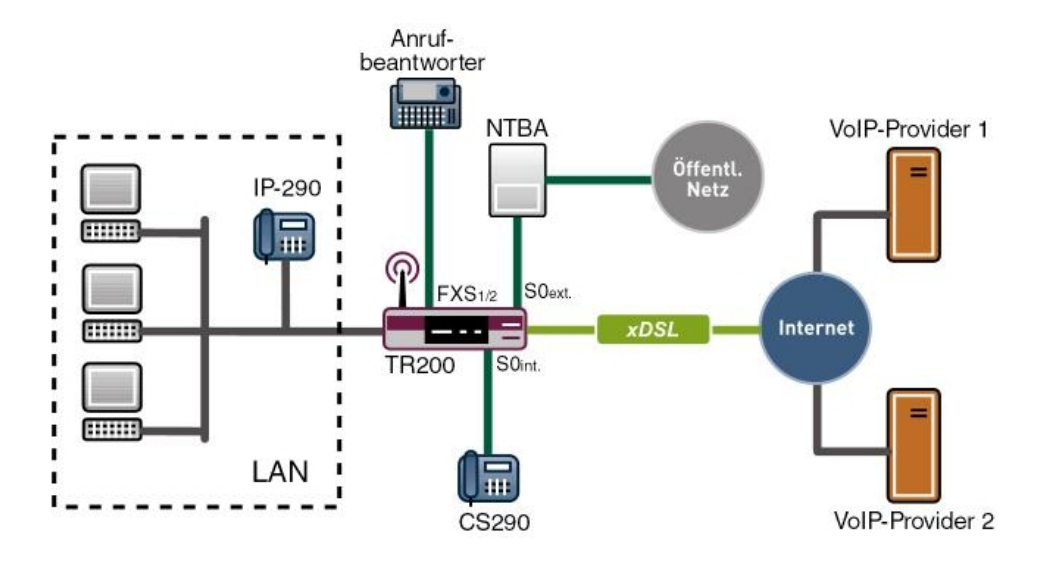

Abb. 22: Beispielszenario Telefonie mit einer bintec TR200

## Voraussetzungen

- Eine bintec TR200
- Ein Bootimage der Version 7.5.1
- ISDN-Internetzugang
- xDSL-Internetzugang

## 5.2 Konfiguration

## 5.2.1 Anbindung einer bintec TR200 an das Internet

bintec TR200 wird über das interne ADSL Modem an das Internet angebunden.

Gehen Sie dazu in folgendes Menü:

(1) Gehen Sie zu WAN -> Internet + Einwählen -> PPPoE -> Neu.

| Konfiguration speichern    |                              | PPPoF PPTP PPPoA ISDN Optionen |
|----------------------------|------------------------------|--------------------------------|
| Systemverwaltung +         |                              |                                |
| Physikalische 🗸            |                              |                                |
| Schnittstellen             | Basisparameter               |                                |
| AN 👻                       | Reschreibung                 | ADSI -line                     |
| Vireless LAN 👻             | Deserverbang                 | / BOE INC                      |
| Routing 🗸 🗸                | PPPoE Mode                   | Standard O Mehrfachverbindung  |
| VAN 🔺                      | PPPoE-Ethernet-Schnittstelle | ethoa50-0 💌                    |
| Internet + Einwählen       | Benutzername                 | ISPuser                        |
| ATM                        |                              |                                |
| Echtzeit Jitter Kontrolle  | Passwort                     | skolokokok                     |
| PN 🔻                       | Immer aktiv                  |                                |
| rewall 🔹                   | ID Modes and Parton          |                                |
| BX 👻                       | IP-INIDIAUS UITA ROULETT     |                                |
| okale Dienste 🔹 👻          | IP-Adressmodus               | O Statisch IP-Adresse abrufen  |
| /artung 🗸 🗸                | Standardroute                | Aktiviert                      |
| xterne Berichterstellung 👻 | NAT-Eintrag erstellen        | Aktiviert                      |
| lonitoring 🗸 🗸             |                              |                                |
|                            | Erweiterte Einstellungen     |                                |
|                            | OK Abbrechen                 |                                |

Abb. 23: WAN -> Internet + Einwählen -> PPPoE -> Neu

#### Relevante Felder im Menü PPPoE

| Feld                              | Bedeutung                                                                                                    |
|-----------------------------------|----------------------------------------------------------------------------------------------------|
| Beschreibung                      | Geben Sie der Verbindung einen Namen.                                                                                                    |
| PPPoE-Ether-<br>net-Schnittstelle | Legen Sie die Schnittstelle Ihres Gateways fest, über die die xDSL-Verbindung aufgebaut werden soll.                                                                             |
| Benutzername                      | Geben Sie den Benutzernamen ein, den Sie vom Provider er-<br>halten haben.                                                                                                    |
| Passwort                          | Geben Sie das Passwort ein, das Sie vom Provider erhalten ha-<br>ben.                                                                                                    |
| Immer aktiv                       | Hier wird festgelegt, dass das Gateway die Verbindung nicht<br>automatisch abbaut.<br>Aktivieren Sie diese Option nur, wenn Sie einen Internetzugang<br>mit Elatrate-Tarif haben |
|                                   |                                                                                                    |
| IP-Adressmodus                    | Definiert den Modus, nach dem das Gateway die IP-Adresse er-<br>hält.                                                                                                    |
| Standardroute                     | Für diese Verbindung wird automatisch eine Standardroute an-                                                                                                    |

| Feld                  | Bedeutung                                |  |
|-----------------------|------------------------------------------|--|
|                       | gelegt.                                  |  |
| NAT-Eintrag erstellen | NAT wird für diese Verbindung aktiviert. |  |

Gehen Sie folgendermaßen vor, um einen Internetzugang über xDSL einzurichten:

- (1) Tragen Sie bei **Beschreibung** die Bezeichnung für die Verbindung ein, z. B. *ADSLline*.
- (2) Wählen Sie bei PPPoE-Ethernet-Schnittstelle ethoa50-0 aus.
- (3) Tragen Sie bei **Benutzername** Ihren in den Zugangsdaten Ihres Providers definierten Benutzernamen, z. B. *ISPuser* ein.
- (4) Tragen Sie bei Passwort das Passwort für Ihren Internetzugang ein.
- (5) Setzen Sie einen Haken bei Immer aktiv.
- (6) Wählen Sie bei IP-Adressmodus IP-Adresse abrufen aus.
- (7) Belassen Sie den Haken bei Standardroute.
- (8) Belassen Sie den Haken bei NAT-Eintrag erstellen .
- (9) Bestätigen Sie mit OK.

## 5.2.2 Konfiguration der externen ISDN-Schnittstelle

**bintec TR200** wird in diesem Beispiel an einem NTBA (Network Termination Basis Anschluss) der deutschen Telekom betrieben. Es werden zwei externe Rufnummer (MSN) definiert. Eine der Nummern wird für die Telefonie, die zweite MSN Nummer für das ISDN Login/Service Login konfiguriert.

Wählen Sie dazu zunächst im Menü **PBX** -> Anschlusskonfiguration -> Anschlussart die Einstellung *Mehrgeräteanschluss* aus.

Gehen Sie in folgendes Menü um die Externen Rufnummern zu konfigurieren:

(1) Gehen Sie zu PBX -> Anschlusskonfiguration -> Externe Rufnummern -> Neu.

| Konfiguration speichern  | Γ              | Anschlussart Externe Rufnummern VolP Konfiguration |
|--------------------------|----------------|----------------------------------------------------|
| Systemverwaltung +       |                |                                                    |
| Physikalische 🔹          |                |                                                    |
| Schnittstellen           | Basisparameter |                                                    |
| LAN 👻                    | MSN-0          | 2557435                                            |
| Wireless LAN 🗸           |                |                                                    |
| Routing -                | Dienst         | Telefonie                                          |
| WAN -                    |                | OK                                                 |
| VPN 👻                    |                |                                                    |
| Firewall 🔹               |                |                                                    |
| PBX 🔺                    |                |                                                    |
| Allgemeine Einstellungen |                |                                                    |
| Anschlusskonfiguration   |                |                                                    |
| Interne Rufnummern       |                |                                                    |

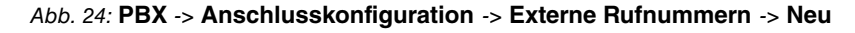

| nern |
|------|
|      |

| Feld   | Bedeutung                                                                                                    |  |
|--------|----------------------------------------------------------------------------------------------------|--|
| MSN-0  | Tragen Sie die Rufnummern für die Telefonie bzw. für das ISDN<br>Login/Service Login ein. Sie können bis zu 10 Rufnummern<br>(MSN, Mehrfachrufnummern) eintragen. Die MSN werden auto-<br>matisch mit 0 beginnend durchnummeriert.<br>Möglich ist eine 24-stellige Ziffernfolge. |  |
| Dienst | Wählen Sie den gewünschten Dienst aus.                                                                                                    |  |

Gehen Sie folgendermaßen vor, um die Externen Rufnummern einzurichten:

- (1) Tragen Sie bei MSN-0 die Rufnummer für die Telefonie ein, z. B. 2557435.
- (2) Wählen Sie bei Dienst Telefonie aus.
- (3) Bestätigen Sie mit OK.
- (4) Klicken Sie auf Neu um die zweite Externe Rufnummer zu konfigurieren.
- (5) Tragen Sie bei MSN-1 die Rufnummer f
  ür das ISDN Login/Service Login ein, z. B. 2556295.
- (6) Wählen Sie bei Dienst ISDN Login/Service Login aus.
- (7) Bestätigen Sie mit OK.

## 5.2.3 Anmeldung der bintec TR200 bei zwei VoIP-Providern

**bintec TR200** wird an einem nationalen und an einem internationalen VoIP SIP-Provider (hier als Beispiel Italien) angebunden um die Kosten für Auslandstelefonate und Verbindungen in das Mobilfunknetz zu reduzieren.

Gehen Sie in folgendes Menü um die VoIP-Provider zu konfigurieren:

| Physikalische 🗸            |                                |               |                                                                                                    |  |
|----------------------------|--------------------------------|---------------|----------------------------------------------------------------------------------------------------|--|
| Schnittstellen             | Basisparameter                 |               |                                                                                                    |  |
| .AN 👻                      | Name                           | VolD-E        | Provider                                                                                                    |  |
| Vireless LAN 👻             |                                | VOI 1         | Tovider                                                                                                    |  |
| Routing 👻                  | VoIP Rufnummer                 | 091130        | 0839681                                                                                                    |  |
| VAN 👻                      | Benutzername                   | 183968        | B1                                                                                                    |  |
| /PN 👻                      | Recovert                       | kolokolokolok | u l                                                                                                    |  |
| irewall 👻                  | Fasswoll                       |               |                                                                                                    |  |
| вх                         | Nutzerkennung                  | 183968        | 81                                                                                                    |  |
| Allgemeine Einstellungen   | Registrar/Prox                 | singet        | e de                                                                                                    |  |
| Anschlusskonfiguration     |                                | o.p.g.a.      |                                                                                                    |  |
| Interne Rufnummern         | Port Registrar/Proxy           | 5060          |                                                                                                    |  |
| Anrufzuordnung             |                                |               |                                                                                                    |  |
| Anrufkontrolle             | Erweiterte Einstellungen       |               | ngen                                                                                                    |  |
| Wahlregeln                 |                                |               |                                                                                                    |  |
| Internes Telefonbuch       | Internationale Rufnummer erzei | ugen          |                                                                                                    |  |
| Verbindungsdaten           | Rufnummern-Linterdrückung de   | altiviaran    |                                                                                                    |  |
| .okale Dienste 👻           | Trainannien Onterarackang de   | anuvioren     |                                                                                                    |  |
| Vartung 👻                  | Nutzerkennung als Rufnummer    | verwenden     | <ul> <li>Image: A start of the start of the start of</li></ul> |  |
| xterne Berichterstellung 👻 | Bandbreitenoptimierte Sprachk  | ompression    |                                                                                                    |  |
| Aonitoring 🗸 👻             | Nationale Rufnmmer erzeugen    |               |                                                                                                    |  |
|                            | Vorgeschaltetes Gerät mit NAT  |               |                                                                                                    |  |
|                            | Mehrfache Provideranmeldung    | löschen       |                                                                                                    |  |

(1) Gehen Sie zu PBX -> Anschlusskonfiguration -> VoIP Konfiguration -> Neu.

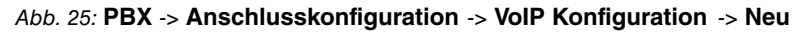

## Relevante Felder im Menü VoIP Konfiguration

| Feld            | Bedeutung                                                                                                    |
|-----------------|----------------------------------------------------------------------------------------------------|
| Name            | Geben Sie eine Bezeichnung für Ihre VoIP-Konfiguration ein.<br>Möglich ist eine 20-stellige alphanumerische Zeichenfolge.                            |
| VoIP Rufnummer  | Geben Sie die VoIP-Rufnummer, die Sie von Ihrem Provider er-<br>halten haben, ein. Möglich ist eine 24-stellige Ziffernfolge.                        |
| Benutzername    | Geben Sie den Benutzernamen ein, den Sie von Ihrem VoIP-<br>Provider erhalten haben. Möglich ist eine 64-stellige alphanu-<br>merische Zeichenfolge. |
| Passwort        | Geben Sie das Passwort ein. Möglich ist eine 32-stellige alpha-<br>numerische Zeichenfolge.                                                          |
| Nutzerkennung   | Geben Sie die Nutzerkennung Ihres Providers ein.                                                                                                    |
| Registrar/Proxy | Geben Sie den DNS-Namen oder die IP-Adresse des SIP-<br>Servers an. Möglich ist eine 26-stellige alphanumerische Zei-<br>chenfolge.                  |

Gehen Sie folgendermaßen vor, um die VoIP-Provider einzurichten:

(1) Tragen Sie bei Name z. B. VoIP-Provider ein.

- (2) Tragen Sie bei VolP Rufnummer z. B. 091130839681 ein.
- (3) Bei Benutzernamen tragen Sie z. B. 1839681 ein.
- (4) Bei Passwort geben Sie z. B. geheim ein.
- (5) Bei Nutzerkennung tragen Sie z. B. 1839681 ein.
- (6) Tragen Sie bei Registrar/Proxy z. B. sipgate.de ein.
- (7) Bestätigen Sie Ihre Eingaben mit OK.
- (8) Klicken Sie auf Neu um den zweiten VoIP-Provider zu konfigurieren.
- (9) Tragen Sie bei Name z. B. Italia VoIP-Provider ein.
- (10) Tragen Sie bei VolP Rufnummer z. B. 0039123456789 ein.
- (11) Bei Passwort geben Sie z. B. geheim ein.
- (12) Bei Benutzernamen tragen Sie z. B. user ein.
- (13) Tragen Sie bei Registrar/Proxy z. B. 83.84.85.86 ein.
- (14) Bestätigen Sie Ihre Eingaben mit OK.

## 5.2.4 Konfiguration der internen Teilnehmer

Jedem internen Teilnehmer ist eine interne Rufnummer zugeordnet. Je nach Anschlussart (Port) werden die Teilnehmer sortiert.

Im Menü **PBX** -> **Interne Rufnummern** -> **Teilnehmer** wird eine Liste aller Verbindungsdaten angezeigt.

In diesem Beispiel wird ein ISDN-Telefon (interne Nummer 20) und ein IP-Telefon (interne Nummer 30) angelegt. Im Normalfall werden abgehende Rufe über die ISDN-Strecke abgesetzt. Falls die ISDN-Leitung ausfällt, findet ein automatisches Backup auf den VoIP-Provider statt.

Gehen Sie in folgendes Menü um die internen Teilnehmer zu konfigurieren:

(1) Gehen Sie zu PBX -> Interne Rufnummern -> Teilnehmer -> 🐼.

| Konfiguration speichern     | T                               | eilnehmer Anrufweiterschaltung (AWS) |  |
|-----------------------------|---------------------------------|--------------------------------------|--|
| Systemverwaltung +          |                                 |                                      |  |
| Physikalische 🗸             |                                 |                                      |  |
| Schnittstellen              | Basisparameter                  |                                      |  |
| LAN 👻                       | Toilpohmor Nummor               | 20                                   |  |
| Wireless LAN 🗸              |                                 | 20                                   |  |
| Routing -                   | Teilnehmer Name                 | ISDN                                 |  |
| WAN -                       | Prioritäts-Telefonnummer        | ISDN (MSN-0): 2557435                |  |
| VPN -                       |                                 |                                      |  |
| Firewall 🗸                  |                                 | Erweiterte Einstellungen             |  |
| PBX                         | autor Teleforence               |                                      |  |
| Allgemeine Einstellungen    | Alternative reletoring minerit  |                                      |  |
| Anschlusskonfiguration      | Alternative Telefonnummer 1     | VolP-Provider: 091130839681          |  |
| Interne Rufnummern          | Alternative Telefonnummer 2     | Nichtverwenden                       |  |
| Anrufzuordnung              |                                 |                                      |  |
| Anrufkontrolle              | Allgemeine Leistungsmerkmale    |                                      |  |
| Wahlregeln                  | Automatische Amtsholung         | Aktiviert                            |  |
| Internes Telefonbuch        | Wahlberechtigung                | ungingeschränkt                      |  |
| Verbindungsdaten            | wannerechnigung                 |                                      |  |
| Lokale Dienste 👻            | Sperrwerk / Freiwerk            | Aktiviert                            |  |
| Wartung 👻                   | SMS / MMS empfangen             |                                      |  |
| Externe Berichterstellung 👻 |                                 |                                      |  |
| Monitoring -                | Verbindungsdaten                | Aktiviert                            |  |
|                             | Keypad                          | Aktiviert                            |  |
|                             | A-Rufnummer unterdrücken (CLIR) | Aktiviert                            |  |
| OK Abbrechen                |                                 |                                      |  |

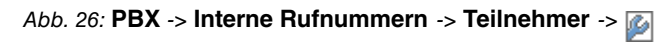

| Feld                             | Bedeutung                                                                                                    |
|----------------------------------|----------------------------------------------------------------------------------------------------|
| Teilnehmer Nummer                | Hier sehen Sie, welche interne Nummer dem Teilnehmer zuge-<br>ordnet ist.                                                                                                 |
| Teilnehmer Name                  | Geben Sie dem Teilnehmer einen Namen, wobei bis zu<br>20-stellige Zeichenketten möglich sind. Der Name wird an den<br>internen Systemtelefonen bei einem Anruf angezeigt. |
| Prioritäts-Telefon-<br>nummer    | Wählen Sie eine Verbindung aus über die die externe Verbin-<br>dung aufgebaut werden soll.                                                                                |
| Benutzername                     | Nur bei SIP Teilnehmer.<br>Der Benutzername und die Teilnehmer-Rufnummer müssen<br>identisch sein. Standardmäßig ist die Teilnehmer-Rufnummer<br>eingetragen.             |
| Passwort                         | Nur bei SIP Teilnehmer.<br>Sie können an dieser Stelle ein Passwort vergeben.                                                                                             |
| Alternative Telefonnum-<br>mer 1 | Hier können Sie eine weitere Verbindung auswählen, über die die die externe Verbindung aufgebaut werden soll.                                                             |

## Relevante Felder im Menü Teilnehmer

| Feld | Bedeutung                                                                                                    |
|------|----------------------------------------------------------------------------------------------------|
|      | Falls die Prioritätsnummer/Leitung nicht funktional ist wird bei ausgehender Verbindugendie Alternative Leitung/Tele- |
|      | fonnummer verwendet. Die Alternative Telefonnummer fungiert                                                           |
|      | als Backupverbindung der Prioritätsleitung.                                                                           |

Gehen Sie folgendermaßen vor, um die internen Teilnehmer zu bearbeiten:

- (1) Wählen Sie aus der Liste ein ISDN-Telefon z. B. 20 aus, und klicken Sie auf 🕢.
- (2) Tragen Sie bei Teilnehmer Name z. B. ISDN ein.
- (3) Wählen Sie die Prioritäts-Telefonnummer aus z. B. ISDN (MSN-0): 2557435.
- (4) Wählen Sie die Alternative Telefonnummer 1 aus z. B. VoIP-Provider: 091130839681.
- (5) Belassen Sie die restlichen Einstellungen und bestätigen Sie mit OK.
- (6) Wählen Sie aus der Liste ein IP-Telefon z. B. 30 aus, und klicken SIe auf [26].
- (7) Tragen Sie bei Teilnehmer Name z. B. elmeg IP-290 ein.
- (8) Wählen Sie die Prioritäts-Telefonnummer aus z. B. ISDN (MSN-0): 2557435.
- (9) Bei Benutzername ist die Nummer standardmäßig eingetragen.
- (10) Geben Sie das Passwort ein z. B. geheim.
- (11) Wählen Sie die Alternative Telefonnummer 1 aus z. B. VoIP-Provider: 091130839681.
- (12) Belassen Sie die restlichen Einstellungen und bestätigen Sie mit OK.

## 5.2.5 Anrufzuordnung / Rufgruppen

Mit der Funktion **Rufgruppen** wird die Anrufzuordnung für die von extern eingehenden Anrufe festgelegt.

Hier sehen Sie die Einträge, die Sie im Menü **PBX** -> **Anschlusskonfiguration** -> **Externe Rufnummern** -> **Neu** konfiguriert haben.

(1) Gehen Sie zu PBX -> Anrufzuordnung -> Rufgruppen.

| Konfiguration speichern  |                      | Kalender Ru   | faruppen   |
|--------------------------|----------------------|---------------|------------|
| Systemverwaltung 🗸 🗸     |                      |               |            |
| Physikalische 🔹          |                      |               |            |
| chnittstellen            | Name                 | Telefonnummer | Anrufzuord |
| AN 👻                     | Italia VoIP Provider | 003912345678  | 30         |
| Nireless LAN 🗸           | VolP-Provider        | 091130839681  | 30         |
| Routina 👻                | ISDN (MSN-0)         | 2557435       | 20, 30     |
| WAN 🗸                    | ISDN (MSN-1)         | 2556295       | ISDN Logir |
| VPN -                    |                      |               |            |
| irewall 👻                |                      |               |            |
| BX 🔺                     |                      |               |            |
| Allgemeine Einstellungen |                      |               |            |
| Anschlusskonfiguration   |                      |               |            |
| Interne Rufnummern       |                      |               |            |
| Anrufzuordnung           |                      |               |            |
| Anrufkontrolle           |                      |               |            |

#### Abb. 27: PBX -> Anrufzuordnung -> Rufgruppen

#### Relevante Felder im Menü Rufgruppen

| Feld           | Bedeutung                                                                                                    |
|----------------|----------------------------------------------------------------------------------------------------|
| Name           | Zeigt den Namen des Mehrgeräteanschlusses bzw. des Anla-<br>genanschlusses zusammen mit einer laufenden Nummer.                                                                                                    |
| Telefonnummer  | Zeigt für einen Mehrgeräteanschluss die Mehrfachrufnummer<br>(MSN) bzw. für einen Anlagenanschluss die Anlagenrufnummer<br>zusammen mit der Durchwahl.<br>Für einen VoIP Provider Account wird die VoIP Rufnummer an-<br>gezeigt. |
| Anrufzuordnung | Zeigt die Nummern der internen Telefone, die bei einem von ex-<br>tern eingehenden Anruf klingeln.                                                                                                    |

Wählen Sie das Symbol 🔊, um vorhandene Rufgruppen zu bearbeiten.

(1) Gehen Sie zu PBX -> Anrufzuordnung -> Rufgruppen -> 🦗.

| Konfiguration speichern<br>Systemverwaltung + |                                        | Kalender Rufgruppen |
|-----------------------------------------------|----------------------------------------|---------------------|
| Physikalische 🗸                               |                                        |                     |
| Schnittstellen                                | Italia VoIP Provider 003912345678: Tag | 1                   |
| LAN 🔫                                         | 10 FXS1                                | Aktindert           |
| Wireless LAN 👻                                | 44 5/02                                |                     |
| Routing 🗸 🗸                                   | 11 FX52                                |                     |
| WAN +                                         | 20 ISDN                                | Aktiviert           |
| VPN 👻                                         | 21                                     | Aktiviert           |
| Firewall 👻                                    | 22                                     | Aktiviert           |
| PBX 🔺                                         | 23                                     | 0 Aktiviert         |
| Allgemeine Einstellungen                      |                                        |                     |
| Anschlusskonfiguration                        | 24                                     | Aktiviert           |
| Interne Rufnummern                            | 25                                     | Aktiviert           |
| Anrufkontrolle                                | 26                                     | Akthert             |
| Wahlregeln                                    |                                        |                     |
| Internes Telefonbuch                          | 27                                     | Aktiviert           |
| Verbindungsdaten                              | 30 elmeg IP-290                        | ✓ Aktiviert         |
| Lokale Dienste 🛛 👻                            | 31                                     | Aktiviert           |
| Wartung 🗸 🗸                                   | 22                                     |                     |
| Externe Berichterstellung 👻                   | 52                                     |                     |
| Monitoring 🗸 🗸                                | 33                                     | Aktiviert           |
|                                               | 40                                     | Aktiviert           |
|                                               | 41                                     | Aktiviert           |
|                                               |                                        | OK Abbrechen        |

Abb. 28: PBX -> Anrufzuordnung -> Rufgruppen -> 👔

Mit Auswahl von *Aktiviert* ist die jeweilige interne Rufnummer aktiv. Standardmäßig sind bestimmte interne Rufnummern beim Öffnen des Fensters bereits aktiv.

Gehen Sie folgendermaßen vor, um die Rufgruppen zu konfigurieren:

- (1) Wählen Sie aus, das per ISDN (MSN-0 2557435) eingehende Verbindungen auf die Nebenstellen 20 (ISDN-Telefon) und auf die Nebenstelle 30 (VoIP-Telefon) signalisiert werden.
- (2) Verbindungen auf den italienischen VoIP-Provider werden auf das IP-Telefon (Nebenstelle 30) geroutet.
- (3) Verbindungen auf den nationalen VoIP-Provider werden auf das IP-Telefon (Nebenstelle 30) geroutet.
- (4) Die Einstellung für das ISDN Login/Service Login ist bereits vordefiniert.

## 5.2.6 Kalenderfunktion / Nachtschaltung

Sie können die Rufgruppe auch zusammen mit dem Kalender nutzen, damit bei einem externen Anruf am Tag und in der Nacht unterschiedliche Telefone klingeln.

Dazu muss im Menü **PBX** -> **Anrufzuordnung** -> **Kalender** der **Betriebszustand** aktiviert sein. Im Kalender legen Sie die Schaltzeiten für die zeitgesteuerte Anrufzuordnung fest.

Gehen Sie in folgendes Menü um die Kalender Einstellungen zu konfigurieren:

(1) Gehen Sie zu PBX -> Anrufzuordnung -> Kalender.

| figuration speichern        | Kalender Rufgruppen    |
|-----------------------------|------------------------|
| emverwaltung 🗸              | Internet Intergrappent |
| kalische 👻                  |                        |
| ittstellen Basisparameter   |                        |
| Betriebszustand             | Y Aktheort             |
| ess LAN +                   |                        |
| Alender Einstellungen       |                        |
| - Montag                    |                        |
| <b>•</b>                    |                        |
| II TI Dienstag              | 08 : 00 21 : 00        |
| A                           |                        |
| meine Einstellungen         |                        |
| hlusskonfiguration Mittwoch | 08 : 00 21 : 00        |
| e Rufnummern                |                        |
| zuordnung                   |                        |
| Donnerstag                  | 08 : 00 21 : 00        |
| es Telefonbuch              |                        |
| dungsdaten                  |                        |
| ienste 🗸 Freitag            | 08 : 00 21 : 00        |
| •                           |                        |
| Berichterstellung 👻         |                        |
| g v                         |                        |
|                             |                        |
| Sonntag                     | 08 : 00 21 : 00        |
|                             |                        |
|                             | 00 : 00 21 : 00        |

Abb. 29: PBX -> Anrufzuordnung -> Kalender

#### Relevante Felder im Menü Kalender

| Feld                   | Bedeutung                                                                                                    |
|------------------------|----------------------------------------------------------------------------------------------------|
| Betriebszustand        | Betriebszustand wird für diese Funktion aktiviert.                                                                                                    |
| Kalender Einstellungen | Sie können für jeden Wochentag zwei Zeiträume eingeben. Die-<br>se beiden Zeiträume werden automatisch der Schaltzeit <i>Tag</i><br>zugeordnet. Für die Schaltzeit <i>Nacht</i> verwendet das System<br>die Lücken zwischen den eingegebenen Zeiträumen. |

In diesem Beispiel wird ein analoger Anrufbeantworter verwendet. Dieser wird am ersten FXS Port angebunden. In der Liste der internen Rufnummern wird dem Anrufbeantworter dadurch die Nebenstelle 10 vergeben.

Gehen Sie dazu in folgendes Menü:

(1) Gehen Sie zu **PBX** -> Interne Rufnummern-> Teilnehmer.

| Konfiguration speichern     | Teilne                               | hmer Anrufweiterschaltung (AWS | 1             |
|-----------------------------|--------------------------------------|--------------------------------|---------------|
| Systemverwaltung +          |                                      |                                | 2             |
| Physikalische 🗸             |                                      |                                |               |
| Schnittstellen              | Ansicht 30 pro Seite (V >> Filter in | Keiner Valeich V               | Los           |
| LAN 👻                       | Teilnehmer Nummer                    | Teilnehmer Name                | Port          |
| Wireless LAN 👻              | 20                                   | ISDN                           | Intern S0 🛛   |
| Routing 🗸 🗸                 | 21                                   |                                | Intern S0 🖉   |
| WAN 👻                       | 22                                   |                                | Intern S0 🛛   |
| VPN 👻                       | 23                                   |                                | Intern S0 🖉   |
| Firewall 🗸 🗸                | 24                                   |                                | Intern S0 🦻   |
| PBX 🔺                       | 25                                   |                                | Intern S0 💋   |
| Allgemeine Einstellungen    | 26                                   |                                | Intern S0 🛛 🖗 |
| Anschlusskonfiguration      | 27                                   |                                | Intern S0 🥻   |
| Interne Rufnummern          | 10                                   | Anrufbeantworter               | analog 🖉      |
| Anrufzuordnung              | 11                                   | FXS2                           | analog 🥻      |
| Anrufkontrolle              | 30                                   | elmeg IP-290                   | SIP 💋         |
| Wahlregeln                  | 31                                   |                                | SIP 🖉         |
| Internes Telefonbuch        | 32                                   |                                | SIP 🖉         |
| verbindungsdaten            | 33                                   |                                | SIP 🖌         |
| Lokale Dienste 🔹 🔻          | 40                                   |                                | CAPI          |
| Wartung 🗸 🗸                 | 41                                   |                                | CAPI          |
| Externe Berichterstellung 👻 | Seite: 1, Objekte: 1 - 18            |                                |               |
| Monitoring 🗸 👻              |                                      |                                |               |

#### Abb. 30: PBX -> Interne Rufnummern -> Teilnehmer

Durch die Aktivierung des Kalenders wird das Menü **Rufgruppen** in Tag und Nacht aufgeteilt. Tagsüber eingehende Verbindungen werden weiterhin an die jeweiligen Telefonapparate signalisiert. Nachts (21:00 – 08:00 Uhr) werden alle eingehenden Anrufe an den Anrufbeantworter geleitet.

| Im Menü PBX -> Anrufzuordnung -> Rufgruppen | sehen Sie die Liste aller E | Einträge. |
|---------------------------------------------|-----------------------------|-----------|
|---------------------------------------------|-----------------------------|-----------|

| Konfiguration speichern  |                      |               | Kalandar Bufarunnan        |   |                            |
|--------------------------|----------------------|---------------|----------------------------|---|----------------------------|
| Systemverwaltung         |                      |               | Kalender Kulgruppen        |   |                            |
| Physikalische            | ,                    |               |                            |   |                            |
| Schnittstellen           | Name                 | Telefonnummer | Tag                        |   | Nacht                      |
| AN                       | Italia VoIP Provider | 003912345678  | 30                         |   | 10                         |
| Vireless LAN             | VolP-Provider        | 091130839681  | 30                         | ø | 10                         |
| nutina                   | ISDN (MSN-0)         | 2557435       | 20, 30                     |   | 10                         |
| VAN                      | ISDN (MSN-1)         | 2556295       | ISDN Login / Service Login |   | ISDN Login / Service Login |
| /PN                      |                      |               |                            |   |                            |
| irewall                  | ,                    |               |                            |   |                            |
| BX                       |                      |               |                            |   |                            |
| Allgemeine Einstellungen |                      |               |                            |   |                            |
| Anschlusskonfiguration   |                      |               |                            |   |                            |
| Interne Rufnummern       |                      |               |                            |   |                            |
| Anrufzuordnung           |                      |               |                            |   |                            |
| Anrufkontrolle           |                      |               |                            |   |                            |

Abb. 31: PBX -> Anrufzuordnung -> Rufgruppen

## 5.2.7 Wahlregeln

Mit Hilfe von Wahlregeln können Sie festlegen, welche ausgehenden Verbindung über den ISDN- bzw. POTS-Anschluss oder über VoIP erfolgen soll und über welchen Provider. Sie können bis zu 50 Wahlregeln festlegen.

Sie können z. B. festlegen, dass Gespräche ins Ausland über VoIP geroutet werden sollen und dass der günstigste Provider genutzt werden soll.

Gehen Sie in folgendes Menü um die Wahlregeln zu konfigurieren:

```
(1) Gehen Sie zu PBX -> Wahlregeln -> Rufnummern / Routing -> Neu.
```

| Konfiguration speichern  |                | Rufnummern / Routing Provider |   |
|--------------------------|----------------|-------------------------------|---|
| Systemverwaltung 🗸 🗸     |                |                               |   |
| Physikalische 🔹          |                |                               |   |
| Schnittstellen           | Basisparameter |                               |   |
| LAN 👻                    | Name           | 015-mobile                    |   |
| Wireless LAN 🗸           | Ivanie         |                               |   |
| Routina 👻                |                | Name Rufnummer (MSN)          |   |
| WAN -                    | Rufnummern     | 015                           | 盦 |
| VPN +                    |                | Hinzufügen                    |   |
| ïrewall 🗸 🗸              | Routing        | VolP-Provider 091130839681    |   |
| РВХ                      | litodang       |                               |   |
| Allgemeine Einstellungen |                | OK Abbrechen                  |   |
| Anschlusskonfiguration   |                |                               |   |
| Interne Rufnummern       |                |                               |   |
| Anrufzuordnung           |                |                               |   |
| Anrufkontrolle           |                |                               |   |
| Wahlregeln               |                |                               |   |
| Internes Telefonbuch     |                |                               |   |
| Verbindungsdaten         |                |                               |   |

#### Abb. 32: PBX -> Wahlregeln -> Rufnummern / Routing -> Neu

| Feld       | Bedeutung                                                                                                    |
|------------|----------------------------------------------------------------------------------------------------|
| Name       | Geben Sie den Namen der Gruppe ein, deren Nummern Sie<br>über einen bestimmten Provider wählen lassen wollen.                           |
| Rufnummern | Hier legen Sie die Mitglieder der Gruppe fest.<br>Im Bereich <b>Name</b> geben Sie einen Namen für das aktuelle<br>Gruppenmitglied ein. |
|            | Im Bereich <b>Rufnummer (MSN)</b> fügen Sie die Vorwahl des aktuellen Gruppenmitglieds hinzu.                                           |
|            | Über die Schaltfläche <b>Hinzufügen</b> können Sie weitere Einträge hinzufügen. Sie können auch Einträge löschen.                       |
| Routing    | Wählen Sie aus, ob Sie die Gespräche der Gruppe über ISDN                                                                               |

#### Relevante Felder im Menü Rufnummern / Routing

| Feld | Bedeutung                                                                                                    |
|------|----------------------------------------------------------------------------------------------------|
|      | bzw. über einen bestimmten Provider führen wollen.<br>Sie sehen alle VoIP-Provider die unter <b>PBX</b> -> <b>Anschlusskon-</b><br><b>figuration</b> -> <b>VoIP Konfiguration</b> angelegt sind, und alle Ein-<br>träge die unter <b>PBX</b> -> <b>Wahlregeln</b> -> <b>Provider</b> konfiguriert<br>sind. |

In diesem Beispiel werden ausgehende Verbindungen auf nationale Mobilfunknummern (beginnend mit 015, 016, 017) zum VoIP-Provider gelenkt.

Ausgehende Verbindungen in das Italienische Netz (beginnend mit 0039) werden zur Kostenreduzierung über den italienischen VoIP-Provider geschickt.

| ~ |   |
|---|---|
|   | Ŧ |
| _ |   |

#### Hinweis

Im Menü **PBX** -> **Wahlregeln** -> **Provider** kann mit Wahlregeln für definierte Zielrufnummern automatisch die jeweilige Call by Call Nummer angegeben werden.

Gehen Sie folgendermaßen vor um die Wahlregeln zu konfigurieren:

- (1) Tragen Sie bei Name den Namen der Gruppe ein, z. B. 015-mobile.
- (2) Tragen Sie bei **Rufnummer (MSN)** die Vorwahl des Gruppenmitglieds ein, z. B. 015.
- (3) Wählen Sie bei Routing den Provider aus, z. B. VoIP-Provider: 091130839681.
- (4) Bestätigen Sie die Eingaben mit OK.
- (5) Verfahren Sie analog f
  ür die Konfiguration der Mobilfunknummern 016, 017 und f
  ür den Italia VoIP-Provider.

Die Liste der konfigurierten Rufnummern sieht nun wie folgt aus:

| Konfiguration speichern  |                          |                  | Rufnummern / Routing Provider          |         |  |
|--------------------------|--------------------------|------------------|----------------------------------------|---------|--|
| Systemverwaltung +       |                          |                  | ······································ |         |  |
| Physikalische 👻          |                          |                  |                                        |         |  |
| Schnittstellen           | Ansicht 30 pro Sei       | te 🔍 🚿 Filter in | Keiner V gleich V                      |         |  |
| LAN 👻                    | Name                     | Vorwahl          | Provider                               |         |  |
| Wireless LAN 👻           | 015-mobile               | 015              | VoIP-Provider: 091130839681            | 龠       |  |
| Routing 🗸 🗸              | 016-mobile               | 016              | VoIP-Provider: 091130839681            | <u></u> |  |
| WAN 👻                    | 017-mobile               | 017              | VoIP-Provider: 091130839681            | â       |  |
| VPN +                    | calls to italy           | 0039             | Italia VoIP Provider: 003912345678     | 盦       |  |
| Firewall 🗸 🗸             | Seite: 1, Objekte: 1 - 4 |                  |                                        |         |  |
| PBX 🔺                    |                          |                  | Neu                                    |         |  |
| Allgemeine Einstellungen |                          |                  |                                        |         |  |
| Anschlusskonfiguration   |                          |                  |                                        |         |  |
| Interne Rufnummern       |                          |                  |                                        |         |  |
| Anrufzuordnung           |                          |                  |                                        |         |  |
| Anrufkontrolle           |                          |                  |                                        |         |  |
| Wahlregeln               |                          |                  |                                        |         |  |
| Internes Telefonbuch     |                          |                  |                                        |         |  |
| Verbindungsdaten         |                          |                  |                                        |         |  |

Abb. 33: PBX -> Wahlregeln -> Rufnummern / Routing

# 5.3 Konfigurationsschritte im Überblick

#### Internetzugang

| Feld                              | Menü                                             | Wert                                   |
|-----------------------------------|--------------------------------------------------|----------------------------------------|
| Beschreibung                      | WAN -> Internet + Einwäh-<br>len -> PPPoE -> Neu | <b>z</b> . <b>B</b> . <i>ADSL-line</i> |
| PPPoE-Ether-<br>net-Schnittstelle | WAN -> Internet + Einwäh-<br>len -> PPPoE -> Neu | ethoa50-0                              |
| Benutzername                      | WAN -> Internet + Einwäh-<br>len -> PPPoE -> Neu | Ihr Benutzername                       |
| Passwort                          | WAN -> Internet + Einwäh-<br>len -> PPPoE -> Neu | Ihr Passwort                           |
| Immer aktiv                       | WAN -> Internet + Einwäh-<br>len -> PPPoE -> Neu | Aktiviert für Flatrate                 |
| IP-Adressmodus                    | WAN -> Internet + Einwäh-<br>len -> PPPoE -> Neu | IP-Adresse abrufen                     |
| Standardroute                     | WAN -> Internet + Einwäh-<br>len -> PPPoE -> Neu | Aktiviert                              |
| NAT-Eintrag erstellen             | WAN -> Internet + Einwäh-<br>len -> PPPoE -> Neu | Aktiviert                              |

#### **Externe Rufnummer**

| Feld   | Menü                                                                 | Wert                  |
|--------|----------------------------------------------------------------------|-----------------------|
| MSN    | PBX -> Anschlusskonfigu-<br>ration -> Externe Rufnum-<br>mern -> Neu | <b>z. B</b> . 2557435 |
| Dienst | PBX -> Anschlusskonfigu-<br>ration -> Externe Rufnum-<br>mern -> Neu | z.B. Telefonie        |

## VoIP Konfiguration (national)

| Feld            | Menü                                                                 | Wert                       |
|-----------------|----------------------------------------------------------------------|----------------------------|
| Name            | PBX -> Anschlusskonfigu-<br>ration -> VoIP Konfigurati-<br>on -> Neu | z.B. VoIP-Provider         |
| VoIP Rufnummer  | PBX -> Anschlusskonfigu-<br>ration -> VoIP Konfigurati-<br>on -> Neu | <b>z. B</b> . 091130839681 |
| Benutzername    | PBX -> Anschlusskonfigu-<br>ration -> VoIP Konfigurati-<br>on -> Neu | <b>z. B</b> . 1839681      |
| Passwort        | PBX -> Anschlusskonfigu-<br>ration -> VoIP Konfigurati-<br>on -> Neu | z.B.geheim                 |
| Nutzerkennung   | PBX -> Anschlusskonfigu-<br>ration -> VoIP Konfigurati-<br>on -> Neu | <b>z. B</b> . 1839681      |
| Registrar/Proxy | PBX -> Anschlusskonfigu-<br>ration -> VoIP Konfigurati-<br>on -> Neu | z.B. sipgate.de            |

## VoIP Konfiguration (international)

| Feld           | Menü                                                                 | Wert                                 |
|----------------|----------------------------------------------------------------------|--------------------------------------|
| Name           | PBX -> Anschlusskonfigu-<br>ration -> VoIP Konfigurati-<br>on -> Neu | <b>z.B.</b> Italia VoIP-<br>Provider |
| VoIP Rufnummer | PBX -> Anschlusskonfigu-<br>ration -> VoIP Konfigurati-<br>on -> Neu | z. B. 0039123456789                  |
| Benutzername   | PBX -> Anschlusskonfigu-<br>ration -> VoIP Konfigurati-<br>on -> Neu | z.B. user                            |

| Feld            | Menü                                                                 | Wert              |
|-----------------|----------------------------------------------------------------------|-------------------|
| Passwort        | PBX -> Anschlusskonfigu-<br>ration -> VoIP Konfigurati-<br>on -> Neu | z.B.geheim        |
| Nutzerkennung   | PBX -> Anschlusskonfigu-<br>ration -> VoIP Konfigurati-<br>on -> Neu | z.B. user         |
| Registrar/Proxy | PBX -> Anschlusskonfigu-<br>ration -> VoIP Konfigurati-<br>on -> Neu | z. B. 83.84.85.86 |

## Interne Teilnehmer (intern)

| Feld                        | Menü                                              | Wert                                       |
|-----------------------------|---------------------------------------------------|--------------------------------------------|
| Teilnehmer Nummer           | PBX -> Interne Rufnum-<br>mern -> Teilnehmer -> 👔 | z. B. 20                                   |
| Teilnehmer Name             | PBX -> Interne Rufnum-<br>mern -> Teilnehmer -> 😥 | z.B. ISDN                                  |
| Prioritäts-Telefonnummer    | PBX -> Interne Rufnum-<br>mern -> Teilnehmer -> 😥 | <b>z. B.</b> ISDN (MSN-0):<br>2557435      |
| Alternative Telefonnummer 1 | PBX -> Interne Rufnum-<br>mern -> Teilnehmer -> 😥 | <b>z.B.</b> VoIP-Provider:<br>091130839681 |
| tab                         |                                                   |                                            |

## Interne Teilnehmer (IP-Telefon)

| Feld                        | Menü                                              | Wert                                  |
|-----------------------------|---------------------------------------------------|---------------------------------------|
| Teilnehmer Nummer           | PBX -> Interne Rufnum-<br>mern -> Teilnehmer -> 👔 | z. B. 30                              |
| Teilnehmer Name             | PBX -> Interne Rufnum-<br>mern -> Teilnehmer -> 😥 | z.B. elmeg IP-290                     |
| Prioritäts-Telefonnummer    | PBX -> Interne Rufnum-<br>mern -> Teilnehmer -> 👔 | <b>z. B.</b> ISDN (MSN-0):<br>2557435 |
| Benutzername                | PBX -> Interne Rufnum-<br>mern -> Teilnehmer -> 🍺 | 30                                    |
| Passwort                    | PBX -> Interne Rufnum-<br>mern -> Teilnehmer -> 😥 | z.B. geheim                           |
| Alternative Telefonnummer 1 | PBX -> Interne Rufnum-<br>mern -> Teilnehmer -> 😥 | z. B. 091130839681                    |

## Rufgruppen

| Feld            | Menü                                        | Wert      |
|-----------------|---------------------------------------------|-----------|
| 20 ISDN         | PBX -> Anrufzuordnung -><br>Rufgruppen -> 🌈 | Aktiviert |
| 30 elmeg IP-290 | PBX -> Anrufzuordnung -><br>Rufgruppen -> 🍻 | Aktiviert |

## Kalender Tag / Nacht

| Feld               | Menü                                 | Wert                                         |
|--------------------|--------------------------------------|----------------------------------------------|
| Betriebszustand    | PBX -> Anrufzuordnung -><br>Kalender | Aktiviert                                    |
| Montag bis Sonntag | PBX -> Anrufzuordnung -><br>Kalender | <b>z</b> . <b>B</b> . 08:00 <b>und</b> 21:00 |

## Rufnummern / Routing

| Feld            | Menü                                                  | Wert                                       |
|-----------------|-------------------------------------------------------|--------------------------------------------|
| Name            | PBX -> WahlregeIn -> Ruf-<br>nummern / Routing -> Neu | <b>z.B.</b> 015-mobile                     |
| Rufnummer (MSN) | PBX -> WahlregeIn -> Ruf-<br>nummern / Routing -> Neu | <b>z. B.</b> 015                           |
| Routing         | PBX -> WahlregeIn -> Ruf-<br>nummern / Routing -> Neu | <b>z.B.</b> VoIP-Provider:<br>091130839681 |

# Kapitel 6 Telefonie - ICT-Anlagenkopplung via dynDNS

# 6.1 Einleitung

Bei dieser Art der Anlagenkopplung registrieren sich die Anlagen gegenseitig als SIP-Provider. Auf jeder ICT-Anlage wird eine kommende SIP-Proxy- und eine gehende SIP-Client-Verbindung eingerichtet. Als SIP-Registrar dient das Dynamic DNS über das Internet. Die Verbindungen zwischen den beiden Anlagen können über den Tarifmanager (LCR) oder gezielte Bündelbelegung durch Kennziffer beziehungsweise Prozedur aufgebaut werden. Die Anlagenkopplung ermöglicht die interne Telefonie zwischen den beiden ICT-Anlagen. Ein Verbindungsaufbau von der ersten ICT-Anlage zur zweiten ICT-Anlage und dann über eine externe ISDN Leitung (oder Sip-Provider) der zweiten ICT-Anlage ist nicht möglich. Für diese Dokumentation werden zwei **elmeg ICT88** mit Modul **VoIP-VPN Gateway** gekoppelt.

| CT-ICTKopplung-via-dynDNS_1 - elr | neg Professional Configurator - ICT                                                                                                    |  |
|-----------------------------------|----------------------------------------------------------------------------------------------------|--|
| Neu Öffnen Speichern              | ≅ ▲ X ?<br>Audesen Senden Löschen Hillethemen                                                                                                    |  |
| Konfiguration                     | TK-Arlagentyp       Envelopment         It K-Arlagentyp       Envelopment         It K-Arlagentyp       Envelopment         It K-Arlagentyp       Envelopment         It K-Arlagentyp       Envelopment         It K-Arlagentyp       Envelopment         It K-Arlagentyp       Modul 5         Envelopment       Modul 5         Envelopment       Modul 5         Steckplatz Inks       Kernes         K-Armago       Kernes         K-Armago       Kernes         K-Kernes       Kernes         K-Kernes       Kernes         K-Kernes       Kernes         K-Kernes       Kernes |  |
| Status                            |                                                                                                    |  |
| Systemtelefone                    |                                                                                                    |  |
| WIN-LOOI Launcher                 |                                                                                                    |  |
| Selah Interface                   |                                                                                                    |  |

Abb. 34: Modulausbau

## Softwarestand

Getestet wurde mit dem folgenden Softwarestand:

- elmeg ICT-Anlage mit der Firmware Version 7.30
- Modul VoIP-VPN Gateway mit der Firmware Version 7.30
- WinTools elmeg ICT mit der Version 7.30 Build 6

# 6.2 Konfiguration

## 6.2.1 Konfigurationsschritte für die erste elmeg ICT-Anlage

#### 6.2.1.1 IP-Adresse konfigurieren

Um sich an der ersten **elmeg ICT**-Anlage anmelden zu können, müssen die Anlagenparameter eingetragen werden.

Gehen Sie dazu in folgendes Menü:

(1) Gehen Sie zu Konfiguration -> Netzwerk -> Router / LAN

| ei Datenaustausch Ansicht ?                                                                                                    |                                                                                                    |                                                                                                    |
|----------------------------------------------------------------------------------------------------|----------------------------------------------------------------------------------------------------|----------------------------------------------------------------------------------------------------|
|                                                                                                    |                                                                                                    |                                                                                                    |
| Neu Offnen Speichern Ausleser                                                                                                    | Senden Löschen Hilfethemen                                                                                                    |                                                                                                    |
| Archigutation     entrop Liston     entrop Liston     entrop | Anlagenergised & P-Adresse der T-Adresse, Soften Se bereits ein Netzwerk, betreiben und P-Adressen<br>unders mit einerweiten, soften Se ader Walkessen und Netwerknade der T-Adressen<br>P-Adresse der Inich an mehrere Geräte vergeben werden.         Anlagenparameter<br>P-Adressen:       122, 168, 1, 250,<br>125, 255, 255, 0         Notanselse:       255, 255, 0         Hostadnessen:       254         Zeberver<br>Intp Timeserver:       0, 0, 0, 0, 0         Antigeneter Parameter       0         Weitere Parameter       24 (ensprich 62 Hostadressen in LAW<br>24 (ensprich 62 Hostadressen in LAW<br>24 (ensprich 62 Hostadressen in LAW<br>24 (ensprich 62 Hostadressen in LAW<br>24 (ensprich 62 Hostadressen in LAW<br>24 (ensprich 62 Hostadressen in LAW<br>24 (ensprich 62 Hostadressen in LAW<br>24 (ensprich 62 Hostadressen in LAW<br>24 (ensprich 62 Hostadressen in LAW<br>24 (ensprich 62 Hostadressen in LAW<br>25 (ensprich 62 Hostadressen in LAW<br>26 Hostadressen in LAW<br>26 Hostadressen in LAW | ressen aus einem<br>fen; d.h. dieselbe<br>isch der DKCP-Clendts<br>eich der DKCP-Clendts<br>eich der Statters<br>lie Neter Festgalingt werden.<br>m LAN verwendbaren<br>N)<br>)<br>)<br>u sw. |
| Status                                                                                                    |                                                                                                    |                                                                                                    |
| Systemtelefone                                                                                                    |                                                                                                    |                                                                                                    |
| WIN-Tool Launcher                                                                                                    |                                                                                                    |                                                                                                    |
| 52111.6                                                                                                    |                                                                                                    |                                                                                                    |

Abb. 35: Konfiguration -> Netzwerk -> Router / LAN

#### Relevante Felder im Menü Anlagenparameter

| Feld       | Bedeutung                                               |
|------------|---------------------------------------------------------|
| IP-Adresse | Unter Anlagenparameter wird die IP-Adresse eingetragen. |
| Netzmaske  | Geben Sie hier die zugehörige Netzmaske an.             |

## 6.2.1.2 Dynamische Vergabe von IP-Adressen

Im Menü **Adresszuordnung** kann die automatische IP-Adressvergabe konfiguriert werden. Gehen Sie dazu in folgendes Menü:

(1) Gehen Sie zu Konfiguration -> Netzwerk -> Adresszuordnung

| Define Degeneratization Arsolt 2         Neu       Offnen Spechern Audeen         Kontigazion         Modularization         Modularization         Modularization         Modularization         Andream Function         Andream Function         Modularization         Andream Function         Andream Function         Modularization         Andream Function         Modularization         Andream Function         Modularization         Modularization         Modularinference <td< th=""><th>🗞 ICT-ICTKopplung-via-dynDNS_1 - elmeg</th><th>Professional Configurator - ICT</th><th>×</th></td<>                                                                                                    | 🗞 ICT-ICTKopplung-via-dynDNS_1 - elmeg                                                                                                    | Professional Configurator - ICT                                                                                                    | × |
|----------------------------------------------------------------------------------------------------|----------------------------------------------------------------------------------------------------|----------------------------------------------------------------------------------------------------|---|
| Neu       Offen       Speichern       Audees       Serder         Korfigsaktion       Korfigsaktion       Speichern       Audees       Serder         Modulaubal       Anschlasskonfigsaktion       Speichern       Bit in de TK-Aklage integriete DHCP-Server diet der automatischen Konfiguration         Anschlasskonfiguration       Speichern       Mittig der K-Aklage anterbeit, die TK-Aklage integriete DHCP-Server diet der automatischen Konfiguration         Anschlasskonfiguration       Speichern Kufrummenn       Territerbeitung       Mittig der K-Aklage anterbeitung       Bit der Kanklage anterbeitung         Anschlasskonfiguration       Speichern Kufrummenn       Territerbeitung       Bit der Kanklage anterbeitung       Bit der Kanklage anterbeitung         Anschlasskonfiguration       Anschlasskonfiguration       Bit der Kanklage anterbeitung       Bit der Kanklage anterbeitung       Bit der Kanklage anterbeitung         Bit der Kanklage anterbeitung       Bit der Kanklage anterbeitung       Bit der Kanklage anterbeitung       Bit der Kanklage anterbeitung       Bit der Kanklage anterbeitung         Bit der Kanklage anterbeitung       Bit der Kanklage anterbeitung       Bit der Kanklage anterbeitung       Bit der Kanklage anterbeitung         Bit der Kanklage anterbeitung       Bit der Kanklage anterbeitung       Bit der Kanklage anterbeitung       Bit der Kanklage anterbeitung       Bit der Kanklage anterbeitung <tr< th=""><th>Datei Datenaustausch Ansicht ?</th><th></th><th></th></tr<> | Datei Datenaustausch Ansicht ?                                                                                                    |                                                                                                    |   |
| Koniguation     Andreg LT   Arschlassbortignation   Backhussbortignation   Externe Rufmunnen   Filterne Rufmunnen   Filterne                                                                                                    | Neu Öffnen Speichern Aus                                                                                                    | ë ≜ X %<br>esen Senden Löschen Hilfethemen                                                                                                    |   |
|                                                                                                    | Konfiguration  Konfiguration  Arcchlussdonfiguration  Arcchlussdonfiguration | Der in de Tic-Anlage integrierte DHCP-Server derit der automätischen Konfiguration der angeschlossenen Clents (PCS) fra lie Parameter, die für die gemeinsme Nutzung des Internetzuganges über de Tic-Anlage, erforderfich sind.         Wern Sie den DHCP-Server deaktiveren, müssen Sie de ID-Parameter der angeschlossenen Clents (PCS) manuell einstellen.         Parameter für dynamische Vergabe von IP-Adressen         Im DHCP-Server abdv         Startadresse:       192., 169., 1         Startadressei       192., 169., 1         Die nächste freie IP-Adressen ist:       192., 169., 1         Die nächste freie IP-Adresse ist:       192., 169., 1         Die nächste freie IP-Adresse ist:       192., 169., 1         Die nächste freie IP-Adresse ist:       192., 169., 1         Die nächste freie IP-Adresse ist:       192., 169., 1         Die NDE Fraenetern wird festgaleigt, eb die Anlage als CMS-Proxy-Server angegeben.         DNS Server |   |
| Status                                                                                                    | Status                                                                                                    |                                                                                                    |   |
| Systemeletone                                                                                                    | Systemtelefone                                                                                                    |                                                                                                    |   |
| WIN-ToolLauncher                                                                                                    | WIN-Tool Launcher                                                                                                    |                                                                                                    |   |
| Web-Interface                                                                                                    | Web-Interface                                                                                                    |                                                                                                    |   |

Abb. 36: Konfiguration -> Netzwerk -> Adresszuordnung

#### Relevante Felder im Menü Adresszuordnung

| Feld              | Bedeutung                                                                                                    |
|-------------------|----------------------------------------------------------------------------------------------------|
| DHCP-Server aktiv | Aktivieren Sie bei <b>Parameter für dynamische Vergabe von IP-</b><br><b>Adressen den Eintrag</b> <i>DHCP-Server aktiv.</i> |
| Startadresse      | Mit der <b>Startadresse</b> legt man den Anfang des durch den DH-<br>CP-Server verwalteten IP-Adressen Pools fest.          |
| Adressanzahl      | Die <b>Adressanzahl</b> gibt die Gesamtzahl der IP-Adressen an und bestimmt die nächst freie IP-Adresse.                    |
| DNS Server        | Aktivieren Sie den Eintrag Anlage als DNS Proxy ver-<br>wenden.                                                             |

## 6.2.1.3 Internetzugang

Im Menü **Internetzugang** konfigurieren Sie den gemeinsamen Zugang Ihrer PCs und Workstations ins Internet.

Gehen Sie dazu in folgendes Menü:

|                                                                                                    | · • × · 8                                                                  |                                                                                                    |  |
|----------------------------------------------------------------------------------------------------|----------------------------------------------------------------------------|----------------------------------------------------------------------------------------------------|--|
| Neuronal         Operation         Audes           Korriguration         Korriguration         Korriguration           Marchitskowinguration         Standarts         Korlinguration           Marchitskowinguration         Standarts         Korlinguration           Marchitskowinguration         Standarts         Korlinguration           Marchitskowinguration         Standarts         Korlinguration           Marchitskowinguration         Standarts         Korlinguration           Marchitskowinguration         Standarts         Korlinguration           Marchitskowinguration         Standarts         Korlinguration           Marchitskowinguration         Standarts         Korlinguration           Marchitskowinguration         Standarts         Korlinguration           Marchitskowinguration         Standarts         Korlinguration           Marchitskowinguration         Standarts         Korlinguration           Marchitskowinguration         Korlinguration         Korlinguration           Marchitskowinguration         Korlinguration         Korlinguration           Marchitskowinguration         Korlinguration         Korlinguration           Marchitskowinguration         Korlinguration         Korlinguration           Marchitskowinguration         Ko | n Senden Löschen Hilfethemen<br>Internetverbindung wird hergestellt über : | vordefinierten Provider auswählen           Anmeldeparameter :           Berutzername:         :ugangdoton-erste.ICT           Passwort         :::::::::::::::::::::::::::::::::::: |  |
| Status<br>Systemtelefone                                                                                                    |                                                                            |                                                                                                    |  |
| WIN-Tool Launcher                                                                                                    |                                                                            |                                                                                                    |  |
| Web-Interface                                                                                                    |                                                                            |                                                                                                    |  |
| or op midlidee                                                                                                    | ]]                                                                         |                                                                                                    |  |

(1) Gehen Sie zu Konfiguration -> Netzwerk -> Internetzugang

## Abb. 37: Konfiguration -> Netzwerk -> Internetzugang

| interestante i elaet ini interna internetizagang | Re | levante | Felder | im | Menü | Int | terne | tzug | jar | ۱Ç |
|--------------------------------------------------|----|---------|--------|----|------|-----|-------|------|-----|----|
|--------------------------------------------------|----|---------|--------|----|------|-----|-------|------|-----|----|

| Feld                                        | Bedeutung                                                                                                    |
|---------------------------------------------|----------------------------------------------------------------------------------------------------|
| Verbindungstyp                              | Stellen Sie den Verbindungstyp auf xDSL (PPPoE).                                                                                                    |
| Anmeldeparameter                            | Geben Sie hier den Benutzernamen laut den Angaben des In-<br>ternetproviders an, und tragen Sie das Passwort ein.                                                                                                    |
| Verbindungsaufbau                           | Aktivieren Sie Sofortiger Wiederaufbau bei Verbin-<br>dungsverlust Die Zeit zwischen Verbindungsabbau und<br>Verbindungsaufbau soll so kurz wie möglich sein, da sonnst Re-<br>gistrierungsprobleme auftauchen könnten. |
| Automatische Trennung<br>der WAN-Verbindung | Hier wird die Zwangstrennung durch den Internetprovider ge-<br>steuert, in dem der Zeitpunkt für den wiederkehrenden Verbin-<br>dungsabbau und sofortiger Wiederaufbau definiert wird.                                  |

#### 6.2.1.4 Dynamic DNS aktivieren

Um die dynDNS-Acount-Daten einzutragen, gehen Sie bitte in folgendes Menü:

(1) Gehen Sie zu Konfiguration -> Netzwerk -> Dynamic DNS

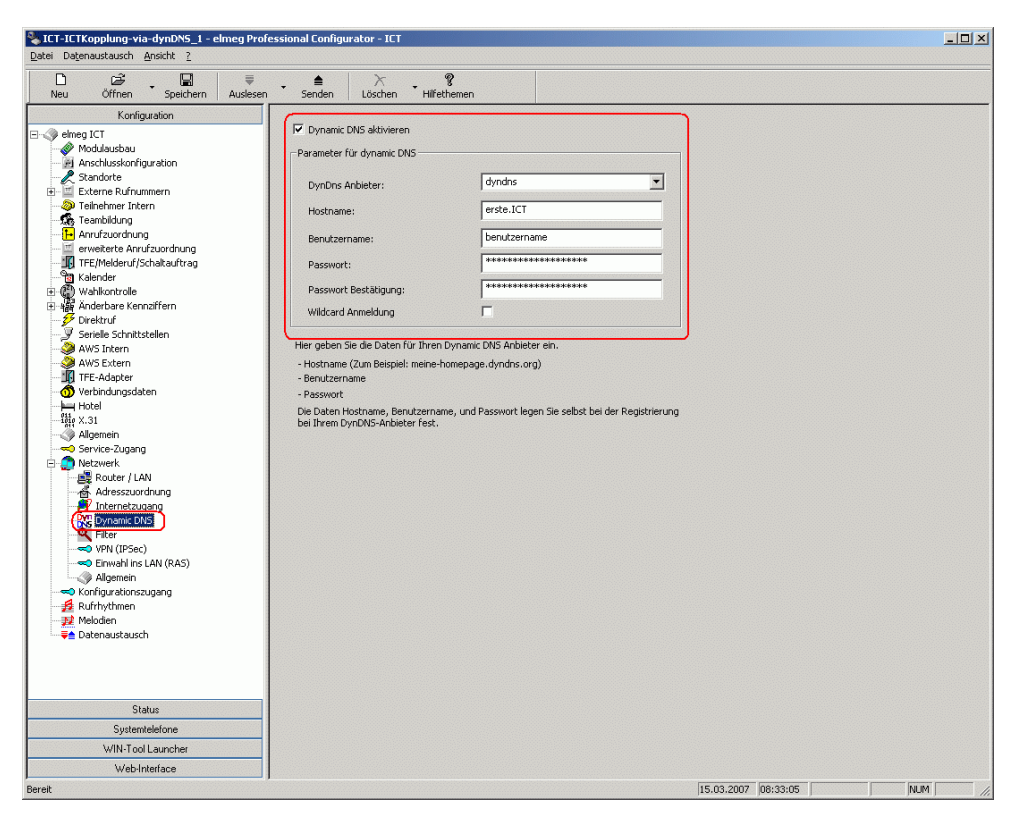

Abb. 38: Konfiguration -> Netzwerk -> Dynamic DNS

#### Relevante Felder im Menü Dynamic DNS

| Feld                         | Bedeutung                                                                                                    |
|------------------------------|----------------------------------------------------------------------------------------------------|
| Dynamic DNS aktivieren       | Aktivieren Sie den Eintrag Dynamic DNS aktivieren.                                                                                                    |
| Parameter für dynamic<br>DNS | Tragen Sie hier die dynDNS-Acount-Daten ein, über die das<br>Modul <b>VoIP-VPN Gateway</b> dieser Anlage erreichbar ist. Die Da-<br>ten haben Sie bei der Registrierung bei Ihrem dynDNS-Anbieter<br>festgelegt. |

#### 6.2.1.5 Standort einrichten

Sie können einen zusätzlichen Standort einrichten. Das hat den Vorteil, das man die Parameter und die Registrierung unterschiedlich definieren kann.

Dazu gehen Sie in folgendes Menü:

(1) Gehen Sie zu Konfiguration -> Standorte

| Neu Öffnen Speichern Auslese<br>Konfiguration                                                                                                    | n Senden                                                                                                    | X 9<br>Löschen Hilfethemen                                                                                                    |                                                                |                                                                                                    |                                                                                                    |
|----------------------------------------------------------------------------------------------------|----------------------------------------------------------------------------------------------------|----------------------------------------------------------------------------------------------------|----------------------------------------------------------------|----------------------------------------------------------------------------------------------------|----------------------------------------------------------------------------------------------------|
| dreng ICT     Andrukszbau     Andrukszbau     Andrukszbau     Andrukszbau     Sandatke     Telnehmer Intern     Telnehmer Intern     Tennektung     Anufuzundnung     Greinekturk     Tref/Nedeur/Sankaufurag     Weikander     Weikander     Weikander     Senele Schnitztelen     Wis Intern     Wis Intern     Wis Intern     Wis Intern     Weikander     Weikander     Weikander     Weikander     Weikander     Weikander     Weikander     Weikander     Weikander     Weikander     Weikander     Weikander     Worden     Weikander     Weikander | Nr.         Name           00         V/AN           01         LAN           03         ICT1           04         05           05         06           07         08           09         00           11         12           13         14           15         16           16         17           18         19 | IP-Adresse/DynDNS<br>zweite ICT<br>Standort: 02<br>Allgemein Codecs<br>Standortname (12 Zeichen)<br>Name<br>Bandbreite (in KBitz/a)<br>Upstream<br>1024<br>Max. RTP-Traffic<br>70 Prozent | Subretzmatke           255,255,255,255,255,255,255,255,255,255 | Bandbreite<br>maximal<br>maximal<br>r20 [Bh/s]<br>maximal<br>lame<br>. 0 . 0<br>s<br>. 255 . 255<br>lame<br>(in Sekunden) | RTP-Traffic           1002           1002           7003           1002           7003           1002           X |
| Status                                                                                                    |                                                                                                    |                                                                                                    |                                                                |                                                                                                    |                                                                                                    |
| Systemtelefone                                                                                                    |                                                                                                    |                                                                                                    |                                                                |                                                                                                    |                                                                                                    |
|                                                                                                    | * 6000000000000000000000000000000000000                                                                                                    |                                                                                                    |                                                                |                                                                                                    |                                                                                                    |

Abb. 39: Konfiguration -> Standorte

#### **Relevante Felder im Menü Standort: 02**

| Feld                    | Bedeutung                                                                                                    |
|-------------------------|----------------------------------------------------------------------------------------------------|
| IP-Adresse / DNS Name   | Hier wird der DNS Server Name für die zweite <b>elmeg-ICT</b> Anla-<br>ge eingetragen.                                                                                                    |
| Bandbreite (in KBits/s) | Hier werden die Werte für <i>Upstream</i> und <i>Downstream</i> einge-<br>tragen. Für einen DSL 1000 z. B. betragen die Werte 128 KBits/<br>s Upstream zu 1024 KBits/s Downstream. Die genauen Werte<br>entnehmen Sie bitte den Angaben Ihres Providers. |
| Max. RTP-Traffic        | Es ist auch sinnvoll den Max. RTP-Trafic auf z. B. 70 Pro-                                                                                                    |

Workshops (Auszug)

| Feld | Bedeutung                                                                                                    |
|------|----------------------------------------------------------------------------------------------------|
|      | zent zu konfigurieren. Es werden dann nur 70 Prozent für die<br>Sprachdaten (RTP) benutzt. Somit kann vermieden werden, das<br>es zu Datenabbrüchen nach dem Aufbau von VoIP Gesprächen<br>kommt. |

## 6.2.1.6 SIP Provider erstellen (OUT Verbindung)

Um einen SIP Provider für eine gehende (OUT) Verbindung herzustellen, gehen Sie bitte in folgendes Menü:

(1) Gehen Sie zu Konfiguration -> SIP Provider -> Zugangsdaten

| D 2 → U = U = U = U = U = U = U = U = U = U                                                                                                    | • ► <b>?</b><br>Senden Löschen Hilfethemen                                                                                                    |                                                                                                    |
|----------------------------------------------------------------------------------------------------|----------------------------------------------------------------------------------------------------|----------------------------------------------------------------------------------------------------|
| Konfiguation         Image ICT         Modulasbau         Modulasbau         Standard         Standard | Nr.         Name         IPAdesse/DynDNS           00         evol IC2 0UT         zwein IC7           01         evol IC2 IN         ertel IC7           01         evol IC2 IN         ertel IC7           01         evol IC2 IN         ertel IC7           01         evol IC2 IN         ertel IC7           01         evol IC2 IN         ertel IC7           01         evol IC2 IN         ertel IC7           01         evol IC2 IN         ertel IC7           01         evol IC2 IN         ertel IC7           2ugangsdaten         Ervekett   STUN   Prowy   Codecs   Rufnummen           Name         autic12 2001         evol IC2           2ugangsdaten         Login-Name         IC11 zu IC72           Passwort         fill evol IC2         evol IC2           Pastwort         fill evol IC2         evol IC2           Pastwort         fill evol IC1 zu IC72         evol IC2           Pastwort         fill evol IC2         evol IC2           Pastwort         fill evol IC2         evol IC2           Pastwort         fill evol IC2         evol IC2           Pastwort         fill evol IC2         evol IC2           Pastwort         fill evol | Rufnummentig     Bluidel       Drachmahlbiok     1       Duchmahlbiok     1       Anschluss <ul> <li>altiv</li> <li>altiv</li> <li>SIP-Registrar</li> <li>P-Adesse</li> <li>O NS Server Name</li> <li>zvente ICT</li> <li>5060</li> <li>Standot</li> <li>Name</li> <li>Q2-ICT1</li> <li>OK</li> <li>Abbrechen</li> <li>OK</li> </ul> |
| Status                                                                                                    |                                                                                                    |                                                                                                    |
| Systemtelefone                                                                                                    |                                                                                                    |                                                                                                    |
|                                                                                                    |                                                                                                    |                                                                                                    |

#### Abb. 40: Konfiguration -> SIP Provider -> Zugangsdaten

| Relevante | Felder | im | Menü | SIP | Provider |
|-----------|--------|----|------|-----|----------|
|-----------|--------|----|------|-----|----------|

| Feld              | Bedeutung                                                 |
|-------------------|-----------------------------------------------------------|
| SIP Provider-Name | Geben Sie hier die Zugangsdaten laut des SIP-Provides an. |
| Zugangsdaten      | Geben Sie hier Login-Name und das Passwort an.            |
| Anschluss         | Aktivieren Sie das Feld aktiv.                            |

| Feld          | Bedeutung                                                                                        |
|---------------|--------------------------------------------------------------------------------------------------|
| SIP-Registrar | Hier wird der DNS Server Name von der zweiten <b>elmeg-ICT</b> -<br>Anlage eingetragen.          |
| Standort      | Bei <b>Name</b> wird als Schnittstelle der Standort der <b>elmeg ICT</b> -<br>Anlage ausgewählt. |
| Allgemein     | Für die Vermittlung von Gesprächen, wählen Sie hier den Punkt Halten in der TK-Anlage.           |

#### 6.2.1.7 Erweiterte Konfiguration

Damit die SIP Provider Nummer eingetragen werden kann, muss im Menü **Rufnummern**konfiguration je nach SIP Account entweder die *Einzelrufnummer* oder der *Durchwahlblock* aktiviert werden.

Gehen Sie dazu in folgendes Menü:

(1) Gehen Sie zu Konfiguration -> SIP Provider -> Erweitert

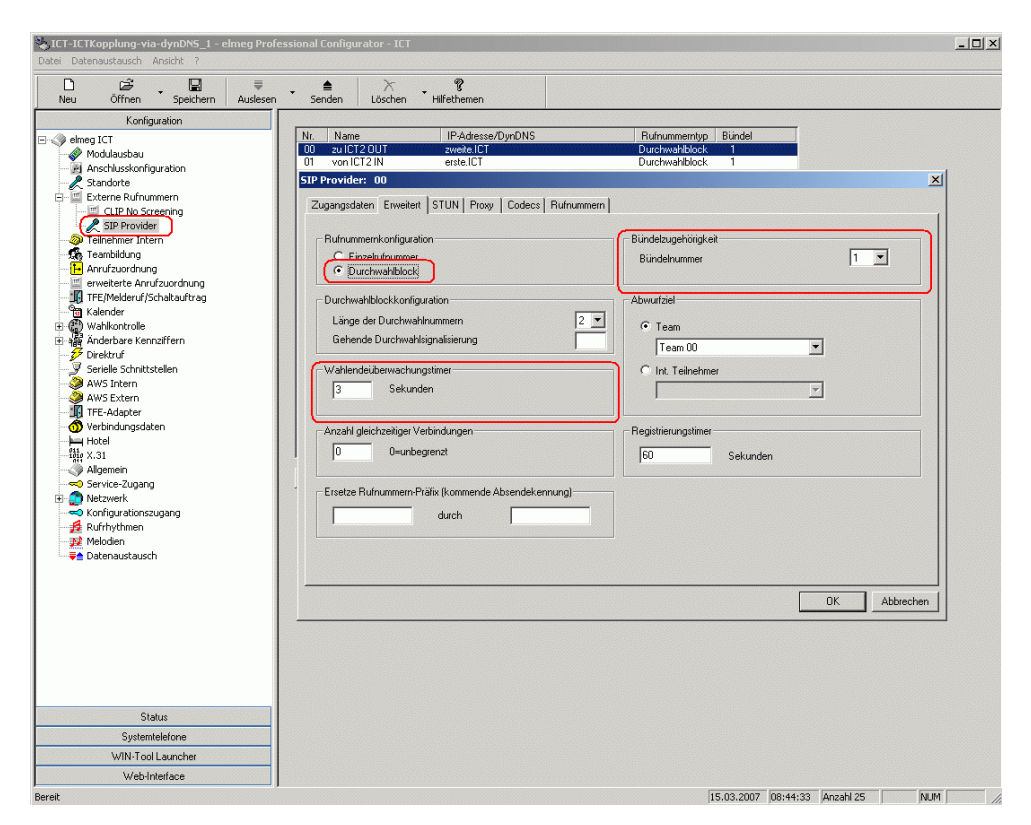

Abb. 41: Konfiguration -> SIP Provider -> Erweitert

#### Relevante Felder im Menü Erweitert

| Feld                           | Bedeutung                                                                                                    |
|--------------------------------|----------------------------------------------------------------------------------------------------|
| Rufnummernkonfigurati-<br>on   | Aktivieren Sie das Feld <i>Durchwahlblock</i> . Nun können alle in-<br>ternen Teilnehmer erreicht werden. Im Menü <b>Rufnummern</b><br>werden jetzt keine Nummern eingetragen. |
| Bündelzugehörigkeit            | Tragen Sie eine einstellige Bündelnummer ein.                                                                                                    |
| Wahlendeüberwachung-<br>stimer | Tragen Sie hier die Zeit ein nach der die <b>elmeg ICT</b> -Anlage mit der Wahl beginnen soll.                                                                                 |

#### 6.2.1.8 SIP Provider erstellen (IN Verbindung)

Um einen SIP Provider für eine kommende (IN) Verbindung zu erstellen, gehen Sie bitte in folgendes Menü:

(1) Gehen Sie zu Konfiguration -> SIP Provider -> Zugangsdaten

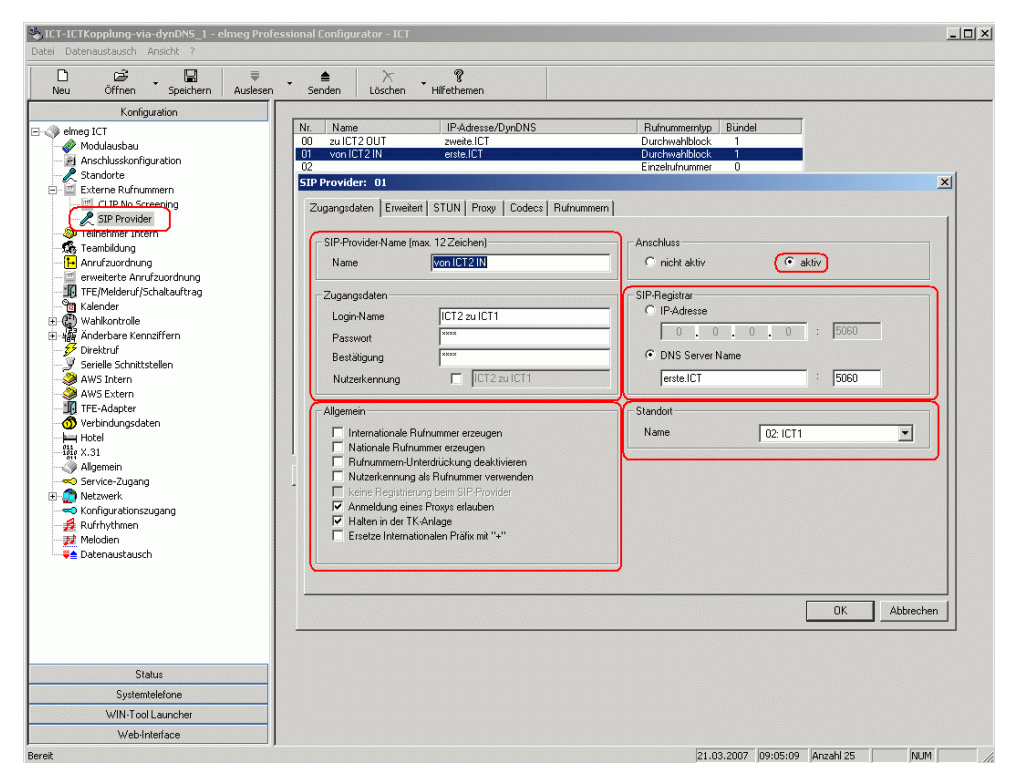

Abb. 42: Konfiguration -> SIP Provider -> Zugangsdaten

Relevante Felder im Menü SIP Provider

| Feld              | Bedeutung                                                                                                    |
|-------------------|----------------------------------------------------------------------------------------------------|
| SIP Provider-Name | Geben Sie hier die Zugangsdaten laut des SIP-Provides an.                                                                                                    |
| Zugangsdaten      | Geben Sie hier Login-Name und das Passwort an.                                                                                                    |
| Anschluss         | Aktivieren Sie das Feld aktiv.                                                                                                    |
| SIP-Registrar     | Hier wird der DNS Server Name von der ersten <b>elmeg-ICT</b> -<br>Anlage eingetragen.                                                                                                    |
| Standort          | Bei <b>Name</b> wählen Sie als Schnittstelle den zweiten Standort der ersten <b>elmeg ICT</b> -Anlage.                                                                                                    |
| Allgemein         | Für die Vermittlung von Gesprächen, wählen Sie hier den Punkt<br>Halten in der TK-Anlage. Mit der Option Anmeldung<br>eines Proxys erlauben, wird die erste elmeg ICT-Anlage<br>so geschaltet, das sie als SIP-Proxy dient. |

## 6.2.1.9 Erweiterte Konfiguration

Damit die SIP Provider Nummer eingetragen werden kann, muss im Menü **Rufnummern**konfiguration je nach SIP Account entweder die *Einzelrufnummer* oder der *Durchwahlblock* aktiviert werden.

Gehen Sie dazu in folgendes Menü:

(1) Gehen Sie zu Konfiguration -> SIP Provider -> Erweitert
Abb. 43: Konfiguration -> SIP Provider -> Erweitert

#### Relevante Felder im Menü Erweitert

| Feld                           | Bedeutung                                                                                                    |
|--------------------------------|----------------------------------------------------------------------------------------------------|
| Rufnummernkonfigurati-<br>on   | Aktivieren Sie das Feld <i>Durchwahlblock</i> . Nun können alle in-<br>ternen Teilnehmer erreicht werden. Im Menü <b>Rufnummern</b><br>werden jetzt keine Nummern eingetragen.                                      |
| Bündelzugehörigkeit            | Tragen Sie eine einstellige Bündelnummer ein. Das kann die<br>gleiche Nummer sein wie die Bündelnummer bei den gehenden<br>(OUT) Verbindungen (eine Bündelnummer für einen kommen-<br>den Ruf wird nicht benötigt). |
| Wahlendeüberwachung-<br>stimer | Tragen Sie hier die Zeit ein nach der die <b>elmeg ICT</b> -Anlage mit der Wahl beginnen soll.                                                                                                    |

## 6.2.1.10 Änderbare Kennziffern

In dem Menü Änderbare Kennziffern von der ersten elmeg ICT-Anlage, können Sie die Kennziffer für die Gezielte Bündelbelegung verändern. Dieses vereinfacht das belegen des SIP-Provider (OUT).

Gehen Sie dazu in folgendes Menü:

(1) Gehen Sie zu Konfiguration -> Änderbare Kennziffern -> Gezielte Bündelbelegung

| ICT-ICTKopplung-via-dynDNS_1 - elmeg Pro<br>Datei Datenaustausch Ansicht ?                                                                                                    | fessional Configurator - ICT |            |          |          |   |       |
|----------------------------------------------------------------------------------------------------|------------------------------|------------|----------|----------|---|-------|
| D 2 ■ ■ =                                                                                                    | a ≻ °?                       |            |          |          |   |       |
| Neu     Offnen     Speichern     Ausless       Koniguration     Koniguration       Modulaubau     Analysisskonfoguration       Analysisskonfoguration     Standorte       Electerne Rufnummern     Analysisskonfoguration       Tellechner Interne     Tellechner Intern       Tellechner Interne     Analysisskonfoguration       Electerne Rufnummern     Tellechner Intern       Tellechner Intern     Tellechner Intern       Tellechner Intern     Tellechner Intern       Tellechner Intern     Tellechner Intern       Tellechner Intern     Tellechner Intern       Tellechner Intern     Tellechner Intern       Tellechner Intern     Tellechner Intern       Tellechner Intern     Tellechner Intern       Mader     Standorte       Standorte     Standorte       Standorte     Standorte       Standorte     Standorte       Standorte     Standorte       Anderbare Kennaffern     Standorte       Weitholingedken     Hotel       Hotel     Nature-Zugang       Netwerk     Netwerk       Netwerk     Detensustausch | n Senden Löschen Hilfethenen |            |          |          |   |       |
| Status<br>Systemtelefone<br>WIN-Tool Launcher                                                                                                    |                              |            |          |          |   |       |
| Web-Interface<br>Bereit                                                                                                    |                              | 15.03.2007 | 08:34:38 | Anzahl 9 | N | IM // |

#### Abb. 44: Konfiguration -> Änderbare Kennziffern -> Gezielte Bündelbelegung

#### Relevante Felder im Menü Gezielte Bündelbelegung

| Feld       | Bedeutung                                                                                                    |
|------------|----------------------------------------------------------------------------------------------------|
| Kennziffer | Zur herstellung einer Externverbindung, wählen Sie die ge-<br>wünschte Amtskennziffer aus. Dadurch brauchen Sie nicht die<br>längere Prozedur *8 Bündelnummer + Rufnummer wählen. |

#### 6.2.1.11 Teilnehmer Intern

Um den Tarifmanager (LCR) und die Bündelbelegung nutzen zu können, müssen Sie die **Gezielte Bündelbelegung** erlauben.

Gehen Sie dazu in folgendes Menü:

| atei Datenaustausch Ansicht ?                                                                                                    |                                                                                                    |          |
|----------------------------------------------------------------------------------------------------|----------------------------------------------------------------------------------------------------|----------|
| Neu Öffnen Speichern Auslesen                                                                                                    | z ≜ X v ??<br>Senden Löschen Hilfethemen                                                                                                    |          |
| Konfiguration                                                                                                    | - Suche nach Teilnehmer                                                                                                    |          |
| elmeg ICT     w Modulausbau     Anschlusskonfiguration                                                                                                    | Rufnummer: Name: Stat Suche                                                                                                    |          |
| Standorte                                                                                                    | ☐ Teilnehmerliste                                                                                                    |          |
| Teinehmer Intern                                                                                                    | Intern S0     Interner Teilnehmer     Typ     RNr. Name     Amtsberechtigung                                                                                                    |          |
| 🔁 Anrufzuordnung                                                                                                    | C analog Basis 50-1 Th-01 S0-Bus Intern 10 Unengeschränkt                                                                                                    |          |
| erweiterte Anrufzuordnung     TEE/Melderuf/Schaltauftrag                                                                                                    | C VolP-VPN Intern Teilnehmer : Basis 50-1 TIn-01                                                                                                    |          |
| 📲 Kalender                                                                                                    | C Router                                                                                                    |          |
| Drektur     Srektur     Srektur     Srektur     AWS Exten     AWS Exten     Werbindungsdaten     Hirte-Adapter     Sintern     Software     Service-Zugang     Service-Zugang     S | Interne Rufnummer     Image: Teinekmer:Name       Interne Rufnummer     Image: Teinekmer:Name       Teinekmer:Name     Image: Teinekmer:Name       Log in Name     Image: Teinekmer:Name       Konfiguration erlauben     Image: Teinekmer:Name       Bindebelegung     Image: Teinekmer:Name |          |
| Status                                                                                                    | 2     V       3     V       4     V       5     V                                                                                                    |          |
| Systemtelefone                                                                                                    |                                                                                                    |          |
| WIN-Tool Launcher                                                                                                    | OK                                                                                                    | Abbreche |
| Web-Interface                                                                                                    |                                                                                                    | 1        |

(1) Gehen Sie zu Konfiguration -> Teilnehmer Intern -> Intern Teilnehmer

Abb. 45: Konfiguration -> Teilnehmer Intern -> Intern Teilnehmer

| Relevante Felder im Me | enü Intern | Teilnehmei |
|------------------------|------------|------------|
|------------------------|------------|------------|

| Feld                 | Bedeutung                                                 |
|----------------------|-----------------------------------------------------------|
| Gezielte Bündelbele- | Der Eintrag Bündel 1 muss aktiviert sein, um die Gezielte |
| gung erlauben        | Bündelbelegung ausführen zu können.                       |

# 6.2.2 Konfigurationsschritte für die zweite elmeg ICT-Anlage

Die zweite **elmeg ICT88**-Anlage mit Modul **VoIP-VPN Gateway** ist für diese Kopplung genauso ausgebaut, und entspricht in einigen Programmierschritten der ersten **elmeg ICT88**-Anlage.

#### 6.2.2.1 IP-Adresse konfigurieren

Um sich anmelden zu können wird die IP-Adresse und die Netzmaske benötigt.

Gehen Sie dazu in folgendes Menü:

(1) Gehen Sie zu Konfiguration -> Netzwerk -> Router / LAN

| tei Datenaustausch Ansicht ?                                                                                                    | essional configurator - 1C1                                                                                                    |
|----------------------------------------------------------------------------------------------------|----------------------------------------------------------------------------------------------------|
| Neu Öffnen Speichern Auslese                                                                                                    | Senden Löschen Hilfethenen                                                                                                    |
| Internet open of the second second | Jender       Losder       Tielkelielen         Her konfigurern Se die IP-Adresse der TK-Anlage. Sollten Sie bereits ein Netzwerk betreiben und IP-Adressen aus einem anderen Netzwerk verwenden, das die TK-Anlage entsprechend einpassen. Bitte beachten Sie, dass IP-Adressen nur einnal im LAN verwendet verden durfen, d.h. dieselbe IP-Adressen         IP-Adressen:       192 . 168 . 2 . 250         Netzmasile:       255 . 255 . 200         Hotadressen:       254         Verdersee:       0 . 0 . 0 . 0         Ip-Adressen:       254         Wetere Parameter       0 . 0 . 0 . 0         Ip-Adressen:       254         Wetere Parameter       Erweitert         Erweitert       264 konzth der sein ILAN)         Structure       Studien |
|                                                                                                    |                                                                                                    |
| Status<br>Sustemtelefone                                                                                                    |                                                                                                    |
| Status<br>Systemtelefone<br>W/IN-Tool Launcher                                                                                                    |                                                                                                    |

#### Abb. 46: Konfiguration -> Netzwerk -> Router / LAN

#### Relevante Felder im Menü Anlagenparameter

| Feld       | Bedeutung                                               |
|------------|---------------------------------------------------------|
| IP-Adresse | Unter Anlagenparameter wird die IP-Adresse eingetragen. |
| Netzmaske  | Geben Sie hier die zugehörige Netzmaske an.             |

#### 6.2.2.2 Dynamische Vergabe von IP-Adressen

Gehen Sie in folgendes Menü um die dynamische Vergabe von IP-Adressen zu aktiviert.

(1) Gehen Sie zu Konfiguration -> Netzwerk -> Adresszuordnung

| 🌯 ICT-ICTKopplung-via-dynDN5_2 - elmeg F                                                                                                    | Professional Configurator - ICT                                                                                                    | <u>_0×</u> |
|----------------------------------------------------------------------------------------------------|----------------------------------------------------------------------------------------------------|------------|
| Datei Datenaustausch Ansicht 2                                                                                                    |                                                                                                    |            |
| Neu Öffnen Speichern Ausle                                                                                                    | ₹ ≜ X ¥<br>esen Senden Löschen Hilfethemen                                                                                                    |            |
| Kortiguration         Image: Series (State Series (State | Der in die Tic-Anlage integrierte DHCP-Server dient der automatischen Konfiguration der angeschlossenen Clenic (PCS) für alle Parameter, die für die gemeinsame Nutzung dies Internetzungense über die Tic-Anlage, erfordreich sind.         Wern Sie den DHCP-Server dealt/weren, müssen Sie die IP-Parameter der angeschlossenen Clenic (PCS) manuell einstellen.         Parameter für dynamische Vergabe von IP-Adressen         Imageschlossenen Clenic (PCS) manuell einstellen.         Parameter für dynamische Vergabe von IP-Adressen         Imageschlossenen Clenic (PCS) manuell einstellen.         Imageschlossenen Clenic (PCS) manuell einstellen.         Imageschlossenen Clenic (PCS) manuell einstellen.         Imageschlossenen Clenic (PCS) manuell einstellen.         Imageschlossenen Clenic (PCS) manuell einstellen.         Imageschlossenen Clenic (PCS) manuell einstellen.         Imageschlossenen Clenic (PCS) manuell einstellen.         Imageschlossenen Clenic (PCS) manuell einstellen.         Imageschlossenen Clenic (PCS) manuell einstellen.         Imageschlossenen Clenic (PCS) einstellungen einstellen.         Imageschlossenen einstellen.         Imageschlossenen einstellen.         Imageschlossen einstellungen         Imageschlossen einstellungen         Imageschlosen einstellungen         Imageschlossen einstellungen         Imageschlossen einstellungen         Imageschlos einstellungen         Ima |            |
| Status                                                                                                    |                                                                                                    |            |
| Systemtelefone                                                                                                    | _                                                                                                    |            |
| WIN-I OOI Launcher                                                                                                    |                                                                                                    |            |
| Devel                                                                                                    |                                                                                                    | 222 bu sa  |
| Dereic                                                                                                    | 15.03.2007 09:13:                                                                                                    |            |

Abb. 47: Konfiguration -> Netzwerk -> Adresszuordnung

#### Relevante Felder im Menü Adresszuordnung

| Feld              | Bedeutung                                                                                                    |
|-------------------|----------------------------------------------------------------------------------------------------|
| DHCP-Server aktiv | Aktivieren Sie bei <b>Parameter für dynamische Vergabe von IP-</b><br>Adressen den Eintrag <i>DHCP-Server aktiv</i> . |
| Startadresse      | Mit der <b>Startadresse</b> legt man den Anfang des durch den DH-<br>CP-Server verwalteten IP-Adressen Pools fest.    |
| Adressanzahl      | Die <b>Adressanzahl</b> gibt die Gesamtzahl der IP-Adressen an und bestimmt die nächst freie IP-Adresse.              |
| DNS Server        | Aktivieren Sie den Eintrag Anlage als DNS Proxy ver-<br>wenden.                                                       |

## 6.2.2.3 Internetzugang

Gehen Sie in folgendes Menü um einen Internetzugang einzurichten.

(1) Gehen Sie zu Konfiguration -> Netzwerk -> Internetzugang

| ICT-ICTKopplung-via-dynDNS_2 - elmeg Pro<br>Datei Datenaustausch Ansicht 2                                                                                                    | ofessional Configurator - ICT                                                                                                    |                                                                                                    |     |
|----------------------------------------------------------------------------------------------------|----------------------------------------------------------------------------------------------------|----------------------------------------------------------------------------------------------------|-----|
|                                                                                                    | ▲ × ?                                                                                                    |                                                                                                    |     |
| Neu Öffnen Speichern Auslese                                                                                                    | n Senden Löschen Hilfethemen                                                                                                    |                                                                                                    |     |
| Konfguration  Konfguration  Konffuration  Konffuration  Konffuration  Ko | Internetverbindung wird hergestellt über :<br>Verbindungstyp: IxOsl (PPPoE)<br>Algemeine Informationen :<br>Einwahlparameter :<br>Rufnummmer:<br>Verbindungsparameter<br>PPP Verschlüssellung (MPP 128)<br>Verbindungsbau<br>Verbindungsbau<br>Verbindungsbau bei Netwicken<br>Sofortiger Wederaufbau bei Verbindungsverlust<br>Sofortiger Wederaufbau bei Verbindungsverlust<br>Verbindungsbabau<br>Verbindungsbabau<br>Verbindungsbabau<br>Verbindungsbabau<br>Verbindungsbabau<br>Sofortiger Wederaufbau bei Insktivität<br>nach: 100 Selunden<br>Automatischer Verbindungsbabau bei Insktivität<br>Mathematischer Verbindungsbabau bei Insktivität<br>Mathematischer Verbindungsbabau b | vardefinierten Provider auswählen         Anmeldsparameter :         Benutzername:       zugangdaten-zweite.ICT         Passwort: |     |
| Status                                                                                                    |                                                                                                    |                                                                                                    |     |
| Systemtelefone                                                                                                    |                                                                                                    |                                                                                                    |     |
| WIN-I OOI Launcher                                                                                                    |                                                                                                    |                                                                                                    |     |
| Pereit web-Interface                                                                                                    | ]]                                                                                                    | 15.02.2007 00.14.42                                                                                                    |     |
| Dereit                                                                                                    |                                                                                                    | 15.03.2007  09:14:42      NUM                                                                                                    | 11. |

# Abb. 48: Konfiguration -> Netzwerk -> Internetzugang

#### Relevante Felder im Menü Internetzugang

| Feld                                        | Bedeutung                                                                                                    |  |
|---------------------------------------------|----------------------------------------------------------------------------------------------------|--|
| Verbindungstyp                              | Stellen Sie den Verbindungstyp auf xDSL (PPPoE).                                                                                                    |  |
| Anmeldeparameter                            | Geben Sie hier den Benutzernamen laut den Angaben des In-<br>ternetproviders an, und tragen Sie das Passwort ein.                                                                                                    |  |
| Verbindungsaufbau                           | Aktivieren Sie Sofortiger Wiederaufbau bei Verbin-<br>dungsverlust Die Zeit zwischen Verbindungsabbau und<br>Verbindungsaufbau soll so kurz wie möglich sein, da sonnst Re-<br>gistrierungsprobleme auftauchen könnten. |  |
| Automatische Trennung<br>der WAN-Verbindung | Hier wird die Zwangstrennung durch den Internetprovider ge-<br>steuert, in dem der Zeitpunkt für den wiederkehrenden Verbin-<br>dungsabbau und sofortiger Wiederaufbau definiert wird.                                  |  |

# 6.2.2.4 Dynamic DNS aktivieren

Um die dynDNS-Acount-Daten einzutragen, gehen Sie bitte in folgendes Menü:

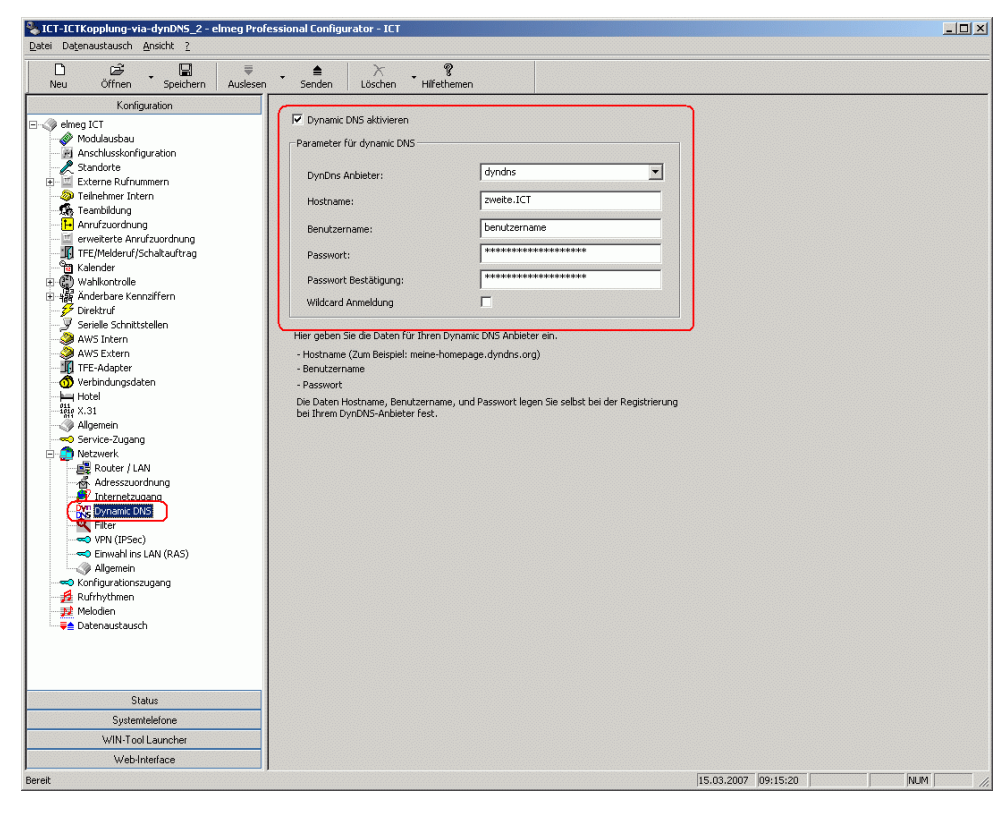

(1) Gehen Sie zu Konfiguration -> Netzwerk -> Dynamic DNS

Abb. 49: Konfiguration -> Netzwerk -> Dynamic DNS

| Relevante | Felder | im | Menü | D | ynamic | DNS |
|-----------|--------|----|------|---|--------|-----|
|-----------|--------|----|------|---|--------|-----|

| Feld                         | Bedeutung                                                                                                    |
|------------------------------|----------------------------------------------------------------------------------------------------|
| Dynamic DNS aktivieren       | Aktivieren Sie den Eintrag Dynamic DNS aktivieren.                                                                                                    |
| Parameter für dynamic<br>DNS | Tragen Sie hier die dynDNS-Acount-Daten ein, über die das<br>Modul <b>VoIP-VPN Gateway</b> dieser Anlage erreichbar ist. Die Da-<br>ten haben Sie bei der Registrierung bei Ihrem dynDNS-Anbieter<br>festgelegt. |

#### 6.2.2.5 Standort einrichten

Sie können einen zusätzlichen Standort einrichten. Das hat den Vorteil, das man die Parameter und die Registrierung unterschiedlich definieren kann.

Dazu gehen Sie in folgendes Menü:

(1) Gehen Sie zu Konfiguration -> Standorte

| 🗅 🗃 冒 🗧                                                                                                    | isen Senden L                                                                                                    | X- ♀<br>.öschen Hilfethemen                                                                                                    |                                                                                  |                                                                                                    |
|----------------------------------------------------------------------------------------------------|----------------------------------------------------------------------------------------------------|----------------------------------------------------------------------------------------------------|----------------------------------------------------------------------------------|----------------------------------------------------------------------------------------------------|
| Konfiguration                                                                                                    |                                                                                                    |                                                                                                    |                                                                                  |                                                                                                    |
| e Integ ICT Modulatabau Modulatabau Modul | Nr. Name<br>00 WAN<br>01 LAN<br>03 UCT 2<br>04<br>05<br>06<br>00<br>00<br>00<br>00<br>00<br>00<br>00<br>00<br>00<br>00<br>00<br>00 | IP-Adresse/DynDNS  ersteICT  Aligemein Codecs  Standortmane (12 Zeichen) Name  Bandbreite (in KBitx/s) Upstream  128 Downstream  1024  Max. RTP-Traffic  70 Prozent | Subnetzmaske         Bandbreie           255.255.255.255.255.255.255.255.255.255 | BTP-Trafic           1002;           1002;           1002;           1002;           1002;           1002;           1002;           Abbrechen |
| _                                                                                                    |                                                                                                    |                                                                                                    |                                                                                  |                                                                                                    |
| Status                                                                                                    |                                                                                                    |                                                                                                    |                                                                                  |                                                                                                    |
| Systemtelefone                                                                                                    |                                                                                                    |                                                                                                    |                                                                                  |                                                                                                    |
| WIN-Tool Launcher                                                                                                    |                                                                                                    |                                                                                                    |                                                                                  |                                                                                                    |

Abb. 50: Konfiguration -> Standorte

#### Relevante Felder im Menü Standort: 02

| Feld                    | Bedeutung                                                                                                    |
|-------------------------|----------------------------------------------------------------------------------------------------|
| IP-Adresse / DNS Name   | Hier wird der DNS Server Name für die erste <b>elmeg-ICT</b> Anlage eingetragen.                                                                                                    |
| Bandbreite (in KBits/s) | Hier werden die Werte für <i>Upstream</i> und <i>Downstream</i> einge-<br>tragen. Für einen DSL 1000 z. B. betragen die Werte 128 KBits/<br>s Upstream zu 1024 KBits/s Downstream. Die genauen Werte<br>entnehmen Sie bitte den Angaben Ihres Providers.               |
| Max. RTP-Traffic        | Es ist auch sinnvoll den <b>Max. RTP-Trafic</b> auf z. B. 70 Pro-<br>zent zu konfigurieren. Es werden dann nur 70 Prozent für die<br>Sprachdaten (RTP) benutzt. Somit kann vermieden werden, das<br>es zu Datenabbrüchen nach dem Aufbau von VoIP Gesprächen<br>kommt. |

## 6.2.2.6 SIP Provider erstellen (OUT Verbindung)

Um einen SIP Provider für eine gehende (OUT) Verbindung zu erstellen, gehen Sie bitte in folgendes Menü:

(1) Gehen Sie zu Konfiguration -> SIP Provider -> Zugangsdaten

| LCT-ICTKopplung-via-dynDNS_2 - elmeg Profe | essional Configurator - ICT                                                                                                    |                                                                                                    | <u>-   ×</u> |
|--------------------------------------------|----------------------------------------------------------------------------------------------------|----------------------------------------------------------------------------------------------------|--------------|
| Neu Öffnen Speichern Auslesen              | - ≜ ≻ °?<br>Senden Löschen Hilfethemen                                                                                                    |                                                                                                    |              |
| Koniguzðion                                | Nr.       Name       IP-Adresse/DynDNS         00       sulC11 0UT       erte101         01       vonIC11 IN       zweite1C1         SIP Provider:       00         Zugangsdaten       Enveiteit         Login-Name       SIC1000         Zugangsdaten       Enveiteit         Login-Name       IC12 zu IC11         Passwott       Image: Size Filler         Nutzerkennung       IC12 zu IC11         Allgemein       Internationale Rufnummer erzeugen         Rufnummer-Unterdrückung deaktriveren       Rufnummer wenden         Haben in der TK-Arläge       Ersetze Internationalen Prätz mit "+" | Rufrummentyp       Bündel         Ductweihblock       2         Ductweihblock       2         Anschluts       •         • richt aktiv       • aktiv         • BiP Registrat       •         • Dis Server Name       •         • erste ICT       :         • Standort       •         Name       02: ICT 2         OK       Abbrechen |              |
| Status                                     |                                                                                                    |                                                                                                    |              |
| Systemtelefone                             |                                                                                                    |                                                                                                    |              |
| WIN-Tool Launcher                          |                                                                                                    |                                                                                                    |              |
| Web-Interface<br>Bereit                    |                                                                                                    | 21.03.2007 08:38:59 Anzahl 25 NUM                                                                                                    |              |

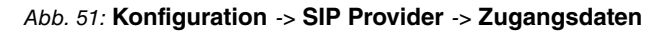

#### Relevante Felder im Menü SIP Provider

| Feld              | Bedeutung                                                                                    |
|-------------------|----------------------------------------------------------------------------------------------|
| SIP Provider-Name | Geben Sie hier die Zugangsdaten laut des SIP-Provides an.                                    |
| Zugangsdaten      | Geben Sie hier Login-Name und das Passwort an.                                               |
| Anschluss         | Aktivieren Sie das Feld aktiv.                                                               |
| SIP-Registrar     | Hier wird der DNS Server Name von der zweiten <b>elmeg-ICT</b> -<br>Anlage eingetragen.      |
| Standort          | Bei <b>Name</b> wird als Schnittstelle der Standort der <b>elmeg ICT</b> -Anlage ausgewählt. |
| Allgemein         | Für die Vermittlung von Gesprächen, wählen Sie hier den Punkt                                |

F

| eld | Bedeutu | ng |     |            |
|-----|---------|----|-----|------------|
|     | Halten  | in | der | TK-Anlage. |

#### 6.2.2.7 Erweiterte Konfiguration

Damit die SIP Provider Nummer eingetragen werden kann, muss im Menü **Rufnummern**konfiguration je nach SIP Account entweder die *Einzelrufnummer* oder der *Durchwahlblock* aktiviert werden.

Gehen Sie dazu in folgendes Menü:

(1) Gehen Sie zu Konfiguration -> SIP Provider -> Erweitert

| ICT-ICTKopplung-via-dynDNS_2 - elmeg Pr                                                                                                    | fessional Configurator - ICT                                                                                                    |
|----------------------------------------------------------------------------------------------------|----------------------------------------------------------------------------------------------------|
| Datei Datenaustausch Ansicht ?                                                                                                    |                                                                                                    |
| Neu Öffnen Speichern Ausles                                                                                                    | Senden Löschen Hilfethemen                                                                                                    |
| Konfiguration  Anschlusskonfiguration  Anschlusskonfig | Nr. Name       IP-Addesse/DynDNS         00       sulC11 0L1         01       vonIC11 IN         2veRet C1       Duchwahbock         2       X         SIP Provider: 00       Studiet         Zugargudeten       Envelweit         Buindet       2         X       Buindet         Portuge       X         Supervisition       Buindet         Purtuge       X         Buindet       2         X       Buindet         2       X         Buindet       2         Cupargudeter: 00       X         Buindet       2         Versite       Studet         Buindet       2         Cupargudeter: 00       X         Buindet       2         Cupargudeter: 00       X         Duchwahbook       2         Duchwahbook       2         Valledubetwachungstimer       2         3       Selunden         Valledubetwachungstimer       60         Selunden       Selunden         Duchwahligischzeitiger Vetindungen       60         Selunden       0K <t< td=""></t<> |
| Status                                                                                                    |                                                                                                    |
| Systemtelefone<br>W/N-Tool Launcher                                                                                                    |                                                                                                    |
| Win-Tool Launcher                                                                                                    |                                                                                                    |
| webhikenaue                                                                                                    |                                                                                                    |

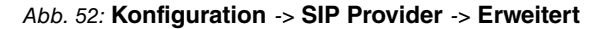

#### **Relevante Felder im Menü Erweitert**

| Feld                   | Bedeutung                                                   |
|------------------------|-------------------------------------------------------------|
| Rufnummernkonfigurati- | Aktivieren Sie das Feld Durchwahlblock. Nun können alle in- |
| on                     | ternen Teilnehmer erreicht werden. Im Menü Rufnummern       |
|                        | werden jetzt keine Nummern eingetragen.                     |

| Feld                           | Bedeutung                                                                                      |
|--------------------------------|------------------------------------------------------------------------------------------------|
| Bündelzugehörigkeit            | Tragen Sie eine einstellige Bündelnummer ein.                                                  |
| Wahlendeüberwachung-<br>stimer | Tragen Sie hier die Zeit ein nach der die <b>elmeg ICT</b> -Anlage mit der Wahl beginnen soll. |

# 6.2.2.8 SIP Provider erstellen (IN Verbindung)

Um einen SIP Provider für eine kommende (IN) Verbindung zu erstellen, gehen Sie bitte in folgendes Menü:

(1) Gehen Sie zu Konfiguration -> SIP Provider -> Zugangsdaten

| JICT-ICTKopplung-via-dynDNS_2 - elmeg Profe<br>atel Datenaustausch Ansicht ?                                                                                                    | ssional Configurator - ICT                                                                                                    |                                                                                                    |
|----------------------------------------------------------------------------------------------------|----------------------------------------------------------------------------------------------------|----------------------------------------------------------------------------------------------------|
| D 27 ₽<br>Neu Öffnen Speichern Auslesen<br>Kontinusetion                                                                                                    | - ≜ ≻ °?<br>Senden Löschen Hilfethemen                                                                                                    |                                                                                                    |
| <ul> <li>eineg ICT</li> <li>Modulausbau</li> <li>Anschlussonfiguration</li> <li>Standarte</li> <li>Extene Ruhummern</li> <li>Tim CHE No Scenaring</li> <li>Terminikung</li> <li>Andruksening</li> <li>Terminikung</li> <li>Terminikung</li> <li>Terminikung</li> <li>Terminikung</li> <li>Terminikung</li> <li>Terminikung</li> <li>Terminikung</li> <li>Terminikung</li> <li>Terminikung</li> <li>Terminikung</li> <li>Terminikung</li> <li>Serielle Schnittstellen</li> <li>AwS Extern</li> <li>Seriele Schnittstellen</li> <li>AwS Extern</li> <li>Terminikung</li> <li>Service Zugang</li> <li>Netzwerk</li> <li>Rufnythmen</li> <li>Methoden</li> <li>Detenaustausch</li> </ul> | Nr.     Name     IP-Adtesse/OyDNS       00     auCIT1UT     erstelCT       01     avc1CT1UT     erstelCT       02     avc1CT1UT     erstelCT       02     SIP Provider:     01       Zugangsdaten     Erweltett     STUP       Name     foor ICT1UR     erstelCT       2     Zugangsdaten     ICT1 au ICT2       Passoof     mm     mm       Nutzerkennung     ICT1 au ICT2       Passoof     mm       Nutzerkennung     ICT1 au ICT2       Algemein     Internationale Rufnummer erzeugen       Nationale Rufnummer erzeugen     Nutzerkennung als Rufnummer verwenden       Verme Regelenund bern SIP Provider     Verme Regelenund bern SIP Provider       Verme Regelenund bern SIP Provider     Verme Regelenund bern SIP Provider       Verme Regelenund bern SIP Provider     Verme Regelenund bern SIP Provider       Verme Regelenund bern SIP Provider     Verme Regelenund bern SIP Provider       Verme Regelenund bern SIP Provider     Verme Regelenund bern SIP Provider       Verme Regelenund bern SIP Provider     Verme Regelenund bern SIP Provider       Verme Regelenund bern SIP Provider     Verme Regelenund bern SIP Provider       Verme Regelenund bern SIP Provider     Verme Regelenund bern SIP Provider | Pufurummy Bindd<br>Durzhwałkow 2<br>Drzhwałkow 2<br>Erizeludnumer 0<br>rummen<br>Anschlus<br>Cirkt aktiv Caltiv<br>SIP-Registar<br>CIP-Adesse<br>DUS Sever Name<br>Zweita ICT : 5060<br>Standot<br>Name<br>Q2 ICT 2<br>DK Abbrechen |
| Status                                                                                                    |                                                                                                    |                                                                                                    |
| Systemtelefone                                                                                                    |                                                                                                    |                                                                                                    |
| WIN-Tool Launcher                                                                                                    |                                                                                                    |                                                                                                    |
| Webunterface                                                                                                    |                                                                                                    |                                                                                                    |

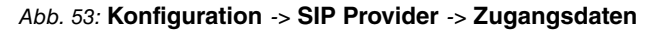

| Relevante Felder im Men | ü SIP Provider |
|-------------------------|----------------|
|                         |                |

| Feld              | Bedeutung                                                 |
|-------------------|-----------------------------------------------------------|
| SIP Provider-Name | Geben Sie hier die Zugangsdaten laut des SIP-Provides an. |
| Zugangsdaten      | Geben Sie hier Login-Name und das Passwort an.            |
| Anschluss         | Aktivieren Sie das Feld aktiv.                            |
| SIP-Registrar     | Hier wird der DNS Server Name von der zweiten elmeg-ICT-  |

| Feld      | Bedeutung                                                                                                    |
|-----------|----------------------------------------------------------------------------------------------------|
|           | Anlage eingetragen.                                                                                                    |
| Standort  | Bei <b>Name</b> wird als Schnittstelle der Standort der <b>elmeg ICT</b> -Anlage ausgewählt.                                                                                                    |
| Allgemein | Für die Vermittlung von Gesprächen, wählen Sie hier den Punkt<br>Halten in der TK-Anlage. Mit der Option Anmeldung<br>eines Proxys erlauben, wird die zweite elmeg ICT-Anlage<br>so geschaltet, das sie als SIP-Proxy dient. |

# 6.2.2.9 Erweiterte Konfiguration

Damit die SIP Provider Nummer eingetragen werden kann, muss im Menü **Rufnummern**konfiguration je nach SIP Account entweder die *Einzelrufnummer* oder der *Durchwahlblock* aktiviert werden.

Gehen Sie dazu in folgendes Menü:

(1) Gehen Sie zu Konfiguration -> SIP Provider -> Erweitert

| CT-ICTKopplung-via-dynDNS_2 - elmeg Profes                                                                                                    | ssional Configurator - ICT                                                                                                    |                                                                                                    | _         |
|----------------------------------------------------------------------------------------------------|----------------------------------------------------------------------------------------------------|----------------------------------------------------------------------------------------------------|-----------|
| CT-ICIC Kopplung-via-dynDNS_2     elmcg Drofes       ID     Sector       ID     Offree       Spectra     Auslesen       Konfiguration     Auslesen       ID     Spectra       Auslesen     Auslesen       ID     Standord       Standord     Standord       ID     Standord       ID <t< th=""><th>Senden Löschen Hilfethernen  Nr. Name Löschen Hilfethernen  Nr. Name IP-ödesse/Dyr/DNS  00 zu/CT1 OUT entre (CT  SIP Provider: 01  Zugangsdaten Erweiten STUN Proy Codecs Ruhnumen  Ruhnummerkönfiguration  C Ersebufrummer  Ø Duchwahtbiockkonfiguration Länge de Duchwahtsignatiserung  Wahlendeiberwachungstmer  S Sekunden  Anzahl gleichzeitiger Vethindungen  O G-unbegenzt  Ersetze Ruhnummer-Präfik (kommende Absendekennung)</th><th>Rufrummentop     Bündel       Durchwahlbock     2       Durchwahlbock     2       Bündelsugehörigkeit     2       Bündelnummer     2       Abwurfziel     •       © Team     •       Team 00     •       •     •       Pegistrieungstimer     •       60     Sekunden</th><th></th></t<> | Senden Löschen Hilfethernen  Nr. Name Löschen Hilfethernen  Nr. Name IP-ödesse/Dyr/DNS  00 zu/CT1 OUT entre (CT  SIP Provider: 01  Zugangsdaten Erweiten STUN Proy Codecs Ruhnumen  Ruhnummerkönfiguration  C Ersebufrummer  Ø Duchwahtbiockkonfiguration Länge de Duchwahtsignatiserung  Wahlendeiberwachungstmer  S Sekunden  Anzahl gleichzeitiger Vethindungen  O G-unbegenzt  Ersetze Ruhnummer-Präfik (kommende Absendekennung) | Rufrummentop     Bündel       Durchwahlbock     2       Durchwahlbock     2       Bündelsugehörigkeit     2       Bündelnummer     2       Abwurfziel     •       © Team     •       Team 00     •       •     •       Pegistrieungstimer     •       60     Sekunden |           |
| - 22 kulmytmen<br>- 22 Melden<br>- ⊊≜ Datenaustausch                                                                                                    |                                                                                                    |                                                                                                    | Abbrechen |
| Status                                                                                                    |                                                                                                    |                                                                                                    |           |
| Systemtelefone                                                                                                    |                                                                                                    |                                                                                                    |           |
| WIN-Tool Launcher                                                                                                    |                                                                                                    |                                                                                                    |           |
|                                                                                                    |                                                                                                    |                                                                                                    |           |

Abb. 54: Konfiguration -> SIP Provider -> Erweitert

#### **Relevante Felder im Menü Erweitert**

| Feld                           | Bedeutung                                                                                                    |
|--------------------------------|----------------------------------------------------------------------------------------------------|
| Rufnummernkonfigurati-<br>on   | Aktivieren Sie das Feld <i>Durchwahlblock</i> . Nun können alle in-<br>ternen Teilnehmer erreicht werden. Im Menü <b>Rufnummern</b><br>werden jetzt keine Nummern eingetragen.                                      |
| Bündelzugehörigkeit            | Tragen Sie eine einstellige Bündelnummer ein. Das kann die<br>gleiche Nummer sein wie die Bündelnummer bei den gehenden<br>(OUT) Verbindungen (eine Bündelnummer für einen kommen-<br>den Ruf wird nicht benötigt). |
| Wahlendeüberwachung-<br>stimer | Tragen Sie hier die Zeit ein nach der die <b>elmeg ICT</b> -Anlage mit der Wahl beginnen soll.                                                                                                    |

# 6.2.2.10 Änderbare Kennziffern

In dem Menü Änderbare Kennziffern von der zweiten elmeg ICT-Anlage, können Sie die Kennziffer für die Gezielte Bündelbelegung verändern. Dieses vereinfacht das belegen des SIP-Provider (OUT).

Gehen Sie dazu in folgendes Menü:

(1) Gehen Sie zu Konfiguration -> Änderbare Kennziffern -> Gezielte Bündelbelegung

| CCT-ICTKopplung-via-dynDNS_2 - elmeg Protessional Configurator - ICT<br>Datei Datenaustausch Ansicht ?                                                                                                    | <u>_0_×</u>                        |
|----------------------------------------------------------------------------------------------------|------------------------------------|
|                                                                                                    |                                    |
| Neu Offnen Speichern Auslesen Senden Löschen Hilfrethemen                                                                                                    |                                    |
| Konnguration                                                                                                    |                                    |
| <ul> <li>Hindu Li</li> <li>Anschusskonflyanzkon</li> <li>Anschusskonflyanzkon</li> <li>Standere</li> <li>Externe Ruffurmmern</li> <li>Fernbildung</li> <li>Anzerhazerkernaffern</li> <li>Fernbildung</li> <li>Anderbare kennuffern</li> <li>Forsten Buindebelegung</li> <li>Tofffrer</li> <li>Kennuffer</li> <li>Anderbare kennuffern</li> <li>Besche Bündebelegung</li> <li>Tofffrer</li> <li>Kennuffer</li> <li>Mathematike</li> <li>Abbrechen</li> <li>Abbrechen</li> <li>Abbreche</li></ul> |                                    |
| Status                                                                                                    |                                    |
| Systemtelefone                                                                                                    |                                    |
| WIN-Tool Launcher                                                                                                    |                                    |
| Web-Interface                                                                                                    |                                    |
| arait                                                                                                    | 15 03 2007 09:16:05 Appabl 9 Au 84 |

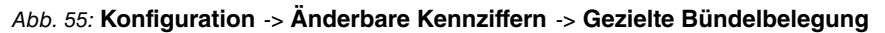

#### Relevante Felder im Menü Gezielte Bündelbelegung

| Feld       | Bedeutung                                                                                                    |
|------------|----------------------------------------------------------------------------------------------------|
| Kennziffer | Zur herstellung einer Externverbindung, wählen Sie die ge-<br>wünschte Amtskennziffer aus. Dadurch brauchen Sie nicht die<br>längere Prozedur *8 Bündelnummer + Rufnummer wählen. |

# 6.2.2.11 Teilnehmer Intern

Um den Tarifmanager (LCR) und die Bündelbelegung nutzen zu können, müssen Sie die **Gezielte Bündelbelegung** erlauben.

Gehen Sie dazu in folgendes Menü:

(1) Gehen Sie zu Konfiguration -> Teilnehmer Intern -> Intern Teilnehmer

| 🗞 ICT-ICTKopplung-via-dynDNS_2 - elmeg Pro | fessional Configurator | - ICT                      |                     |             |                      |                                       | _0;       |
|--------------------------------------------|------------------------|----------------------------|---------------------|-------------|----------------------|---------------------------------------|-----------|
| Datei Datenaustausch Ansicht 7             |                        | × ?                        |                     |             |                      |                                       |           |
| Neu Offnen Speichern Ausleser              | n Senden Lö:           | schen Hilfethemen          |                     |             |                      |                                       |           |
| elmen ICT                                  | Suche nach Teilnet     | nmer                       |                     |             |                      |                                       |           |
| Modulausbau                                |                        | Rufnummer:                 | Name:               |             | •                    | Start Suche                           |           |
| Anschlusskonfiguration                     |                        |                            |                     |             |                      |                                       |           |
| Standorte                                  | Teilnehmerliste        |                            |                     |             |                      |                                       |           |
| Teilnehmer Intern                          |                        | Interner Teilnehmer        | Typ                 | DNF         | Name                 | Amtcherechtigung                      |           |
| Teambildung                                | Intern S0              | Basis S0-1 TIn-01          | S0-Bus Intern       | 10          | TYGING .             | Lineinneschränkt                      |           |
| - Anrufzuordnung                           | C CAPI                 | Basis S0-2 Tln-01          | S0-Bus Intern       | 20          |                      | Uneingeschränkt                       |           |
| TFE /Melderuf /Schaltauftrag               | C VolP-VPN             | ntern Teilnehmer : Basis S | 0-1 Tin-01          |             |                      |                                       | 2         |
| B Kalender                                 | C Router               | <b>P</b> ( 1)              |                     |             | 1 1 1 1 m            | - 2 iv. 1                             |           |
| Wahlkontrolle                              |                        | Humummern   Amtszugang     | Leistungsmerkmale   | Gesprach    | skosten   Vermittiur | ngstunktion                           |           |
| 壬午額 Anderbare Kennziffern<br>→ 分 Direktruf |                        | Wählen Sie hier Ihre Inte  | me Rufnummer aus. F | Für externe | Gespräche kann d     | ie beim externen Gesprächspartner ang | ezeigte   |
| Serielle Schnittstellen                    |                        | Hurnummer ausgewahlt       | werden.             |             |                      |                                       |           |
| - 🤣 AWS Intern                             |                        | - Interne Bufnummer        |                     |             | - Pick up            |                                       |           |
| AWS Extern                                 |                        |                            |                     |             | nucup<br>nucup       |                                       |           |
| TFE-Adapter                                |                        | Interne Rufnummer          | 10                  | -           | Pick up Gruppe       | 00                                    |           |
| Hotel                                      |                        | Teilnehmer-Name (12 Ze     | ichen)              |             | Gehende Rufnun       | nmer                                  |           |
|                                            |                        | Name                       |                     | -           | Amt                  | gehende Bufnummer                     |           |
| Service-Zugang                             |                        | Londo Name                 |                     | - 0         | Basis SO-3           |                                       |           |
|                                            |                        | Loginitionic               | 1                   |             | Basis SO-4           |                                       |           |
| 💋 Rufrhythmen                              |                        | Konfiguration erlauben     | Г                   |             | von ICT1 IN          |                                       |           |
|                                            |                        |                            |                     | _           | •                    |                                       |           |
|                                            |                        | PIN                        | RECENSION           |             |                      |                                       |           |
|                                            |                        | Bestätigung                | NERRENEN            |             |                      |                                       |           |
|                                            |                        |                            |                     |             |                      |                                       |           |
|                                            |                        | Bündelbelegung             |                     |             |                      |                                       |           |
|                                            |                        |                            |                     |             |                      |                                       |           |
|                                            |                        | 1.                         | <u> </u>            |             |                      |                                       |           |
|                                            |                        | 2.                         | <u>~</u>            | (           | Gezielte Bündelb     | elegung erlauben                      |           |
|                                            |                        | 3.                         | -                   |             | Bündel-Nr            | ia/nein                               |           |
|                                            |                        | 4.                         | <b>~</b>            |             | Bundel 0             |                                       |           |
|                                            |                        | 5,                         | <b>v</b>            |             | Bündel 2             |                                       |           |
| Status                                     |                        |                            |                     |             |                      |                                       |           |
| Systemtelefone                             |                        |                            |                     | C.          |                      |                                       |           |
| WIN-Tool Launcher                          |                        |                            |                     |             |                      |                                       |           |
| Web-Interface                              |                        |                            |                     |             |                      | OK                                    | Abbrechen |
| Reveit                                     | -                      |                            |                     |             | 15.03                | 3.2007 09:17:37 Apzabl 2              | NUM       |

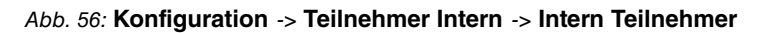

#### Relevante Felder im Menü Intern Teilnehmer

| Feld                                  | Bedeutung                                                                                     |
|---------------------------------------|-----------------------------------------------------------------------------------------------|
| Gezielte Bündelbele-<br>gung erlauben | Der Eintrag Bündel 2 muss aktiviert sein, um die Gezielte Bündelbelegung ausführen zu können. |

# 6.3 Konfigurationsschritte im Überblick

# 6.3.1 Konfigurationsschritte für die erste elmeg ICT-Anlage

#### Anlagenparameter anpassen

| Feld       | Menü                                         | Wert                                |
|------------|----------------------------------------------|-------------------------------------|
| IP-Adresse | Konfiguration -> Netzwerk<br>-> Router / LAN | <b>z</b> . <b>B</b> . 192.168.1.250 |
| Netzmaske  | Konfiguration -> Netzwerk<br>-> Router / LAN | <b>z</b> . <b>B</b> . 255.255.255.0 |

## Adresszuordnung aktivieren

| Feld              | Menü                                            | Wert                                                        |
|-------------------|-------------------------------------------------|-------------------------------------------------------------|
| DHCP-Server aktiv | Konfiguration -> Netzwerk<br>-> Adresszuordnung | <b>Haken setzen bei</b> <i>DHCP-</i><br><i>Server aktiv</i> |
| Startadresse      | Konfiguration -> Netzwerk<br>-> Adresszuordnung | <b>z</b> . <b>B</b> . 192.168.1.10                          |
| Adressanzahl      | Konfiguration -> Netzwerk<br>-> Adresszuordnung | <b>z. B.</b> 20                                             |
| DNS Server        | Konfiguration -> Netzwerk<br>-> Adresszuordnung | Anlage als DNS Proxy<br>verwenden <b>aktivieren</b> .       |

#### Internetverbindung herstellen

| Feld                                        | Menü                                           | Wert                                                                 |
|---------------------------------------------|------------------------------------------------|----------------------------------------------------------------------|
| Verbindungstyp                              | Konfiguration -> Netzwerk<br>-> Internetzugang | xDsl (PPPoE)                                                         |
| Anmeldeparameter                            | Konfiguration -> Netzwerk<br>-> Internetzugang | Laut den Angaben des Inter-<br>netproviders.                         |
| Verbindungsabbau                            | Konfiguration -> Netzwerk<br>-> Internetzugang | Sofortiger Wiederauf-<br>bau bei Verbindungs-<br>verlust aktivieren. |
| Automatische Trennung der<br>WAN-Verbindung | Konfiguration -> Netzwerk<br>-> Internetzugang | <b>z.B.</b> 03:00 Uhr                                                |

#### Dynamic DNS aktivieren

| Feld                   | Menü                                        | Wert                                              |
|------------------------|---------------------------------------------|---------------------------------------------------|
| Dynamic DNS aktivieren | Konfiguration -> Netzwerk<br>-> Dynamic DNS | <b>Haken setzen bei</b> Dynamic<br>DNS aktivieren |
| Hostname               | Konfiguration -> Netzwerk<br>-> Dynamic DNS | Hostname der ersten ICT-<br>Anlage.               |

| Feld         | Menü                                        | Wert             |
|--------------|---------------------------------------------|------------------|
| Benutzername | Konfiguration -> Netzwerk<br>-> Dynamic DNS | Ihr Benutzername |
| Passwort     | Konfiguration -> Netzwerk<br>-> Dynamic DNS | Ihr Passwort     |

#### Zusätzlichen Standort einrichten

| Feld                  | Menü                                          | Wert                                              |
|-----------------------|-----------------------------------------------|---------------------------------------------------|
| IP-Adresse / DNS Name | Konfiguration -> Standorte<br>-> Standort: 02 | IP-Adresse und DNS Name der zweiten ICT-Anlage.   |
| Bandbreite            | Konfiguration -> Standorte<br>-> Standort: 02 | z. B. bei Upstream 128 und<br>bei Downstream 1024 |
| Max. RPT-Traffic      | Konfiguration -> Standorte<br>-> Standort: 02 | <b>z. B.</b> 70                                   |

#### SIP Provider (OUT Verbindung) erstellen

| Feld          | Menü                                               | Wert                                                   |
|---------------|----------------------------------------------------|--------------------------------------------------------|
| SIP Registrar | Konfiguration -> SIP Provi-<br>der -> Zugangsdaten | IP-Adresse und DNS Name<br>von der zweiten ICT-Anlage. |
| Standort      | Konfiguration -> SIP Provider -> Zugangsdaten      | <b>z. B.</b> 02: ICT1                                  |
| Allgemein     | Konfiguration -> SIP Provider -> Zugangsdaten      | <b>Haken setzen bei</b> Halten<br>in der TK-Anlage     |

#### Rufnummer konfigurieren (OUT Verbindung)

| Feld                           | Menü                                            | Wert                            |
|--------------------------------|-------------------------------------------------|---------------------------------|
| Rufnummernkonfiguration        | Konfiguration -> SIP Provi-<br>der -> Erweitert | Durchwahlblock aktivie-<br>ren. |
| Bündelzugehörigkeit            | Konfiguration -> SIP Provi-<br>der -> Erweitert | z. B. 1                         |
| Wahlendeüberwachungsti-<br>mer | Konfiguration -> SIP Provi-<br>der -> Erweitert | <b>z. B.</b> 3                  |

#### SIP Provider (IN Verbindung) erstellen

| Feld          | Menü                                               | Wert                                               |
|---------------|----------------------------------------------------|----------------------------------------------------|
| SIP Registrar | Konfiguration -> SIP Provi-<br>der -> Zugangsdaten | IP-Adresse und DNS Name von der ersten ICT-Anlage. |
| Standort      | Konfiguration -> SIP Provi-<br>der -> Zugangsdaten | <b>z</b> . <b>B</b> . 02: ICT1                     |

| Feld      | Menü                        | Wert                     |
|-----------|-----------------------------|--------------------------|
| Allgemein | Konfiguration -> SIP Provi- | Haken setzen bei Anmel-  |
|           | der -> Zugangsdaten         | dung eines Proxys er-    |
|           |                             | lauben und bei Halten in |
|           |                             | der TK-Anlage            |

#### Rufnummer konfigurieren (IN Verbindung)

| Feld                           | Menü                                            | Wert                            |
|--------------------------------|-------------------------------------------------|---------------------------------|
| Rufnummernkonfiguration        | Konfiguration -> SIP Provi-<br>der -> Erweitert | Durchwahlblock aktivie-<br>ren. |
| Bündelzugehörigkeit            | Konfiguration -> SIP Provi-<br>der -> Erweitert | z. B. 1                         |
| Wahlendeüberwachungsti-<br>mer | Konfiguration -> SIP Provi-<br>der -> Erweitert | <b>z. B.</b> 3                  |

## Bündelbelegung verändern

| Feld       | Menü                                                           | Wert    |
|------------|----------------------------------------------------------------|---------|
| Kennziffer | Konfiguration -> Gezielte<br>Bündelbelegung -> Kenn-<br>ziffer | z. B. 9 |

# Bündelbelegung erlauben

| Feld                        | Menü                      | Wert                      |
|-----------------------------|---------------------------|---------------------------|
| Gezielte Bündelbelegung er- | Konfiguration -> Teilneh- | Haken setzen bei Bündel 1 |
| lauben                      | nehmer -> Rufnummern      |                           |
|                             | nehmer -> Rufnummern      |                           |

# 6.3.2 Konfigurationsschritte für die zweite elmeg ICT-Anlage

#### Anlagenparameter anpassen

| Feld       | Menü                                         | Wert                                |
|------------|----------------------------------------------|-------------------------------------|
| IP-Adresse | Konfiguration -> Netzwerk<br>-> Router / LAN | <b>z. B.</b> 192.168.2.250          |
| Netzmaske  | Konfiguration -> Netzwerk<br>-> Router / LAN | <b>z</b> . <b>B</b> . 255.255.255.0 |

## Adresszuordnung aktivieren

| Feld              | Menü                      | Wert                   |
|-------------------|---------------------------|------------------------|
| DHCP-Server aktiv | Konfiguration -> Netzwerk | Haken setzen bei DHCP- |
|                   | -> Adresszuordnung        | Server aktiv           |

| Feld         | Menü                                            | Wert                                                 |
|--------------|-------------------------------------------------|------------------------------------------------------|
| Startadresse | Konfiguration -> Netzwerk<br>-> Adresszuordnung | <b>z. B.</b> 192.168.2.30                            |
| Adressanzahl | Konfiguration -> Netzwerk<br>-> Adresszuordnung | z. B. 20                                             |
| DNS Server   | Konfiguration -> Netzwerk<br>-> Adresszuordnung | Anlage als DNS Proxy<br>verwenden <b>aktivieren.</b> |

# Internetverbindung herstellen

| Feld                                        | Menü                                           | Wert                                                                 |
|---------------------------------------------|------------------------------------------------|----------------------------------------------------------------------|
| Verbindungstyp                              | Konfiguration -> Netzwerk<br>-> Internetzugang | xDsl (PPPoE)                                                         |
| Anmeldeparameter                            | Konfiguration -> Netzwerk<br>-> Internetzugang | Laut den Angaben des Inter-<br>netproviders                          |
| Verbindungsabbau                            | Konfiguration -> Netzwerk<br>-> Internetzugang | Sofortiger Wiederauf-<br>bau bei Verbindungs-<br>verlust aktivieren. |
| Automatische Trennung der<br>WAN-Verbindung | Konfiguration -> Netzwerk<br>-> Internetzugang | z.B.03:00 Uhr                                                        |

# Dynamic DNS aktivieren

| Feld                   | Menü                                        | Wert                                              |
|------------------------|---------------------------------------------|---------------------------------------------------|
| Dynamic DNS aktivieren | Konfiguration -> Netzwerk<br>-> Dynamic DNS | <b>Haken setzen bei</b> Dynamic<br>DNS aktivieren |
| Hostname               | Konfiguration -> Netzwerk<br>-> Dynamic DNS | Hostname der zweiten ICT-<br>Anlage.              |
| Benutzername           | Konfiguration -> Netzwerk<br>-> Dynamic DNS | Ihr Benutzername                                  |
| Passwort               | Konfiguration -> Netzwerk<br>-> Dynamic DNS | Ihr Passwort                                      |

## Zusätzlichen Standort einrichten

| Feld                  | Menü                                          | Wert                                              |
|-----------------------|-----------------------------------------------|---------------------------------------------------|
| IP-Adresse / DNS Name | Konfiguration -> Standorte<br>-> Standort: 02 | IP-Adresse und DNS Name der ersten ICT-Anlage.    |
| Bandbreite            | Konfiguration -> Standorte<br>-> Standort: 02 | z. B. bei Upstream 128 und<br>bei Downstream 1024 |
| Max. RPT-Traffic      | Konfiguration -> Standorte<br>-> Standort: 02 | <b>z</b> . <b>B</b> . 70                          |

#### SIP Provider (OUT Verbindung) erstellen

| Feld          | Menü                                               | Wert                                                |
|---------------|----------------------------------------------------|-----------------------------------------------------|
| SIP Registrar | Konfiguration -> SIP Provi-<br>der -> Zugangsdaten | IP-Adresse und DNS Name von der zweiten ICT-Anlage. |
| Standort      | Konfiguration -> SIP Provi-<br>der -> Zugangsdaten | <b>z</b> . <b>B</b> . 02: ICT2                      |
| Allgemein     | Konfiguration -> SIP Provi-<br>der -> Zugangsdaten | Haken setzen bei Halten<br>in der TK-Anlage         |

# Rufnummer konfigurieren (OUT Verbindung)

| Feld                           | Menü                                            | Wert                            |
|--------------------------------|-------------------------------------------------|---------------------------------|
| Rufnummernkonfiguration        | Konfiguration -> SIP Provi-<br>der -> Erweitert | Durchwahlblock aktivie-<br>ren. |
| Bündelzugehörigkeit            | Konfiguration -> SIP Provider -> Erweitert      | z. B. 2                         |
| Wahlendeüberwachungsti-<br>mer | Konfiguration -> SIP Provi-<br>der -> Erweitert | z. B. 3                         |

#### SIP Provider (IN Verbindung) erstellen

| Feld          | Menü                                               | Wert                                                                                          |
|---------------|----------------------------------------------------|-----------------------------------------------------------------------------------------------|
| SIP Registrar | Konfiguration -> SIP Provi-<br>der -> Zugangsdaten | IP-Adresse und DNS Name von der zweiten ICT-Anlage.                                           |
| Standort      | Konfiguration -> SIP Provi-<br>der -> Zugangsdaten | <b>z</b> . <b>B</b> . 02: ICT2                                                                |
| Allgemein     | Konfiguration -> SIP Provi-<br>der -> Zugangsdaten | Haken setzen bei Anmel-<br>dung eines Proxys er-<br>lauben und bei Halten in<br>der TK-Anlage |

#### Rufnummer konfigurieren (IN Verbindung)

| Feld                           | Menü                                            | Wert                            |
|--------------------------------|-------------------------------------------------|---------------------------------|
| Rufnummernkonfiguration        | Konfiguration -> SIP Provi-<br>der -> Erweitert | Durchwahlblock aktivie-<br>ren. |
| Bündelzugehörigkeit            | Konfiguration -> SIP Provi-<br>der -> Erweitert | <b>z. B.</b> 2                  |
| Wahlendeüberwachungsti-<br>mer | Konfiguration -> SIP Provi-<br>der -> Erweitert | <b>z. B.</b> 3                  |

## Bündelbelegung verändern

| Feld       | Menü                                                           | Wert    |
|------------|----------------------------------------------------------------|---------|
| Kennziffer | Konfiguration -> Gezielte<br>Bündelbelegung -> Kenn-<br>ziffer | z. B. 8 |

# Bündelbelegung erlauben

| Feld                                  | Menü                                                                            | Wert                      |
|---------------------------------------|---------------------------------------------------------------------------------|---------------------------|
| Gezielte Bündelbelegung er-<br>lauben | Konfiguration -> Teilneh-<br>mer Intern -> Intern Teil-<br>nehmer -> Rufnummern | Haken setzen bei Bündel 2 |

# Kapitel 7 Telefonie - ICT880 als Unified Messaging Gateway für den Microsoft Exchange Server 2007

# 7.1 Einleitung

Dieses Kapitel beschreibt die Anbindung der Unified Messaging Rolle des Microsoft Exchange Servers 2007 an das öffentliche Telefonnetz mit einer **elmeg ICT 880**.

Die Unified Messaging Rolle des Microsoft Exchange Server 2007 stellt folgende Funktionen zur Verfügung:

- Zugriff per Sprachsteuerung/Tonwahl auf Email und Sprachnachrichten, Termine und Kontakte
- Server f
  ür Faxempfang
- Anrufbeantworterfunktion und Zustellung der Nachrichten per Email
- Auto Attendant / Vermittlung von Gesprächen

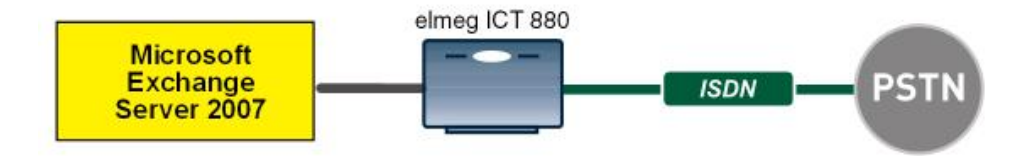

Abb. 57: Beispielszenario

# Voraussetzungen

- Eine elmeg ICT 880 Version 76.1 incl. VoIP-VPN Gateway / DSP Modul
- Microsoft Exchange Server 2007 mit Unified Messaging Rolle
- Zugang zum öffentlichen Telefonnetz

# 7.2 Konfiguration

# 7.2.1 Konfigurationsschritte am Microsoft Exchange Server

Die Konfiguration des Microsoft Exchange Servers wird mit der **Exchange-Ver**waltungskonsole durchgeführt:

| K Exchange-Verwaltungskonsole |                            |                             |                       |                                                                                                    |
|-------------------------------|----------------------------|-----------------------------|-----------------------|----------------------------------------------------------------------------------------------------|
| Ele Action View Help          |                            |                             |                       |                                                                                                    |
| ⇔ → 🗈 🖬 😤 🖬                   |                            |                             |                       |                                                                                                    |
| Kirosoft Exchange             | 👪 Unified Messaging        | 1                           | 2 objects             | Actions                                                                                                    |
| Organization Configuration    | UM Dial Plans UM IP Gatewa | vs UM Mailbox Policies UM A | uto Attendants        | Unified Messaging                                                                                                    |
| Client Access                 | UM Dial Plan               | # Digits                    | Associated UM Servers | Rew UM Dial Plan                                                                                                    |
| Hub Transport                 | DP-nbg                     | 3                           | EXCHANGE07            | Mew UM IP Gateway                                                                                                    |
| United Messaging              | DP-peine                   | 3                           | EXCHANGE07            | Mailbox Policy                                                                                                    |
| - 🔁 Maibox                    |                            |                             |                       | New I M Auto Attendant                                                                                                    |
| Client Access                 |                            |                             |                       | Evpert List                                                                                                    |
| Unified Messaging             |                            |                             |                       | the sector sector secto |
| E-& Recipient Configuration   |                            |                             |                       |                                                                                                    |
| - A Distribution Group        |                            |                             |                       | Refresh                                                                                                    |
|                               |                            |                             |                       | 😫 Help                                                                                                    |
| - Bisconnected Mailbox        |                            |                             |                       |                                                                                                    |
| and rooper.                   |                            |                             |                       |                                                                                                    |
|                               |                            |                             |                       |                                                                                                    |
|                               |                            |                             |                       |                                                                                                    |
|                               |                            |                             |                       |                                                                                                    |
|                               |                            |                             |                       |                                                                                                    |
|                               |                            |                             |                       |                                                                                                    |
|                               |                            |                             |                       |                                                                                                    |
|                               |                            |                             |                       |                                                                                                    |
|                               |                            |                             |                       |                                                                                                    |
|                               |                            |                             |                       |                                                                                                    |
|                               |                            |                             |                       |                                                                                                    |
|                               | •                          |                             | Þ                     |                                                                                                    |
| 1                             |                            |                             |                       |                                                                                                    |

Abb. 58: Exchange-Verwaltungskonsole

#### **Anlegen eines Dial Plans**

Im Menü **Unified Messaging** können Sie den Wizard zum Anlegen eines neuen UM Dial Plans starten.

 Gehen Sie zu Organization Configuration -> Unified Messaging -> New UM Dial Plan...

| New UM Dial Plan | New UM Dial Plan                                                                                                    |
|------------------|----------------------------------------------------------------------------------------------------|
| Completion       | This wizard helps you create a UM dial plan for use by Microsoft Exchange Unified<br>Messaging. A dial plan is a grouping of unique telephone extension numbers. |
|                  | Name:                                                                                                    |
|                  | demo_dialplan                                                                                                    |
|                  | Number of digits in extension numbers:                                                                                                    |
|                  | 3                                                                                                    |
|                  | LIDI heres                                                                                                    |
|                  | Unitype:                                                                                                    |
|                  |                                                                                                    |
|                  | VoIP security:                                                                                                    |
|                  | Unsecured                                                                                                    |
|                  | (i) After you create a new dial plan, the dial plan must be added to one or more UM servers before it will be used.                                              |
|                  |                                                                                                    |
|                  |                                                                                                    |

Abb. 59: New UM Dial Plan

Gehen Sie folgendermaßen vor, um einen neuen UM Dial Plan anzulegen:

- (1) Tragen Sie den Namen des Dial Plans ein, z. B. demo\_dialplan.
- (2) Bei Number of digits in extension numbers legen Sie die Anzahl der Durchwahlnummern fest, z. B. *3*.
- (3) Wählen Sie bei **URI type** eine Bezeichnung für die Ressaurcen z. B. Telephone *Extension*.
- (4) Bei VoIP security wählen Sie Unsecured aus.
- (5) Mit der Option New legen Sie den neuen Dial Plan an.

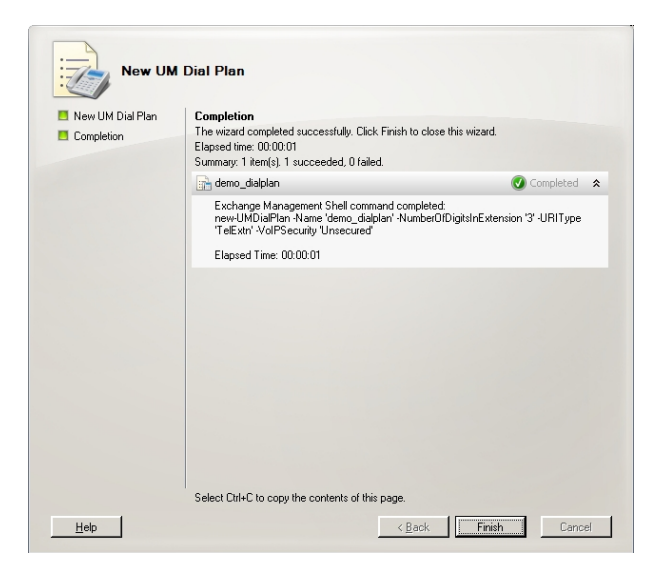

Abb. 60: New UM Dial Plan

Klicken Sie auf Finish um den Wizard zu schließen.

Nach dem Abschluss des Wizards müssen die Eigenschaften des Dial Plans bearbeitet werden.

|                         | opercies                 |            |                 |
|-------------------------|--------------------------|------------|-----------------|
| Settings                | Dialing Rule Groups      | Diali      | ng Restrictions |
| General                 | Subscriber Access        | Dial Codes | Features        |
| Welcome Greet           | inas                     |            |                 |
| Welcome areeti          | na:                      |            |                 |
| Use default gre         | eting                    |            | Modify          |
| , –<br>Informational au | -                        |            |                 |
| Injumational an         | nouncement is disabled   |            | Modifu          |
| jiriioiiilaiionai ai    | induncement is disabled  |            | <u>M</u> oully  |
|                         |                          |            |                 |
| Associated Sub          | scriber Access Numbers   |            |                 |
|                         |                          |            |                 |
| Enter the teleph        | one number to associate: |            |                 |
| Enter the teleph        | one number to associate: |            |                 |
| Enter the teleph        | one number to associate: |            |                 |
| Enter the teleph        | one number to associate: |            |                 |
| Enter the teleph        | one number to associate: |            |                 |
| Enter the teleph        | one number to associate: |            |                 |
| Enter the teleph        | one number to associate: |            |                 |
| Enter the teleph        | one number to associate: |            |                 |
| Enter the teleph        | one number to associate: |            |                 |
| Enter the teleph        | one number to associate: |            |                 |
| Enter the teleph        | one number to associate: |            |                 |
| Enter the teleph        | one number to associate: |            |                 |

Abb. 61: Subscriber Access

Unter **demo\_dialplan Properties** -> **Subscriber Access** wird die Rufnummer hinterlegt unter der das System später erreicht werden kann, z. B. 600.

| demo_dialplan Prop                                                                                                    | perties                                                                                      |                         | ×                       |
|----------------------------------------------------------------------------------------------------|----------------------------------------------------------------------------------------------|-------------------------|-------------------------|
| Settings<br>General                                                                                                    | Dialing Rule Groups<br>Subscriber Access                                                     | Dialing R<br>Dial Codes | estrictions<br>Features |
| Outgoing Configu<br><u>O</u> utside line acce:<br>[Example: 9]<br>International acce<br>[Example: 011 for<br><u>National number</u><br>[Example: 0 for Fr-<br>Country/Region of | ation<br>ss code:<br>the United States)<br>vrefix:<br>ance, 1 for the United States)<br>ode: | 0                       |                         |
| (Example: 81 for J<br>Incoming Configu<br>In-country/region<br>(Example: 142555<br>International num<br>(Example: 4420xx                                                        | apan, 1 for United States)<br>ration<br>number format:<br>50198)<br>ber format:<br>seesex)   | 0                       | =                       |
|                                                                                                    | OK Cance                                                                                     |                         | Help                    |

Abb. 62: Dial Codes

Unter **demo\_dialplan Properties** -> **Dial Codes** werden nationale Vorwahlen und andere Prefixe hinterlegt.

Gehen Sie folgendermaßen vor, um die Vorwahlen zu hinterlegen:

Zunächst werden die Nummern für die ausgehenden Gespräche eingetragen.

- (1) Bei Outside line access code kann eine Nummer zur Amtsholung hinterlegt werden.
- (2) Geben Sie bei International access code die internationale Zugangskennziffer 00 ein.
- (3) Geben Sie bei National number prefix die nationale Vorwahl ein, hier die 0.
- (4) Bei **Country/Region code** tragen Sie die Länderkennzahl, z. B. für Deutschland 49 ein.

Tragen Sie nun die Nummern für die eingehenden Gespräche ein.

- (1) Bei In-country/region number format tragen Sie die 0 ein.
- (2) Bei International number format tragen Sie Vorwahl z. B. für Deutschland 0049 ein.

| demo_dialplan Properties                                  |                                               | × |
|-----------------------------------------------------------|-----------------------------------------------|---|
| General Subscriber Access<br>Settings Dialing Rule Groups | Dial Codes Features<br>s Dialing Restrictions |   |
| Dial by name primary method:                              | Last First                                    |   |
| Dial by name secondary method:                            | SMTP Address                                  |   |
| Audio <u>c</u> odec:                                      | G.711 💌                                       |   |
| Operator extension:                                       | 810                                           |   |
| Logon failures before disconnect:                         | 3                                             |   |
| Timeouts and Retries                                      |                                               |   |
| Maximum call duration (min):                              | 30                                            |   |
| Maximum recording duration (min):                         | 20                                            |   |
| Recording idle time-out (sec):                            | 5                                             |   |
| Input idle timeout (sec):                                 | 5                                             |   |
| Input retries:                                            | 3                                             |   |
| Input failures before disconnect:                         | 3                                             |   |
| Language Settings                                         |                                               |   |
| Default Janguage:                                         | English (United States)                       |   |
|                                                           |                                               |   |
|                                                           |                                               |   |
| OK Cano                                                   | el <u>Apply</u> Help                          |   |

Abb. 63: Settings

Im Untermenü **Settings** werden u.a. der Sprachcodec und die Sprache mit der das System antworten soll hinterlegt.

Gehen Sie folgendermaßen vor, um weitere Einstellungen zu hinterlegen:

- (1) Bei Dial by name primary method wählen Sie z. B. Last First aus.
- (2) Bei Dial by name secondary method wählen Sie SMTP Addressaus.
- (3) Bei Audio codec tragen Sie den Sprachcodec G. 711 ein.
- (4) Unter **Operator extension** tragen Sie z. B. die Rufnummer der Vermittlung 810 ein.
- (5) Bei **Default language** wählen Sie die Sprache mit der das System später antworten soll aus, z. B. English (United States).

Im Untermenü **Dialing Rule Groups** wird ein UM-Wählplan definiert. Hierdurch wird bestimmt welche Art von Anrufen der Um-aktivierte Benutzer tätigen kann. In unserem Beispiel werden nationale und internationale Verbindungen zugelassen. Durch **Dialing Rule Groups** ist auch die Transformierung der Zielrufnummer (z. B. das Setzen einer bestimmten Vorwahl) möglich.

| emo_dialplan Pro      | perties                                  |            |                      |
|-----------------------|------------------------------------------|------------|----------------------|
| General Settings      | Subscriber Access<br>Dialing Rule Groups | Dial Codes | Features             |
| In-Country/Regio      | n Rule Groups                            |            |                      |
| Name<br>national      | Number Mask                              |            | Dialed Number<br>0*  |
|                       |                                          |            |                      |
| International Ruk     | e Groups                                 |            | •                    |
| 🛟 Add 🧪               | Edi <u>t</u> 🗙                           |            |                      |
| Name<br>international | Number Mask<br>00*                       |            | Dialed Number<br>00* |
|                       |                                          |            |                      |
| <b> </b> •            |                                          |            | <u> </u>             |
|                       | OK Cancel                                |            | Help                 |

Abb. 64: Dialing Rule Groups

Im Untermenü **Dialing Restrictions** wird festgelegt welche Art von Anfrufen zugelassen bzw. unterbunden werden.

| lemo_dialplan Pro                                     | perties                                                   |                                   |                        |                          | × |
|-------------------------------------------------------|-----------------------------------------------------------|-----------------------------------|------------------------|--------------------------|---|
| General Settings                                      | Subscriber Acc                                            | ess   D<br>ile Groups             | ial Codes  <br>Dialing | Features<br>Restrictions |   |
| Allow calls to<br>Allow calls to<br>Select allowed in | ) users within the s<br>extensions<br>-country/region rul | ame dial plan<br>e groups from di | al plan:               |                          |   |
| national                                              |                                                           |                                   |                        | _                        |   |
|                                                       |                                                           |                                   |                        |                          |   |
| Select allowed in                                     | ternational rule gro                                      | ups from dial pla                 | n:                     |                          |   |
| 🖕 Add 🗡                                               |                                                           | · · · ·                           |                        |                          |   |
| international                                         |                                                           |                                   |                        |                          |   |
|                                                       |                                                           |                                   |                        |                          |   |
|                                                       |                                                           |                                   |                        |                          |   |
|                                                       | ок                                                        | Cancel                            | Apply                  | Help                     |   |

Abb. 65: Dialing Restrictions

Anschließend wird der neu erstelle Dial Plan einem UM-Server zugewiesen. In den Server-Eigenschaften **UM Settings** kann der Dial Plan hinzugefügt werden. Hier werden auch die installierten Sprachpakete und die Beschränkung der maximal möglichen Sprach- u. Fax-Verbindungen verwaltet.

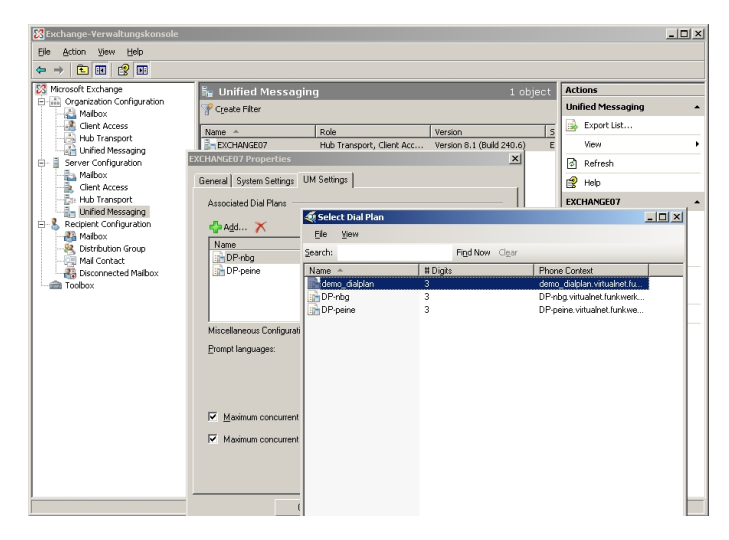

(1) Gehen Sie zu Server Configuration -> Unified Messaging -> UM Settings.

Abb. 66: UM Settings

#### Anlegen eines UM IP Gateways

Über den Assistenten im Untermenü **Unified Messaging** wird ein neues UM IP Gateway angelegt.

 Gehen Sie zu Organization Configuration -> Unified Messaging -> New UM IP Gateway.

| New UM IP Gateway | New UM IP Gateway                                                                                                    |
|-------------------|----------------------------------------------------------------------------------------------------|
| Completion        | This wizard helps you create a UM IP gateway for use by Microsoft Exchange Unified<br>Messaging. UM IP gateways represent the connection between a physical gateway or IP<br>PBX and Unified Messaging.        |
|                   | Name:                                                                                                    |
|                   | demo_UM-GW                                                                                                    |
|                   | IP Address:                                                                                                    |
|                   | 192.168.10.222                                                                                                    |
|                   | Example: 192.168.10.10                                                                                                    |
|                   | C Eully qualified domain name (FQDN):                                                                                                    |
|                   |                                                                                                    |
|                   | Example: smarthost.company.com                                                                                                    |
|                   | Dial play                                                                                                    |
|                   | demo dialplan Browse                                                                                                    |
|                   | (i) If a dial plan is selected, a default hunt group will be created to associate this new UM<br>IP gateway to the specified dial plan. If no dial plan is selected, a hunt group must be<br>created manually. |

Abb. 67: New UM IP Gateway

Gehen Sie folgendermaßen vor, um ein neues UM IP Gateway anzulegen:

- (1) Geben Sie bei Name z. B. demo UM-GW ein.
- (2) Tragen Sie die IP-Adresse ein, unter der das UM-Gateway erreichbar ist z. B. 192.168.10.222.
- (3) Unter Fully qualified domain name (FQDN) können Sie den Namen, unter dem das UM-Gateway erreichbar ist, eintragen.
- (4) Anschließen wird der bereits erstellte Dial Plan zugewiesen.

#### Anlegen einer UM Hunt Group

Die Hunt Groups werden für die Ansteuerung des Exchange Servers vom UM Gateway benötigt. Der Assistent zum Anlegen einer neuen UM Hunt Group wird auf der Exchange-Verwaltungskonsole gestartet.

 Gehen Sie zu Organization Configuration -> Unified Messaging -> New UM Hunt Group.

| <ul> <li>New UM Hunt Group</li> <li>Completion</li> </ul> | New UM Hunt Group<br>This wizard helps you create a UM hunt group for use by the<br>Messaging. A hunt group represents a connection betwee<br>dial plan, and associates the dial plan with the pilot identifi<br>Agsociated UM IP gateway: | Microsoft Exchange Unified<br>en a UM IP gateway and a UM<br>er specified below. |
|-----------------------------------------------------------|----------------------------------------------------------------------------------------------------|----------------------------------------------------------------------------------|
|                                                           | demo_UM-GW                                                                                                    |                                                                                  |
|                                                           | Na <u>m</u> e:                                                                                                    |                                                                                  |
|                                                           | mailbox_demo                                                                                                    |                                                                                  |
|                                                           | Dial plan:                                                                                                    |                                                                                  |
|                                                           | demo_dialplan                                                                                                    | Browse                                                                           |
|                                                           | Pilot identifier:                                                                                                    |                                                                                  |
|                                                           | 600                                                                                                    |                                                                                  |
|                                                           |                                                                                                    |                                                                                  |
|                                                           |                                                                                                    |                                                                                  |
|                                                           |                                                                                                    |                                                                                  |
|                                                           |                                                                                                    |                                                                                  |
|                                                           |                                                                                                    |                                                                                  |

Abb. 68: New UM Hunt Group

Gehen Sie folgendermaßen vor, um eine neue UM Hunt Group anzulegen:

- (1) Geben Sie bei Name den Namen der Hunt Group z. B. mailbox demo ein.
- (2) Wählen Sie bei Dial plan den demo dialplan aus.
- (3) Die Nummer des Pilot identifier, hier z. B. 600 wird später am UM Gateway als VoIP-Nebenstelle hinterlegt um eine Verbindung zum Exchange Server 2007 herzustellen.

Die fertige Konfiguration sehen Sie im Menü Organization Configuration -> Unified Messaging -> UM IP Gateways.

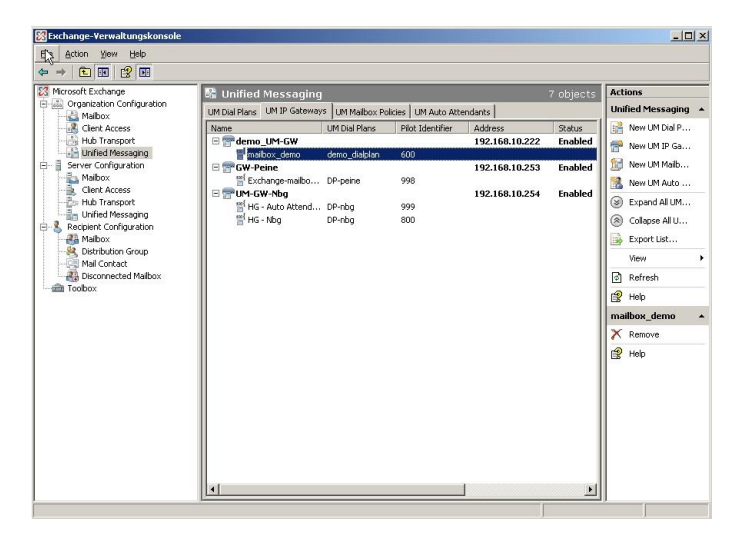

Abb. 69: UM IP Gateways

#### Konfiguration der UM Mailbox Policy

Bereits beim Anlegen eines **Dial Plan** wird automatisch eine Standard **UM Mailbox Policy** angelegt.

| demo_dialplan Default Polic                                  | y Properties           |          | ×    |
|--------------------------------------------------------------|------------------------|----------|------|
| General Message Text PIN                                     | Policies Dialing Restr | ictions  |      |
| 🥳 demo_dialplan De                                           | fault Policy           |          |      |
| Associated UM dial plan:                                     | demo_dialplan          |          |      |
| Modified:                                                    | Montag, 25. Mai 2009 * | 15:07:20 |      |
| Maximum greeting duration  <br>I → Allow missed call gobilic | minutes):<br>ations    | 5        |      |
| OK                                                           | Cancel                 | Apply    | Help |

Abb. 70: Default Policy Properties

In den Eigenschaften der **UM Mailbox Policy** im Untermenü **Message Text** können verschiedene Text-Vorlagen hinterlegt werden, die dem UM-Benutzer per Email versendet werden (z. B. beim Aktivieren der Unified Messaging Mailbox oder beim Zurücksetzen der Unified Messaging PIN).

| no_dialplan Default Policy Properties                 | ×        |
|-------------------------------------------------------|----------|
| eneral Message Text PIN Policies Dialing Restrictions |          |
| Eax identity:                                         |          |
| Microsoft Exchange                                    |          |
| Text sent when a <u>U</u> M mailbox is enabled:       |          |
| Willkommen bei Microsoft Exchange UM                  | A        |
|                                                       | -        |
| '<br>Text sent when a PIN is reset:                   |          |
| Ihre PIN wurde zurückgesetzt                          | <b>A</b> |
|                                                       | -        |
| ,<br>Text included with a yoice message:              |          |
| neue Sprachnachricht!                                 | <b>A</b> |
|                                                       | -        |
| j<br>Tank in de de de Meridie a Care ana anna a       |          |
| neues EáXI                                            |          |
|                                                       |          |
| ]                                                     | v.       |
|                                                       |          |
| OK Cancel Apply                                       | Help     |

Abb. 71: Message Text

Im Untermenü **PIN Policies** können verschiedene Eigenschaften des UM-PIN (z. B. PIN-Länge), der beim Zugriff auf das UM-System abgefragt wird, verändert werden.

| demo_dialplan Default Policy Properties                             | ×    |
|---------------------------------------------------------------------|------|
| General Message Text PIN Policies Dialing Restrictions              |      |
| Minimum PIN length:<br>☐ PIN lifetime (djays):                      |      |
| Number of previous PINs to disallow:                                | 5    |
| Allow common patterns in PIN                                        |      |
| Failed Logons                                                       |      |
| Number of incorrect PIN entries before PIN is automatically reset:  | 5    |
| Number of incorrect PIN entries before UM mailbox is<br>locked out: | 15   |
|                                                                     |      |
|                                                                     |      |
|                                                                     |      |
|                                                                     |      |
|                                                                     |      |
|                                                                     |      |
| OK Cancel Apply                                                     | Help |

Abb. 72: PIN Policies

Im Untermenü **Dialing Restrictions** wird festgelegt welche Art von Anfrufen zugelassen bzw. unterbunden werden.

| demo_dialplan Default Policy Properties                      | × |
|--------------------------------------------------------------|---|
| General Message Text PIN Policies Dialing Restrictions       |   |
| Allow calls to users within the same dial plan               |   |
| Allow calls to extensions                                    |   |
| Select allowed in-country/region rule groups from dial plan: |   |
| ♣ A <u>d</u> d 🗡                                             |   |
| national                                                     |   |
|                                                              |   |
|                                                              |   |
|                                                              |   |
|                                                              |   |
| Select allowed international rule groups from dial plan:     |   |
| 🖕 Add 🗡                                                      |   |
| international                                                |   |
|                                                              |   |
|                                                              |   |
|                                                              |   |
|                                                              |   |
|                                                              |   |
| OK Cancel Apply Help                                         |   |

Abb. 73: Dialing Restrictions

#### Auto Attendants (Optional)

Die Konfiguration eines **Auto Attendants**, einer Art elektronischer Telefon-Vermittlungsstelle, ist Optional. Für einen **Auto Attendant** müsste eine weitere **Hunt Group** angelegt werden unter dessen **Pilot Identifier** (Nebenstellen-Rufnummer) der elektronische Vermittlungsplatz erreicht werden kann.

#### Aktivieren von Unified Messaging einer Exchange Mailbox

Im Untermenü **Mailbox** können über einen Assistenten die Unified Messaging Funktionen für eine Exchange Mailbox / Exchange Benutzer aktivert werden. Hierzu muss die bereits konfigurierte **Unified Messaging Mailbox Policy** sowie eine **PIN** (zur Authentifizierung) hinterlegt werden.

(1) Gehen Sie zu Organization Configuration -> Recipient Configuration -> Mailbox.

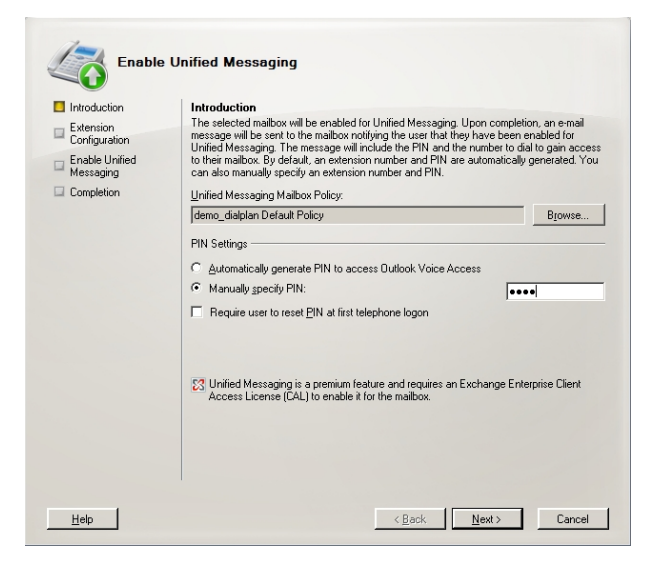

Abb. 74: Mailbox

Im zweiten Schritt des Assistenten muss eine **Mailbox Extension** (die Mailbox Nummer) des Benutzers hinterlegt werden. Die **Mailbox Extension** sollte mit der Durchwahl-Rufnummer des Benutzers übereinstimmen.

| ntroduction   | Extension Configuration                                                                                                    |                                             |
|---------------|----------------------------------------------------------------------------------------------------|---------------------------------------------|
| xtension      | Automatically generated mailbox extension                                                                                                    |                                             |
| nable Unified | <ul> <li>Manually entered mailbox extension:</li> </ul>                                                                                               | 720                                         |
| lessaging     | SIP Resource Identifier                                                                                                    |                                             |
| Completion    | For a SIP URI dial plan, this is the SIP address of the user<br>tony.smith@contoso.com). For an E.164 dial plan, this is t<br>(example: +1425550150). | r (example:<br>he E.164 address of the user |
|               | <ul> <li>Automatically-generated SIP resource identifier:</li> </ul>                                                                                  |                                             |
|               | Manually entered SIP or E.164 address:                                                                                                    |                                             |
|               |                                                                                                    |                                             |
|               |                                                                                                    |                                             |
|               |                                                                                                    |                                             |
|               |                                                                                                    |                                             |
|               |                                                                                                    |                                             |
|               |                                                                                                    |                                             |
|               |                                                                                                    |                                             |
|               |                                                                                                    |                                             |
|               |                                                                                                    |                                             |

Abb. 75: Mailbox Extension

# 7.2.2 Konfiguration an der elmeg ICT 880

Die **elmeg ICT 880** wird in diesem Beispiel über die externe ISDN S0 Schnittstelle (z. B. SO-4) an einen ISDN-Mehrgeräteanschluss angebunden. Für diesen ISDN-Port werden drei MSN-Nummern vergeben.

(1) Gehen Sie zu Configuration -> External numbers -> Base S0-4.

| New - elmeg Professional Configura<br>File Data exchange Display ?                                                                                                    | ator - ICT                                                                                 |                                                                                                    |                                                                                                    | <u>_                                    </u> |
|----------------------------------------------------------------------------------------------------|--------------------------------------------------------------------------------------------|----------------------------------------------------------------------------------------------------|----------------------------------------------------------------------------------------------------|----------------------------------------------|
| New Open Save Read Ser                                                                                                    | d Delete Help                                                                              |                                                                                                    |                                                                                                    |                                              |
| Configuration Configuration of Solution Configuration of Solution(S) Configuration of Solution(S) Configuration of Solution(S) Configuration of Solution(S) Configuration Configuration | Port<br>Base 50-2<br>Base 50-3<br>Base 50-4<br>Module-6 (SDN30 (S2M)<br>External Numbers : | Type<br>Point-to-point access (DDI)<br>Point-to-point access (DDI)<br>Point-to-point access (DDI)<br>Point-to-point access (DDI)<br>Base 50–4 |                                                                                                    | ×                                            |
| Deer terminal/Alem cal/S<br>Calindar<br>Calindar<br>Calindar<br>Calindar<br>Changealle access numbe<br>Hold (Dreat calis)<br>Serial interface<br>Dradiger<br>Cali data (SVR)<br>Hold Telefoner)<br>Cali data (SVR)<br>Hold Telefoner)<br>Calindata (SVR)<br>Hold Telefoner)<br>Calindata (SVR)<br>Hold Telefoner)<br>Calindata (SVR)<br>Hold Telefoner)<br>Calindata (SVR)<br>Hold Telefoner)<br>Status<br>Status<br>Status<br>VIVI Teol Launcher<br>Web-Interface                                                                                                    | Multiple subscritt<br>Index<br>0<br>1<br>2<br>3<br>4<br>5<br>5<br>6<br>7<br>8<br>9         | DK Cancel                                                                                                    | Please enter here the numbers<br>for your external ISDN<br>connection.<br>Please enter the numbers<br>without the area codel<br>without the area codel<br>your order confirmation. |                                              |
| Ready                                                                                                    |                                                                                            | 27.05.2009 13:51:                                                                                                    | 25 Count 4 NUM                                                                                                    | 11.                                          |

Abb. 76: Configuration -> External numbers -> Base S0-4

#### Relevante Felder im Menü External Numbers: Base S0-4

| Feld | Bedeutung                                                                                                    |
|------|----------------------------------------------------------------------------------------------------|
| MSN  | Beim Mehrgeräteanschluss können Sie bis zu 10 Rufnummern<br>(MSN, Mehrfachrufnummern) eintragen. Diese MSN sind die<br>externen Rufnummern für Ihren ISDN-Anschluss. Die MSN wer-<br>den automatisch mit 0 beginnend durchnummeriert.<br>Tragen Sie die MSN-Nummern Ihres Anschlusses z. B.<br>6898925, 6898926 und 6898927 ein. |

#### Anbindung des Exchange Servers als VoIP/SIP Teilnehmer

Der Microsoft Exchange Server 2007 wird an der **elmeg ICT 880** als VoIP/SIP-Teilnehmer konfiguriert.
(1) Gehen Sie zu Configuration -> Internal subscriber -> Numbers.

| Select your inten<br>selected.<br>Internal number<br>Internal num<br>Subscriber's nan | nal telephone number her                    | . For external cal | ls the telephone num<br>Pick up                                                           | ber presented to the external calli | ng partner can be |
|---------------------------------------------------------------------------------------|---------------------------------------------|--------------------|-------------------------------------------------------------------------------------------|-------------------------------------|-------------------|
| Internal number<br>Internal num<br>Subscriber's nan                                   | ber <b>Ett</b>                              |                    | Pick up                                                                                   |                                     |                   |
| Subscriber's nan                                                                      |                                             |                    | Pick up group                                                                             | 00                                  |                   |
| Name<br>Log-in name<br>Permit configu<br>PIN                                          | ne (12 characters)<br>MS_Exchange<br>ration |                    | Outgoing number<br>Outside line<br>Base S0-2<br>Base S0-3<br>Base S0-4<br>Module-5 ISDN30 | 01: 6839925<br>[S2                  |                   |
| Line access digi<br>1. T<br>2. 3<br>3. 4. 5. 5                                        | I assigned trunk groups                     |                    | <sup>P</sup> ermit trunk group se<br>Trunk group numb<br>Trunk Group 0<br>Trunk Group 2   | lection<br>er ok/no                 |                   |
| UK(Telefonsperr<br>UK(PIN)<br>UK(Bestätigun                                           | e)<br><br>g)                                |                    |                                                                                           |                                     |                   |

Abb. 77: Configuration -> Internal subscriber -> Numbers

| Feld            | Bedeutung                                                                                                    |
|-----------------|----------------------------------------------------------------------------------------------------|
| Internal number | Wählen Sie die Nummer der Nebenstelle 600 für den neuen<br>Teilnehmer aus.<br>Vorher sollte dem bereits mit der Rufnummer 60 als <b>Guest</b> ein-<br>gerichteten VoIP-Teilnehmer eine andere Rufnummer vergeben<br>werden. |
| Name            | Hier können Sie dem Teilnehmer einen Namen geben, z. B.                                                                                                    |
| Log-in name     | Die Angabe eines Log-in Namens entfällt, da der Microsoft Ex-<br>change Server bei der Anmeldung ohne Authentifizierung arbei-<br>tet.                                                                                      |

**Relevante Felder im Menü Numbers** 

Im Menü VolP-VPN-settings wird die SIP-Registrierung deaktiviert.

Gehen Sie zu Configuration -> Internal subscriber -> VoIP-VPN-settings.

| Internal subscriber : Module-2 VoIP-VPN-1 Subscr02                                                                     |    | ×      |
|----------------------------------------------------------------------------------------------------|----|--------|
| Numbers Line Access Features Communication Costs Switching functions VolP-VPN-settings                                 |    |        |
| Please enter your VoIP-settings here.                                                                                  |    |        |
| Log-on authorization<br>C no location<br>C all locations incl. LAN<br>C unrestricted<br>C selected location<br>00. WAN |    |        |
| G 726 Codec setting<br>C 1266<br>C 1266<br>C B6FC3551 /X420<br>C UK[Metridach Verbindungen etlauben]                   |    |        |
| UK(Feste IP Adresse für SIP-Clients)<br>VK(IP Adresse)<br>UK(IP Adresse)<br>192 . 168 . 10 . 101 : 5065<br>TCP         |    |        |
|                                                                                                    |    |        |
|                                                                                                    |    |        |
|                                                                                                    |    |        |
|                                                                                                    | OK | Cancel |

### Abb. 78: Configuration -> Internal subscriber -> VolP-VPN-settings

| Feld                                     | Bedeutung                                                                                  |
|------------------------------------------|--------------------------------------------------------------------------------------------|
| UK (Feste IP-Adresse<br>für SIP-Clients) | Aktivieren Sle das Kontrollkästchen UK(Aktiviert).                                         |
| UK(IP-Adresse)                           | Tragen Sie hier die IP-Adresse des Microsoft Exchange Servers<br>ein, hier 192.168.10.101. |
| Statischer Teilnehmer-<br>port           | Für die Anbindung an den Microsoft Exchange Server ist der Port 5065 anzugeben.            |
| Transportprotokoll                       | Das Transportprotokoll für die Verbindung stellen Sie auf TCP.                             |

### Relevante Felder im Menü VolP-VPN-settings

### Konfiguration der Anrufzuordnung

Die Anrufzuordung, der über den ISDN-Amtsanschluss eingehenden Verbindungen an den Micorosft Exchange Server 2007, wird im Menü **Call distribution** konfiguriert. In diesem Beispiel wird jedem Teilnehmer sowie dem Microsoft Exchange Server 2007 eine MSN Nummer zugewiesen.

(1) Gehen Sie zu Configuration -> Call distribution.

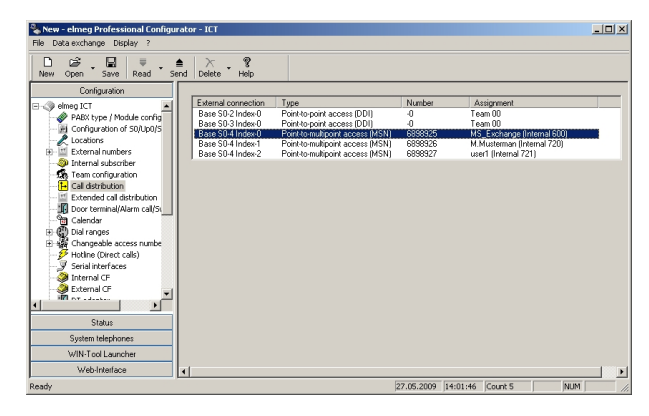

Abb. 79: Configuration -> Call distribution

# 7.2.3 Funktionstest

Beim ersten Funktionstest kann von der Telefonnebenstelle des Unified Messaging Benutzers (z. B. der Demo-Benutzer *Max Mustermann* mit Nebenstellen Rufnummer 720) auf die Nebenstelle des Exchange Servers (z. B. Nebenstelle 600) gerufen werden. Der Microsoft Exchange Server 2007 soll mit einer PIN-Abfrage antworten und den Zugriff auf E-Mails, Kontakte, etc freigeben.

Beim einen zweiten Funktionstest sollte von einem Unified Messaging Benutzer (z. B. der Demo-Benutzer *Max Mustermann* mit Nebenstellen Rufnummer 720) eine Rufumleitung auf die Microsoft Exchange Nebenstelle (Rufnummer 600) eingerichtet werden. Bei einem eingehenden Anruf auf die Rufnummer des Benutzers wird der Anruf / Fax auf die Mailbox des Benutzers am Microsoft Exchange Server durchgestellt.

# 7.3 Konfigurationsschritte im Überblick

### Anlegen eines Dial Plans

| Feld                                  | Menü                                                                                         | Wert                      |
|---------------------------------------|----------------------------------------------------------------------------------------------|---------------------------|
| Name                                  | Organization Configuration -> Unified<br>Messaging -> New UM Dial Plan                       | <b>z.B.</b> demo_dailplan |
| Number of digits in extension numbers | Organization Configuration -> Unified<br>Messaging -> New UM Dial Plan                       | <b>z. B.</b> 3            |
| URI type                              | Organization Configuration -> Unified<br>Messaging -> New UM Dial Plan                       | Telephone Extensi-<br>on  |
| VoIP security                         | Organization Configuration -> Unified<br>Messaging -> New UM Dial Plan                       | Unsecured                 |
| Subscriber Access                     | Organization Configuration -> Unified<br>Messaging -> New UM Dial Plan><br>Subscriber Access | z. B. 600                 |
| Outside line access code              | Organization Configuration -> Unified<br>Messaging -> New UM Dial Plan> Di-<br>al Codes      | 0                         |
| International access code             | Organization Configuration -> Unified<br>Messaging -> New UM Dial Plan> Di-<br>al Codes      | 00                        |
| National number<br>prefix             | Organization Configuration -> Unified<br>Messaging -> New UM Dial Plan> Di-<br>al Codes      | 0                         |
| Country/Region co-<br>de              | Organization Configuration -> Unified<br>Messaging -> New UM Dial Plan> Di-<br>al Codes      | 49                        |
| In-country/region<br>number format    | Organization Configuration -> Unified<br>Messaging -> New UM Dial Plan> Di-<br>al Codes      | 0                         |
| International number<br>format        | Organization Configuration -> Unified<br>Messaging -> New UM Dial Plan> Di-<br>al Codes      | 0049                      |
| Dial by name prima-<br>ry method      | Organization Configuration -> Unified<br>Messaging -> New UM Dial Plan><br>Settings          | <b>z.B.</b> Last First    |
| Dial by name secon-<br>dary method    | Organization Configuration -> Unified<br>Messaging -> New UM Dial Plan>                      | SMTP Adress               |

| Feld                                                | Menü                                                                                            | Wert                                   |
|-----------------------------------------------------|-------------------------------------------------------------------------------------------------|----------------------------------------|
|                                                     | Settings                                                                                        |                                        |
| Audio codec                                         | Organization Configuration -> Unified<br>Messaging -> New UM Dial Plan><br>Settings             | G.711                                  |
| Operator extension                                  | Organization Configuration -> Unified<br>Messaging -> New UM Dial Plan><br>Settings             | z. B. 810                              |
| Logon failures befo-<br>re disconnect               | Organization Configuration -> Unified<br>Messaging -> New UM Dial Plan><br>Settings             | z. B. 3                                |
| Default language                                    | Organization Configuration -> Unified<br>Messaging -> New UM Dial Plan><br>Settings             | <b>Z,B.</b> English (United<br>States) |
| In-Country/Region<br>Rule Groups                    | Organization Configuration -> Unified<br>Messaging -> New UM Dial Plan><br>Dialing Rule Groups  | national,0*,0*                         |
| International Rule<br>Groups                        | Organization Configuration -> Unified<br>Messaging -> New UM Dial Plan><br>Dialing Rule Groups  | international,00*,<br>00*              |
| Allow calls to uses<br>within the same dial<br>plan | Organization Configuration -> Unified<br>Messaging -> New UM Dial Plan><br>Dialing Restrictions | Aktiviert                              |
| Allow calls to exten-<br>sions                      | Organization Configuration -> Unified<br>Messaging -> New UM Dial Plan><br>Dialing Restrictions | Aktiviert                              |

### Anlegen eines UM IP Gateways

| Feld       | Menü                                                                    | Wert                                 |
|------------|-------------------------------------------------------------------------|--------------------------------------|
| Name       | Organization Configuration -> Unified<br>Messaging -> New UM IP Gateway | z.B. demo_UM-GW                      |
| IP Address | Organization Configuration -> Unified<br>Messaging -> New UM IP Gateway | <b>z</b> . <b>B</b> . 192.168.10.222 |
| Dial plan  | Organization Configuration -> Unified<br>Messaging -> New UM IP Gateway | demo_dialplan                        |

### Anlegen einer UM Hunt Group

| -                           | •                                                                       |                 |
|-----------------------------|-------------------------------------------------------------------------|-----------------|
| Feld                        | Menü                                                                    | Wert            |
| Associated UM IP<br>gateway | Organization Configuration -> Unified<br>Messaging -> New UM Hunt Group | z.B. demo_UM-GW |

| Feld             | Menü                                                                    | Wert                      |
|------------------|-------------------------------------------------------------------------|---------------------------|
| Name             | Organization Configuration -> Unified<br>Messaging -> New UM Hunt Group | <b>z.B.</b> mailbox_demo  |
| Dial plan        | Organization Configuration -> Unified<br>Messaging -> New UM Hunt Group | <b>z.B.</b> demo_dialplan |
| Pilot identifier | Organization Configuration -> Unified<br>Messaging -> New UM Hunt Group | z. B. 600                 |

### Konfiguration der UM Mailbox Policy

| Feld                                                                       | Menü                                                                                            | Wert                                                   |
|----------------------------------------------------------------------------|-------------------------------------------------------------------------------------------------|--------------------------------------------------------|
| Fax identity                                                               | Organization Configuration -> Unified<br>Messaging -> New UM Mailbox Policy -<br>> Message Text | Microsoft Exchange                                     |
| Text send when a<br>UM mailbox is enab-<br>led                             | Organization Configuration -> Unified<br>Messaging -> New UM Mailbox Policy -<br>> Message Text | <b>Z.B.</b> Willkommen bei<br>Microsoft Exchange<br>UM |
| Text send when aPIN is reset                                               | Organization Configuration -> Unified<br>Messaging -> New UM Mailbox Policy -<br>> Message Text | <b>z.B.</b> Ihre PIN wurde<br>zurückgesetzt!           |
| Text included with a voice message                                         | Organization Configuration -> Unified<br>Messaging -> New UM Mailbox Policy -<br>> Message Text | <b>z.B</b> .neue Sprach-<br>nachricht!                 |
| Text included with a fax message                                           | Organization Configuration -> Unified<br>Messaging -> New UM Mailbox Policy -<br>> Message Text | <b>z.B</b> . neues Fax!                                |
| Minimum PIN length                                                         | Organization Configuration -> Unified<br>Messaging -> New UM Mailbox Policy -<br>> PIN Policies | z. B. 4                                                |
| Number of previous<br>PINs to disallow                                     | Organization Configuration -> Unified<br>Messaging -> New UM Mailbox Policy -<br>> Message Text | z. B. 5                                                |
| Number of incorrect<br>PIN entries before<br>PIN is automatically<br>reset | Organization Configuration -> Unified<br>Messaging -> New UM Mailbox Policy -<br>> Message Text | z. B. 5                                                |
| Number of incorrect<br>PIN entries before<br>UM mailbox is<br>locked out   | Organization Configuration -> Unified<br>Messaging -> New UM Mailbox Policy -<br>> Message Text | <b>z. B.</b> 15                                        |
| Allow calls to uses                                                        | Organization Configuration -> Unified                                                           | Aktiviert                                              |

| Feld                           | Menü                                                                                                    | Wert      |
|--------------------------------|----------------------------------------------------------------------------------------------------|-----------|
| within the same dial plan      | Messaging -> New UM Mailbox Policy -<br>> Dialing Restrictions                                          |           |
| Allow calls to exten-<br>sions | Organization Configuration -> Unified<br>Messaging -> New UM Mailbox Policy -<br>> Dialing Restrictions | Aktiviert |

### Aktivieren von Unified Messaging einer Exchange Mailbox

| Feld                                | Menü                                                                  | Wert                                        |
|-------------------------------------|-----------------------------------------------------------------------|---------------------------------------------|
| Unified Messaging<br>Mailbox Policy | Organization Configuration -> Recipi-<br>ent Configuration -> Mailbox | <b>z.B.</b> demo_dialplan<br>Default Policy |
| Manually specify<br>PIN             | Organization Configuration -> Recipi-<br>ent Configuration -> Mailbox | Ihre PIN                                    |
| Manually entered mailbox extension  | Organization Configuration -> Recipi-<br>ent Configuration -> Mailbox | <b>z. B.</b> 720                            |

### Mehrfachrufnummer konfigurieren

| Feld | Menü                                 | Wert                          |
|------|--------------------------------------|-------------------------------|
| MSN  | Configuration -> External numbers -> | <b>z. B.</b> 6898925, 6898926 |
|      | Base S0-4                            | und 6898927                   |

### **VoIP-Teilnehmer Konfiguration**

| Feld                                         | Menü                                                      | Wert                                 |
|----------------------------------------------|-----------------------------------------------------------|--------------------------------------|
| Internal number                              | Configuration -> Internal subscriber -> Numbers           | 600                                  |
| Name                                         | Configuration -> Internal subscriber -> Numbers           | <b>z. B.</b> <i>MS_Exchange</i>      |
| UK(Feste IP-<br>Adresse für SIP-<br>Clients) | Configuration -> Internal subscriber -> VoIP-VPN-settings | UK(Aktiviert)                        |
| UK(IP-Adresse)                               | Configuration -> Internal subscriber -> VoIP-VPN-settings | <b>z</b> . <b>B</b> . 192.168.10.101 |
| Statischer Teilneh-<br>merport               | Configuration -> Internal subscriber -> VoIP-VPN-settings | 5065                                 |
| Transportprotokoll                           | Configuration -> Internal subscriber -> VoIP-VPN-settings | TCP                                  |

### Anrufzuordnung konfigurieren

| Feld                | Menü                               | Wert                                      |
|---------------------|------------------------------------|-------------------------------------------|
| External connection | Configuration -> Call distribution | z. B. Base S0-4 Index-0                   |
| Number              | Configuration -> Call distribution | <b>z. B.</b> 6898925                      |
| Assignment          | Configuration -> Call distribution | <b>z.B.</b> MS-Exchange<br>(Internal 600) |

# Kapitel 8 Telefonie - Parallelruf

Im Folgenden wird die Nutzung der Anrufzuordnung und Anrufweiterschaltung zur gleichzeitigen Signalisierung eines eingehendes Rufes an interne Teilnehmer und an einen externen Teilnehmer beschrieben.

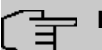

### Hinweis

Pro eingehender Mehrfachrufnummer / VoIP-Rufnummer ist nur eine Anrufweiterschaltung (AWS) auf einen externer Teilnehmer möglich. Werden mehrere Weiterleitungen von intern signalisierten Teilnehmern konfiguriert, wird nur die erste Anrufweiterschaltung (AWS) verwendet.

Zur Konfiguration wird das GUI (Graphical User Interface) verwendet.

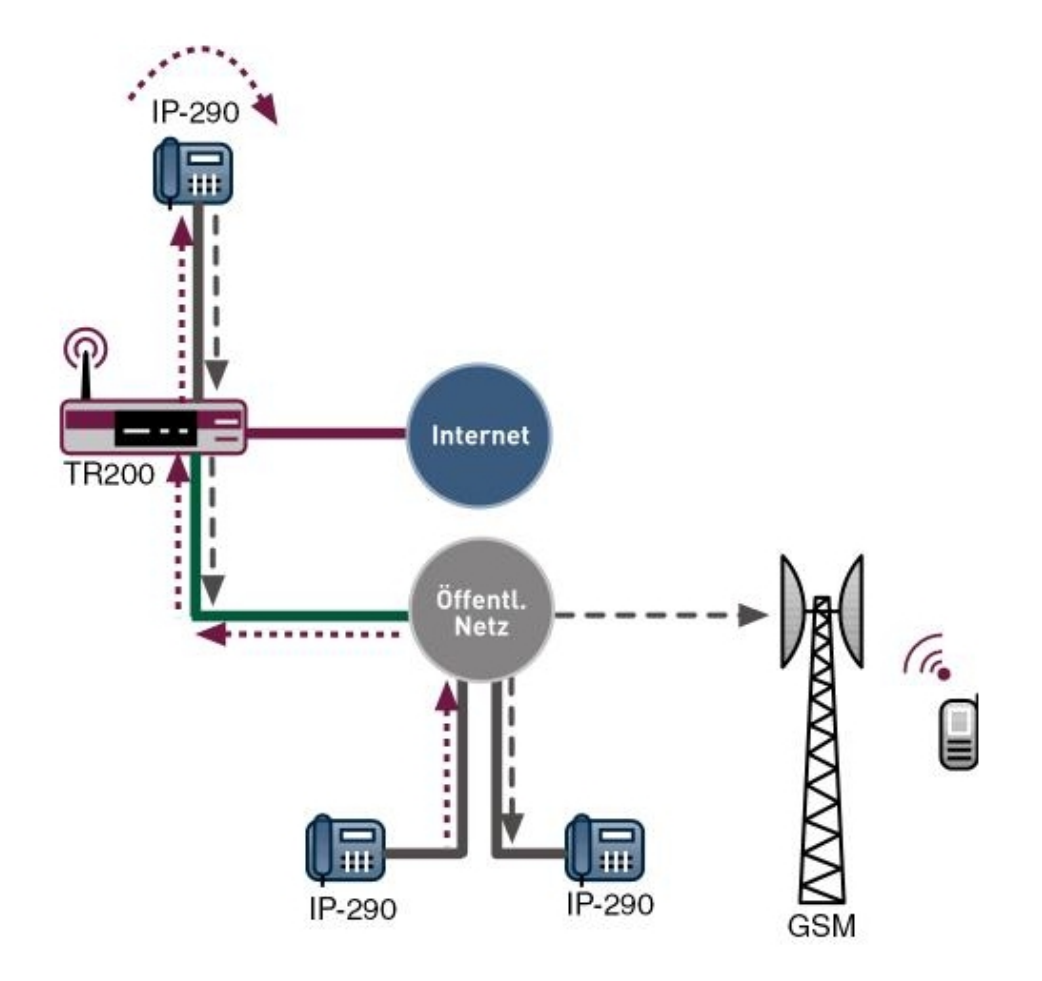

Abb. 80: Beispielszenario für Parallelruf

# 8.1 Einleitung

Durch die Kombination von Anrufzuordnung und Anrufweiterschaltung (AWS) ist es möglich eingehende ISDN/SIP-Rufe auch an externe Teilnehmer zu signalisieren. Zur Konfiguration der Anrufweiterschaltung wird der eingehende Ruf mittels Anrufzuordnung einer internen Teilnehmer-Rufnummer (z. B. 27) zugeordnet. Durch Anrufweiterschaltung wird der Ruf auch an eine beliebige externe Rufnummer weitergeleitet.

### Voraussetzungen

In unserem Beispiel wurde die bintec TR200 mit Softwareversion 7.5.1 Patch 1 eingesetzt.

Folgende Voraussetzungen für die Konfiguration müssen erfüllt sein:

- Anschluß der bintec TR200 an LAN, ISDN-Amtsanschluss und ggf. DSL.
- Bestehende Internetverbindung bei Benutzung von SIP-Providern.
- SIP-Provider bei Anrufweiterschaltung über SIP.

# 8.2 Konfiguration

### 8.2.1 Anschlussart

Die Anschlussart eines externen ISDN-Anschlusses ist zwischen Mehrgeräteanschluss (PtMP), Anlagenanschluss (PtP) und POTS (analogem Anschluss) umkonfigurierbar.

Um den Typ Ihres ISDN-Anschlusses zu konfigurieren, müssen Sie im folgenden Menü Einstellungen vornehmen:

(1) Gehen Sie zu PBX -> Anschlusskonfiguration -> Anschlussart.

| Konfiguration speichern  |                | Anschlussart | Externe Rufnummern  | VoIP Konfiguration |
|--------------------------|----------------|--------------|---------------------|--------------------|
| Systemverwaltung         |                |              |                     |                    |
| Physikalische            |                |              |                     |                    |
| Schnittstellen           | Basisparameter |              |                     |                    |
| LAN                      | Anschlussart   | Me           | hragrätganschluss 🔽 |                    |
| Wireless LAN             |                | TVIC         | ingerateanschass .  |                    |
| Routing                  | Name           | ISD          | N                   |                    |
| WAN                      |                | C            | OK Abbre            | ahan               |
| VPN                      |                |              |                     | echen              |
| Firewall                 |                |              |                     |                    |
| PBX                      |                |              |                     |                    |
| Allgemeine Einstellungen |                |              |                     |                    |
| Anschlusskonfiguration   |                |              |                     |                    |
| Interne Rufnummern       |                |              |                     |                    |

### Abb. 81: PBX -> Anschlusskonfiguration -> Anschlussart

#### Relevante Felder im Menü Anschlussart

| Feld         | Bedeutung                                                                       |
|--------------|---------------------------------------------------------------------------------|
| Anschlussart | Wählen Sie die gewünschte Anschlussart aus.                                     |
| Name         | Geben Sie hier eine Bezeichnung für die von Ihnen gewählte<br>Anschlussart ein. |

Gehen Sie folgendermaßen vor, um die Anschlussart zu konfigurieren:

- (1) Bei Anschlussart wählen Sie Mehrgeräteanschluss aus.
- (2) Geben Sie bei Name z. B. ISDN ein.

(3) Bestätigen Sie mit OK.

### 8.2.2 Externe Rufnummern

Um die externe Mehrfachrufnummer, welche für Telefonie verwendet werden soll zu konfigurieren, gehen Sie bitte in folgendes Menü:

(1) Gehen Sie zu PBX -> Anschlusskonfiguration -> Externe Rufnummern -> Neu.

| Configuration speichern  |                | Anschlussart | Externe Rufnummern | VoIP Konfiguration |
|--------------------------|----------------|--------------|--------------------|--------------------|
| Systemverwaltung         | -              |              |                    |                    |
| hysikalische             | -              |              |                    |                    |
| Schnittstellen           | Basisparameter |              |                    |                    |
| LAN                      | MSN-0          | 123          | 456                |                    |
| Wireless LAN             | -              |              |                    | <br>1              |
| Routing                  | - Dienst       |              | lefonie 💌          |                    |
| WAN                      | •              | 0            | OK Abbra           | ahan               |
| VPN                      | -              |              |                    | echen              |
| Firewall                 | -              |              |                    |                    |
| PBX                      | •              |              |                    |                    |
| Allgemeine Einstellungen |                |              |                    |                    |
| Anschlusskonfiguration   |                |              |                    |                    |
| Interne Rufnummern       |                |              |                    |                    |

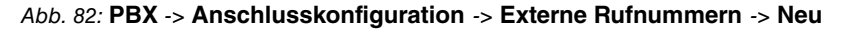

### Relevante Felder im Menü Externe Rufnummern

| Feld   | Bedeutung                                                                                                    |
|--------|----------------------------------------------------------------------------------------------------|
| MSN-0  | Beim Mehrgeräteanschluss können Sie bis zu 10 Rufnummern<br>(MSN, Mehrfachrufnummern) eintragen. Diese MSN sind die<br>externen Rufnummern für Ihren ISDN-Anschluss. Die MSN wer-<br>den automatisch mit 0 beginnend durchnummeriert.<br>Möglich ist eine 24-stellige Ziffernfolge. |
| Dienst | Wählen Sie den gewünschten Dienst aus.                                                                                                    |

Gehen Sie folgendermaßen vor, um die Mehrfachrufnummer zu konfigurieren:

- (1) Geben Sie bei MSN-0 die Rufnummer ein, z. B. 123456.
- (2) Wählen Sie beim Dienst Telefonie aus.
- (3) Bestätigen Sie mit OK.

## 8.2.3 VoIP Konfiguration

Im Menü **PBX** -> **Anschlusskonfiguration** -> **VoIP Konfiguration** wird die aktuelle VoIP Konfiguration angezeigt. Nach etwa einer Minute ist die Registrierung beim Provider erfolgt und der Status wird automatisch auf ( (aktiv) gesetzt.

Konfigurieren Sie nun die zu verwendenden SIP-Anschlüsse für die VoIP-Telefonie.

(1) Gehen Sie zu **PBX** -> **Anschlusskonfiguration** -> **VoIP Konfiguration** -> **Neu**.

| Konfiguration speichern     | Anschlus                         | ssart Externe Rufnummern VolP Konfiguration |  |  |
|-----------------------------|----------------------------------|---------------------------------------------|--|--|
| Physikalische               | -                                |                                             |  |  |
| Schnittstellen              | Projectoreter                    |                                             |  |  |
| LAN -                       | Dasisparameter                   |                                             |  |  |
| Wireless I AN               | Name                             | sip-provider-1                              |  |  |
| Routing                     | VoIP Rufnummer                   | 123457                                      |  |  |
| WAN -                       | Benutzername                     | 123457                                      |  |  |
| VPN -                       |                                  |                                             |  |  |
| Firewall -                  | Passwort                         |                                             |  |  |
| PBX                         | Nutzerkennung                    | 123457                                      |  |  |
| Allgemeine Einstellungen    | RegistradProw                    | sip-provider de                             |  |  |
| Anschlusskonfiguration      |                                  |                                             |  |  |
| Interne Rufnummern          | Port Registrar/Proxy             | 5060                                        |  |  |
| Anrufzuordnung              |                                  |                                             |  |  |
| Anrufkontrolle              |                                  | Erweiterte Einstellungen                    |  |  |
| waniregein                  |                                  |                                             |  |  |
| Verbindungsdaten            | Internationale Rufnummer erzeuge | en 🗌                                        |  |  |
| Lokale Dienste 🗸            | Rufnummern-Unterdrückung deakt   | tivieren                                    |  |  |
| Wartung -                   | Nutzerkennung als Rufnummer ver  | rwenden                                     |  |  |
| Externe Berichterstellung 🕞 | Bandbreitenoptimierte Sprachkomp | pression                                    |  |  |
| Monitoring 👻                | Nationale Rufnmmer erzeugen      |                                             |  |  |
|                             | Vorgeschaltetes Gerät mit NAT    |                                             |  |  |
|                             | Mehrfache Provideranmeldung löso | schen 🕑                                     |  |  |
|                             | OK Abbrechen                     |                                             |  |  |

Abb. 83: PBX -> Anschlusskonfiguration -> VoIP Konfiguration -> Neu

#### **Relevante Felder im Menü VolP Konfiguration**

| Feld           | Bedeutung                                                                                                    |
|----------------|----------------------------------------------------------------------------------------------------|
| Status         | Dieses Feld wird nur angezeigt, wenn Sie einen bestehenden<br>Eintrag bearbeiten. Mit der Auswahl von <i>Aktiviert</i> ist die<br>Funktion aktiv.   |
| Name           | Geben Sie hier eine Bezeichnung für Ihre VoIP-Konfiguration<br>eingeben. Möglich ist eine 20-stellige alphanumerische Zei-<br>chenfolge (optional). |
| VoIP Rufnummer | Geben Sie hier die von Ihrem Provider zugewiesene Rufnum-<br>mer ein. Möglich ist eine 24-stellige Ziffernfolge.                                    |

| Feld            | Bedeutung                                                                                                    |
|-----------------|----------------------------------------------------------------------------------------------------|
| Registrar/Proxy | Geben Sie die IP-Adresse bzw. den DNS Namen des SIP-<br>Servers an. Möglich ist eine 26-stellige alphanumerische Zei-<br>chenfolge. |

Gehen Sie folgendermaßen vor, um die Mehrfachrufnummer zu konfigurieren:

- (1) Geben Sie bei Name z. B. sip-provider-1 ein.
- (2) Tragen Sie hier die VolP Rufnummer ein, z. B. 123457.
- (3) Tragen Sie bei Registrar/Proxy die IP-Adresse ein, z. B. sip.de.
- (4) Bestätigen Sie mit OK.

### 8.2.4 Teilnehmer

Jedem internen Teilnehmer ist eine interne Rufnummer zugeordnet. Je nach Anschlussart (Port) werden die Teilnehmer sortiert.

Zur Weiterleitung der Gespräche benötigen Sie eine freie (also intern nicht vorbelegte) Teilnehmerrufnummer. Hierfür eignen sich z. B. die bereits voreingestellten ISDN-Teilnehmer 22-27. Kontrollieren Sie den Rufnummernplan und suchen Sie einen für Anrufweiterschaltung verwendbaren Teilnehmer aus.

| Konfiguration speichern    |                  | Teiln                   | ehmer Anrufv  | veiterschaltung (A | WS)       |           |
|----------------------------|------------------|-------------------------|---------------|--------------------|-----------|-----------|
| ystemverwaltung 🔹 👻        |                  |                         |               |                    |           |           |
| hysikalische 👻             |                  |                         |               |                    |           |           |
| chnittstellen              | Ansicht 30       | pro Seite 🤍 🎬 Filter in | Keiner        | v aleich           | V Lo      | s         |
| AN 👻                       | Teilnehmer Num   | mer                     | Teilnehmer Na | me                 | Port      | -         |
| ireless LAN 👻              | 20               |                         |               |                    | Intern S0 |           |
| uting 🗸 🗸                  | 21               |                         |               |                    | Intern S0 |           |
| AN 👻                       | 22               |                         |               |                    | Intern S0 |           |
| PN 👻                       | 23               |                         |               |                    | Intern S0 | 6         |
| rewall 🗸                   | 24               |                         |               |                    | Intern S0 |           |
| 38 .                       | 25               |                         |               |                    | Intern S0 |           |
| Allgemeine Einstellungen   | 26               |                         |               |                    | Intern S0 | P         |
| Anschlusskonfiguration     | 27               |                         |               |                    | Intern S0 |           |
| nterne Rufnummern          | 10               |                         | FXS1          |                    | analog    | 1         |
| Anrufzuordnung             | 11               |                         | FXS2          |                    | analog    | <b>\$</b> |
| Anrufkontrolle             | 30               |                         |               |                    | SIP       |           |
| Wahlregeln                 | 31               |                         |               |                    | SIP       |           |
| nternes Telefonbuch        | 32               |                         |               |                    | SIP       |           |
| verbindungsdaten           | 33               |                         |               |                    | SIP       |           |
| kale Dienste 🔹 👻           | 40               |                         |               |                    | CAPI      |           |
| artung 🗸 🗸 🗸               | 41               |                         |               |                    | CAPI      |           |
| kterne Berichterstellung 📼 | Seite: 1. Objekt | e: 1 - 18               |               |                    | VAL       |           |
| onitoring 🗸 🗸              | Letter if ordere |                         |               |                    |           |           |

Abb. 84: PBX -> Interne Rufnummern -> Teilnehmer

Werte in der Liste Teilnehmer

| Feld              | Beschreibung                                                                                                    |
|-------------------|----------------------------------------------------------------------------------------------------|
| Teilnehmer Nummer | In dieser Spalte sehen Sie, welche interne Nummer dem Teil-<br>nehmer zugeordnet ist.                                                                                                    |
| Teilnehmer Name   | Sofern dem Teilnehmer ein Name zugewiesen wurde, wird er in dieser Spalte angezeigt.                                                                                                    |
| Port              | In dieser Spalte sehen Sie, welcher Port, welchem Teilnehmer<br>zugeordnet ist. Standardmäßig sind die Teilnehmer-Rufnum-<br>mern 10 und 11 analoge Anschlüsse, 20bis 27 interne<br>S0-Anschlüsse, 30bis 33 SIP-Anschlüsse, 40und 41 jeweils<br>CAPI-Anschlüsse. |

### 8.2.5 Anrufzuordnung

Im Menü PBX -> Anrufzuordnung -> Rufgruppen sehen Sie die Einträge, die Sie im Menü PBX -> Anschlusskonfiguration -> Externe Rufnummern -> Neu angelegt haben.

Mit der Funktion **Rufgruppen** können Sie festlegen, welche eingehende Rufe nach extern weitergeleitet werden sollen. Fügen Sie die gewünschte Mehrfachrufnummer den freien Teilnehmer in der Anrufzuordnung hinzu.

In diesem Beispiel werden eingehende Anrufe auf die externe ISDN (MSN-0) 123456, sowie Anrufe auf die SIP-Nummer 123457 an den internen Teilnehmer 10 und 27 signalisiert.

(1) Gehen Sie zu PBX -> Anrufzuordnung -> Rufgruppen.

| figuration speichern   |   |                | Kalender Rufo         | Kalender Rufgruppen               |
|------------------------|---|----------------|-----------------------|-----------------------------------|
| emverwaltung -         | • |                |                       |                                   |
| ikalische 🔹            |   |                |                       |                                   |
| ittstellen             |   | Name           | Name Telefonnummer    | Name Telefonnummer Anrufzuordnung |
|                        |   | sip-provider-1 | sip-provider-1 123457 | sip-provider-1 123457 10, 27      |
| less LAN 🚽             |   | ISDN (MSN-0)   | ISDN (MSN-0) 123456   | ISDN (MSN-0) 123456 10, 27        |
| ng -                   |   |                |                       |                                   |
|                        |   |                |                       |                                   |
|                        |   |                |                       |                                   |
| ali 🔹                  |   |                |                       |                                   |
|                        |   |                |                       |                                   |
| jerneine Einstellungen |   |                |                       |                                   |
| schlusskonfiguration   |   |                |                       |                                   |
| erne Rufnummern        |   |                |                       |                                   |
| ufzuordnung            |   |                |                       |                                   |
| ufkontrolle            |   |                |                       |                                   |

### Abb. 85: PBX -> Anrufzuordnung -> Rufgruppen

#### Felder im Menü Rufgruppen

| Feld | Beschreibung                               |
|------|--------------------------------------------|
| Name | Zeigt den Namen des Mehrgeräteanschlusses. |

| Feld           | Beschreibung                                                                         |
|----------------|--------------------------------------------------------------------------------------|
| Telefonnummer  | Zeigt die Mehrfachrufnummer (MSN) an.                                                |
| Anrufzuordnung | Zeigt die Nummern der internen Telefone, die bei einem exter-<br>nen Anruf klingeln. |

# 8.2.6 Anrufweiterschaltung (AWS)

Bei einer Anrufweiterschaltung handelt es sich um eine Umleitung eines ankommenden Telefongespräches sofort oder nach einer vorab gewählten Zeit oder bei besetzt auf eine andere Zielrufnummer oder einen Anschluss.

(1) Gehen Sie zu PBX -> Interne Rufnummern -> Anrufweiterschaltung (AWS).

| Konfiguration speichern  |                        | Teilnehmer Anrufweiterschaltung (AWS) |
|--------------------------|------------------------|---------------------------------------|
| Physikalische            |                        |                                       |
| Schnittstellen           | Basisparameter         |                                       |
| LAN                      | Teilnehmer             | 27                                    |
| Wireless LAN             |                        |                                       |
| Routing                  | Тур                    | Direkt                                |
| WAN .                    | Zielrufnummer (Direkt) | 0171123456789                         |
| VPN -                    |                        |                                       |
| Firewall                 |                        | OK Abbrechen                          |
| PBX                      |                        |                                       |
| Allgemeine Einstellungen |                        |                                       |
| Anschlusskonfiguration   |                        |                                       |
| Interne Rufnummern       |                        |                                       |
| Anrufzuordnung           |                        |                                       |

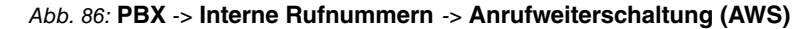

| Feld                   | Beschreibung                                                                                                    |
|------------------------|----------------------------------------------------------------------------------------------------|
| Teilnehmer             | Wählen Sie den gewünschten Teilnehmer anhand seiner Teil-<br>nehmer-Rufnummer aus.                                                                                          |
| Тур                    | Wählen Sie hier die Art der Anrufweiterschaltung aus, die Sie<br>für den Teilnehmer festlegen wollen.<br>Wählen Sie aus ob die Anrufweiterschaltung <i>Direkt</i> (sofort), |
|                        | Bei Besetzt, Bei Nichtanmelden (nach ca. 15 Sekunden)<br>oder Bei Besetzt/Bei Nichtmelden erfolgen soll.                                                                    |
| Zielrufnummer (Direkt) | Hier legen Sie eine Anrufweiterschaltung auf die Rufnummer (z.<br>B. Handy) fest.                                                                                           |

### Relevante Felder im Menü Anrufweiterschaltung (AWS)

Gehen Sie folgendermaßen vor, um die Anrufweiterschaltung (AWS) zu konfigurieren:

- (1) Wählen Sie beim Teilnehmer die 27 aus.
- (2) Beim Typ wählen Sie Direkt aus.
- (3) Bei Zielrufnummer (Direkt) geben Sie z. B. 017123456789 ein.
- (4) Bestätigen Sie mit OK.

### Hinweis

Dem externen Teilnehmer wird die Mehrfachrufnummer als anrufende Rufnummer signalisiert, welche am **bintec TR200** für die Weiterleitung verwendet wird. Ist beim Teilnehmer 27 als "Prioritäts-Telefonnummer" eine Mehrfachrufnummer des ISDN-Anschlusses eingetragen, so wird diese signalisiert da der Ruf auch über den ISDN-Anschluss weitergeleitet wird. Ist ein SIP-Anschluss als Erstweg eingetragen, so wird der Ruf über diesen weitergeleitet und auch die Nummer des SIP-Anschlusses signalisiert.

# 8.3 Konfigurationsschritte im Überblick

### Anschlussart

| Feld               | Menü                                                                 | Wert                                 |
|--------------------|----------------------------------------------------------------------|--------------------------------------|
| Anschlussart       | PBX -> Anschlusskonfigu-<br>ration -> Anschlussart                   | <b>z.B.</b> Mehrgerätean-<br>schluss |
| Name               | PBX -> Anschlusskonfigu-<br>ration -> Anschlussart                   | z.B. ISDN                            |
| Externe Rufnummern |                                                                      |                                      |
| Feld               | Menü                                                                 | Wert                                 |
| MSN-0              | PBX -> Anschlusskonfigu-<br>ration -> Externe Rufnum-<br>mern -> Neu | <b>z. B.</b> 123456                  |
| Dienst             | PBX -> Anschlusskonfigu-<br>ration -> Externe Rufnum-<br>mern -> Neu | z.B. Telefonie                       |

### **VoIP Konfiguration**

| Feld            | Menü                                                                 | Wert                |
|-----------------|----------------------------------------------------------------------|---------------------|
| Name            | PBX -> Anschlusskonfigu-<br>ration -> VoIP Konfigurati-<br>on -> Neu | z.B. sip-provider-1 |
| VoIP Rufnummer  | PBX -> Anschlusskonfigu-<br>ration -> VoIP Konfigurati-<br>on -> Neu | <b>z. B.</b> 123457 |
| Registrar/Proxy | PBX -> Anschlusskonfigu-<br>ration -> VoIP Konfigurati-<br>on -> Neu | z.B.sip.de          |

### Rufgruppen

| Feld              | Menü                                     | Wert      |
|-------------------|------------------------------------------|-----------|
| 10 FXS1           | PBX -> Anrufzuordnung -><br>Rufgruppen 👔 | Aktiviert |
| 27 sip-provider-1 | PBX -> Anrufzuordnung -><br>Rufgruppen 👔 | Aktiviert |

### Anrufweiterschaltung (AWS)

| Feld       | Menü                      | Wert            |
|------------|---------------------------|-----------------|
| Teilnehmer | PBX -> Interne Rufnum-    | <b>z. B.</b> 27 |
|            | mern -> Anrufweiterschal- |                 |

| Feld                   | Menü                                                                     | Wert                       |
|------------------------|--------------------------------------------------------------------------|----------------------------|
|                        | tung (AWS) -> Neu                                                        |                            |
| Тур                    | PBX -> Interne Rufnum-<br>mern -> Anrufweiterschal-<br>tung (AWS) -> Neu | z.B.Direkt                 |
| Zielrufnummer (Direkt) | PBX -> Interne Rufnum-<br>mern -> Anrufweiterschal-<br>tung (AWS) -> Neu | <b>z. B.</b> 0171123456789 |

# Kapitel 9 Telefonie - Automatische und manuelle Wegewahl

# 9.1 Einleitung

Mit Hilfe des automatischen Fallback-Verhaltens kann SIP/VoIP mit ISDN-Backup genutzt werden. Zusätzlich können für jeden Teilnehmer drei Verbindungswege voreingestellt werden. Desweiteren kann per Kennzifferprozedur für einen einzelnen Anruf ein bestimmter Verbindungsweg gewählt werden.

Zur Konfiguration wird das GUI (Graphical User Interface) verwendet.

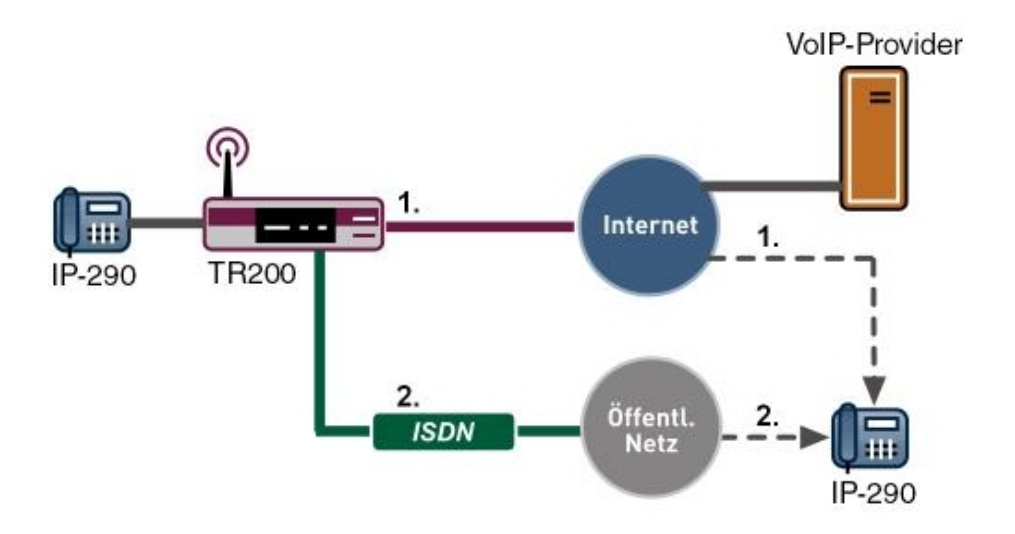

Abb. 87: Beispielszenario für Call-Routing

### Voraussetzungen

In unserem Beispiel wurde die bintec TR200 mit Softwareversion 7.5.1 Patch 1 eingesetzt.

Folgende Voraussetzungen für die Konfiguration müssen erfüllt sein:

- Anschluß der bintec TR200 an LAN, ISDN-Amtsanschluss und ggf. DSL.
- Interneteinwahl bei Benutzung von SIP-Providern.
- SIP-Provider bei AWS über SIP.

Anschluss mindestens eines internen Teilnehmers (FXS, ISDN, SIP).

# 9.2 Konfiguration

### 9.2.1 Automatisches Call-Routing VoIP/ISDN/POTS

Stehen mehrere Amtsleitungen zur Verfügung so werden diese in der Standardkonfiguration in folgender Reihenfolge verwendet:

- (1) VoIP/SIP Leitungen
- (2) ISDN Amtsleitung
- (3) Analoge Amtsleitung (POTS)

Da zu einem Zeitpunkt immer nur entweder der ISDN-Anschluss oder der POTS-Anschluss verwendet werden kann, da diese auf dem gleichen RJ45-Anschluss liegen, ergibt sich keine Reihenschaltung von ISDN auf POTS.

Sind sowohl SIP-Leitungen als auch ISDN/Analog-Leitungen konfiguriert und aktiv so werden in der Standardkonfiguration vorrangig die SIP-Leitungen für gehende Gespräche verwendet.

| _ |  |
|---|--|
| _ |  |
|   |  |
|   |  |

### Hinweis

Steht die SIP-Leitung nicht zur Verfügung, erfolgt ein automatisches Fallback auf die ISDN oder POTS-Leitung.

Die SIP-Leitung kann z. B. aus folgenden Gründen nicht zur Verfügung stehen:

- Fehler beim DSL-Anschluß oder der Interneteinwahl
- Fehler beim SIP-Provider
- Fehler beim Internet Service-Provider
- Bandbreitenauslastung, z. B. es steht nicht mehr genügend Bandbreite für einen zusätzlichen VoIP-Anruf auf der WAN-Strecke zur Verfügung.

Beispiel mit einer DSL-Leitung mit 160 KBit Upstream

- (a) Call über SIP/VoIP mit Codec G.711 ==> 94 KBit/s
- (b) Call über SIP/VoIP mit Codec G.729 ==> 38 KBit/s ==> 132 KBit/s
- (c) Call: keine Bandbreite mehr auf der DSL-Strecke => Fallback auf ISDN

Bei einer Störung der DSL-Leitung erkennt das System beim nächsten SIP-Register-Interval, dass die SIP-Leitung nicht mehr zur Verfügung steht. Das SIP-Register-Interval beträgt i.d.R. 60 Sekunden. D.h. bei einem DSL-Ausfall erfolgt das Routing der gehenden Gespräche nach ca. 1 Minute über ISDN bzw. POTS. Bei Entstörung des DSL-Anschlusses erfolgt das Rückschalten von ISDN auf SIP ebenfalls nach ca. 1 Minute.

Das automatische Call-Routing wird im Menü **PBX** -> **Interne Rufnummern** -> **Teilnehmer** bei **Prioritäts-Telefonnummer** durch die Einstellung *Automatisch* festgelegt.

(1) Gehen Sie zu PBX -> Interne Rufnummern -> Teilnehmer -> <21>

| Konfiguration speichern     | Te                              | allnehmer Anrufweiterschaltung (AWS) |
|-----------------------------|---------------------------------|--------------------------------------|
| Systemverwaltung -          |                                 |                                      |
| Physikalische 🗸             |                                 |                                      |
| Schnittstellen              | Basisparameter                  |                                      |
| LAN +                       | Teilnehmer Nummer               | 21                                   |
| Wireless LAN 👻              |                                 |                                      |
| Routing -                   | Teilnehmer Name                 | elmeg CS290                          |
| WAN 👻                       | Prioritäts-Telefonnummer        | Automatisch 💌                        |
| VPN +                       |                                 |                                      |
| Firewall 👻                  |                                 | Erweiterte Einstellungen             |
| PBX 🔺                       | Atternative Telefonnummern      |                                      |
| Allgemeine Einstellungen    | Alternative Telefonnummer 1     | N Balda annun alam annun a           |
| Anschlusskonfiguration      | Alternative releionnummer i     | Nichtverwenden                       |
| Anrufzuordnung              | Alternative Telefonnummer 2     | Nicht verwenden                      |
| Anrufkontrolle              | Allgemeine Leistungsmerkmale    |                                      |
| Wahiregein                  | Automatische Amtsholung         | Aktiviert                            |
| Internes Telefonbuch        | Wahlberechtigung                | uneingeschränkt 💌                    |
| I okale Dienste             |                                 |                                      |
| Wartung -                   | Direktruf                       |                                      |
| Externe Berichterstellung 👻 | Sperrwerk / Freiwerk            | Aktiviert                            |
| Monitoring -                | SMS / MMS empfangen             | Aktiviert                            |
|                             | Verbindungsdaten                | Aktiviert                            |
|                             | Keypad                          | Aktiviert                            |
|                             | A-Rufnummer unterdrücken (CLIR) | Aktiviert                            |
|                             |                                 | OK Abbrechen                         |

Abb. 88: PBX -> Interne Rufnummern -> Teilnehmer -> <21>

### Relevante Felder im Menü Teilnehmer

| Feld                          | Bedeutung                                                                                                    |
|-------------------------------|----------------------------------------------------------------------------------------------------|
| Teilnehmer Nummer             | Hier sehen Sie, welche interne Nummer dem Teilnehmer zuge-<br>ordnet ist.                                                                                                 |
| Teilnehmer Name               | Geben Sie dem Teilnehmer einen Namen, wobei bis zu<br>20-stellige Zeichenketten möglich sind. Der Name wird an den<br>internen Systemtelefonen bei einem Anruf angezeigt. |
| Prioritäts-Telefon-<br>nummer | Wählen Sie eine ISDN/Analog Leitung oder einen SIP Provider<br>Account aus, der für den Aufbau ausgehender Verbindungen<br>verwendet werden soll.                         |

Gehen Sie folgendermaßen vor, um die internen Teilnehmer zu bearbeiten:

- (1) Wählen Sie aus der Liste ein IP-Telefon z. B. 21 aus, und klicken Sie auf 💋.
- (2) Tragen Sie bei Teilnehmer Name z. B. elmeg CS290 ein.
- (3) Wählen Sie bei Prioritäts-Telefonnummer Automatisch aus.
- (4) Bei Benutzername ist die Nummer standardmäßig eingetragen.
- (5) Bestätigen Sie Ihre Eingaben mit OK.

### 9.2.2 Manuelles Call-Routing VolP/ISDN/POTS pro Teilnehmer

Soll das Routing der gehenden Gespräche manuell erfolgen, müssen die Einstellungen im Menü **PBX** -> **Interne Rufnummern** -> **Teilnehmer** für den Teilnehmer geändert werden. Hiermit kann für jeden Teilnehmer eine individuelle gehende Leitung bzw. gehende Rufnummer festgelegt werden. Zusätzlich können zwei Alternativwege eingerichtet werden, welche bei Ausfall des vorangegangenen Weges verwendet werden.

Gehen Sie dazu in folgendes Menü:

(1) Gehen Sie zu PBX -> Interne Rufnummern -> Teilnehmer -> <21>

| Konfiguration speichern     |                                                      |  |  |  |  |
|-----------------------------|------------------------------------------------------|--|--|--|--|
| Systemverwaltung +          | Teinenmer <u>Anrutweiterschaltung (Aws)</u>          |  |  |  |  |
| Physikalische 🗸             |                                                      |  |  |  |  |
| Schnittstellen              | Basisparameter                                       |  |  |  |  |
| .AN 👻                       | Teilnehmer Nummer 21 💌                               |  |  |  |  |
| Avireless LAN 👻             |                                                      |  |  |  |  |
| Routing 👻                   | Teimenmen Name                                       |  |  |  |  |
| NAN 👻                       | Prioritäts-Telefonnummer sip-provider-1: 123457 💌    |  |  |  |  |
| /PN 👻                       |                                                      |  |  |  |  |
| irewall 👻                   | Erweiterte Einstellungen                             |  |  |  |  |
| PBX 🔺                       | Altavestiva Tolofonsummero                           |  |  |  |  |
| Allgemeine Einstellungen    |                                                      |  |  |  |  |
| Anschlusskonfiguration      | Alternative Telefonnummer 1 sip-provider-2: 123458 💌 |  |  |  |  |
| Interne Rufnummern          | Alternative Telefonnummer 2 ISDN (MSN-0): 123456 🗸   |  |  |  |  |
| Anrufzuordnung              | Allramaine Leistungemerkmale                         |  |  |  |  |
| Wabiregelp                  |                                                      |  |  |  |  |
| Internes Telefonbuch        | Automatische Amtsholung                              |  |  |  |  |
| Verbindungsdaten            | Wahlberechtigung uneingeschränkt V                   |  |  |  |  |
| .okale Dienste 👻 👻          | Aktiviert                                            |  |  |  |  |
| Wartung 👻                   |                                                      |  |  |  |  |
| Externe Berichterstellung 👻 | Sperrwerk / Freiwerk                                 |  |  |  |  |
| Monitoring 🗸 🗸              | SMS / MMS empfangen                                  |  |  |  |  |
|                             | Verbindungsdaten CAktiviert                          |  |  |  |  |
|                             | Keypad Aktiviert                                     |  |  |  |  |
|                             | A-Rufnummer unterdrücken (CLIR)                      |  |  |  |  |
|                             | OK Abbrechen                                         |  |  |  |  |

Abb. 89: PBX -> Interne Rufnummern -> Teilnehmer -> <21>

| Feld                             | Bedeutung                                                                                                    |
|----------------------------------|----------------------------------------------------------------------------------------------------|
| Teilnehmer Nummer                | Hier sehen Sie, welche interne Nummer dem Teilnehmer zuge-<br>ordnet ist.                                                                                                    |
| Teilnehmer Name                  | Geben Sie dem Teilnehmer einen Namen, wobei bis zu<br>20-stellige Zeichenketten möglich sind. Der Name wird an den<br>internen Systemtelefonen bei einem Anruf angezeigt.                                                                                                    |
| Prioritäts-Telefon-<br>nummer    | Wählen Sie eine ISDN/Analog Leitung oder einen SIP Provider<br>Account aus, der für den Aufbau ausgehender Verbindungen<br>verwendet werden soll.                                                                                                    |
| Alternative Telefonnum-<br>mer 1 | Hier können Sie eine weitere Verbindung auswählen, über die<br>die externe Verbindung aufgebaut werden soll. Falls die Priori-<br>tätsnummer/Leitung nicht funktional ist wird bei ausgehender<br>Verbindugendie Alternative Leitung/Telefonnummer verwendet.<br>Die Alternative Telefonnummer fungiert als Backupverbindung<br>der Prioritätsleitung. |
| Alternative Telefonnum-<br>mer 2 | Hier können Sie eine weitere Verbindung auswählen, über die die externe Verbindung aufgebaut werden soll.                                                                                                    |

#### Relevante Felder im Menü Teilnehmer

Gehen Sie folgendermaßen vor, um die internen Teilnehmer zu bearbeiten:

- (1) Wählen Sie aus der Liste ein IP-Telefon z. B. 21 aus, und klicken Sie auf 💋.
- (2) Tragen Sie bei Teilnehmer Name z. B. elmeg CS290 ein.
- (3) Wählen Sie bei Prioritäts-Telefonnummer z. B. sip-provider-1: 123457 aus.
- (4) Bei Alternative Telefonnummer 1 geben Sie die Rufnummer des zweiten sipproviders, z. B. *sip-provider-2: 123458*.
- (5) Bei Alternative Telefonnummer 2 geben Sie die Rufnummer der ISDN-Amtsleitung ein, z. B. *ISDN* (*MSN-0*): 123456.
- (6) Bestätigen Sie Ihre Eingaben mit OK.

### 9.2.3 Gezielte Wegewahl

Über die Nutzung von Kennzifferprozeduren kann von jedem Teilnehmer aus für das nächst folgende Gespräch gezielt eine ISDN-, POTS- oder SIP-Leitung ausgewählt werden.

- Gezielte Belegung des externen analogen oder ISDN-Anschlusses: \*8#00 + Rufnummer
- Gezielte Belegung des ISDN-Anschlusses mit einer Telefonnummer (MSN): #81 + 0...9 (Index der MSN) + Rufnummer
- Gezielte Belegung eines SIP-Providers: \*8#1 + 0...9 (Index des SIP-Providers) + Ruf-

#### nummer

Die Index-Werte für MSN/SIP-Providers finden Sie im GUI.

Gehen Sie zu **PBX** -> **Anschlusskonfiguration** -> **Externe Rufnummern** (ISDN-MSN-Index) oder zu **PBX** -> **Anschlusskonfiguration** -> **VoIP Konfiguration** (SIP-Provider-Index).

# 9.2.4 Manuelles Call-Routing vs. Wahlregeln (Automatisches Call-Routing)

Generell haben die Festlegungen innerhalb der Wahlregeln Vorrang vor den Teilnehmereinstellungen im Menü **PBX** -> **Interne Rufnummern** -> **Teilnehmer** und vor der gezielten Wegewahl.

### 🗖 Hinweis

Beispiel: Werden über das Menü **Wahlregeln** Einstellungen getroffen z. B. Mobilrufnummern immer über die SIP-Leitung zu routen, während bei den Teilnehmereinstellungen die Prioritäts-Telefonnummer mit einer ISDN-Rufnummer belegt wird, so hat die Einstellung der Wahlregeln Vorrang. D. h. der Ruf wird dann über die SIP-Leitung mit der gehenden Rufnummer der SIP-Leitung durchgeführt.

# 9.3 Konfigurationsschritte im Überblick

### **Teilnehmer Automatisch**

| Feld                     | Menü                                                 | Wert             |
|--------------------------|------------------------------------------------------|------------------|
| Teilnehmer Name          | PBX -> Interne Rufnum-<br>mern -> Teilnehmer -> <21> | z.B.elmeg CS290  |
| Prioritäts-Telefonnummer | PBX -> Interne Rufnum-<br>mern -> Teilnehmer -> <21> | z.B. Automatisch |

### Teilnehmer Manuell

| Feld                     | Menü                                                 | Wert                               |
|--------------------------|------------------------------------------------------|------------------------------------|
| Teilnehmer Name          | PBX -> Interne Rufnum-<br>mern -> Teilnehmer -> <21> | z.B. elmeg CS290                   |
| Prioritäts-Telefonnummer | PBX -> Interne Rufnum-                               | <b>z.B.</b> <i>sip-provider-1:</i> |

| Feld                        | Menü                                                 | Wert                                                 |
|-----------------------------|------------------------------------------------------|------------------------------------------------------|
|                             | mern -> Teilnehmer -> <21>                           | 123457                                               |
| Alternative Telefonnummer 1 | PBX -> Interne Rufnum-<br>mern -> Teilnehmer -> <21> | <b>z.B</b> . <i>sip-provider-2:</i><br><i>123458</i> |
| Alternative Telefonnummer 2 | PBX -> Interne Rufnum-<br>mern -> Teilnehmer -> <21> | <b>z.B.</b> ISDN (MSN-0):<br>123456                  |

# Kapitel 10 IP - Internetzugang mit T4x4 und externem DSL Modem

# 10.1 Einleitung

Im Folgenden wird die Konfiguration eines Internetzuganges mithilfe eines DSL-Modems beschrieben. Dadurch haben Sie die Möglichkeit, mit einem oder mit mehreren PCs, oder anderen internetfähigen Geräten, das Internet zu nutzen.

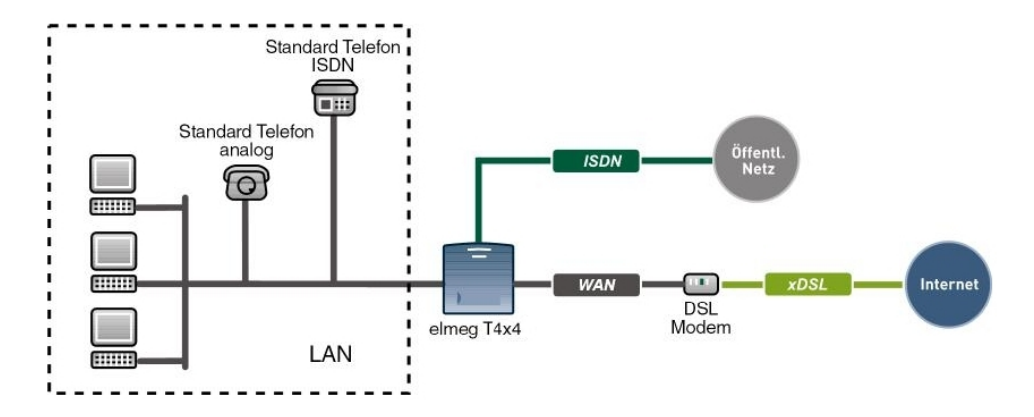

Abb. 90: Beispielszenario Internetzugang mit DSL-Modem

# Softwarestand

Getestet wurde mit dem folgenden Softwarestand:

- elmeg T484 mit der Firmware Version 7.50
- elmeg T444 mit der Firmware Version 7.50
- Win Tools elmeg ICT-Anlage mit der Version 7.50

# 10.2 Konfiguration

Um einen Internetzugang einzurichten, muss der **Professional Configurator** Version 7.50 installiert und eine **elmeg T484** oder **elmeg T444** mit dem PC über ein LAN- oder USB-Kabel angeschlossen sein. Starten Sie den **Professional Configurator**, es öffnet sich ein Fenster mit der **Zugangskontrolle**.

| Bitte gel           | ben Sie Ihren Benutzernamen und |
|---------------------|---------------------------------|
| $\sim$              | dazugehörige Passwort ein:      |
| Benutzername:       | Service                         |
| Passwort:           | *****                           |
| Schnittstelle       |                                 |
| C ISDN intern       |                                 |
| C LAN/USB           | LAN/USB - Einstellunger         |
| C Offline           |                                 |
| Offline             |                                 |
| Konfigurationsfile: |                                 |

Abb. 91: Zugangskontrolle

Lesen Sie die TK-Anlage zuerst aus, klicken Sie dann in der Menüleiste auf **Auslesen**. Nach dem Auslesen der Konfiguration wird der Anlagentyp automatisch erkannt und der **Professional Configurator** dementsprechend umgestellt.

| Feld          | Bedeutung                                                                                                    |
|---------------|----------------------------------------------------------------------------------------------------|
| Benutzername  | Bei <b>Benutzernamen</b> geben Sie <i>Service</i> ein. Achten Sie dabei auf die richtige Schreibweise.                                                                                                    |
| Passwort      | Bei <b>Passwort</b> geben Sie auch <i>Service</i> ein. Achten Sie dabei auf die richtige Schreibweise.                                                                                                    |
| Schnittstelle | Wählen Sie die <b>Schnittstelle</b> <i>LAN/USB</i> aus, wenn der PC über<br>ein Netzwerk- oder USB-Kabel mit der TK-Anlage verbunden<br>ist. Klicken Sie auf <b>LAN/USB-Einstellungen</b> , um die TCP/<br>IP-Einstellungen vorzunehmen. |
| Anmeldung     | Aktivieren Sie Daten für eine erneute Anmeldung verwenden.                                                                                                    |

Mit **Search** kann der Router der TK-Anlage gesucht werden. Eventuell muss die Firewall von Windows XP und Windows Vista angepasst werden! Klicken Sie auf **OK**, um den Konfigurator zu starten.

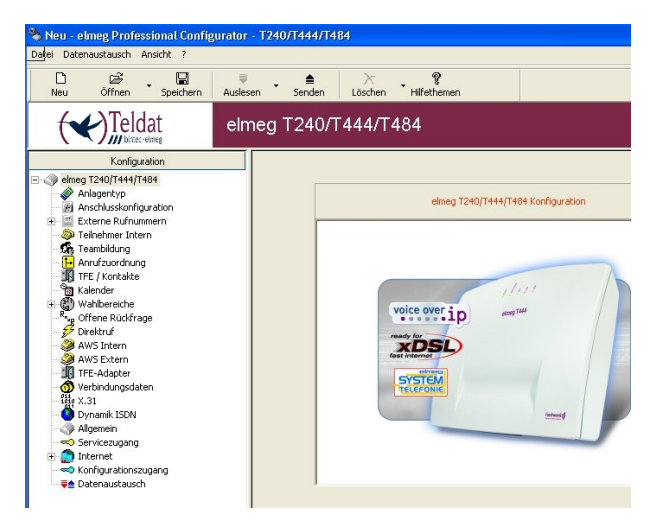

Abb. 92: elmeg Professional Configurator

# 10.2.1 Internetzugang konfigurieren (DSL)

Gehen Sie zu **Netzwerk** -> **Internetzugang**. Hier haben Sie die Möglichkeit aus einer Liste vordefinierter Provider zu wählen. Durch Abbrechen des Fensters **Vordefinierten Provider auswählen...** können Sie einen Internet Provider konfigurieren, der nicht in der Liste steht. In der Liste können Sie mehr als einen Provider auswählen und diese später konfigurieren. Die Liste kann nach DSL-Internet-Providern oder nach ISDN-Internet-Providern ausgewählt werden. In der ISDN-Internet-Providerliste befinden sich auch einige

"Call-by-Call"-Einträge. Wird zusätzlich **Nur Call-by-Call Provider ohne Anmeldung zeigen...** ausgewählt, so werden nur die Provider angezeigt, bei denen keine Anmeldung notwendig ist.

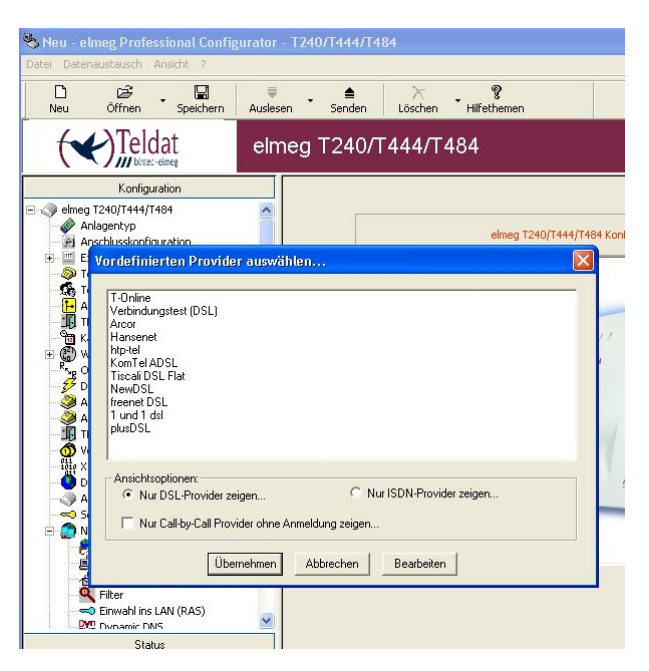

Abb. 93: Internetzugang konfigurieren

Haben Sie z.B. als Internet Provider **T-Online DSL**, wählen Sie den Eintrag in der Liste aus und klicken danach auf **Übernehmen**. Dieser Eintrag erscheint dann in der Liste **Netzwerk** -> **Internetzugang**. Mit einem Doppelklick auf diesen Eintrag haben Sie dann die Möglichkeit die **Eigenschaften des neuen Internet Service Providers** anzupassen, Ihre T-Online-Zugangsdaten und Ihr Passwort einzugeben sowie die Einwahlparameter anzupassen.

| lgemeine Informatio           | nen :             |                  |                          |                          |             |  |
|-------------------------------|-------------------|------------------|--------------------------|--------------------------|-------------|--|
| Produktname :                 | T-C               | Inline           | <b>T</b> ···(            | Jnline-                  |             |  |
| erbindung wird berg           | estelt über:      |                  |                          |                          |             |  |
| C ISDN (PPP)                  | xDSL (PPPoE       | ) C direkte Verb | ndung (feste IP-Adresse) | Erweitert                | .1          |  |
|                               | C xDSL (PPTP)     | C direkte Verb   | ndung (DHCP)             |                          |             |  |
| Linwahlparameter              |                   |                  | Anmeldeparameter :       |                          |             |  |
| Rufnummer                     |                   |                  | Benutzername:            | Zugangsdate              | en T-Online |  |
| Aufbau von max.:              | 1                 | B-Kanal          | Passwort:                | 200122001220012200122001 |             |  |
| Abbau bei<br>Inaktivität nach | 180               | Sekunden         | abgehende MSN            | 40                       | •           |  |
| Abbau bei Inaktiv             | ität deaktivieren | Г                |                          |                          |             |  |
| Verbindungsversu              | he                |                  | IP-Adressen              |                          |             |  |
| Anzaht                        | 3                 | -                | WAN-Port:                | 0.0.0                    | . 0 / 32    |  |
| Zeitspanne:                   | 30                | Sekunden         | Router/Modem:            | 0.0.0                    | 0 / 32      |  |

Abb. 94: Eigenschaften des neuen Internet Service Providers

### Abbau bei Inaktivität nach

Mit diesem Wert wird bestimmt, nach welcher Zeit in Sekunden die Internetverbindung bei Inaktivität abgebaut werden soll. Diese Einstellung ist sinnvoll, wenn der DSL-Zugang keine Flatrate hat, dann wird nach der eingestellten Zeit die Internetverbindung abgebaut und erst wieder aufgebaut, wenn eine Anfrage ins Internet gestartet wird (z. B. Aufruf einer Internetseite mit einem Internet-Browser).

### Abbau nach Inaktivität deaktivieren

Haben Sie eine DSL-Flatrate beauftragt, aktivieren Sie die Checkbox.

### Verbindungsversuche

Der Wert **Anzahl** zeigt die Anzahl der Wählversuche, wie oft der Versuch unternommen wird, sich mit dem Provider zu verbinden. Unter **Zeitspanne** sehen Sie den Wert in Sekunden nach dem ein erneuter Versuch unternommen wird, sich mit dem Provider zu verbinden.

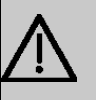

### Wichtig

Wenn Sie diese Werte ändern und die Zugangsdaten falsch eingegeben haben, werden Sie bei T-Online für 24 Stunden gesperrt. In dieser Zeit ist eine Einwahl ins Internet nicht möglich.

### Zugangsdaten T-Online

Von Ihrem Internet-Service-Provider bekommen Sie Ihre persönlichen Zugangsdaten mitgeteilt. Die Bezeichnungen der benötigten Zugangsdaten können unter Umständen von Provider zu Provider variieren. Grundsätzlich jedoch handelt es sich um die gleiche Art von Information, die Sie zur Einwahl benötigen.

Geben Sie die Zugangsdaten in die dafür vorgesehenen Felder ein. Bestätigen Sie Ihre Eingaben mit **OK**.

| Zugangsdaten        |          |
|---------------------|----------|
| Anschlußkennung:    |          |
| T-Online-Nummer:    |          |
| Mitbenutzerkennung: |          |
| <b></b>             | <b>1</b> |

Abb. 95: T-Online Zugangskennung

Sind alle Einstellungen gemacht, senden Sie die Konfiguration zur TK-Anlage. Klicken Sie in der Menüleiste auf **Senden**. Nach dem Senden wird die TK-Anlage initialisiert und startet neu, dieser Vorgang dauert etwa 30 Sekunden.

# 10.2.2 Internetzugang kontrollieren

Nachdem die TK-Anlage neu gestartet ist, wird eine Internetverbindung aufgebaut. Um zu kontrollieren, ob eine Internetverbindung besteht, wurde beim Installieren des **WinTools** das Programm **Control-Center** installiert.

Das **Control-Center** wird jedes Mal beim Hochfahren des Rechners automatisch gestartet und ist in der Taskleiste unten rechts neben der Uhr zu sehen. Der kleine Balken darunter zeigt den Status der Internetverbindung an.

| -    |                         |
|------|-------------------------|
| Cont | rol-Center DSL: tonline |
| DE   | ee 🤽 👩 🍇 14·42          |
|      |                         |

Abb. 96: Internetzugang kontrollieren

| Ist der Balken                 |            | Dann                                                  |
|--------------------------------|------------|-------------------------------------------------------|
| grau                           |            | besteht keine Internetverbindung.                     |
| grün                           |            | besteht eine DSL-Internetverbindung.                  |
| rot linke Hälfte               | <b>—</b> . | besteht eine 1-kanalige ISDN Internetverbin-<br>dung. |
| rot linke und rechte<br>Hälfte |            | besteht eine 2-kanalige ISDN Internetverbin-<br>dung. |
| gesperrt                       | ×          | ist der Router gesperrt und es besteht keine Ver-     |

bindung zum Internet.

Weitere Informationen erhalten Sie, wenn Sie auf das Symbol 💥 (Control-Center DSL: tonline) mit der rechten Maustaste klicken.

| Systemmeldungen<br>Router Status          |       |
|-------------------------------------------|-------|
| Verbindung aufbauen<br>Verbindung trennen |       |
| Eigenschaften<br>Über Control-Center      | /korb |
| Hilfethemen                               |       |
| Beenden                                   | 14:50 |

Abb. 97: Control-Center

| Systemmeldungen     | In den <b>Systemmeldungen</b> stehen aktuelle Informationen, die das System betreffen. |
|---------------------|----------------------------------------------------------------------------------------|
| Verbindung aufbauen | Hier können Sie die Internetverbindung aufbauen.                                       |
| Verbindung trennen  | Hier wird die Internetverbindung getrennt.                                             |

Im Router Status werden Informationen über die Verbindung ins Internet angezeigt.

| Router Status       |                          | X         |  |
|---------------------|--------------------------|-----------|--|
| WAN                 | VERBUNDEN                |           |  |
| Port:               | DSL                      |           |  |
| Provider:           | tonline >>               |           |  |
| Dauer:              | 1 Std., 19 Min., 48 Sek. |           |  |
| Up-/Download:       | 3 904 / 35 965 kB        |           |  |
| IP-Adresse:         | 84.130.19.250            |           |  |
| DNS1:               | 217.237.149.142          |           |  |
| DNS2:               | 217.237.150.205          |           |  |
| Ursache Abbau:      |                          |           |  |
| Abbau (0 s)         |                          |           |  |
| Internetverbindung: | trennen                  | sperren   |  |
|                     | aufbauen für             | 60 🔺 Min. |  |
|                     | B-Kanal addieren         |           |  |

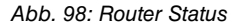

WAN

Zeigt an, ob die TK-Anlage mit dem Internet verbunden oder ge-

|                    | trennt ist.                                                                                                    |
|--------------------|----------------------------------------------------------------------------------------------------|
| Port               | Zeigt an, ob die Internetverbindung über DSL oder ISDN be-<br>steht.                                                                                                    |
| Provider           | Zeigt an, bei welchem Internet-Service-Provider Sie eingeloggt<br>sind. Mit dem kleinen Button >> können Sie auf einen weiteren<br>Internet-Service-Provider wechseln, wenn vorhanden.                                                                                                    |
| Dauer              | Zeigt die Dauer der Internetverbindung an.                                                                                                    |
| Up- / Download     | Zeigt das Up- und Download-Volumen an.                                                                                                    |
| IP-Adresse         | Zeigt die aktuelle IP-Adresse an, die Ihnen vom Internet-Ser-<br>vice-Provider zugeteilt worden ist.                                                                                                    |
| DNS 1              | Zeigt die erste dynamische Name-Server-Adresse an.                                                                                                    |
| DNS 2              | Zeigt die zweite dynamische Name-Server-Adresse an.                                                                                                    |
| Ursache Abbau      | Bei einem Verbindungsabbruch wird hier eine Ursache ange-<br>zeigt.                                                                                                    |
| Abbau (0 s)        | Hier wird die Zeit bis zum automatischen Trennen der Internet-<br>verbindung angezeigt, die Einstellungen dazu werden in der In-<br>ternet-Provider-Konfiguration vorgenommen ( <b>Abbau bei Inak-</b><br>tivität nach / Abbau nach Inaktivität deaktivieren).                                                                                                    |
| Internetverbindung | Die Buttons <b>trennen</b> und <b>aufbauen für</b> dienen zum manuellen<br>Trennen bzw. Aufbauen der Internetverbindung. Mit <b>sperren</b><br>wird der Router der TK-Anlage gesperrt, die Internetverbindung<br>wird getrennt. Über <b>entsperren</b> wird der Router entsperrt<br>(ebenso über einen Reboot). Das Aufbauen der Internetverbin-<br>dung ist möglich. |

# 10.3 Konfigurationsschritte im Überblick

### Zugangskontrolle

| Feld          | Menü             | Wert                                                            |
|---------------|------------------|-----------------------------------------------------------------|
| Benutzername  | Zugangskontrolle | Service                                                         |
| Passwort      | Zugangskontrolle | Service                                                         |
| Schnittstelle | Zugangskontrolle | z. B. LAN/USB                                                   |
| Anmeldung     | Zugangskontrolle | Daten für eine erneu-<br>te Anmeldung verwen-<br>den aktivieren |

### Internetzugang konfigurieren

| Feld                                                 | Menü                            | Wert             |
|------------------------------------------------------|---------------------------------|------------------|
| Nur DSL-Provider zeigen                              | Netzwerk -> Internetzu-<br>gang | Aktivieren       |
| Nur Call-by-Call Provider oh-<br>ne Anmeldung zeigen | Netzwerk -> Internetzu-<br>gang | evtl. Aktivieren |

### Eigenschaften des Service Providers

| Feld                                    | Menü                                                                      | Wert                                               |
|-----------------------------------------|---------------------------------------------------------------------------|----------------------------------------------------|
| Abbau bei Inaktivität nach              | Netzwerk -> Internetzu-<br>gang -> T-Online DSL -><br>Einwahlparameter    | z. B. 180 Sekunden                                 |
| Abbau bei Inaktivität deakti-<br>vieren | Netzwerk -> Internetzu-<br>gang -> T-Online DSL -><br>Einwahlparameter    | evtl. Aktivieren (wenn DSL-<br>Flatrate vorhanden) |
| Anzahl                                  | Netzwerk -> Internetzu-<br>gang -> T-Online DSL -><br>Verbindungsversuche | 3                                                  |
| Zeitspanne                              | Netzwerk -> Internetzu-<br>gang -> T-Online DSL -><br>Verbindungsversuche | 30                                                 |

### Zugangsdaten T-Online

| Feld             | Menü                                                                   | Wert                      |
|------------------|------------------------------------------------------------------------|---------------------------|
| Anschlusskennung | Netzwerk -> Internetzu-<br>gang -> T-Online DSL -><br>Anmeldeparameter | z. B. 000123456789        |
| T-Online-Nummer  | Netzwerk -> Internetzu-<br>gang -> T-Online DSL ->                     | <b>z. B.</b> 061112345678 |

10 IP - Internetzugang mit T4x4 und externem DSL Modem

| Feld               | Menü                                                                   | Wert       |
|--------------------|------------------------------------------------------------------------|------------|
|                    | Anmeldeparameter                                                       |            |
| Mitbenutzerkennung | Netzwerk -> Internetzu-<br>gang -> T-Online DSL -><br>Anmeldeparameter | z. B. 0001 |
# Kapitel 11 IP - Internetzugang mit T4x4 und anderem Router im LAN

# 11.1 Einleitung

Sie haben zu Hause bereits ein bestehendes Netzwerk mit mehreren PCs, die an einen Router angeschlossen sind. Sie möchten eine **elmeg T444** oder **elmeg T484** in Ihr bestehendes Netzwerk integrieren.

Im Folgenden wird die Konfiguration der TK-Anlage beschrieben, um den Betrieb in Ihrem bestehenden Netzwerk zu garantieren.

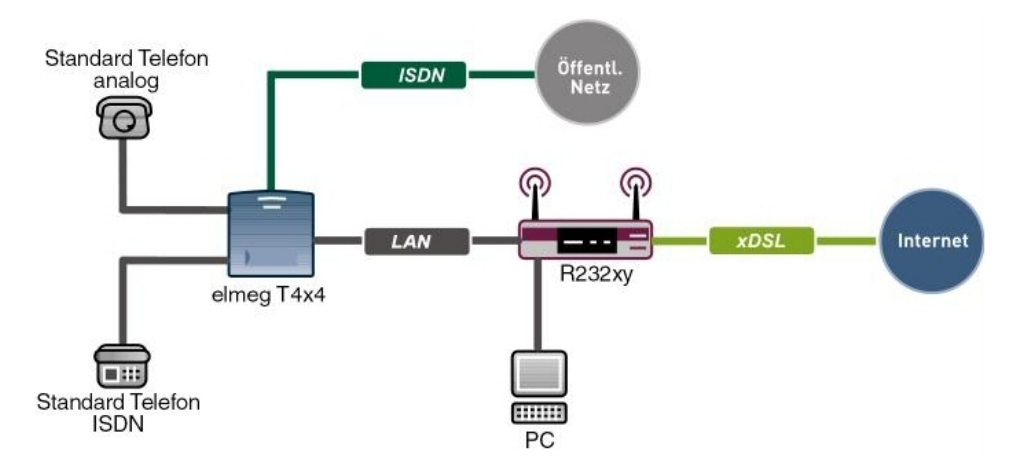

Abb. 99: Beispielszenario Internetzugang mit anderem Router im LAN

## Softwarestand

Getestet wurde mit dem folgenden Softwarestand:

- elmeg T484 mit der Firmware Version 7.50
- elmeg T444 mit der Firmware Version 7.50
- Compact Win Tools elmeg ICT-Anlage mit der Version 7.50

# **11.2 Konfiguration**

Um einen Internetzugang einzurichten, muss der **Professional Configurator** Version 7.50 installiert und die **elmeg T484** oder **elmeg T444** mit dem PC über ein LAN- oder USB-Kabel angeschlossen sein. Starten Sie den **Professional Configurator**, es öffnet sich ein Fenster mit der **Zugangskontrolle**.

| gangskontrolle                                           | E                                                                |
|----------------------------------------------------------|------------------------------------------------------------------|
| Bitte geb                                                | en Sie Ihren Benutzernamen und das<br>dazugehörige Passwort ein: |
| Benutzername:                                            | Service                                                          |
| Passwort:                                                | жжжжж                                                            |
| Schnittstelle<br>C ISDN intern<br>C LAN/USB<br>C Offline | LAN/USB - Einstellungen                                          |
| Offline<br>Konfigurationsfile:                           |                                                                  |
| Anmeldung<br>I Daten für eine er                         | neute Anmeldung verwenden                                        |
|                                                          | OK Abbrechen                                                     |

Abb. 100: Zugangskontrolle

#### Relevante Felder im Menü Zugangskontrolle

| Feld          | Bedeutung                                                                                                    |
|---------------|----------------------------------------------------------------------------------------------------|
| Benutzername  | Bei <b>Benutzernamen</b> geben Sie <i>Service</i> ein. Achten Sie dabei auf die richtige Schreibweise.                                                                                                    |
| Passwort      | Bei <b>Passwort</b> geben Sie auch <i>Service</i> ein. Achten Sie dabei auf die richtige Schreibweise.                                                                                                    |
| Schnittstelle | Wählen Sie die <b>Schnittstelle</b> <i>LAN/USB</i> aus, wenn der PC über<br>ein Netzwerk- oder USB-Kabel mit der TK-Anlage verbunden<br>ist. Klicken Sie auf <b>LAN/USB-Einstellungen</b> , um die TCP/<br>IP-Einstellungen vorzunehmen. |
| Anmeldung     | Aktivieren Sie Daten für eine erneute Anmeldung verwenden.                                                                                                    |

Über **Search** kann der Router der TK-Anlage gesucht werden. Eventuell muss die Firewall von Windows XP und Windows Vista angepasst werden! Klicken Sie auf **OK** um den Konfi-

gurator zu starten.

## 11.2.1 Konfigurationsschritte für die Anlage elmeg T4x4

Der Ausbau der Anlage **elmeg T4x4** benötigt für VoIP-Telefonie im LAN und über WAN (z.B. über Sip-Provider) ein eingebautes VOIP-DSP-Modul.

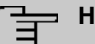

#### Hinweis

Der WAN Port der **elmeg T4x4** wird nicht (mehr) benötigt, nur der LAN Port wird genutzt. Damit hat die Anlage keine NAT-Funktion mehr! Die NAT-Funktion muss der vorgeschaltete Router übernehmen.

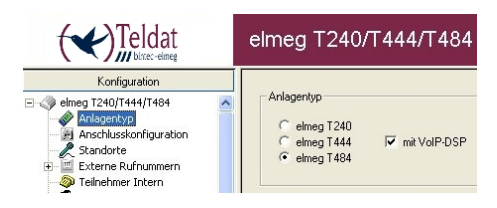

Abb. 101: Anlagentyp

Im Menü Netzwerk-> Router / LAN wird unter Anlagenparameter die IP- Adresse und die zugehörige Netzmaske eingetragen. Im Beispiel werden die feste IP- Adresse 192.168.0.250 und die Netzmaske 255.255.0 verwendet. Im Untermenü DNS Proxy Parameter wird für die Namensauflösung Anlage als DNS Proxy verwenden ausgeschaltet, das übernimmt der externe Router im LAN.

| Teldat                                                                                                    | elmeg T240/T444/T484                                                                                                    |
|----------------------------------------------------------------------------------------------------|----------------------------------------------------------------------------------------------------|
| King and a second second | His kordpatient Sin de PAdress de T. Fakage. Salen Sin breate an Network behaden und IPAdressen aus einem andrem strategie de la section de la section de |
| Status<br>Systemtelefone<br>WIN-T ool Launcher                                                                                                    |                                                                                                    |

Abb. 102: Netzwerk-> Router / LAN

Im Menü Netzwerk -> Adresszuordnung wird bei dem Parameter für dynamische Vergabe von IP- Adressen der DHCP- Server deaktiviert/ausgeschaltet.

|                                                                                                    | elmeg T240/T444/T484                                                                                                    |  |
|----------------------------------------------------------------------------------------------------|----------------------------------------------------------------------------------------------------|--|
| Committee Construction     Construction     Construc | Der in die T.K.Anlage integriete DHCP-Server dem der automatischen Konfiguration<br>der angeschlossenen Cliente (FC-) für alle Parameter, die für die gemeinsame<br>Nutzung des Internetzuganges über die T.K.Anlage, ertorderfeh and.<br>Sie werden automatisch lögender Parameter an den inweligen Clienter (FC) übergeberr:<br>IP-Adesse, Netzweitmaske, Default-Gateway, TTL, MTU und ggl, weitere<br>Parameter, die Sie nach Befallung die Schaftlicher Erweitert erteineten können.<br>Wenn Sie den DHCP-Server deaktivieren, müssen Sie diel IP-Parameter die<br>angeschlossenen Clienta (FC-) manuell enstellen.<br>Parameter für dynamische Vergabe von IP-Adessen<br>Statadesse:<br>Die nächste freie (P-Adesse ist:<br>1920–1980, 0, 50)<br>Die nächste freie (P-Adesse ist:<br>1920–1980, 0, 50)<br>DHCP-Parameter<br>DHCP-Parameter<br>Erweiterte Parameter:<br>Erweiterte Parameter: |  |
| Status<br>Systemtelefone                                                                                                    |                                                                                                    |  |

Abb. 103: Adresszuordnung

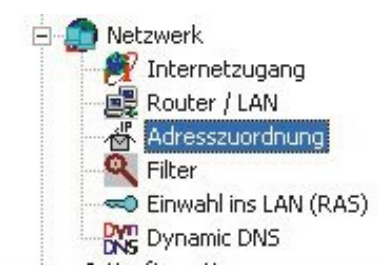

Abb. 104: Netzwerk

Allgemeine Einstellungen im Menü Netzwerk:

| Internetzugang              | nicht möglich    |
|-----------------------------|------------------|
| Adresszuordnung mit<br>DHCP | ausgeschaltet    |
| DNS                         | nicht einrichten |
| Dynamic DNS                 | nicht möglich    |
| Filter                      | nicht möglich    |

Alle oben genannten Positionen werden vom vorgeschalteten Router verwaltet.

# **11.3 Konfigurationsschritte im Überblick**

#### Zugangskontrolle

| Feld          | Menü             | Wert                                                                     |
|---------------|------------------|--------------------------------------------------------------------------|
| Benutzername  | Zugangskontrolle | Service                                                                  |
| Passwort      | Zugangskontrolle | Service                                                                  |
| Schnittstelle | Zugangskontrolle | z. B. LAN/USB                                                            |
| Anmeldung     | Zugangskontrolle | Daten für eine erneu-<br>te Anmeldung verwen-<br>den <b>aktivieren</b> . |

### Anlagentyp auswählen

| Feld       | Menü                             | Wert                    |
|------------|----------------------------------|-------------------------|
| Anlagentyp | Konfiguration -> Anlagen-<br>typ | z.B.elmeg T484          |
| Anlagentyp | Konfiguration -> Anlagen-<br>typ | mit VoIP-DSP aktivieren |

#### Anlagenparameter

| Feld                                | Menü                                                | Wert                                |
|-------------------------------------|-----------------------------------------------------|-------------------------------------|
| IP-Adresse                          | Netzwerk -> Router / LAN -<br>> Anlagenparameter    | <b>z</b> . <b>B</b> . 192.168.0.250 |
| Netzmaske                           | Netzwerk -> Router / LAN -<br>> Anlagenparameter    | <b>z</b> . <b>B</b> . 255.255.255.0 |
| Externer Router im LAN              | Netzwerk -> Router / LAN -<br>> Anlagenparameter    | Aktivieren                          |
| IP-Adresse                          | Netzwerk -> Router / LAN -<br>> Anlagenparameter    | <b>z</b> . <b>B</b> . 192.168.0.254 |
| DNS-Server                          | Netzwerk -> Router / LAN -<br>> Anlagenparameter    | <b>z</b> . <b>B</b> . 192.168.0.254 |
| Anlage als DNS-Proxy ver-<br>wenden | Netzwerk -> Router / LAN -<br>> DNS Proxy Parameter | Deaktivieren                        |

#### Adresszuordnung

| Feld           | Menü                     | Wert                    |
|----------------|--------------------------|-------------------------|
| DHCP-Parameter | Netzwerk -> Adresszuord- | DHCP-Server aktiv deak- |
|                | nung                     | tivieren                |

# Kapitel 12 ISDN - Einwählverbindungen

# 12.1 Einleitung

Im Folgenden wird die Konfiguration verschiedener ISDN-Einwähl-Verbindungen beschrieben.

Im ersten Fall (*Windows-Client-Einwahl* auf Seite 141) wählen Sie sich über ISDN von einem Windows-Rechner aus in das Firmennetzwerk ein und erhalten eine IP-Adresse aus dem IP-Subnetz.

Im zweiten Fall (*Anbindung der Außenstelle* auf Seite 145) konfigurieren Sie eine LAN-Kopplung über ISDN zu einer Außenstelle, um auf das Remote-Netz zugreifen zu können.

Zur Konfiguration wird hierbei das GUI (Graphical User Interface) verwendet.

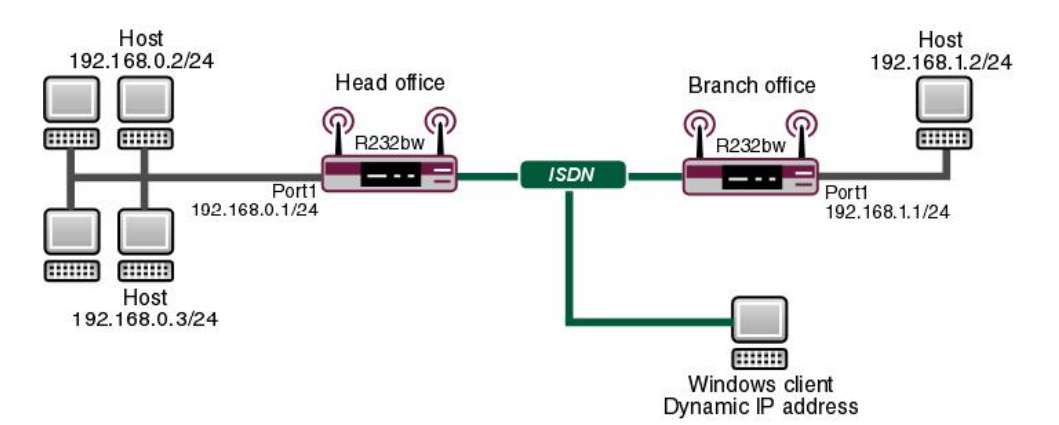

Abb. 105: Beispielszenario ISDN-Einwähl-Verbindungen

### Voraussetzungen

Folgende Voraussetzungen für die Konfiguration müssen erfüllt sein:

- Eine IP-Adresse auf Ihrer LAN-Schnittstelle
- Ein Bootimage der Version 7.10.1
- · Ihr Gerät muss an einem ISDN-Anschluss angeschlossen sein
- · Sie benötigen mindestens eine MSN (Mehrfachnummer)

# **12.2 Konfiguration**

## 12.2.1 Windows-Client-Einwahl

#### Eigene Rufnummern eintragen

Nachdem Sie Ihr Gerät am ISDN angeschlossen haben, konfigurieren Sie Ihre eigenen Rufnummern (MSN) für die ISDN-Schnittstelle.

Dazu gehen Sie in folgendes Menü:

Gehen Sie zu Physikalische Schnittstellen -> ISDN-Ports -> MSN-Konfiguration > Neu.

| Konfiguration speicher | m |                | ISDN-Konfiguration MSN-Konfiguration        |
|------------------------|---|----------------|---------------------------------------------|
| Assistenten            | - |                |                                             |
| Systemverwaltung       | • |                |                                             |
| Physikalische          |   | Basisparameter |                                             |
| Schnittstellen         |   | ISDN-Port      | bri-0 🗸                                     |
| Ethernet-Ports         |   |                |                                             |
| ISDN-Ports             |   | Dienst         | PPP (Routing)                               |
| ADSL-Modem             |   | MSN            | 200                                         |
| LAN                    | - |                |                                             |
| Wireless LAN           | - | MSN-Erkennung  | Rechts nach Links C Links nach Rechts (DDI) |
| Netzwerk               | - | Dienstemerkmal |                                             |
| Routing-Protokolle     | • |                | Akkasakan                                   |
| Multicast              | - |                | UN ADDrechen                                |

#### Abb. 106: Physikalische Schnittstellen -> ISDN-Ports -> MSN-Konfiguration -> Neu

Konfigurieren Sie den Eintrag wie folgt:

- Wählen Sie den ISDN-Port aus, f
  ür den die MSN konfiguriert werden soll, z. B. bri-0.
- (2) Wähle Sie den **Dienst** aus, der auf Ihre eigene Rufnummer reagiert, hier *PPP* (*Routing*). Enthält die automatische Erkennung der unten genannten PPP-Verbindungen außer PPP DOVB
- (3) Unter MSN tragen Sie Ihre Rufnummer ein, z. B. 200.
- (4) Wählen Sie unter **MSN-Erkennung** den Modus aus, mit dem Ihr Gerät den Ziffernvergleich von MSN mit der "Called Party Number" des eingehenden Rufes durchführt, hier *Rechts nach Links*.
- (5) Bei **Dienstmerkmal** wählen Sie die Art des eingehenden Rufes (Diensterkennung) aus, hier z. B. Daten + Sprache.
- (6) Bestätigen Sie mit OK.

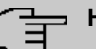

#### Hinweis

Sollten Sie nur eine Rufnummer an dem Anschluss zur Verfügung haben, die Sie allerdings auch zum Telefonieren brauchen, können Sie das **Dienstmerkmal** auf *Daten* stellen.

#### **IP-Adress-Pool definieren**

Bei der Einwahl eines Windows-Clients vergibt Ihr Gerät eine IP-Adresse aus Ihrem Netz.

Um einen Pool von IP-Adressen zu erstellen, gehen Sie in folgendes Menü:

(1) Gehen Sie zu WAN -> Internet + Einwählen -> IP Pools -> Hinzufügen.

| (onfiguration speichern  |   | PPPOE PPTP PPPOA ISDN IP POOIS                          |
|--------------------------|---|---------------------------------------------------------|
| Assistenten              | - |                                                         |
| Systemverwaltung         | - |                                                         |
| Physikalische            | - | Ansicht 20 pro Seite 🔍 🗁 Filtern in Keiner 🕑 gleich 💌 🚺 |
| Schnittstellen           |   | IP-Poolbereich                                          |
| LAN                      | • | Clients 192.168.0.10 - 192.168.0.20                     |
| Wireless LAN             | - | Seite: 1, Objekte: 1 - 1                                |
| Netzwerk                 | - |                                                         |
| Routing-Protokolle       | • |                                                         |
| Multicast                | • |                                                         |
| WAN                      | • |                                                         |
| Internet + Einwählen     |   |                                                         |
| ATM                      |   |                                                         |
| Real Time Jitter Control |   |                                                         |

#### Abb. 107: WAN -> Internet + Einwählen -> IP Pools -> Hinzufügen

Konfigurieren Sie den Eintrag wie folgt:

- (1) Unter **IP-Poolname** tragen Sie den Namen des Pools, den Sie später in der Einwähl-Verbindung auswählen können z. B. *Clients* ein.
- (2) Bei **IP-Poolbereich** tragen Sie die IP-Adressen ein, aus denen der Client bei der Einwahl eine erhält, z. B. 192.168.0.10 und 192.168.0.20 an.
- (3) Bestätigen Sie mit OK.

#### ISDN-Einwähl-Verbindung anlegen

Gehen Sie in folgendes Menü, um eine ISDN-Verbindung anzulegen:

(1) Gehen Sie zu WAN -> Internet + Einwählen -> ISDN -> Neu.

| nfiguration speichern |                                         | PPPOE PPTP PPPOA ISDN IP Pools                           |
|-----------------------|-----------------------------------------|----------------------------------------------------------|
| ten 👻                 |                                         |                                                          |
| verwaltung 👻          |                                         |                                                          |
| kalische <del>v</del> | Basisparameter                          |                                                          |
| tstellen              | Beschreibung                            | Einwahl                                                  |
| -                     | Verbindungstyp                          | ISDN 64 kbit/s                                           |
| ss LAN 👻              |                                         |                                                          |
| rk 👻                  | Benuzemanie                             |                                                          |
| Protokolle 👻          | Entfernter Benutzer (nur Einwahl)       | Einwahl                                                  |
| -                     | Passwort                                | ••••••                                                   |
| ▲<br>t + Finwählen    | Immer aktiv                             | Aktiviert                                                |
|                       | Timeout bei Inaktivität                 | 120 Sekunden                                             |
| ne Jitter Control     | P-Modus und Routen                      |                                                          |
| -                     | IP-Adressmodus                          | Statisch 🖲 ID Adresse bereitstellen 🖓 ID Adresse abruten |
| •                     | ID Zuerdnungeneel                       |                                                          |
| -                     | IP-Zuoranungspool                       | Cilents                                                  |
| enste 🔻               |                                         | Erweiterte Einstellungen                                 |
| Serichterstellung 👻   | Blockieren nach Verbindungsfehler für   | r 300 Sekunden                                           |
| g 🗸                   | Maximala Anzahl dar amautan Einwähl     |                                                          |
|                       | Nutzungeart                             | Standard Alter Finnahl Materiashainmahl (the Finnahl)    |
|                       | Authentifizierung                       |                                                          |
|                       | Callback-Modus                          | Keiner Akthr Dassh                                       |
|                       | Optionen für Bandbreite auf Anforderung |                                                          |
|                       | Kanalbündelung                          | Keine 💌                                                  |
|                       | Wahlnummern                             |                                                          |
|                       | Einträge                                | Modus Rufnummer Hinzufügen                               |
|                       | IP-Optionen                             |                                                          |
|                       | OSPF-Modus                              | Passiv O Aktiv O Inaktiv                                 |
|                       | Proxy-ARP-Modus                         | ◯ Inaktiv ◯ Aktiv oder Ruhend ⓒ Nur aktiv                |
|                       | DNS-Aushandlung                         | ✓ Aktiviert                                              |
|                       |                                         | OK Abbrechen                                             |

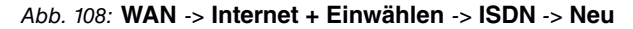

Konfigurieren Sie den Eintrag wie folgt:

- (1) Unter **Beschreibung** tragen Sie einen Namen ein, um den Verbindungspartner eindeutig zu benennen z. B. *Einwahl*.
- (2) Wählen Sie bei Verbindungstyp aus, welches Layer-1-Protokoll Ihr Gerät nutzen soll, hier z. B. *ISDN 64kbit/s*.
- (3) Bei Entfernter Benutzer (nur Einwahl) geben Sie die Kennung der Gegenstelle z. B. Einwahl ein.
- (4) Tragen Sie das Passwort für die Verbindung, z. B. geheim ein.
- (5) Unter Timeout bei Inaktivität stellen Sie die Dauer der Verbindung ohne Nutzdatenfluss fest, z. B. 120Sekunden.
- (6) Bei **IP-Adressmodus** geben Sie die Art der Vergabe von IP-Adressen an, z. B. *IP-Adresse bereitstellen*. Ihr Gerät vergibt der Gegenstelle dynamisch eine IP-Adresse.

(7) Unter IP-Zuordnungspool wählen Sie den konfigurierten IP Pool, hier Clients aus.

## - Hinweis

Der Benutzername, den Sie hier angeben, ist kein Anmeldekonto von Windows, sondern lediglich für die Verbindung zu Ihrem Gerät gedacht.

Jetzt müssen Sie für diese Verbindung noch einige erweiterte Anpassungen vornehmen.

Bleiben Sie dazu im Konfigurationsmenü für diese Einwähl-Verbindung und gehen in das Menü **Erweiterte Einstellungen**.

Konfigurieren Sie den Eintrag wie folgt:

- (1) Setzen Sie **Nutzungsart** auf *Nur Einwahl*. Die Schnittstelle wird für eingehende Wählverbindungen und für von außen initiierten Callback verwendet.
- (2) **Proxy-ARP-Modus** schalten Sie auf *Nur aktiv*. Ihr Gerät beantwortet ARP-Anforderungen mit seiner MAC-Adresse stellvertretend für den eingewählten Client, wenn dieser sich im gleichen IP-Subnetz befindet.
- (3) Belassen Sie die restlichen Einstellungen und bestätigen Sie mit OK.

#### **Proxy-ARP einschalten**

Da der Windows-Client, der sich einwählt, eine IP-Adresse aus dem Subnetz erhält, auf das er zugreift, müssen Sie Proxy-ARP einschalten.

Um Proxy-ARP zu nutzen, müssen Sie diese Funktion für alle beteiligten Schnittstellen einschalten, in diesem Beispiel für die Einwähl-Verbindung und für die LAN-Schnittstelle.

Gehen Sie in das Konfigurationsmenü der LAN-Schnittstelle, um Proxy-ARP zu aktivieren:

 Gehen Sie zu LAN -> IP-Konfiguration -> <en5-0> -> > -> -> -> Frweiterte Einstellungen.

| Konfiguration speichern<br>Assistenten +            |                        | Schnittstellen                                                                               |  |  |  |  |  |
|-----------------------------------------------------|------------------------|----------------------------------------------------------------------------------------------|--|--|--|--|--|
| Systemverwaltung 🔹                                  |                        |                                                                                              |  |  |  |  |  |
| Physikalische 👻                                     | Basisparameter         |                                                                                              |  |  |  |  |  |
| Schnittstellen                                      | Adressmodus            | Statisch ○ DHCP     Statisch ○ DHCP                                                          |  |  |  |  |  |
| LAN A<br>IP-Konfiguration<br>VLAH<br>Wireless LAN V | IP-Adresse / Netzmaske | P-Adresse         Netzmaske           192.168.0.1         255.255.255.0           Hinzufügen |  |  |  |  |  |
| Netzwerk 👻                                          | Schnittstellenmodus    |                                                                                              |  |  |  |  |  |
| Routing-Protokolle -<br>Multicast -                 | MAC-Adresse            | 00:a0:49:09:68:b6                                                                            |  |  |  |  |  |
| WAN -                                               |                        | Erweiterte Einstellungen                                                                     |  |  |  |  |  |
| VPN -                                               |                        |                                                                                              |  |  |  |  |  |
| Firewall 👻                                          | Proxy ARP              | ✓ Aktiviert                                                                                  |  |  |  |  |  |
| VolP -                                              | TCP-MSS-Clamping       | Aktiviert                                                                                    |  |  |  |  |  |
| Lokale Dienste 👻<br>Wartung 👻                       |                        | OK Abbrechen                                                                                 |  |  |  |  |  |

Abb. 109: LAN -> IP-Konfiguration -> <en5-0> -> 🔊 -> Erweiterte Einstellungen

Konfigurieren Sie den Eintrag wie folgt:

- (1) Setzen Sie den Haken bei **Proxy-ARP** für *Aktiviert*. Das Gateway antwortet stellvertretend für den eingewählten Client auf ARP-Anforderungen.
- (2) Bestätigen Sie mit OK.

## 12.2.2 Anbindung der Außenstelle

#### Eigene Rufnummern eintragen

Gehen Sie vor, wie in dem Abschnitt **Eigene Rufnummern eintragen** aus dem Kapitel *Windows-Client-Einwahl* auf Seite 141 beschrieben.

#### Einwähl-Verbindung anlegen

Gehen Sie in folgendes Menü, um eine ISDN-Verbindung anzulegen:

(1) Gehen Sie zu WAN -> Internet + Einwählen -> ISDN -> Neu.

| 1.1.1                      |                                                                                                    | TTTOE TTTT TTTOA ISDN IF TOOIS                                                                                                    |  |  |
|----------------------------|----------------------------------------------------------------------------------------------------|----------------------------------------------------------------------------------------------------|--|--|
| ssistenten 👻               |                                                                                                    |                                                                                                    |  |  |
| /stemverwaltung -          |                                                                                                    |                                                                                                    |  |  |
| nysikalische 🔻             | Basisparameter                                                                                                    |                                                                                                    |  |  |
| chnittstellen              | Beschreibung                                                                                                    | Filiale1                                                                                                    |  |  |
| AN -                       | Verbindungstyp                                                                                                    | ISDN 64 kbit/s 💌                                                                                                    |  |  |
| ireless LAN -              | Benutzername                                                                                                    | Zentrale                                                                                                    |  |  |
| outing-Protokolle          | Entfernter Benutzer (nur Einwahl)                                                                                                    | Aussenstelle                                                                                                    |  |  |
| ulticast 🗸                 | Descurat                                                                                                    |                                                                                                    |  |  |
| /AN 🔺                      | Passwort                                                                                                    |                                                                                                    |  |  |
| Internet + Einwählen       | Immer aktiv                                                                                                    | Aktiviert                                                                                                    |  |  |
| ATM                        | Timeout bei Inaktivität                                                                                                    | 120 Sekunden                                                                                                    |  |  |
| Real Time Jitter Control   | IP-Modus und Routen                                                                                                    |                                                                                                    |  |  |
| PN +                       | IP-Adressmodus                                                                                                    | ● Statisch ◯ IP-Adresse bereitstellen ◯ IP-Adresse abrufen                                                                                                    |  |  |
|                            | Standardroute                                                                                                    | Aktiviert                                                                                                    |  |  |
| okale Dienste 👻            | NAT-Eintrag erstellen                                                                                                    |                                                                                                    |  |  |
| /artung +                  | I okale IP-Adresse                                                                                                    | 192 168 0 1                                                                                                    |  |  |
| kterne Berichterstellung 👻 | Lonale IF-Adlesse                                                                                                    | 132.100.0.1                                                                                                    |  |  |
| onitoring 👻                | Routeneinträge                                                                                                    | Entfernte IP-Adresse Netzmaske Metrik                                                                                                    |  |  |
|                            |                                                                                                    | 192.168.1.0 255.255.255 1                                                                                                    |  |  |
|                            |                                                                                                    | Hinzufügen                                                                                                    |  |  |
|                            |                                                                                                    |                                                                                                    |  |  |
|                            |                                                                                                    | Erweiterte Einstellungen                                                                                                    |  |  |
|                            | Blockieren nach Verbindungsfehler für                                                                                                    | Erweiterte Einstellungen                                                                                                    |  |  |
|                            | Blockieren nach Verbindungsfehler für<br>Maximale Anzahl der erneuten Einwählver:                                                                                                    | Erweiterte Einstellungen           300         Sekunden           suche         5                                                                                                    |  |  |
|                            | Blockieren nach Verbindungsfehler für<br>Maximale Anzahl der erneuten Einwählver:<br>Nutzungsart                                                                                                    | Erweiterte Einstellungen           300         Sekunden           suche         5           © Standard © Nur Einwahl © Mehrfacheinwahl (Nur Einwahl)                                                                    |  |  |
|                            | Blockieren nach Verbindungsfehler für<br>Maximale Anzahl der erneuten Einwählver:<br>Nutzungsart<br>Authentifizierung                                                                                                    | Erweiterte Einstellungen<br>300 Sekunden<br>5<br>© Standard O Nur Einwahl O Mehrfacheinwahl (Nur Einwahl)<br>PAP/CHAP/MS-CHAP V                                                                                         |  |  |
|                            | Blockleren nach Verbindungsfehler für<br>Maximale Anzahl der erneuten Einwählvers<br>Nutzungsart<br>Authentifizierung<br>Callback-Modus                                                                                                    | Erweiterte Einstellungen<br>300 Sekunden<br>5<br>© standard O Nur Einwahl O Mehrfacheinwahl (Nur Einwahl)<br>PAP/CHAP/MS-CHAP V<br>© Keiner O Aktiv O Passiv                                                            |  |  |
|                            | Blockleren nach Verbindungsfehler für<br>Maximale Anzahl der erneuten Einwählvers<br>Nutzungsart<br>Authentifizierung<br>Callback-Modus<br>Optionen für Bandbrete auf Anforderung                                                                                                    | Erweiterte Einstellungen                                                                                                    |  |  |
|                            | Blockleren nach Verbindungsfehler für<br>Maximale Anzahl der erneuten Einwählven<br>Nutzungsart<br>Authentifizierung<br>Callback-Modus<br>Optionen für Bandtrette auf Anforderung<br>Kanalbündelung                                                                                                    | Erweiterte Einstellungen<br>300 sekunden<br>5<br>© standard O Nur Einwahl O Mehrfacheinwahl (Nur Einwahl)<br>PAP/CHAP/MS-CHAP<br>© Keiner O Aktiv O Passiv<br>Keine                                                     |  |  |
|                            | Blockieren nach Verbindungsfehler für<br>Maximale Anzahl der erneuten Einwählvers<br>Nutzungsart<br>Authentifizierung<br>Callback Modus<br>Optionen für Bandtrette sut Anforderung<br>Kanalbündelung<br>Wehlnumern                                                                                                    | Erweiterte Einstellungen                                                                                                    |  |  |
|                            | Blockieren nach Verbindungsfehler für<br>Maximale Anzahl der erneuten Einwählver:<br>Nutzungsart<br>Authentifizierung<br>Callback-Modus<br>Optionen für Bandbrette auf Anforderung<br>Kanalbündelung<br>Wehinummern                                                                                                    | Erweiterte Einstellungen                                                                                                    |  |  |
|                            | Blockieren nach Verbindungsfehler für<br>Maximale Anzahl der erneuten Einwählver:<br>Nutzungsart<br>Authentifizierung<br>Callback-Modus<br>Optionen für Bendbrete suf Anforderung<br>Kanalbündelung<br>Wehlnummern                                                                                                    | Erweiterte Einstellungen                                                                                                    |  |  |
|                            | Blockieren nach Verbindungsfehler für<br>Maximale Anzahl der erneuten Einwählvers<br>Nutzungsart<br>Authentifizierung<br>Callback-Modus<br>Optionen für Bendtrete suf Anforderung<br>Kanalbündelung<br>Wehlnummern<br>Einträge                                                                                                    | Erweiterte Einstellungen<br>300 Sekunden<br>5<br>© Standard O Nur Einwahl O Mehrfacheinwahl (Nur Einwahl)<br>PAP/CHAP/MS-CHAP V<br>© Keiner O Aktiv O Passiv<br>Keine V<br>Modus Rutnumner<br>Hinzufürgen               |  |  |
|                            | Blockieren nach Verbindungsfehler für<br>Maximale Anzahl der erneuten Einwählver:<br>Nutzungsart<br>Authentifizierung<br>Callback-Modus<br>Optionen für Bandtrete auf Anforderung<br>Kanalbündelung<br>Wehlnummern<br>Einträge                                                                                                    | Erweiterte Einstellungen<br>300 Sekunden<br>5<br>© Standard O Nur Einwahl O Mehrfacheinwahl (Nur Einwahl)<br>PAP/CHAP/MS-CHAP<br>© Keiner O Aktiv O Passiv<br>Keine V<br>Keine V<br>Modus Rufnummer<br>Ausgehend 210 11 |  |  |
|                            | Blockieren nach Verbindungsfehler für<br>Maximale Anzahl der erneuten Einwählver:<br>Nutzungsart<br>Authentifizierung<br>Callback-Modus<br>Optionen für Bandkreite auf Anforderung<br>Kanalbündelung<br>Wehlnummern<br>Einträge                                                                                                    | Erweiterte Einstellungen                                                                                                    |  |  |
|                            | Blockleren nach Verbindungsfehler für         Maximale Anzahl der erneuten Einwählven         Nutzungsart         Authentifizierung         Callback-Modus         Optionen für Bandtrette auf Anforderung         Kanablöndelung         Wehlnummern         Einträge         IP-Optionen         Opstionen                          | Erweiterte Einstellungen                                                                                                    |  |  |
|                            | Blockleren nach Verbindungsfehler für         Maximale Anzahl der erneuten Einwählvers         Nutzungsart         Authentifizierung         Callback-Modus         Optionen für Bandtrete auf Anforderung         Kanablündelung         Wahlnummern         Einträge         IP-Optionen         OSPF-Modus         Prony-ARP-Modus | Erweiterte Einstellungen                                                                                                    |  |  |

Abb. 110: WAN -> Internet + Einwählen -> ISDN -> Neu

Konfigurieren Sie den Eintrag wie folgt:

- (1) Unter **Beschreibung** tragen Sie einen Namen ein, um den Verbindungspartner eindeutig zu benennen z. B. *Filiale1*.
- (2) Unter Benutzername geben Sie Ihren eigenen Benutzernamen ein z. B. Zentrale.
- (3) Bei Entfernter Benutzer (nur Einwahl) geben Sie die Kennung der Gegenstelle (entfernter PPP Benutzername) z. B. *Aussenstelle* ein.
- (4) Tragen Sie das Passwort für die Verbindung ein z. B. geheim.
- (5) Unter Timeout bei Inaktivität stellen Sie die Dauer der Verbindung ohne Nutzdatenfluss fest, z. B. 120Sekunden.

- (6) Bei IP-Adressmodus markieren Sie Statisch.
- (7) Unter Lokale IP-Adresse weisen Sie der ISDN-Schnittstelle die IP-Adresse aus Ihrem LAN zu, die als interne Quelladresse Ihres Geräts verwendet werden soll, z. B. 192.168.0.1.
- (8) Bei Routeneinträge drücken Sie die Schaltfläche Hinzufügen.
- (9) In die Felder Entfernte IP-Adresse und Netzmaske geben Sie z. B. 192.168.1.0 und 255.255.255.0 ein.

Jetzt müssen Sie für diese Verbindung noch erweiterte Anpassungen vornehmen. Bleiben Sie dazu im Konfigurationsmenü für diese Einwähl-Verbindung und gehen in das Menü **Er**weiterte Einstellungen.

Konfigurieren Sie den Eintrag wie folgt:

- (1) Bei Einträge drücken Sie auf Hinzufügen, um einen neuen Eintrag zu erzeugen.
- (2) Unter Modus wählen Sie Ausgehend aus, und bei Rufnummer (MSN) tragen Sie die Rufnummer, z. B. 210ein.
- (3) Belassen Sie die restlichen Einstellungen und bestätigen Sie mit OK.

#### 😑 Hinweis

Bedenken Sie, dass dies eine Beispielkonfiguration auf Seiten der Zentrale ist. Die Konfiguration in der Außenstelle erfolgt in den gleichen Schritten anhand der dort verwendeten Werte.

## 12.3 Ergebnis

Sie haben eine Entfernte Einwahl eines Windows-Clients auf Ihr Gerät konfiguriert. Der Windows-Client erhält bei der Einwahl eine IP-Adresse aus demselben Subnetz.

Sie haben Ihre Außenstelle über ISDN an die Zentrale angebunden.

## 12.4 Kontrolle

Um die Verbindungen zu überprüfen, rufen Sie die Eingabeaufforderung auf einem Rechner in der Außenstelle oder auf dem Einwahlrechner auf und geben einen Ping auf das zentrale Netz ab:

z.B. ping 192.168.0.2

Sie müssten dann folgende Meldungen erhalten:

Ping wird ausgeführt für 192.168.0.2 mit 32 Bytes Daten:

Antwort von 192.168.0.2: Bytes=32 Zeit6lt;1ms TTL=63 Antwort von 192.168.0.2: Bytes=32 Zeit6lt;1ms TTL=63 Antwort von 192.168.0.2: Bytes=32 Zeit6lt;1ms TTL=63 Antwort von 192.168.0.2: Bytes=32 Zeit6lt;1ms TTL=63

```
Ping-Statistik für 192.168.0.2:
    Pakete: Gesendet = 4, Empfangen = 4, Verloren = 0 (0% Verlust),
Ca. Zeitangaben in Millisek.:
    Minimum = Oms, Maximum = Oms, Mittelwert = Oms
```

# 12.5 Konfigurationsschritte im Überblick

## Windows-Client-Einwahl

| Feld                                 | Menü                                                                          | Wert                                                          |
|--------------------------------------|-------------------------------------------------------------------------------|---------------------------------------------------------------|
| ISDN-Port                            | Physikalische Schnittstellen -><br>ISDN-Ports -> MSN-Konfiguration -<br>> Neu | <b>z.B.</b> bri-0                                             |
| Dienst                               | Physikalische Schnittstellen -><br>ISDN-Ports -> MSN-Konfiguration -<br>> Neu | PPP (Routing)                                                 |
| MSN                                  | Physikalische Schnittstellen -><br>ISDN-Ports -> MSN-Konfiguration -<br>> Neu | z. B. 200                                                     |
| Dienstmerkmal                        | Physikalische Schnittstellen -><br>ISDN-Ports -> MSN-Konfiguration -<br>> Neu | Daten + Sprache                                               |
| IP-Poolname                          | WAN -> Internet + Einwählen -> IP<br>Pools -> Neu                             | z.B. Clients                                                  |
| IP-Poolbereich                       | WAN -> Internet + Einwählen -> IP<br>Pools -> Neu                             | <b>z</b> . <b>B</b> . 192.168.0.10<br><b>und</b> 192.168.0.20 |
| Beschreibung                         | WAN -> Internet + Einwählen -><br>ISDN -> Neu                                 | <b>z.B.</b> Einwahl                                           |
| Verbindungstyp                       | WAN -> Internet + Einwählen -><br>ISDN -> Neu                                 | <b>z.B.</b> ISDN 64 kbit/s                                    |
| Entfernter Benutzer (nur<br>Einwahl) | WAN -> Internet + Einwählen -><br>ISDN -> Neu                                 | z.B. Einwahl                                                  |
| Passwort                             | WAN -> Internet + Einwählen -><br>ISDN -> Neu                                 | z.B. geheim                                                   |
| Timeout bei Inaktivität              | WAN -> Internet + Einwählen -><br>ISDN -> Neu                                 | <b>z. B.</b> 120                                              |
| IP-Adressmodus                       | WAN -> Internet + Einwählen -><br>ISDN -> Neu                                 | IP-Adresse bereit-<br>stellen                                 |
| IP-Zuordnungspool                    | WAN -> Internet + Einwählen -><br>ISDN -> Neu                                 | Clients                                                       |
| Nutzungsart                          | WAN -> Internet + Einwählen -><br>ISDN -> Erweiterte Einstellungen            | Nur Einwahl                                                   |
| Proxy-ARP-Modus                      | WAN -> Internet + Einwählen ->                                                | Nur aktiv                                                     |

| Feld      | Menü                                                                                     | Wert      |
|-----------|------------------------------------------------------------------------------------------|-----------|
|           | ISDN -> Erweiterte Einstellungen                                                         |           |
| Proxy-ARP | LAN -> IP-Konfiguration -> <en5-0><br/>-&gt;  ightarrow Erweiterte Einstellungen</en5-0> | Aktiviert |

### Anbindung der Außenstelle

| Feld                                 | Menü                                                                          | Wert                                                |
|--------------------------------------|-------------------------------------------------------------------------------|-----------------------------------------------------|
| Dienst                               | Physikalische Schnittstellen -><br>ISDN-Ports -> MSN-Konfiguration -<br>> Neu | PPP (Routing)                                       |
| MSN                                  | Physikalische Schnittstellen -><br>ISDN-Ports -> MSN-Konfiguration -<br>> Neu | z. B. 200                                           |
| Dienstmerkmal                        | Physikalische Schnittstellen -><br>ISDN-Ports -> MSN-Konfiguration -<br>> Neu | Daten + Sprache                                     |
| Beschreibung                         | WAN -> Internet + Einwählen -><br>ISDN -> Neu                                 | <b>z.B.</b> Filiale1                                |
| Benutzername                         | WAN -> Internet + Einwählen -><br>ISDN -> Neu                                 | <b>z.B.</b> Zentrale                                |
| Entfernter Benutzer (nur<br>Einwahl) | WAN -> Internet + Einwählen -><br>ISDN -> Neu                                 | <b>z. B.</b> Aussenstelle                           |
| Passwort                             | WAN -> Internet + Einwählen -><br>ISDN -> Neu                                 | z.B. geheim                                         |
| Timeout bei Inaktivität              | WAN -> Internet + Einwählen -><br>ISDN -> Neu                                 | <b>z. B.</b> 120                                    |
| IP-Adressmodus                       | WAN -> Internet + Einwählen -><br>ISDN -> Neu                                 | Statisch                                            |
| Lokale IP-Adresse                    | WAN -> Internet + Einwählen -><br>ISDN -> Neu                                 | <b>z. B</b> . 192.168.0.1                           |
| Routeneinträge                       | WAN -> Internet + Einwählen -><br>ISDN -> Neu                                 | <b>z</b> . <b>B</b> . 192.168.1.0 und 255.255.255.0 |
| Einträge                             | WAN -> Internet + Einwählen -><br>ISDN -> Erweiterte Einstellungen            | z. B. ModusAusgehend<br>und Rufnummer210            |

# Kapitel 13 ISDN - DSL-Backup

# 13.1 Einleitung

Im Folgenden wird die Konfiguration einer ISDN-Backup-Verbindung zu einem xDSL-Anschluss mit einem **bintec R232bw** beschrieben. Zur Konfiguration wird das **GUI** (Graphical User Interface) verwendet.

Im Normalfall läuft der Internet-Verkehr über einen xDSL-Zugang. Fällt der xDSL-Zugang aus, soll eine ISDN-Verbindung aufgebaut werden. Der Aufbau der Backup-Verbindung soll über die *Metrik*-Variable gesteuert werden.

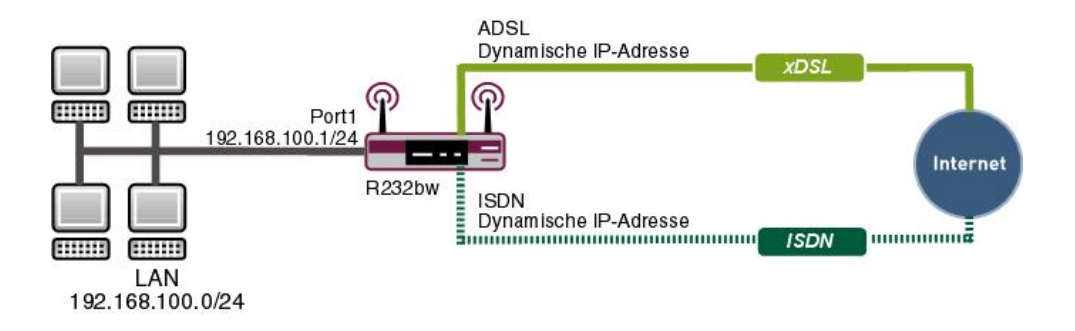

Abb. 111: Beispielszenario ISDN-Backup

#### Voraussetzungen

Folgende Voraussetzungen für die Konfiguration müssen erfüllt sein:

- Ein bintec R232bw Gateway
- Ein Bootimage der Version 7.8.2
- xDSL-Internetzugang
- ISDN-Internetzugang
- Ihr LAN muss mit einem der Ports 1 bis 4 des Gateways verbunden sein

## 13.2 Konfiguration der Internetverbindungen

Für die beiden Internetverbindungen über xDSL und ISDN wird jeweils ein Eintrag angelegt.

## xDSL-Internetzugang

PPP over Ethernet (PPPoE) ist die Verwendung des Netzwerkprotokolls Point-to-Point Protocol (PPP) über eine Ethernet-Verbindung. PPPoE wird heute bei ADSL-Anschlüssen in Deutschland verwendet. In Österreich wurde ursprünglich für ADSL-Zugänge das Point To Point Tunneling Protocol (PPTP) verwendet. Mittlerweile wird allerdings PPPoE auch dort von einigen Providern angeboten.

Gehen Sie in folgendes Menü, um einen Internetzugang über xDSL mit PPPoE einzurichten:

```
(1) Gehen Sie zu WAN -> Internet + Einwählen -> PPPoE -> Neu.
```

| Konfiguration speichern   |   |                              | PPPOE PPTP PPPOA ISDN IP Pools       |  |  |  |  |
|---------------------------|---|------------------------------|--------------------------------------|--|--|--|--|
| Assistenten               | - |                              |                                      |  |  |  |  |
| Systemverwaltung          | - |                              |                                      |  |  |  |  |
| Physikalische             | - | Basisparameter               |                                      |  |  |  |  |
| Schnittstellen            |   | Beschreibung                 | T-Online                             |  |  |  |  |
| LAN                       | - | PPPoE-Modue                  | Chandred Ottebefeels achineter       |  |  |  |  |
| Wireless LAN              | • |                              |                                      |  |  |  |  |
| Netzwerk                  | - | PPPoE-Ethernet-Schnittstelle | ethoa50-0 💌                          |  |  |  |  |
| Routing-Protokolle        | - | Benutzername                 | t-online.de                          |  |  |  |  |
| Multicast                 | • | Passwort                     | ******                               |  |  |  |  |
| WAN                       | - | VLAN                         | Aktiviert                            |  |  |  |  |
| ATM                       | - | Immer aktiv                  | Aktiviant                            |  |  |  |  |
| Real Time Jitter Control  |   |                              |                                      |  |  |  |  |
| VPN                       | - | Timeout bei Inaktivität      | Timeout bei Inaktivität 300 Sekunden |  |  |  |  |
| Firewall                  | - | IP-Modus und Routen          |                                      |  |  |  |  |
| VolP                      | - | IP-Adressmodus               | 🔿 Statisch 🖲 IP-Adresse abrufen      |  |  |  |  |
| Lokale Dienste            | • | Standardroute                | ☑ Aktiviert                          |  |  |  |  |
| Wartung                   | • | NAT-Eintrag erstellen        | ✓ Aktiviert                          |  |  |  |  |
| Externe Berichterstellung | - |                              |                                      |  |  |  |  |
| Monitoring                | - | Erweiterte Einstellungen     |                                      |  |  |  |  |
|                           |   | OK Abbrechen                 |                                      |  |  |  |  |

Abb. 112: WAN -> Internet + Einwählen -> PPPoE -> Neu

Gehen Sie folgendermaßen vor, um einen Internetzugang über xDSL einzurichten:

- (1) Tragen Sie bei **Beschreibung** die Bezeichnung für die Verbindung ein, z. B. *T*-*Online*. In diesem Feld darf das erste Zeichen keine Zahl sein. Sonderzeichen und Umlaute dürfen ebenfalls nicht verwendet werden.
- (2) Wählen Sie bei PPPoE-Ethernet-Schnittstelle die Schnittstelle Ihres Gateways fest, über die die xDSL-Verbindung aufgebaut werden soll, z. B. ethoa50-0.

- (3) Tragen Sie bei Benutzername den Namen ein, den Sie vom Provider erhalten haben,
   z. B. t-online.de.
- (4) Tragen Sie das **Passwort** für Ihren Internetzugang ein, den Sie vom Provider erhalten haben, z. B. *geheim*.
- (5) Belassen Sie die Standard-Einstellung *Nicht aktiviert* bei **Immer aktiv**, falls Sie keinen DSL-Anschluss mit Flatrate haben. Sollten Sie einen Internetzugang mit Flatrate haben, setzen Sie einen Haken bei **Immer aktiv**. Dadurch baut das Gateway die Internetverbindung niemals von sich aus ab.
- (6) Bei einem Internetzugang ohne Flatrate tragen Sie bei Timeout bei Inaktivität die Zeit in Sekunden ein, nach der das Gateway die Internetverbindung trennen soll, falls keine Daten mehr fließen, z. B. 300.
- (7) Wählen Sie bei **IP-Adressmodus** *IP-Adresse abrufen* **aus**. Ihr Gerät erhält dynamisch eine IP-Adresse.
- (8) Belassen Sie den Haken bei **Standardroute**. Für diese Verbindung wird automatisch eine Standardroute angelegt.
- (9) Setzen Sie einen Haken bei **NAT-Eintrag erstellen**. NAT wird für diese Verbindung aktiviert.
- (10) Belassen Sie die restlichen Einstellungen und bestätigen Sie mit OK.

## **ISDN-Internetzugang**

Gehen Sie in folgendes Menü um einen Internetzugang über ISDN einzurichten:

(1) Gehen Sie zu WAN -> Internet + Einwählen -> ISDN -> Neu.

| Konfiguration speichern   | ) |                                         | L.          |                          | A ISDN IP Pools                      |  |
|---------------------------|---|-----------------------------------------|-------------|--------------------------|--------------------------------------|--|
| Assistenten               | - |                                         | L           |                          |                                      |  |
| Systemverwaltung          | - |                                         |             |                          |                                      |  |
| Physikalische             | - | Basisparameter                          |             |                          |                                      |  |
| Schnittstellen            |   | Beschreibung                            | Freen       | Freenet                  |                                      |  |
| LAN                       | - | Vendelin al. un endere                  | IPDN        | LC4Lbab III              |                                      |  |
| Wireless LAN              | - | verbindungstyp                          | ISDN        | 1 64 KDIŲS 💌             |                                      |  |
| Netzwerk                  | - | Benutzername                            | freene      | et                       |                                      |  |
| Routing-Protokolle        | - | Entfernter Benutzer (nur Einwahl)       |             |                          |                                      |  |
| Multicast                 | - | Passwort                                |             | ••••                     |                                      |  |
| WAN                       | • | Immer aktiv                             |             | ****                     |                                      |  |
| Internet + Einwählen      |   |                                         | LAN         |                          |                                      |  |
| Real Time Jitter Control  |   | Timeout bei Inaktivität                 | 120         | Sekunden                 |                                      |  |
| /PN                       | - | IP-Modus und Routen                     |             |                          |                                      |  |
| ïrewall                   | - | IP-Adressmodus                          | O Sta       | atisch ◯lP-Adresse bere  | itstellen 💿 IP-Adresse abrufen       |  |
| /oIP                      | - | Standardroute                           | ✓ Aktiviert |                          |                                      |  |
| _okale Dienste            | - | NAT-Eintrag erstellen                   | 🗹 Akt       | tiviert                  |                                      |  |
| Wartung                   | - |                                         |             | -                        |                                      |  |
| Externe Berichterstellung | - |                                         |             | Erweiterte Einst         | ellungen                             |  |
| lonitoring                | - | Blockieren nach Verbindungsfehler für   | 30 Sekunden |                          | Sekunden                             |  |
|                           |   | Maximale Anzahl der erneuten Einwählver | rsuche      | 5                        |                                      |  |
|                           |   | Nutzungsart                             |             | ⊚ Standard ○ Nur Einw    | vahl 🔿 Mehrfacheinwahl (Nur Einwahl) |  |
|                           |   | Authentifizierung                       |             | PAP/CHAP/MS-CHAP         | ~                                    |  |
|                           |   | Callback-Modus                          |             | ⊛Keiner ○Aktiv ○Pa       | issiv                                |  |
|                           |   | Optionen für Bandbreite auf Anforderung |             |                          |                                      |  |
|                           |   | Kanalbündelung                          |             | Keine 💌                  |                                      |  |
|                           |   | Wahlnummern                             |             |                          |                                      |  |
|                           |   | Einträge                                |             | Modus<br>Ausgehend V     | Rufnummer 0101929                    |  |
|                           |   |                                         |             | Hinzufügen               | P                                    |  |
|                           |   | IP-Optionen                             |             |                          |                                      |  |
|                           |   | OSPF-Modus                              |             |                          | aktiv                                |  |
|                           |   | Proxy-ARP-Modus                         |             | ⊚ Inaktiv ○ Aktiv oder I | Ruhend 🔿 Nur aktiv                   |  |
|                           |   | DNS-Aushandlung                         |             | Aktiviert                |                                      |  |
|                           |   |                                         |             |                          |                                      |  |

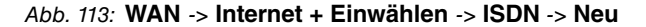

Gehen Sie folgendermaßen vor, um einen Internetzugang über ISDN einzurichten:

- Tragen Sie bei **Beschreibung** die Bezeichnung f
  ür die ISDN-Internetverbindung ein, z. B. Freenet.
- (2) Belassen Sie Verbindungstyp bei ISDN 64kBit/s.
- (3) Tragen Sie bei Benutzername den Namen ein, den Sie vom Provider erhalten haben, z. B. freenet.
- (4) Tragen Sie das **Passwort** für Ihren Internetzugang ein, den Sie vom Provider erhalten haben, z. B. *geheim*.
- (5) Tragen Sie bei Timeout bei Inaktivität die Zeit in Sekunden ein, nach der das Gateway die Internetverbindung trennen soll, falls keine Daten mehr fließen, z. B. 300.
- (6) Wählen Sie bei IP-Adressmodus IP-Adresse abrufen.
- (7) Belassen Sie den Haken bei Standardroute. Für diese Verbindung wird automatisch

eine Standardroute angelegt.

- (8) Setzen Sie einen Haken bei NAT-Eintrag erstellen . NAT wird f
  ür diese Verbindung aktiviert.
- (9) Klicken Sie auf Erweiterte Einstellungen und tragen Sie bei Blockieren nach Verbindungsfehler für eine Zeit in Sekunden ein, für die die Verbindung geblockt werden soll, falls die Internetverbindung nicht aufgebaut werden kann, z. B. 30.
- (10) Klicken Sie bei Einträge auf Hinzufügen.
- (11) Wählen Sie bei Modus Ausgehend.
- (12) Tragen Sie bei Nummer die Rufnummer des Providers ein, z. B. 0101901929.
- (13) Belassen Sie die restlichen Einstellungen und bestätigen Sie mit OK.

|           | Hin | NOIC |
|-----------|-----|------|
| <b></b> - |     | wei3 |

Der **Timeout bei Inaktivität** der ISDN-Verbindung sollte relativ kurz gehalten werden, um keine unnötigen Kosten zu verursachen.

## 13.3 Anpassen der Metrik

Damit die ISDN-Verbindung nur dann aufgebaut wird, wenn der xDSL-Anschluss ausgefallen ist, muss die Metrik der Route über die ISDN-Verbindung höher gesetzt werden.

Gehen Sie in folgendes Menü, um die Metrik für die Route über die ISDN-Verbindung höher zu setzen:

(1) Gehen Sie zu Netzwerk -> Routen -> IP-Routen.

| Konfiguration speichern |        |                    |                    |                | IP-Routen Op  | tionen | 1                   |          |           |   |              |
|-------------------------|--------|--------------------|--------------------|----------------|---------------|--------|---------------------|----------|-----------|---|--------------|
| Assistenten             | -      |                    |                    |                |               |        | 1                   |          |           |   |              |
| Systemverwaltung        | -      |                    |                    |                |               |        |                     |          |           |   |              |
| Physikalische           | •      | Ansicht 20         | pro Seite 🔍 🚿 Filt | tern in Keiner | 💙 gleich 💌    |        | Lo                  | s        |           |   |              |
| Schnittstellen          |        | Ziel-IP-Adresse    | Netzmaske          | Gateway        | Schnittstelle | Metrik | Erweiterte<br>Route | Тур      | Protokoll |   | Г            |
| AN<br>Mireless I AN     | •<br>• | 10.0.0.0           | 255.255.255.0      | 10.0.0.211     | BRIDGE_BR0    | 0      |                     | Direkt   | Lokal     | 盦 |              |
| letzwerk                |        | 172.16.96.0        | 255.255.248.0      | 172.16.98.183  | LAN_EN5-0     | 0      |                     | Direkt   | Lokal     | 盦 | ø            |
| Routen                  |        | 0.0.0              | 0.0.0.0            | 0.0.0.0        | WAN_T-ONLINE  | 1      |                     | Indirekt | Lokal     | 盦 | ø            |
| NAT                     |        | 0.0.0.0            | 0.0.0.0            | 0.0.0.0        | WAN_FREENET   | 1      |                     | Indirekt | Lokal     | 前 | $\mathbf{P}$ |
| Lastverteilung          |        | Seite: 1, Objekte: | 1 - 4              |                |               |        |                     |          |           |   | -            |
| QoS                     |        |                    |                    |                |               |        |                     |          |           |   | _            |
| Zugriffsregeln          |        |                    |                    |                | Neu           | )      |                     |          |           |   |              |
| Routing-Protokolle      | -      |                    |                    |                |               |        |                     |          |           | _ | _            |

Abb. 114: Netzwerk -> Routen -> IP-Routen

Gehen Sie in folgendes Menü, um die Metrik für die Route über die ISDN-Verbindung höher zu setzen:

Gehen Sie zu Netzwerk -> Routen -> IP-Routen -> <WAN\_T-ONLINE> -> [].

| Konfiguration speichern | ) |                  | IP-Routen Optionen |
|-------------------------|---|------------------|--------------------|
| Assistenten             | - |                  |                    |
| Systemverwaltung        | - |                  |                    |
| Physikalische           | - | Routenklasse     |                    |
| Schnittstellen          |   | Erweiterte Route | Aktiviert          |
| LAN                     | • | Routenparameter  |                    |
| Wireless LAN            | • | Routentyp        | Standardroute 🔽    |
| Netzwerk                | - | Cabrittatalla    |                    |
| Routen                  |   | Schnittstelle    | WAN_T-UNLINE       |
| NAT                     |   | Gateway          | 0.0.0.0            |
| Lastverteilung          |   |                  |                    |
| QoS                     |   | Metrik           |                    |
| Zugriffsregeln          |   |                  |                    |
| Routing-Protokolle      | - |                  | OK Abbrechen       |

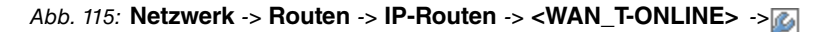

Gehen Sie folgendermaßen vor:

- (1) Wählen Sie bei Metrik einen Wert, z. B. 1.
- Bestätigen Sie mit OK.

Richten Sie analog zum ersten Eintrag die Metrik für die zweite Verbindung ein.

- (1) Klicken Sie bei Schnittstelle <WAN\_FREENET> auf das is-Symbol.
- (2) Wählen Sie bei Metrik einen höheren Wert als bei Ihrer Route über xDSL, z. B. 2.
- (3) Bestätigen Sie mit OK.

Klicken Sie auf **Konfiguration speichern** und bestätigen Sie anschließend mit **OK**, um die Konfiguration dauerhaft zu speichern.

## 13.4 Ergebnis

Sie haben eine Backup-Verbindung über ISDN eingerichtet, die bei Bedarf automatisch aktiviert wird.

## 13.5 Überprüfen der Konfiguration

Wenn Sie auf der Kommandozeile des Gateways debug all eingeben, können Sie mitverfolgen, wie die Verbindungen bei einem jeweiligen Wegfall auf- und abgebaut werden. Um einen Ausfall zu simulieren, können Sie das Kabel der jeweiligen Verbindung vom Port entfernen.

Geben Sie in die Kommandozeile Ihres Gateways Folgendes ein und bestätigen Sie mit **Return**:

r232bw:> debug all

## Verbindungsaufbau über xDSL

## xDSL-Link fällt aus

```
01:12:09 DEBUG/ATM: DSP ATM TC NOSYNC
01:12:12 DEBUG/ATM: ads13-0:ATM delineation lost; initiating DSL retrain
01:12:12 DEBUG/ATM: ads13-0:link down
01:12:12 DEBUG/PPP: T-Online 2/2542/2/6: PPPoE session terminated
01:12:12 DEBUG/PPP: T-Online: event: 18, status: 8 (1) -> 0 (5)
01:12:12 INFO/PPP: T-Online: outgoing connection closed, duration 17 sec,555 bytes received, 871 bytes sent,
                   0 charging units, 0 charging amounts
01:12:15 INFO/INET: dialup if 10001 prot 1 192.168.100.2:2048->62.146.2.103:16220
01:12:15 DEBUG/PPP: T-Online: event: 3, status: 0 (5) -> 1 (5)
01:12:15 DEBUG/PPP: T-Online: send PPPoE Active Discovery Initiation (PADI, interface: 50000
01:12:15 DEBUG/PPP: T-Online 3/0/2/1: PPPoE call identified
01:12:16 DEBUG/ATM: ADSL TRAINING STATE: SHOWTIME
01:12:16 DEBUG/ATM: ADSL TRAINING STATE: FAIL
01:12:16 DEBUG/ATM: ADSL TRAINING STATE: IDLE
01:12:16 DEBUG/ATM: ADSL TRAINING STATE: IDLE
01:12:16 DEBUG/ATM: DSP IDLE
01:12:16 DEBUG/ATM: ADSL TRAINING STATE: IDLE
01:12:16 DEBUG/ATM: DSP OVERLAY START: 1
01:12:16 DEBUG/ATM: DSP_OVERLAY_END: 1
01:12:16 DEBUG/ATM: ads13-0: RSTATE IDLE
01:12:40 DEBUG/INET: NAT: delete session on ifc 10001 prot 1192.168.100.2:512/84.146.232.180:32769 &lt:-&dt;
                    62.146.2.103:0
01:12:46 ERR/PPP: T-Online: no response to setup, dialout failed
01:12:46 DEBUG/PPP: T-Online: event: 11, status: 1 (5) -> 7 (8)
01:12:46 INFO/PPP: T-Online: interface is blocked for 60 seconds
```

## **ISDN-Anwahl**

01:12:46 INFO/INET: dialup if 10002 prot 1 192.168.100.2:2048->62.146.2.103:15708 01:12:46 DEBUG/PPPF Freenet: event: 3, status: 0 (5) -> 1 (5) 01:12:46 DEBUG/PPPF Freenet: dial number &1t;00101901929≫ 01:12:50 DEBUG/PPPF: layer 1 type hdlc, 64000 bit/sec 01:12:50 DEBUG/PPFF: Freenet: event: 16, status: 1 (5) -> 8 (1) 01:12:50 DEBUG/PPFF: Freenet: outgoing connection established 01:12:50 INFO/PPFF: Freenet: local IP address is 89.51.245.19,remote is 62.104.219.38 01:12:50 EBUG/INFT: NAT: new outgoing session on ifc 10002 prot 1 192.168.100.2:512/89.51.245.19:32770 -> 62.146.2.103:0

### xDSL-Link ist wieder verfügbar, ISDN wird abgebaut

# 13.6 Konfigurationsschritte im Überblick

#### xDSL-Internetzugang

| Feld                              | Menü                                           | Wert                        |
|-----------------------------------|------------------------------------------------|-----------------------------|
| Beschreibung                      | WAN -> Internet + Einwählen -><br>PPPoE -> Neu | <b>z.B.</b> <i>T-Online</i> |
| PPPoE-Ether-<br>net-Schnittstelle | WAN -> Internet + Einwählen -><br>PPPoE -> Neu | ethoa50-0                   |
| Benutzername                      | WAN -> Internet + Einwählen -><br>PPPoE -> Neu | z.B.t-online.de             |
| Passwort                          | WAN -> Internet + Einwählen -><br>PPPoE -> Neu | z.B. geheim                 |
| Immer aktiv                       | WAN -> Internet + Einwählen -><br>PPPoE -> Neu | Deaktiviert                 |
| Timeout bei Inaktivität           | WAN -> Internet + Einwählen -><br>PPPoE -> Neu | <b>z. B.</b> 300            |
| IP-Adressmodus                    | WAN -> Internet + Einwählen -><br>PPPoE -> Neu | IP-Adresse abrufen          |
| Standardroute                     | WAN -> Internet + Einwählen -><br>PPPoE -> Neu | Aktiviert                   |
| NAT-Eintrag erstellen             | WAN -> Internet + Einwählen -><br>PPPoE -> Neu | Aktiviert                   |

#### **ISDN-Internetzugang**

| Feld                    | Menü                                          | Wert               |
|-------------------------|-----------------------------------------------|--------------------|
| Beschreibung            | WAN -> Internet + Einwählen -><br>ISDN -> Neu | z.B. Freenet       |
| Verbindungstyp          | WAN -> Internet + Einwählen -><br>ISDN -> Neu | ISDN 64kBit/s      |
| Benutzername            | WAN -> Internet + Einwählen -><br>ISDN -> Neu | z.B. freenet       |
| Passwort                | WAN -> Internet + Einwählen -><br>ISDN -> Neu | z.B.geheim         |
| Timeout bei Inaktivität | WAN -> Internet + Einwählen -><br>ISDN -> Neu | <b>z. B.</b> 120   |
| IP-Adressmodus          | WAN -> Internet + Einwählen -><br>ISDN -> Neu | IP-Adresse abrufen |

| Feld                                       | Menü                                                                           | Wert                                               |
|--------------------------------------------|--------------------------------------------------------------------------------|----------------------------------------------------|
| Standardroute                              | WAN -> Internet + Einwählen -><br>ISDN -> Neu                                  | Aktiviert                                          |
| NAT-Eintrag erstellen                      | WAN -> Internet + Einwählen -><br>ISDN -> Neu                                  | Aktiviert                                          |
| Blockieren nach Ver-<br>bindungsfehler für | WAN -> Internet + Einwählen -><br>ISDN -> Neu -> Erweiterte Einstel-<br>lungen | z. B. 30                                           |
| Einträge                                   | WAN -> Internet + Einwählen -><br>ISDN -> Neu -> Erweiterte Einstel-<br>lungen | ModusAusgehend mit Ruf-<br>nummer z. B. 0101901929 |

### Metrik anpassen

| Feld   | Menü                                                                       | Wert           |
|--------|----------------------------------------------------------------------------|----------------|
| Metrik | Netzwerk -> Routen -> IP-Routen -<br>> <wan_t-online> -&gt;</wan_t-online> | <b>z.</b> B. 1 |
| Metrik | Netzwerk -> Routen -> IP-Routen -<br>> <wan_freenet> -&gt;</wan_freenet>   | <b>z. B.</b> 2 |

# Kapitel 14 Media Gateway - TR200xw als Unified Messaging Gateway für den Microsoft Exchange Server 2007

# 14.1 Einleitung

Dieses Kapitel beschreibt die Anbindung der Unified Messaging Rolle des Microsoft Exchange Servers 2007 an das öffentliche Telefonnetz mit einer **bintec TR200aw**.

Die Unified Messaging Rolle des Microsoft Exchange Server 2007 stellt folgende Funktionen zur Verfügung:

- Zugriff per Sprachsteuerung/Tonwahl auf Email und Sprachnachrichten, Termine und Kontakte
- Server f
  ür Faxempfang
- Anrufbeantworterfunktion und Zustellung der Nachrichten per Email
- Auto Attendant / Vermittlung von Gesprächen

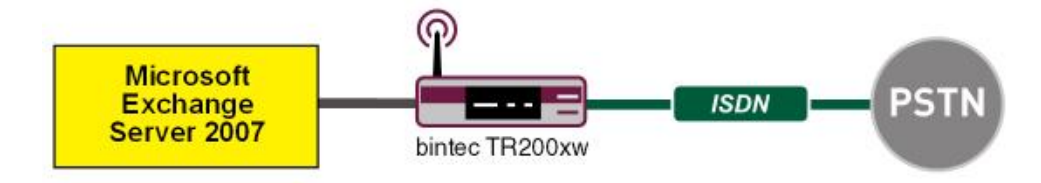

Abb. 116: Beispielszenario

## Voraussetzungen

- Ein bintec TR200aw
- Microsoft Exchange Server 2007 mit Unified Messaging Rolle
- Zugang zum öffentlichen Telefonnetz

# 14.2 Konfiguration

## 14.2.1 Konfigurationsschritte am Microsoft Exchange Server

Die Konfiguration des Microsoft Exchange Servers wird mit der **Exchange-Ver**waltungskonsole durchgeführt:

| 🔀 Exchange-Verwaltungskonsole        |                     |                              |                      |        |                          | × |
|--------------------------------------|---------------------|------------------------------|----------------------|--------|--------------------------|---|
| Elle Action Yew Help                 |                     |                              |                      |        |                          |   |
| ⇔ ⇒ 🗈 🗷 😤 💽                          |                     |                              |                      |        |                          |   |
| 🔯 Microsoft Exchange                 | 🚱 Unified Mess      | aging                        | 2 c                  | biects | Actions                  |   |
| Crganization Configuration           | UM Dial Plans UM JP | Gateways UM Mailbox Policies | UM Auto Attendants   |        | Unified Messaging        |   |
| - dient Access                       | UM Dial Plan 🔶      | # Digits                     | Associated UM Server | s []   | 📑 New UM Dial Plan       |   |
| Hub Transport                        | DP-nbg              | 3                            | EXCHANGE07           |        | 🗬 New UM IP Gateway      |   |
| E- Server Configuration              | DP-peine            | 3                            | EXCHANGE07           |        | 1 New LIM Mailbox Policy |   |
| Malbox<br>Client Access              |                     |                              |                      |        | New UM Auto Attendant    |   |
| Hub Transport                        |                     |                              |                      |        | 🗟 Export List            |   |
| E & Recipient Configuration          |                     |                              |                      |        | View                     | • |
| Malbox                               |                     |                              |                      |        | 🖻 Refresh                |   |
| Md Contract<br>Md Contract<br>Toobox | <[                  |                              |                      | *      | £₽ Holo                  |   |

Abb. 117: Exchange-Verwaltungskonsole

#### **Anlegen eines Dial Plans**

Im Menü **Unified Messaging** können Sie den Wizard zum Anlegen eines neuen UM Dial Plans starten.

 Gehen Sie zu Organization Configuration -> Unified Messaging -> New UM Dial Plan...

| New UM Dial Plan | New UM Dial Plan<br>This wizard being you create a UM dial plan for use by Microsoft Exchange United |   |
|------------------|----------------------------------------------------------------------------------------------------|---|
| Lompletion       | Messaging. A dial plan is a grouping of unique telephone extension numbers.                          |   |
|                  | Name:<br>demo_dialplan                                                                               | _ |
|                  | Nymber of digits in extension numbers:                                                               |   |
|                  | 3                                                                                                    |   |
|                  | U <u>B</u> I type:                                                                                   |   |
|                  | Telephone Extension                                                                                  | - |
|                  | Voir security:                                                                                       | - |
|                  | (i) After you create a new dial plan, the dial plan must be added to one or more UM                  |   |

Abb. 118: New UM Dial Plan

Gehen Sie folgendermaßen vor, um einen neuen UM Dial Plan anzulegen:

- (1) Tragen Sie den Namen des Dial Plans ein, z. B. demo\_dialplan.
- (2) Bei **Number of digits in extension numbers** legen Sie die Anzahl der Durchwahlnummern fest, z. B. *3*.
- (3) Wählen Sie bei **URI type** eine Bezeichnung für die Ressaurcen z. B. *Telephone Extension*.
- (4) Bei VoIP security wählen Sie Unsecured aus.
- (5) Mit der Option New legen Sie den neuen Dial Plan an.

| Completion | Completion<br>The wizard completed successfully. Click Finish to close this wizard.<br>Elapsed time: 00:00:01<br>Summary: 1 item(s): 1 succeeded, 0 failed. |    |
|------------|----------------------------------------------------------------------------------------------------|----|
|            | 📄 demo_dialplan 🕜 Completed                                                                                                    | \$ |
|            | Exchange Management Shell command completed<br>new-UMDiaPlan-Name demo_diablan' NumberOlDigitsInExtension '3'-UPIType<br>'TeExtri 'VolSecuty' Unsecured     |    |
|            | Elapsed Time: UU:UU:UT                                                                                                    |    |
|            |                                                                                                    |    |
|            |                                                                                                    |    |
|            |                                                                                                    |    |
|            |                                                                                                    |    |
|            |                                                                                                    |    |
|            |                                                                                                    |    |
|            |                                                                                                    |    |
|            |                                                                                                    |    |

Abb. 119: New UM Dial Plan

Klicken Sie auf Finish um den Wizard zu schließen.

Nach dem Abschluss des Wizards müssen die Eigenschaften des Dial Plans bearbeitet werden.

| Settings                                                                                              | Dialing Rule Groups    | Dialin     | g Restrictions |
|----------------------------------------------------------------------------------------------------|------------------------|------------|----------------|
| General                                                                                               | Subscriber Access      | Dial Codes | Features       |
| Welcome Greeti                                                                                        | nas                    |            |                |
|                                                                                                    | ngo                    |            |                |
| weicome greetii                                                                                       | ng:                    |            |                |
| Use default gre                                                                                       | eting                  |            | Modity         |
| Informational an                                                                                      | nouncement             |            |                |
| Informational ar                                                                                      | nouncement is disabled |            | Modify         |
|                                                                                                    |                        |            |                |
|                                                                                                    |                        |            |                |
| Associated Sub-                                                                                       | scriber Access Numbers |            |                |
| Associated Sub                                                                                        | scriber Access Numbers |            |                |
| Associated Sub<br>Enter the teleph                                                                    | scriber Access Numbers |            |                |
| Associated Sub:<br>Enter the teleph                                                                   | scriber Access Numbers |            |                |
| Associated Sub:<br>Enter the teleph                                                                   | scriber Access Numbers |            |                |
| Associated Sub:<br>Enter the teleph<br>Add <u>/ Ec</u><br>600                                         | scriber Access Numbers |            |                |
| Associated Sub:<br>Enter the teleph<br>Contract of the teleph<br>Add Contract of the telephone<br>Goo | scriber Access Numbers |            |                |
| Associated Sub:<br>Enter the teleph<br>Add <u>P</u> EC                                                | scriber Access Numbers |            |                |
| Associated Sub-<br>Enter the teleph<br>Add <u>/ Ec</u><br>600                                         | scriber Access Numbers |            |                |
| Associated Sub-<br>Enter the teleph                                                                   | scriber Access Numbers |            |                |
| Associated Sub:<br>Enter the teleph                                                                   | scriber Access Numbers |            |                |
| Associated Sub:<br>Enter the teleph<br>Add C Ec<br>600                                                | scriber Access Numbers |            |                |
| Associated Sub-<br>Enter the teleph                                                                   | scriber Access Numbers |            |                |

Abb. 120: Subscriber Access

Unter **demo\_dialplan Properties** -> **Subscriber Access** wird die Rufnummer hinterlegt unter der das System später erreicht werden kann, z. B. 600.

| demo_dialplan Pro                                                                                                    | perties                                                                                                    |                                 | ×                        |
|----------------------------------------------------------------------------------------------------|----------------------------------------------------------------------------------------------------|---------------------------------|--------------------------|
| Settings<br>General                                                                                                    | Dialing Rule Gro<br>Subscriber Access                                                                                     | ups   Dialing<br>Dial Codes     | Restrictions<br>Features |
| Outgoing Config<br><u>O</u> utside line acc<br>(Example: 9)<br>International acc<br>(Example: 011 fc<br>National number<br>(Example: 0 for F<br><u>C</u> ountry/Region<br>(Example: 81 for | iration<br>ess code:<br>the United States)<br>prefix:<br>rance, 1 for the United St<br>code:<br>Japan, 1 for United State | 0<br>00<br>(ates)<br>(49<br>(49 |                          |
| Incoming Config<br>In-country/region<br>(Example: 14255<br>Intgrnational nun<br>(Example: 4420x                                                                                            | aration<br>I number format:<br>550190<br>Jober format:<br>eccesser()                                                      | 0                               | 9                        |
|                                                                                                    | ок с                                                                                                    | ancel Apply                     | Help                     |

Abb. 121: Dial Codes

Unter **demo\_dialplan Properties** -> **Dial Codes** werden nationale Vorwahlen und andere Prefixe hinterlegt.

Gehen Sie folgendermaßen vor, um die Vorwahlen zu hinterlegen:

Zunächst werden die Nummern für die ausgehenden Gespräche eingetragen.

- Im Feld Outside line access code kann eine Nummer zur Amtsholung hinterlegt werden.
- (2) Geben Sie bei International access code die internationale Zugangskennziffer 00 ein.
- (3) Geben Sie bei National number prefix die nationale Vorwahl ein, hier die 0.
- (4) Bei **Country/Region code** tragen Sie die Länderkennzahl, z. B. für Deutschland 49 ein.

Tragen Sie nun die Nummern für die eingehenden Gespräche ein.

- (1) Bei In-country/region number format tragen Sie die 0 ein.
- (2) Bei International number format tragen Sie Vorwahl z. B. für Deutschland 0049 ein.

| no_dialplan Pro           | operties                 |                    |               |
|---------------------------|--------------------------|--------------------|---------------|
| General                   | Subscriber Access        | Dial Codes         | Features      |
| ootanga                   | Dialing Nulle Group      | is   Dialin        | y nesulciions |
| Dial <u>b</u> y name pri  | mary method:             | Last First         | <b>-</b>      |
| Dial by name <u>s</u> e   | condary method:          | SMTP Address       | •             |
| Audio <u>c</u> odec:      |                          | G.711              | -             |
| Operator extens           | ion:                     | 810                | )             |
| Logon <u>f</u> ailures b  | efore disconnect:        |                    | 3             |
| Timeouts and R            | etries                   |                    |               |
| <u>M</u> aximum call du   | aration (min):           |                    | 30            |
| Maximum record            | ling duration (min):     |                    | 20            |
| Recording idle <u>t</u> i | me-out (sec):            |                    | 5             |
| Input idle timeou         | it (sec):                |                    | 5             |
| Input r <u>e</u> tries:   |                          |                    | 3             |
| Input failures be         | fore <u>d</u> isconnect: |                    | 3             |
| Language Settir           | ngs                      |                    |               |
| Default Janguag           | e:                       | English (United St | ates) 💌       |
|                           |                          |                    |               |
|                           |                          |                    |               |
|                           | OK Car                   | icel Apply         | Help          |

Abb. 122: Settings

Im Untermenü **Settings** werden u.a. der Sprachcodec und die Sprache mit der das System antworten soll hinterlegt.

Gehen Sie folgendermaßen vor, um weitere Einstellungen zu hinterlegen:

- (1) Bei Dial by name primary method wählen Sie z. B. Last First aus.
- (2) Bei Dial by name secondary method wählen Sie SMTP Addressaus.
- (3) Bei Audio codec tragen Sie den Sprachcodec G. 711 ein.
- (4) Unter **Operator extension** tragen Sie z. B. die Rufnummer der Vermittlung 810 ein.
- (5) Bei Default language wählen Sie die Sprache mit der das System später antworten

```
sollaus, z. B. English (United States).
```

Im Untermenü **Dialing Rule Groups** wird ein UM-Wählplan definiert. Hierdurch wird bestimmt welche Art von Anrufen der Um-aktivierte Benutzer tätigen kann. In unserem Beispiel werden nationale und internationale Verbindungen zugelassen. Durch **Dialing Rule Groups** ist auch die Transformierung der Zielrufnummer (z. B. das Setzen einer bestimmten Vorwahl) möglich.

| General  <br>Settings                                                             | Subscriber Access<br>Dialing Rule Groups | Dial Codes<br>Diali | Features   Features  |
|-----------------------------------------------------------------------------------|------------------------------------------|---------------------|----------------------|
| n-Country/Regio                                                                   | n Rule Groups                            |                     |                      |
| 砕 A <u>d</u> d 🧪                                                                  | <u>E</u> dit 🗡                           |                     |                      |
| Name                                                                              | Number Mask                              |                     | Dialed Number        |
| national                                                                          | 0×                                       |                     | 0*                   |
| •                                                                                 |                                          |                     | Þ                    |
| International Rule Add                                                            | e Groups                                 |                     |                      |
| <ul> <li>▲ I</li> <li>nternational Rul</li> <li>▲ Add </li> <li>✓ Name</li> </ul> | e Groups                                 |                     | ▶<br>Dialed Number   |
| International Rul     Add     Add     Name     international                      | e Groups<br>Ediţ X<br>Number Mask<br>00" |                     | Dialed Number        |
| International Rul     Add      Name     international                             | e Groups<br>Eddg X<br>Number Mask<br>00° |                     | Dialed Number<br>00* |
| Add Name international                                                            | e Groups<br>Ediţ X<br>Number Mask<br>00" |                     | Dialed Number<br>00" |
| Add Name International International                                              | e Groups<br>Ediţ X<br>Number Mask<br>00* |                     | Dialed Number<br>00" |
| Add  Add  Name  international                                                     | e Groups                                 |                     | Dialed Number<br>00" |

Abb. 123: Dialing Rule Groups

Im Untermenü **Dialing Restrictions** wird festgelegt welche Art von Anfrufen zugelassen bzw. unterbunden werden.

14 Media Gateway - TR200xw als Unified Messaging Gateway für den Microsoft Exchange Server 2007

| demo_dialplan Pro                                          | perties                                      |        |                       |                          | X |
|------------------------------------------------------------|----------------------------------------------|--------|-----------------------|--------------------------|---|
| General<br>Settings                                        | Subscriber Access Dialing Rule Groups        | Di     | al Codes  <br>Dialing | Features<br>Restrictions |   |
| <ul> <li>Allow calls to</li> <li>Allow calls to</li> </ul> | users within the same dial pla<br>extensions | an     |                       |                          |   |
| Select allowed in                                          | -country/region rule groups fr               | om dia | al plan:              |                          |   |
| national                                                   |                                              |        |                       |                          |   |
|                                                            |                                              |        |                       |                          |   |
|                                                            |                                              |        |                       |                          |   |
| Select allowed in                                          | ternational rule groups from di              | al pla | n:                    |                          |   |
| international                                              |                                              |        |                       |                          |   |
|                                                            |                                              |        |                       |                          |   |
|                                                            |                                              |        |                       |                          |   |
|                                                            | OK Cance                                     |        | Apply                 | Help                     | - |

Abb. 124: Dialing Restrictions

Anschließend wird der neu erstelle Dial Plan einem UM-Server zugewiesen. In den Server-Eigenschaften **UM Settings** kann der Dial Plan hinzugefügt werden. Hier werden auch die installierten Sprachpakete und die Beschränkung der maximal möglichen Sprach- u. Fax-Verbindungen verwaltet.

(1) Gehen Sie zu Server Configuration -> Unified Messaging -> UM Settings.

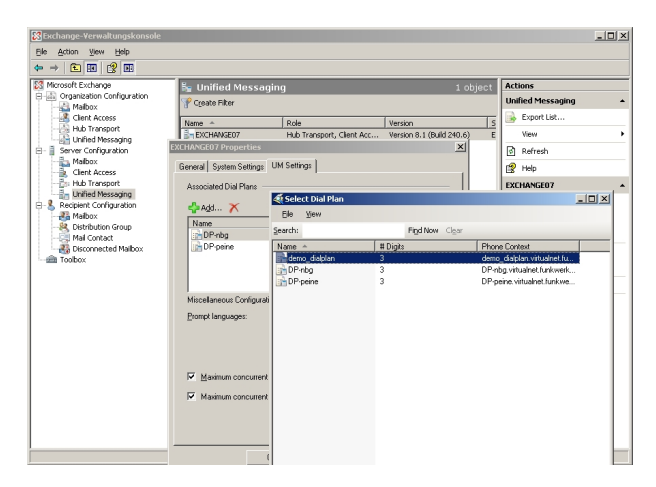

Abb. 125: UM Settings

#### Anlegen eines UM IP Gateways

Über den Assistenten im Untermenü **Unified Messaging** wird ein neues UM IP Gateway angelegt.

 Gehen Sie zu Organization Configuration -> Unified Messaging -> New UM IP Gateway.

| <ul> <li>New UM IP Gateway</li> <li>Completion</li> </ul> | New UM IP Gateway<br>This wicard helps you create a UM IP gateway for use by Microsoft Exchange Unified<br>Messaging. UM IP gateways represent the connection between a physical gateway or IP<br>PBX and Unified Messaging. |
|-----------------------------------------------------------|----------------------------------------------------------------------------------------------------|
|                                                           | Name:                                                                                                    |
|                                                           | demo_UM-GW                                                                                                    |
|                                                           | IP Address:                                                                                                    |
|                                                           | 192.168.10.222                                                                                                    |
|                                                           | Example: 192.168.10.10                                                                                                    |
|                                                           | C Euly qualified domain name (FQDN):                                                                                                    |
|                                                           |                                                                                                    |
|                                                           | Example: smarthost.company.com                                                                                                    |
|                                                           | Dial plan                                                                                                    |
|                                                           | demo_dialplan                                                                                                    |
|                                                           | If a dial plan is selected, a default hunt group will be created to associate this new UM<br>IP gateway to the specified dial plan. If no dial plan is selected, a hunt group must be<br>created manually.                   |

Abb. 126: New UM IP Gateway

Gehen Sie folgendermaßen vor, um ein neues UM IP Gateway anzulegen:

- (1) Geben Sie bei Name z. B. demo UM-GW ein.
- (2) Tragen Sie die IP-Adresse ein, unter der das UM-Gateway erreichbar ist z. B. 192.168.10.222.
- (3) Unter Fully qualified domain name (FQDN) können Sie den Namen, unter dem das UM-Gateway erreichbar ist, eintragen.
- (4) Anschließen wird der bereits erstellte Dial Plan zugewiesen.

#### Anlegen einer UM Hunt Group

Die Hunt Groups werden für die Ansteuerung des Exchange Servers vom UM Gateway benötigt. Der Assistent zum Anlegen einer neuen UM Hunt Group wird auf der Exchange-Verwaltungskonsole gestartet.

 Gehen Sie zu Organization Configuration -> Unified Messaging -> New UM Hunt Group. 14 Media Gateway - TR200xw als Unified Messaging Gateway für den Microsoft Exchange Server 2007

| <ul> <li>New UM Hunt Group</li> <li>Completion</li> </ul> | New UM Hunt Group<br>This wised help you create a UM hunt group for use by Microoft Exchange Unlik<br>Messaging. A hunt group represents a connection between a UM IP gateway and<br>dial plan, and associates the dial plan with the plot identifies specified below.<br>Associated UM IP gateway. | ied<br>Ja UM |
|-----------------------------------------------------------|----------------------------------------------------------------------------------------------------|--------------|
|                                                           | demo_UM-GW                                                                                                    | _            |
|                                                           | Name:                                                                                                    |              |
|                                                           | mailbox_demo                                                                                                    | _            |
|                                                           | Dial plan:                                                                                                    |              |
|                                                           | demo_dialplan Bio                                                                                                    | owse         |
|                                                           | Pilot identifier:                                                                                                    |              |
|                                                           | 600                                                                                                    |              |
|                                                           |                                                                                                    |              |
|                                                           |                                                                                                    |              |
|                                                           |                                                                                                    |              |
|                                                           |                                                                                                    |              |
|                                                           |                                                                                                    |              |

Abb. 127: New UM Hunt Group

Gehen Sie folgendermaßen vor, um eine neue UM Hunt Group anzulegen:

- (1) Geben Sie bei Name den Namen der Hunt Group z. B. mailbox\_demo ein.
- (2) Wählen Sie bei Dial plan den *demo\_dialplan* aus.
- (3) Die Nummer des Pilot identifier, hier z. B. 600 wird später am UM Gateway als VoIP-Nebenstelle hinterlegt um eine Verbindung zum Exchange Server 2007 herzustellen.

Die fertige Konfiguration sehen Sie im Menü Organization Configuration -> Unified Messaging -> UM IP Gateways.

| taige Dia Unified Messagir                                                                                                    | R Unified Messaging 7 objects                                  |                                                                      |                                                               | Actions                      |                                                                                                    |
|----------------------------------------------------------------------------------------------------|----------------------------------------------------------------|----------------------------------------------------------------------|---------------------------------------------------------------|------------------------------|----------------------------------------------------------------------------------------------------|
| UM Dial Plans UM IP Gatew                                                                                                    | ays UM Mailbox Po                                              | licies UM Auto Atb                                                   | endants                                                       |                              | Unified Messaging                                                                                                    |
| Access respont<br>respont<br>Messandan<br>Access respont<br>Configuration<br>Access<br>Configuration<br>Access<br>Configuration<br>Access<br>Configuration<br>Configuration<br>Confi | UM Dial Plans<br>dema_dialplan<br>DP-peine<br>DP-nbg<br>DP-nbg | Pilot Identifier           600         998           999         800 | Address<br>192.168.10.222<br>192.168.10.253<br>192.168.10.254 | Status<br>Enabled<br>Enabled | Image: New UM Dial P           Image: New UM Dial P           Image: New UM Dialb           Image: New UM Auto           Image: New UM Auto |
|                                                                                                    |                                                                |                                                                      |                                                               |                              | mailbox_demo                                                                                                    |
|                                                                                                    |                                                                |                                                                      |                                                               |                              | X Remove                                                                                                    |
|                                                                                                    |                                                                |                                                                      |                                                               |                              | E∰ Help                                                                                                    |

Abb. 128: UM IP Gateways

#### Konfiguration der UM Mailbox Policy

Bereits beim Anlegen eines Dial Plan wird automatisch eine Standard UM Mailbox Policy

angelegt.

| demo_dialplan Default Poli | cy Properties             |          | X    |
|----------------------------|---------------------------|----------|------|
| General Message Text PI    | N Policies Dialing Restri | ictions  |      |
|                            |                           |          |      |
| demo_dialplan D            | efault Policy             |          |      |
| Associated UM dial plan:   | demo_dialplan             |          |      |
| Modified:                  | Montag, 25. Mai 2009 1    | 15:07:20 |      |
|                            |                           |          |      |
| Maximum greeting duration  | (minutes):                | 5        |      |
| Allow missed call notific  | ations                    |          |      |
|                            |                           |          |      |
|                            |                           |          |      |
|                            |                           |          |      |
|                            |                           |          |      |
|                            |                           |          |      |
|                            |                           |          |      |
|                            |                           |          |      |
|                            |                           |          |      |
| 0                          | < Cancel                  | Apply    | Help |

Abb. 129: Default Policy Properties

In den Eigenschaften der **UM Mailbox Policy** im Untermenü **Message Text** können verschiedene Text-Vorlagen hinterlegt werden, die dem UM-Benutzer per Email versendet werden (z. B. beim Aktivieren der Unified Messaging Mailbox oder beim Zurücksetzen der Unified Messaging PIN).

| demo_dialplan Default Policy Properties                | × |
|--------------------------------------------------------|---|
| General Message Text PIN Policies Dialing Restrictions |   |
| Eax identity:                                          |   |
| Microsoft Exchange                                     |   |
| Text sent when a <u>U</u> M mailbox is enabled:        |   |
| Willkommen bei Microsoft Exchange UM                   |   |
| v                                                      |   |
| Text sent when a PIN is reset:                         |   |
| Ihre PIN wurde zurückgesetzt                           |   |
| y I                                                    |   |
| Text included with a voice message:                    |   |
| neue Sprachnachricht!                                  |   |
|                                                        |   |
| Text included with a fav message                       |   |
| neues FAX!                                             |   |
| <b>v</b>                                               |   |
| ,                                                      |   |
|                                                        | 4 |
| OK Cancel Apply Help                                   |   |

Abb. 130: Message Text

Im Untermenü **PIN Policies** können verschiedene Eigenschaften des UM-PIN (z. B. PIN-Länge), der beim Zugriff auf das UM-System abgefragt wird, verändert werden.

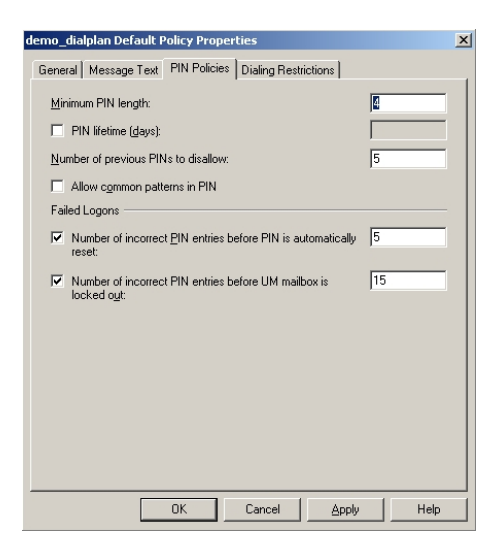

Abb. 131: PIN Policies

Im Untermenü **Dialing Restrictions** wird festgelegt welche Art von Anfrufen zugelassen bzw. unterbunden werden.

| demo_dialplan Default Policy Properties                      | × |
|--------------------------------------------------------------|---|
| General Message Text PIN Policies Dialing Restrictions       |   |
| Allow calls to users within the same dial plan               |   |
| Allow calls to extensions                                    |   |
| Select allowed in-country/region rule groups from dial plan: |   |
| 🖶 A <u>d</u> d 🗡                                             |   |
| national                                                     |   |
|                                                              |   |
|                                                              |   |
|                                                              |   |
|                                                              |   |
| Select allowed international rule groups from dial plan:     |   |
| Add X                                                        |   |
| international                                                |   |
|                                                              |   |
|                                                              |   |
|                                                              |   |
|                                                              |   |
|                                                              |   |
|                                                              |   |
| OK Cancel Apply Help                                         |   |

Abb. 132: Dialing Restrictions

#### Auto Attendants (Optional)

Die Konfiguration eines Auto Attendants, einer Art elektronischer Telefon-Vermittlungsstelle, ist Optional. Für einen Auto Attendant müsste eine weitere Hunt Group angelegt werden unter dessen Pilot Identifier (Nebenstellen-Rufnummer) der elektroni-
sche Vermittlungsplatz erreicht werden kann.

#### Aktivieren von Unified Messaging einer Exchange Mailbox

Im Untermenü **Mailbox** können über einen Assistenten die Unified Messaging Funktionen für eine Exchange Mailbox / Exchange Benutzer aktivert werden. Hierzu muss die bereits konfigurierte **Unified Messaging Mailbox Policy** sowie eine **PIN** (zur Authentifizierung) hinterlegt werden.

(1) Gehen Sie zu Organization Configuration -> Recipient Configuration -> Mailbox.

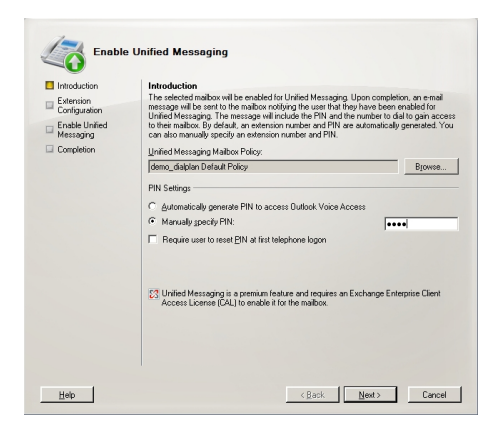

Abb. 133: Mailbox

Im zweiten Schritt des Assistenten muss eine **Mailbox Extension** (die Mailbox Nummer) des Benutzers hinterlegt werden. Die **Mailbox Extension** sollte mit der Durchwahl-Rufnummer des Benutzers übereinstimmen.

| ntroduction   | Extension Configuration                                                                                                    |                                              |
|---------------|----------------------------------------------------------------------------------------------------|----------------------------------------------|
| xtension      | C Automatically generated mailbox extension                                                                                                    |                                              |
| nable Unified | <ul> <li>Manually entered mailbox extension:</li> </ul>                                                                                              | 720                                          |
| lessaging     | SIP Resource Identifier                                                                                                    |                                              |
| ompletion     | For a SIP URI dial plan, this is the SIP address of the use<br>tony.smith@contoso.com). For an E.164 dial plan, this is t<br>(example: +1425550150). | r (example:<br>the E.164 address of the user |
|               | <ul> <li>Automatically-generated SIP resource identifier.</li> </ul>                                                                                 |                                              |
|               |                                                                                                    |                                              |
|               |                                                                                                    |                                              |

Abb. 134: Mailbox Extension

# 14.2.2 Konfiguration an der bintec TR200aw

Die **bintec TR200aw** wird in diesem Beispiel über die externe ISDN S0 Schnittstelle an einen ISDN-Mehrgeräteanschluss angebunden. Hierzu muss an der **bintec TR200aw** der ISDN-Port sowie die MSN (Mehrfachrufnummer) konfiguriert werden.

(1) Gehen Sie zu PBX -> Anschlusskonfiguration -> Externe Rufnummern -> Neu.

| figuration speichern |                | Anschlussart | Externe Rufnummern | VoIP-Konfiguration |
|----------------------|----------------|--------------|--------------------|--------------------|
| rwaltung 👻           |                |              |                    |                    |
| sche 👻               |                |              |                    |                    |
| tellen               | Basisparameter |              |                    |                    |
| -                    | MONLO          | lear         | 00005              |                    |
| LAN -                | MSN-0          | 100:         | 30372              |                    |
|                      | Dienst         | Te           | elefonie 🛛 👻       |                    |
| ·<br>•               |                |              |                    |                    |
| _                    |                | (            | OK Abbr            | echen_)            |
| •                    |                |              |                    |                    |
| III                  |                |              |                    |                    |
| •                    |                |              |                    |                    |
| neine Einstellungen  |                |              |                    |                    |
| hlusskonfiguration   |                |              |                    |                    |
| e Rufnummern         |                |              |                    |                    |
| uordnung             |                |              |                    |                    |
| ontrolle             |                |              |                    |                    |
| geln                 |                |              |                    |                    |
| es Telefonbuch       |                |              |                    |                    |
| indungsdaten         |                |              |                    |                    |

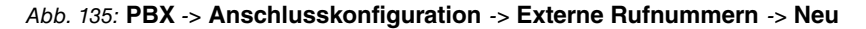

#### Relevante Felder im Menü Externe Rufnummern

| Feld   | Bedeutung                                                                                                    |
|--------|----------------------------------------------------------------------------------------------------|
| MSN-0  | Beim Mehrgeräteanschluss können Sie bis zu 10 Rufnummern<br>(MSN, Mehrfachrufnummern) eintragen. Diese MSN sind die<br>externen Rufnummern für Ihren ISDN-Anschluss. Die MSN wer-<br>den automatisch mit 0 beginnend durchnummeriert.<br>Wählen Sie die Schaltfläche <b>Neu</b> um die externen Rufnummern<br>Ihres Anschluses einzutragen (z. B. <i>6898925</i> , <i>6898926</i> und<br><i>6898927</i> ). |
| Dienst | Wählen Sie den Dienst Telefonie aus.                                                                                                    |

#### Anbindung des Exchange Servers als VoIP/SIP Teilnehmer

Der Microsoft Exchange Server 2007 wird am **bintec TR200aw** als VoIP/SIP-Teilnehmer konfiguriert.

(1) Gehen Sie zu PBX -> Interne Rufnummern -> VoIP -> 🚁.

| eniverwaltung •         |                              |                          |
|-------------------------|------------------------------|--------------------------|
| ikalische 🔻             |                              |                          |
| ittstellen              | Basisparameter               |                          |
| -                       | Teilnehmer Nummer            | V 000                    |
| ess LAN 👻               |                              |                          |
| ng 👻                    | Teilnehmer Name              | ExchangeServer           |
| •                       | Prioritäts-Telefonnummer     | ISDN(MSN-0) : 6898925 💌  |
| <b>~</b>                | Benutzername                 | 003                      |
| all 👻                   | Becquert                     |                          |
| •                       | Fasswort                     | J                        |
| emeine Einstellungen    | Zugelassener Standort        | Beliebig 💌               |
| chlusskonfiguration     |                              |                          |
| erne Rufnummern         |                              | Erweiterte Einstellungen |
| ufzuordnung             |                              |                          |
| ufkontrolle             | Alternative Telefonnummern   |                          |
| Iregein                 | Alternative Telefonnummer 1  | Keine 🗸                  |
| rnes Telefonbuch        |                              |                          |
| bindungsdaten           | Alternative Telefonnummer 2  | Keine                    |
| e Dienste 👻             | VolP Einstellungen           |                          |
| ung 👻                   | Statischer Host              | Aktiviert                |
| rne Berichterstellung 👻 | Statissha Tailashmaradrassa  | 192 168 10 101           |
| oring 👻                 | Statistile reinennieraulesse |                          |
|                         | Statischer Teilnehmerport    | 5065                     |
|                         | Transportprotokoll           | © UDP <sup></sup> ● TCP  |
|                         | Codec-Einstellungen          |                          |
|                         | Codes Veresblagsonguant      | Standard                 |

Abb. 136: PBX -> Interne Rufnummern -> VoIP -> 👔

#### Relevante Felder im Menü VoIP

| Feld                          | Bedeutung                                                                                   |
|-------------------------------|---------------------------------------------------------------------------------------------|
| Teilnehmer Nummer             | Wählen Sie die Nummer der Nebenstelle 600 für den neuen Teilnehmer aus.                     |
| Teilnehmer Name               | Hier können Sie dem Teilnehmer einen Namen geben, z. B.<br>ExchangeServer.                  |
| Prioritäts-Telefon-<br>nummer | Wählen Sie eine Verbindung aus, über die die externe Verbin-<br>dung aufgebaut werden soll. |
| Benutzername / Pass-          | Die Werte in den Optionen Benutzername und Passwort wer-                                    |
| wort                          | den nicht ausgewertet da keine SIP-Authentifizierung verwendet wird.                        |

Das Menü Erweiterte Einstellungen besteht aus folgenden Feldern:

| Feld                             | Bedeutung                                                                                                    |
|----------------------------------|----------------------------------------------------------------------------------------------------|
| Statischer Host                  | Damit die Verbindung als statischer Host eingerichtet werden kann, muss der Statische Host Aktiviert werden. |
| Statische Teilnehmer-<br>adresse | Tragen Sie hier die IP-Adresse des Microsoft Exchange Servers<br>ein, hier 192.168.10.101.                   |
| Statischer Teilnehmer-<br>port   | Für die Anbindung an den Microsoft Exchange Server ist der Port 5065 anzugeben.                              |
| Transportprotokoll               | Wählen Sie das Transportprotokoll für die Verbindung aus, hier <i>TCP</i> .                                  |

### Relevante Felder im Menü Erweiterte Einstellungen

# Konfiguration der Anrufzuordnung

Die Anrufzuordung, der über den ISDN-Amtsanschluss eingehenden Verbindungen an den Micorosft Exchange Server 2007, wird im Menü **Teams** konfiguriert.

(1) Gehen Sie zu PBX -> Anrufzuordnung -> Teams -> Neu.

| Konfiguration speichern   |                    | Kalender Teams Zuordnung |
|---------------------------|--------------------|--------------------------|
| Systemverwaltung 🔹        |                    |                          |
| Physikalische 👻           |                    |                          |
| Schnittstellen            | Team00 Tag         |                          |
| LAN 👻                     | Name               | 6898925-Exchange07       |
| Wireless LAN 👻            | Interne Zuminieuna |                          |
| Routing 🔹                 | A Street           |                          |
| WAN 👻                     | 10 FX81            | L Aktiviert              |
| VPN 👻                     | 11 FXS2            | Aktiviert                |
| Firewall 👻                | 20                 | Aktiviert                |
| РВХ 🔺                     | 21                 | Aktiviert                |
| Allgemeine Einstellungen  | 22                 | Aktheort                 |
| Anschlusskonfiguration    |                    |                          |
| Anrufzuordnung            | 23                 |                          |
| Anrufkontrolle            | 24                 | Aktiviert                |
| Wahlregein                | 25                 | Aktiviert                |
| Internes Telefonbuch      | 26                 |                          |
| Lokalo Dioneto -          | 27                 |                          |
| Wartung -                 | 21                 |                          |
| Externe Perichteretallung | 35                 | Aktiviert                |
| Monitoring -              | 36                 | Aktiviert                |
| Monitoring                | 37                 | Aktiviert                |
|                           | 38                 | Aktiviert                |
|                           | 39                 | Aktiviert                |
|                           | 40                 | Aktiviert                |
|                           | 41                 | Aktiviert                |
|                           | 600 ExchangeServer | Aktiviert                |
|                           | 720 MMustermann    | Aktiviert                |
|                           | 721 user1          | Aktiviert                |
|                           |                    | OK Abbrechen             |

Abb. 137: PBX -> Anrufzuordnung -> Teams -> Neu

#### Relevante Felder im Menü Anrufkontrolle

| Feld              | Bedeutung                                                                                                    |
|-------------------|----------------------------------------------------------------------------------------------------|
| Name              | Hier können Sie einen individuellen Namen für die Teams ein-<br>geben, z. B. 6898925-Exchange07.                     |
| Interne Zuweisung | Wählen Sie die Mitglieder der Rufgruppe aus. Mit Auswahl von<br>Aktiviert ist die jeweilige interne Rufnummer aktiv. |

Die fertige Konfiguration sieht folgendermaßen aus:

| onfiguration speichern  | Kaleng                                     | ier Teams <u>Zuordnu</u> | ng  |   |       |       |       |       |       |       |       |       |
|-------------------------|--------------------------------------------|--------------------------|-----|---|-------|-------|-------|-------|-------|-------|-------|-------|
| emverwaltung            |                                            |                          |     |   |       |       |       |       |       |       |       |       |
| lische                  |                                            |                          |     |   |       |       |       |       |       |       |       |       |
| ttstellen               | Ansicht 30 pro Seite 🔍 » Fittern in Keiner | 💙 aleich 🗸               |     | 6 | Los   | Los   | Los   | Los   | Los   | Los   | Los   | Los   |
|                         | Name                                       | Beschreibung             | Tag |   | Nacht | Nacht | Nacht | Nacht | Nacht | Nacht | Nacht | Nacht |
| less LAN                | 6898926-MMustermann                        | Team00                   | 720 |   | 720   | 720   | 720   | 720   | 720   | 720   | 720   | 720   |
|                         | 6898925-Exchange07                         | Team01                   | 600 |   | 600   | 600   | 600   | 600   | 600   | 600   | 600   | 600   |
|                         | 6898927-user1                              | Team02                   | 721 |   | 721   | 721   | 721   | 721   | 721   | 721   | 721   | 721   |
| 1                       | Seite: 1, Objekte: 1 - 3                   |                          |     |   |       |       |       |       |       |       |       |       |
| wall                    |                                            | Neu                      |     |   |       |       |       |       |       |       |       |       |
| x                       |                                            |                          |     |   |       |       |       |       |       |       |       |       |
| llgemeine Einstellungen |                                            |                          |     |   |       |       |       |       |       |       |       |       |
| schlusskonfiguration    |                                            |                          |     |   |       |       |       |       |       |       |       |       |
| ne Rufnummern           |                                            |                          |     |   |       |       |       |       |       |       |       |       |
| ufzuordnung             |                                            |                          |     |   |       |       |       |       |       |       |       |       |
| ufkontrolle             |                                            |                          |     |   |       |       |       |       |       |       |       |       |
| niregein                |                                            |                          |     |   |       |       |       |       |       |       |       |       |
| rnes Telefonbuch        |                                            |                          |     |   |       |       |       |       |       |       |       |       |
| pindungsdaten           |                                            |                          |     |   |       |       |       |       |       |       |       |       |

Abb. 138: PBX -> Anrufzuordnung -> Teams

# 14.2.3 Funktionstest

Beim ersten Funktionstest kann von der Telefonnebenstelle des Unified Messaging Benutzers (z. B. der Demo-Benutzer *Max Mustermann* mit Nebenstellen Rufnummer 720) auf die Nebenstelle des Exchange Servers (z. B. Nebenstelle 600) gerufen werden. Der Microsoft Exchange Server 2007 soll mit einer PIN-Abfrage antworten und den Zugriff auf E-Mails, Kontakte, etc freigeben.

Beim einen zweiten Funktionstest sollte von einem Unified Messaging Benutzer (z. B. der Demo-Benutzer *Max Mustermann* mit Nebenstellen Rufnummer 720) eine Rufumleitung auf die Microsoft Exchange Nebenstelle (Rufnummer 600) eingerichtet werden. Bei einem eingehenden Anruf auf die Rufnummer des Benutzers wird der Anruf / Fax auf die Mailbox des Benutzers am Microsoft Exchange Server durchgestellt.

# 14.3 Konfigurationsschritte im Überblick

### Anlegen eines Dial Plans

| Feld                                  | Menü                                                                                         | Wert                             |
|---------------------------------------|----------------------------------------------------------------------------------------------|----------------------------------|
| Name                                  | Organization Configuration -> Unified<br>Messaging -> New UM Dial Plan                       | <b>z.B.</b> demo_dailplan        |
| Number of digits in extension numbers | Organization Configuration -> Unified<br>Messaging -> New UM Dial Plan                       | <b>z. B.</b> 3                   |
| URI type                              | Organization Configuration -> Unified<br>Messaging -> New UM Dial Plan                       | Telephone Extensi-<br>on         |
| VoIP security                         | Organization Configuration -> Unified<br>Messaging -> New UM Dial Plan                       | Unsecured                        |
| Subscriber Access                     | Organization Configuration -> Unified<br>Messaging -> New UM Dial Plan><br>Subscriber Access | z. B. 600                        |
| Outside line access code              | Organization Configuration -> Unified<br>Messaging -> New UM Dial Plan> Di-<br>al Codes      | 0                                |
| International access code             | Organization Configuration -> Unified<br>Messaging -> New UM Dial Plan> Di-<br>al Codes      | 00                               |
| National number<br>prefix             | Organization Configuration -> Unified<br>Messaging -> New UM Dial Plan> Di-<br>al Codes      | 0                                |
| Country/Region co-<br>de              | Organization Configuration -> Unified<br>Messaging -> New UM Dial Plan> Di-<br>al Codes      | 49                               |
| In-country/region<br>number format    | Organization Configuration -> Unified<br>Messaging -> New UM Dial Plan> Di-<br>al Codes      | 0                                |
| International number<br>format        | Organization Configuration -> Unified<br>Messaging -> New UM Dial Plan> Di-<br>al Codes      | 0049                             |
| Dial by name prima-<br>ry method      | Organization Configuration -> Unified<br>Messaging -> New UM Dial Plan><br>Settings          | <b>z</b> . <b>B</b> . Last First |
| Dial by name secon-<br>dary method    | Organization Configuration -> Unified<br>Messaging -> New UM Dial Plan>                      | SMTP Adress                      |

| Feld                                          | Menü                                                                                            | Wert                                   |  |  |  |  |
|-----------------------------------------------|-------------------------------------------------------------------------------------------------|----------------------------------------|--|--|--|--|
|                                               | Settings                                                                                        |                                        |  |  |  |  |
| Audio codec                                   | Organization Configuration -> Unified<br>Messaging -> New UM Dial Plan><br>Settings             | G.711                                  |  |  |  |  |
| Operator extension                            | Organization Configuration -> Unified<br>Messaging -> New UM Dial Plan><br>Settings             | z. B. 810                              |  |  |  |  |
| Logon failures befo-<br>re disconnect         | Organization Configuration -> Unified<br>Messaging -> New UM Dial Plan><br>Settings             | <b>z. B.</b> 3                         |  |  |  |  |
| Default language                              | Organization Configuration -> Unified<br>Messaging -> New UM Dial Plan><br>Settings             | <b>z,B</b> .English (United<br>States) |  |  |  |  |
| In-Country/Region<br>Rule Groups              | Organization Configuration -> Unified<br>Messaging -> New UM Dial Plan><br>Dialing Rule Groups  | national, 0*, 0*                       |  |  |  |  |
| International Rule<br>Groups                  | Organization Configuration -> Unified<br>Messaging -> New UM Dial Plan><br>Dialing Rule Groups  | international,00*,<br>00*              |  |  |  |  |
| Allow calls to uses within the same dial plan | Organization Configuration -> Unified<br>Messaging -> New UM Dial Plan><br>Dialing Restrictions | Aktiviert                              |  |  |  |  |
| Allow calls to exten-<br>sions                | Organization Configuration -> Unified<br>Messaging -> New UM Dial Plan><br>Dialing Restrictions | Aktiviert                              |  |  |  |  |

### Anlegen eines UM IP Gateways

| Feld       | Menü                                                                    | Wert                                 |
|------------|-------------------------------------------------------------------------|--------------------------------------|
| Name       | Organization Configuration -> Unified<br>Messaging -> New UM IP Gateway | z.B. demo_UM-GW                      |
| IP Address | Organization Configuration -> Unified<br>Messaging -> New UM IP Gateway | <b>z</b> . <b>B</b> . 192.168.10.222 |
| Dial plan  | Organization Configuration -> Unified<br>Messaging -> New UM IP Gateway | demo_dialplan                        |

# Anlegen einer UM Hunt Group

| Feld             | Menü                                  | Wert            |
|------------------|---------------------------------------|-----------------|
| Associated UM IP | Organization Configuration -> Unified | z.B. demo_UM-GW |
| gateway          | Messaging -> New UM Hunt Group        |                 |

| Feld             | Menü                                                                    | Wert                      |
|------------------|-------------------------------------------------------------------------|---------------------------|
| Name             | Organization Configuration -> Unified<br>Messaging -> New UM Hunt Group | <b>z.B.</b> mailbox_demo  |
| Dial plan        | Organization Configuration -> Unified<br>Messaging -> New UM Hunt Group | <b>z.B.</b> demo_dialplan |
| Pilot identifier | Organization Configuration -> Unified<br>Messaging -> New UM Hunt Group | z. B. 600                 |

### Konfiguration der UM Mailbox Policy

| Feld                                                                       | Menü                                                                                            | Wert                                                   |
|----------------------------------------------------------------------------|-------------------------------------------------------------------------------------------------|--------------------------------------------------------|
| Fax identity                                                               | Organization Configuration -> Unified<br>Messaging -> New UM Mailbox Policy -<br>> Message Text | Microsoft Exchange                                     |
| Text send when a<br>UM mailbox is enab-<br>led                             | Organization Configuration -> Unified<br>Messaging -> New UM Mailbox Policy -<br>> Message Text | <b>z.B.</b> Willkommen bei<br>Microsoft Exchange<br>UM |
| Text send when aPIN is reset                                               | Organization Configuration -> Unified<br>Messaging -> New UM Mailbox Policy -<br>> Message Text | <b>z.B.</b> Ihre PIN wurde<br>zurückgesetzt!           |
| Text included with a voice message                                         | Organization Configuration -> Unified<br>Messaging -> New UM Mailbox Policy -<br>> Message Text | <b>Z.B.</b> neue Sprach-<br>nachricht!                 |
| Text included with a fax message                                           | Organization Configuration -> Unified<br>Messaging -> New UM Mailbox Policy -<br>> Message Text | <b>z.B.</b> neues Fax!                                 |
| Minimum PIN length                                                         | Organization Configuration -> Unified<br>Messaging -> New UM Mailbox Policy -<br>> PIN Policies | z. B. 4                                                |
| Number of previous<br>PINs to disallow                                     | Organization Configuration -> Unified<br>Messaging -> New UM Mailbox Policy -<br>> Message Text | z. B. 5                                                |
| Number of incorrect<br>PIN entries before<br>PIN is automatically<br>reset | Organization Configuration -> Unified<br>Messaging -> New UM Mailbox Policy -<br>> Message Text | <b>z. B.</b> 5                                         |
| Number of incorrect<br>PIN entries before<br>UM mailbox is<br>locked out   | Organization Configuration -> Unified<br>Messaging -> New UM Mailbox Policy -<br>> Message Text | <b>z. B.</b> 15                                        |
| Allow calls to uses                                                        | Organization Configuration -> Unified                                                           | Aktiviert                                              |

| Feld                           | Menü                                                                                                    | Wert      |
|--------------------------------|----------------------------------------------------------------------------------------------------|-----------|
| within the same dial plan      | Messaging -> New UM Mailbox Policy -<br>> Dialing Restrictions                                          |           |
| Allow calls to exten-<br>sions | Organization Configuration -> Unified<br>Messaging -> New UM Mailbox Policy -<br>> Dialing Restrictions | Aktiviert |

### Aktivieren von Unified Messaging einer Exchange Mailbox

| Feld                                | Menü                                                                  | Wert                                        |
|-------------------------------------|-----------------------------------------------------------------------|---------------------------------------------|
| Unified Messaging<br>Mailbox Policy | Organization Configuration -> Recipi-<br>ent Configuration -> Mailbox | <b>z.B.</b> demo_dialplan<br>Default Policy |
| Manually specify<br>PIN             | Organization Configuration -> Recipi-<br>ent Configuration -> Mailbox | Ihre PIN                                    |
| Manually entered mailbox extension  | Organization Configuration -> Recipi-<br>ent Configuration -> Mailbox | <b>z. B.</b> 720                            |

#### Mehrfachrufnummer konfigurieren

| Feld   | Menü                                                            | Wert                                  |
|--------|-----------------------------------------------------------------|---------------------------------------|
| MSN-X  | PBX -> Anschlusskonfiguration -> Ex-<br>terne Rufnummern -> Neu | z. B. 6898925, 6898926<br>und 6898927 |
| Dienst | PBX -> Anschlusskonfiguration -> Ex-<br>terne Rufnummern -> Neu | Telefonie                             |

### **VoIP-Teilnehmer Konfiguration**

| Feld                             | Menü                                 | Wert                                  |
|----------------------------------|--------------------------------------|---------------------------------------|
| Teilnehmer Nummer                | PBX -> Interne Rufnummern -> VoIP -> | 600                                   |
| Teilnehmer Name                  | PBX -> Interne Rufnummern -> VoIP -> | z.B. ExchangeServer                   |
| Prioritäts-Te-<br>lefonnummer    | PBX -> Interne Rufnummern -> VoIP -> | <b>z. B.</b> ISDN(MSN-0) :<br>6898925 |
| Statische Host                   | PBX -> Interne Rufnummern -> VoIP -> | Aktiviert                             |
| Statische Teilneh-<br>meradresse | PBX -> Interne Rufnummern -> VoIP -> | <b>z. B.</b> 192.168.10.101           |
| Statischer Teilneh-<br>merport   | PBX -> Interne Rufnummern -> VoIP -> | 5065                                  |
| Transportprotokoll               | PBX -> Interne Rufnummern -> VoIP -> | TCP                                   |

| Feld | Menü | Wert |
|------|------|------|
|      | ø    |      |

#### Anrufzuordnung konfigurieren

| Feld              | Menü                                     | Wert                                                                                                    |
|-------------------|------------------------------------------|----------------------------------------------------------------------------------------------------|
| Name              | PBX -> Anrufzuordnung -> Teams -><br>Neu | <b>z.B.</b><br>6898925-Exchange07,<br>6898926-MMusterman<br>n <b>und</b> 6898927-user1                           |
| Interne Zuweisung | PBX -> Anrufzuordnung -> Teams -><br>Neu | <b>z.B.</b> 600 Exchange-<br>Server Aktiviert,<br>720 MMustermann<br>Aktiviert <b>und</b> 721<br>user1 Aktiviert |

# Kapitel 15 Sicherheit - Konfigurationsmanagement

# 15.1 Einleitung

Im Folgenden werden unterschiedliche Möglichkeiten vorgestellt, wie Sie die Konfigurationsdateien im Gerät handhaben.

Erläutert wird das Kopieren, Umbenennen und Löschen von Konfigurationen im Flash-ROM-Speicher. Ebenso wird erklärt, wie Sie Konfigurationen an einen lokalen Rechner übertragen und von dort aus wieder in das Gateway zurückspielen.

Zur Konfiguration wird hierbei das GUI (Graphical User Interface) verwendet.

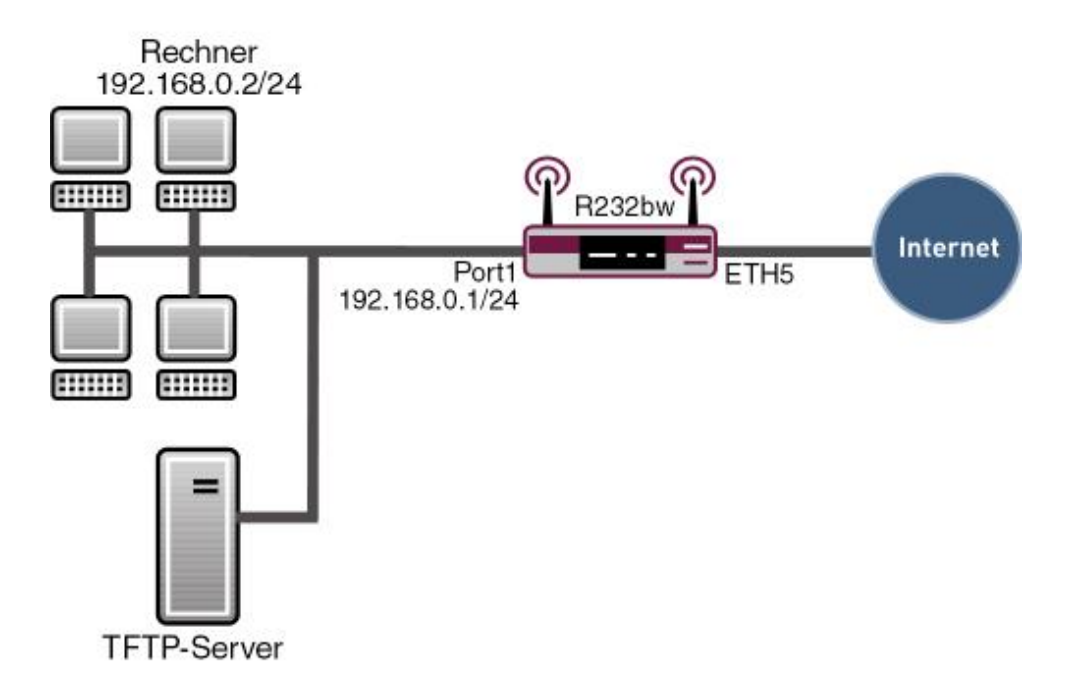

Abb. 139: Beispielszenario Konfigurationsmanagement

Im Anhang wird Export und Import einer Konfigurationsdatei per TFTP beschrieben. Diese Operation ist allerdings nur auf der Shell durchführbar.

### Voraussetzungen

Folgende Voraussetzungen für die Konfiguration müssen erfüllt sein:

- · Grundkonfiguration des Gateways
- Ein Bootimage der Version 7.8.2

# 15.2 Konfiguration

Das Konfigurationsmanagement finden Sie im Menü Wartung -> Software & Konfiguration -> Optionen.

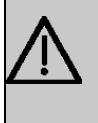

#### Wichtig

Bedenken Sie bitte, dass die Konfiguration nach dem Laden in den Speicher sofort aktiv ist. Einstellungen in der Firewall könnten Sie z. B. aussperren!

# 15.2.1 Konfigurationen im Flash-ROM

#### Kopieren

Sie möchten Ihre Konfiguration mit dem Namen *boot* im Flash-ROM-Speicher kopieren und der Kopie den Namen *Firewall* geben.

(1) Gehen Sie zu Wartung -> Software & Konfiguration -> Optionen.

| Konfiguration speichern  | Optionen                                             |                                             |  |
|--------------------------|------------------------------------------------------|---------------------------------------------|--|
| Systemverwaltung 🔹 👻     |                                                      |                                             |  |
| Physikalische 🔹          | Aktuell Installierte Software                        |                                             |  |
| Schnittstellen           | BOSS                                                 | V.7.8 Rev. 2 IPSec from 2009/03/17 00:00:00 |  |
| AN 👻                     | Systemlonik                                          | 11                                          |  |
| /ireless LAN 👻           | ADSI-Logik                                           |                                             |  |
| outing 👻                 | ADSL-LUYIN<br>Ordinana zu Software und Konfiguration |                                             |  |
| AN 👻                     | Aldian                                               | Koniston                                    |  |
| PN 👻                     | AKION                                                |                                             |  |
| rewall 👻                 | Name der Quelldatei                                  | boot 💌                                      |  |
| olP 👻                    | Name der Zieldatei                                   | Firewall                                    |  |
| okale Dienste 🔹 👻        |                                                      |                                             |  |
| /artung                  |                                                      | Los                                         |  |
| Diagnose                 |                                                      |                                             |  |
| Software & Konfiguration |                                                      |                                             |  |
| lleustart                |                                                      |                                             |  |

Abb. 140: Wartung -> Software & Konfiguration -> Optionen

#### Relevante Felder im Menü Optionen

| Feld                | Bedeutung                                                                             |
|---------------------|---------------------------------------------------------------------------------------|
| Aktion              | Hier wählen Sie die Aktion aus, die Sie durchführen möchten.                          |
| Name der Quelldatei | Hier wählen Sie eine bereits vorhandene Konfiguration aus dem Flash-ROM-Speicher aus. |
| Name der Zieldatei  | Die Konfigurationsdatei wird als <b>Name der Zieldatei</b> gespei-<br>chert.          |

Gehen Sie folgendermaßen vor, um eine Konfiguration zu sichern:

- (1) Die Aktion stellen Sie auf Kopieren.
- (2) Name der Quelldatei stellen Sie auf boot.
- (3) Unter Name der Zieldatei tragen Sie den Namen z. B. Firewall ein.
- (4) Drücken Sie Los. Das System führt ein Neustart durch.

# Konfiguration löschen

Sie möchten Ihre Konfiguration mit dem Namen *Firewall* aus dem Flash-ROM-Speicher löschen.

(1) Gehen Sie zu Wartung -> Software & Konfiguration -> Optionen.

| Konfiguration speichern  |                                        | Optionen                                    |  |
|--------------------------|----------------------------------------|---------------------------------------------|--|
| Systemverwaltung 🔹       |                                        |                                             |  |
| Physikalische 👻          | Aktuell Installierte Software          | Aktuell Installierte Software               |  |
| Schnittstellen           | BOSS                                   | V.7.8 Rev. 2 IPSec from 2009/03/17 00:00:00 |  |
| LAN 👻                    | Systemlogik                            | 1.1                                         |  |
| Wireless LAN 👻           | ADSL-Logik                             |                                             |  |
| Routing 👻                | Ortionen zu Software und Konfiguration |                                             |  |
| WAN +                    | Aktion                                 | Konfiguration löschen                       |  |
| VPN -                    |                                        |                                             |  |
| Firewall 👻               | Datei auswählen                        | Firewall 💌                                  |  |
| VolP 👻                   |                                        |                                             |  |
| Lokale Dienste 🔹 👻       |                                        |                                             |  |
| Wartung 🔺                |                                        |                                             |  |
| Diagnose                 |                                        |                                             |  |
| Software & Konfiguration |                                        |                                             |  |
| Neustart                 |                                        |                                             |  |

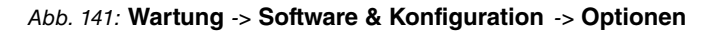

### Relevante Felder im Menü Optionen

| Feld            | Bedeutung                                                                           |
|-----------------|-------------------------------------------------------------------------------------|
| Aktion          | Hier wählen Sie die Aktion aus, die Sie durchführen möchten.                        |
| Datei auswählen | Wählen Sie eine bereits vorhandene Konfiguration aus dem<br>Flash-ROM-Speicher aus. |

Gehen Sie folgendermaßen vor, um eine Konfiguration zu löschen:

- (1) Die Aktion stellen Sie auf Konfiguration löschen.
- (2) Datei auswählen stellen Sie auf Firewall.
- (3) Drücken Sie Los. Das System führt ein Neustart durch.

#### Umbenennen

Sie möchten Ihre Konfiguration im Flash-ROM-Speicher von *boot* in *Firewall* umbenennen.

(1) Gehen Sie zu Wartung -> Software & Konfiguration -> Optionen.

| Konfiguration speichern  |                                        | Optionen                                    |  |  |
|--------------------------|----------------------------------------|---------------------------------------------|--|--|
| Systemverwaltung 🗾 👻     |                                        |                                             |  |  |
| Physikalische 👻          | Aktuell Installierte Software          |                                             |  |  |
| chnittstellen            | BOSS                                   | V.7.8 Rev. 2 IPSec from 2009/03/17 00:00:00 |  |  |
| AN 🔫                     | Systemlonik                            | 11                                          |  |  |
| ireless LAN 👻            | ADSL-Logik                             |                                             |  |  |
| outing 🔹                 | Octionen zu Software und Kontiguration |                                             |  |  |
| AN 👻                     | Aktion                                 |                                             |  |  |
| PN 🔫                     | ANION                                  |                                             |  |  |
| rewall 👻                 | Datei auswählen                        | boot 💌                                      |  |  |
| olP 👻                    | Neuer Dateiname:                       | Firewall                                    |  |  |
| okale Dienste 🔹 👻        |                                        | · · · · · · · · · · · · · · · · · · ·       |  |  |
| /artung                  | Los                                    |                                             |  |  |
| Diagnose                 |                                        |                                             |  |  |
| Software & Konfiguration |                                        |                                             |  |  |
| Neustart                 |                                        |                                             |  |  |

#### Abb. 142: Wartung -> Software & Konfiguration -> Optionen

#### Relevante Felder im Menü Optionen

| Feld            | Bedeutung                                                                                      |
|-----------------|------------------------------------------------------------------------------------------------|
| Aktion          | Hier wählen Sie die Aktion aus, die Sie durchführen möchten.                                   |
| Datei auswählen | Hier wählen Sie eine bereits vorhandene Konfiguration aus dem Flash-ROM-Speicher aus.          |
| Neuer Dateiname | Hier geben Sie der Konfiguration den Namen, unter dem sie im Flash-ROM-Speicher abgelegt wird. |

Gehen Sie folgendermaßen vor, um eine Konfiguration umzubenennen:

- (1) Die Aktion stellen Sie auf Umbenennen.
- (2) Datei auswählen stellen Sie auf boot.
- (3) Unter Neuer Dateiname tragen Sie den Namen z. B. Firewall ein.
- (4) Drücken Sie Los. Das System führt ein Neustart durch.

# 15.2.2 Konfigurationen exportieren und importieren

Sie können die Konfigurationsdateien im Flash-ROM-Speicher Ihres Gateways auf einen lokalen Rechner exportieren oder von dort importieren.

### Konfiguration exportieren

Sie möchten Ihre Konfiguration im Flash-ROM-Speicher mit dem Namen Firewall auf einen lokalen Rechner unter dem Namen Firewall.cf exportieren.

(1) Gehen Sie zu Wartung -> Software & Konfiguration -> Optionen.

| Konfiguration speichern  | Optionen                               |                                             |  |
|--------------------------|----------------------------------------|---------------------------------------------|--|
| Systemverwaltung 🗾 👻     |                                        |                                             |  |
| Physikalische 👻          | Aktuell Installierte Software          |                                             |  |
| schnittstellen           | BOSS                                   | V.7.8 Rev. 2 IPSec from 2009/03/17 00:00:00 |  |
| AN 🔫                     | Systemlogik                            | Systemionik 1.1                             |  |
| Vireless LAN 👻           | ADSL-Logik                             |                                             |  |
| Routing 👻                | Optionen zu Software und Konfiguration |                                             |  |
| WAN -                    | Aktion                                 | Konfiguration exportieren                   |  |
| 'PN 🔻                    |                                        |                                             |  |
| irewall 🔻                | Aktueller Dateiname im Flash           | Firewall                                    |  |
| rolP 👻                   | Zertifikate und Schlüssel einschließen | Aktiviert                                   |  |
| .okale Dienste 🛛 👻       | Verschlüsselung der Konfiguration      | Aktiviert Passwort:                         |  |
| Wartung 🔺                | <u></u>                                |                                             |  |
| Diagnose                 | Los                                    |                                             |  |
| Software & Konfiguration |                                        |                                             |  |

### Abb. 143: Wartung -> Software & Konfiguration -> Optionen

#### Feld Bedeutung Hier wählen Sie die Aktion aus, die Sie durchführen möchten. Aktion Aktueller Dateiname im Hier wählen Sie eine bereits vorhandene Konfiguration aus dem Flash Flash-ROM-Speicher aus. Zertifikate und Schlüssel Hier wählen Sie aus, ob die gewählte Aktion auch für Zertifikate einschließen und Schlüssel gelten soll. Verschlüsselung der Wählen Sie aus, ob die Daten der gewählten Aktion verschlüs-Konfiguration selt werden sollen. Wenn die Funktion aktiviert ist, können Sie in das Textfeld das Passwort eingeben.

#### Relevante Felder im Menü Optionen

Gehen Sie folgendermaßen vor, um eine Konfiguration auf einen lokalen Rechner zu speichern:

- (1) Die Aktion stellen Sie auf Konfiguration exportieren.
- (2) Aktueller Dateiname im Flash stellen Sie auf Firewall.

- (3) Drücken Sie die Schaltfläche Los.
- (4) Folgen Sie dem Speicher-Dialog Ihres Browser. Anschließend führt das System ein Neustart durch.

| Ţ, | Hinweis |
|----|---------|
| 雪  | Hinweis |

Die Konfigurationsdatei, die Sie auf den Rechner gespeichert haben, ist eine normale ASCII Datei. Diese lässt sich ohne Probleme mit einem Texteditor, z. B. Notepad, öffnen und bearbeiten.

#### Konfiguration importieren

Sie möchten Ihre Konfiguration mit dem Namen *Firewall.cf* von einem lokalen Rechner laden und ins Flash ROM unter dem Namen *Firewall* speichern.

(1) Gehen Sie zu Wartung -> Software & Konfiguration -> Optionen.

| Konfiguration speichern  |                                        | Optionen                                    |  |  |
|--------------------------|----------------------------------------|---------------------------------------------|--|--|
| Systemverwaltung 🔹       |                                        |                                             |  |  |
| Physikalische 👻          | Aktuell Installierte Software          |                                             |  |  |
| Schnittstellen           | BOSS                                   | V.7.8 Rev. 2 IPSec from 2009/03/17 00:00:00 |  |  |
| LAN •                    | Systemlogik                            | 1.1                                         |  |  |
| Wireless LAN 🔹           | ADSI -I onik                           |                                             |  |  |
| Routing +                | Optionen zu Software und Konfiguration | Ortionen zu Software und Kontiguration      |  |  |
| WAN 👻                    | Aktion                                 | Altion                                      |  |  |
| VPN +                    |                                        |                                             |  |  |
| Firewall 🔹               | Verschlüsselung der Konfiguration      | Aktiviert Passwort:                         |  |  |
| VolP 👻                   | Dateiname                              | Durchsuchen                                 |  |  |
| Lokale Dienste 🔹 👻       |                                        |                                             |  |  |
| Wartung                  |                                        | Los                                         |  |  |
| Diagnose                 |                                        |                                             |  |  |
| Software & Konfiguration |                                        |                                             |  |  |
| Neustart                 |                                        |                                             |  |  |

Abb. 144: Wartung -> Software & Konfiguration -> Optionen

#### Relevante Felder im Menü Optionen

| Feld                                 | Bedeutung                                                                                                    |
|--------------------------------------|----------------------------------------------------------------------------------------------------|
| Aktion                               | Hier wählen Sie die Aktion aus, die Sie durchführen möchten.                                                                                                    |
| Verschlüsselung der<br>Konfiguration | Wählen Sie aus, ob die Daten der gewählten Aktion verschlüs-<br>selt werden sollen. Wenn die Funktion aktiviert ist, können Sie<br>in das Textfeld das <b>Passwor</b> t eingeben. |
| Dateiname                            | Wählen Sie die Datei mit <b>Durchsuchen</b> über den Dateibrow-<br>ser aus.                                                                                                    |

Gehen Sie folgendermaßen vor, um eine Konfiguration von einem Server zu importieren:

- (1) Die Aktion stellen Sie auf Konfiguration importieren
- (2) Unter **Dateiname** wählen Sie den Namen Ihrer Konfiguration aus z. B. *C:\Firewall.cf.*
- (3) Drücken Sie Los. Anschließend führt das System ein Neustart durch.

#### Systemsoftware aktualisieren

.

Sie möchten eine Aktualisierung der Systemsoftware, der ADSL-Logik oder des BOOTmonitors initiieren.

(1) Gehen Sie zu Wartung -> Software & Konfiguration -> Optionen.

| Konfiguration speichern  | Optionen                      |                                                  |  |
|--------------------------|-------------------------------|--------------------------------------------------|--|
| Systemverwaltung 🔹 👻     |                               |                                                  |  |
| Physikalische 🗸 🗸        | Aktuell Installierte Software |                                                  |  |
| Schnittstellen           | BOSS                          | BOSS V.7.8 Rev. 2 IPSec from 2009/03/17 00:00:00 |  |
| AN 👻                     | Systemlogik                   | 1.1                                              |  |
| Vireless LAN 👻           | ADSL-Logik                    |                                                  |  |
| Routing 🗸 🗸              | Optionen zu Software und      | Konfiguration                                    |  |
| WAN 👻                    | Aktion                        | Systemsoftware aktualisjeren                     |  |
| /PN 🔻                    |                               |                                                  |  |
| irewall 👻                | Quelle                        | Lokale Datei                                     |  |
| /oIP 👻                   | Dateiname                     | Durchsuchen                                      |  |
| okale Dienste 🛛 👻        |                               |                                                  |  |
| Wartung                  |                               | Los                                              |  |
| Diagnose                 |                               |                                                  |  |
| Software & Konfiguration |                               |                                                  |  |
| Neustart                 |                               |                                                  |  |

#### Abb. 145: Wartung -> Software & Konfiguration -> Optionen Relevante Felder im Menü Optionen

| Feld      | Bedeutung                                                                                                    |
|-----------|----------------------------------------------------------------------------------------------------|
| Aktion    | Hier wählen Sie die Aktion aus, die Sie durchführen möchten.                                                           |
| Quelle    | Wählen Sie die Quelle für der Aktualisierung aus.                                                                      |
|           | Mogliche Werte:                                                                                                    |
|           | • Lokale Datei: Die Systemsoftware-Datei ist lokal auf Ihrem PC gespeichert.                                           |
|           | • <i>HTTP Server</i> : Die Datei ist auf dem entfernten Server ge-<br>speichert, der in der <b>URL</b> angegeben wird. |
|           | • Aktuelle Software vom Funkwerk-Server: Die Datei<br>liegt auf dem offiziellen Funkwerk-Update-Server.                |
| Dateiname | Wählen Sie die Datei mit <b>Durchsuchen</b> über den Dateibrow-<br>ser aus.                                            |

Gehen Sie folgendermaßen vor, um eine Systemsoftware zu aktualisieren:

- (1) Die Aktion stellen Sie auf Systemsoftware aktualisieren
- (2) Bei Quelle suchen Sie die Quelle für die Aktualisierung aus, z. B. Lokale Datei
- (3) Drücken Sie Los. Anschließend führt das System ein Neustart durch.

# 15.3 Konfigurationsschritte im Überblick

#### Kopieren

| Feld                | Menü                                                 | Wert                 |
|---------------------|------------------------------------------------------|----------------------|
| Aktion              | Wartung -> Software & Konfigurati-<br>on -> Optionen | Kopieren             |
| Name der Quelldatei | Wartung -> Software & Konfigurati-<br>on -> Optionen | boot                 |
| Name der Zieldatei  | Wartung -> Software & Konfigurati-<br>on -> Optionen | <b>z.B.</b> Firewall |

#### Konfiguration löschen

| Feld            | Menü                                                 | Wert                       |
|-----------------|------------------------------------------------------|----------------------------|
| Aktion          | Wartung -> Software & Konfigurati-<br>on -> Optionen | Konfiguration lö-<br>schen |
| Datei auswählen | Wartung -> Software & Konfigurati-<br>on -> Optionen | <b>z.B.</b> Firewall       |

#### Umbenennen

| Feld            | Menü                                                 | Wert          |
|-----------------|------------------------------------------------------|---------------|
| Aktion          | Wartung -> Software & Konfigurati-<br>on -> Optionen | Umbenennen    |
| Datei auswählen | Wartung -> Software & Konfigurati-<br>on -> Optionen | z.B. boot     |
| Neuer Dateiname | Wartung -> Software & Konfigurati-<br>on -> Optionen | z.B. Firewall |

### Konfiguration exportieren

| Feld                   | Menü                                                 | Wert                           |
|------------------------|------------------------------------------------------|--------------------------------|
| Aktion                 | Wartung -> Software & Konfigurati-<br>on -> Optionen | Konfiguration ex-<br>portieren |
| Aktueller Dateiname im | Wartung -> Software & Konfigurati-                   | z.B. Firewall                  |

| Feld  | Menü           | Wert |
|-------|----------------|------|
| Flash | on -> Optionen |      |

#### Konfiguration importieren

| Feld      | Menü                                                 | Wert                           |
|-----------|------------------------------------------------------|--------------------------------|
| Aktion    | Wartung -> Software & Konfigurati-<br>on -> Optionen | Konfiguration im-<br>portieren |
| Dateiname | Wartung -> Software & Konfigurati-<br>on -> Optionen | Durchsuchen                    |

#### Systemsoftware aktualisieren

| Feld      | Menü                                                 | Wert                              |
|-----------|------------------------------------------------------|-----------------------------------|
| Aktion    | Wartung -> Software & Konfigurati-<br>on -> Optionen | Systemsoftware ak-<br>tualisieren |
| Quelle    | Wartung -> Software & Konfigurati-<br>on -> Optionen | <b>z.B.</b> Lokale Datei          |
| Dateiname | Wartung -> Software & Konfigurati-<br>on -> Optionen | Durchsuchen                       |

# 15.3.1 Anhang: Konfigurationen über TFTP exportieren und importieren

#### **Die SNMP Shell**

Damit Sie Konfigurationen von der Shell über TFTP an einen Rechner übertragen können, müssen Sie einen TFTP-Server in Ihrem Netzwerk in Betrieb haben. Wenn Sie die **DIME Tools** starten, die mit der **BRICKware** von der bintec **Companion CD** installiert werden können, steht Ihnen ein TFTP-Server zur Verfügung.

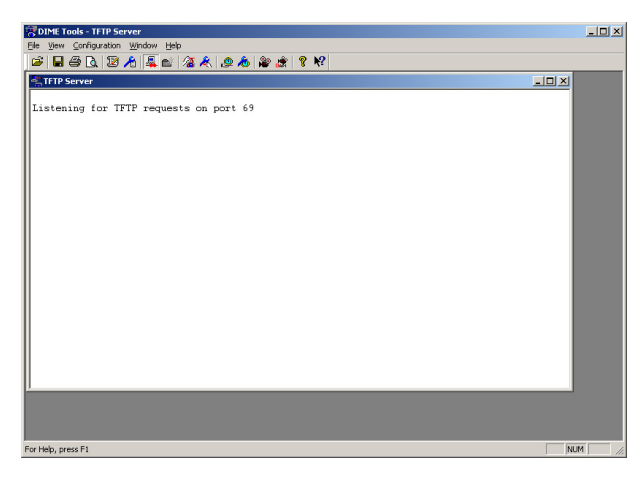

Abb. 146: DIME Tools - TFTP Server

Vergewissern Sie sich, dass der TFTP-Daemon gestartet ist. Um den TFTP-Server zu starten, drücken Sie in den **DIME Tools** die Tastenkombination: **STRG + T** 

In den **DIME Tools** können Sie dem TFTP-Server unter dem Menüpunkt *Configuration* einen Pfad zuweisen, welchen er nutzt, um die Konfigurationen zu importieren oder zu exportieren.

Wenn Sie eine Konfiguration über die Shell an einen oder von einem TFTP-Server übertragen möchten, gehen Sie folgendermaßen vor:

 Rufen Sie die Tabelle f
ür das Konfigurationsmanagement mit folgendem Befehl an der Shell auf:

biboAdmConfigTable

| inx | Cmd(*rw)  | Object(rw) | Path(rw) | PathNew(rw) |
|-----|-----------|------------|----------|-------------|
|     | Host (rw) | State(ro)  | File(rw) | Timeout(rw) |
| 00  | save      | .0.0       | "boot"   |             |
|     | 0.0.0.0   | done       |          | 0           |
|     |           |            |          |             |

#### Relevante Felder im Menü biboAdmConfigTable

| Feld | Bedeutung                                                    |
|------|--------------------------------------------------------------|
| Cmd  | Hier wählen Sie die Aktion aus, die Sie durchführen möchten. |
| Path | Hier geben Sie den Namen der bestehenden Konfiguration an.   |
| Host | Geben Sie hier die IP-Adresse Ihres TFTP-Servers an.         |
| File | Hier geben Sie den Dateinamen an.                            |

Sie möchten Ihre Konfiguration im Flash-ROM-Speicher mit dem Namen boot auf einen

TFTP-Server unter dem Namen Firewall.cf sichern.

Geben Sie an der Shell folgenden Befehl an, um eine Konfiguration auf einen TFTP-Server zu sichern:

Cmd=put Path=boot Host=192.168.0.2 File=Firewall.cf

Sie möchten Ihre Konfiguration mit dem Namen *Firewall.cf* von einem TFTP-Server laden und ins Flash-ROM unter dem Namen *boot* speichern.

Geben Sie an der Shell folgenden Befehl an, um eine Konfiguration von einem TFTP-Server zu laden:

Cmd=get Path=boot Host=192.168.0.2 File=Firewall.cf

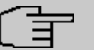

#### Hinweis

Mit den Befehlen *put* oder *get* werden keine Preshared Keys und Host Keys gesichert. Dies wurde ab der Softwareversion 7.1.4 geändert. Nutzen Sie dazu die Befehle *put\_all* und *get\_all* anstelle von *put* oder *get*.

# 15.3.2 Weitere Shell Operationen

#### Konfigurationsübersicht

Wenn Sie sich einen Überblick verschaffen möchten, welche Konfigurationen sich im Flash-ROM-Speicher befinden, rufen Sie an der Shell folgende Tabelle auf:

biboadmconfigdir

| inx | Name(*ro)                  | Count (ro) | Content (ro)             |
|-----|----------------------------|------------|--------------------------|
| 00  | "boot"                     | 160        | " <all>"</all>           |
| 01  | "Basic"                    | 140        | "tblno:1:3:8:9:10:11:12: |
| 02  | "ipsec-callback"           | 140        | "tblno:1:3:8:9:10:11:12: |
| 03  | "dyn enc"                  | 140        | "tblno:1:3:8:9:10:11:12: |
| 04  | "Firewall"                 | 160        | " <all>"</all>           |
| 05  | " <bytes free="">"</bytes> | 137778     |                          |

Hier finden Sie eine Übersicht mit dem Namen der Konfiguration im Flash-ROM, dem belegten Platz und dem freien Flash-ROM-Speicher.

#### Flash-ROM-Speicher sortieren

Manchmal kann es vorkommen, dass Sie keinen Platz mehr haben, um weitere Konfigura-

tionen im Flash-ROM-Speicher zu hinterlegen. Dies kann unter anderem daran liegen, dass Sie zu oft Konfigurationen umbenannt, gespeichert, kopiert oder gelöscht haben.

Die Konfigurationen befinden sich somit verstreut im Speicher. Damit Sie den freien Speicher im Flash-ROM als einen Block ansprechen können, ist es empfehlenswert, diesen mit folgendem Befehl zu reorganisieren:

Cmd=reorg

#### Sichern per Xmodem

Wenn Ihnen für die Sicherung der Konfiguration auf einen Rechner kein TFTP zur Verfügung steht, können Sie auch mit Hilfe eines Kommandos an der Shell das Gateway dazu veranlassen, den Dateitransfer über die serielle Schnittstelle an ein Terminal-Programm zu senden.

Geben Sie z. B. Folgendes an der Shell ein, wenn Sie die *boot* -Konfiguration übertragen möchten:

Cmd=put Path=boot File=xmodem

Nachdem Sie den Befehl ausgeführt haben, müssen Sie Ihr Terminal-Programm in den Empfangsmodus versetzen, damit Sie die Datei auf dem Rechner speichern können.

Wählen Sie für die Übertragung das Protokoll Xmodem aus.

# Kapitel 16 Sicherheit - Überwachung

# 16.1 Einleitung

Im Folgenden wird erklärt, wie Sie Ihr Gateway überwachen können.

In diesem Workshop werden System Logging, **Activity Monitor** und SNMP Traps vorgestellt.

Zur Konfiguration des Gateways wird hierbei das **GUI** (Graphical User Interface) verwendet.

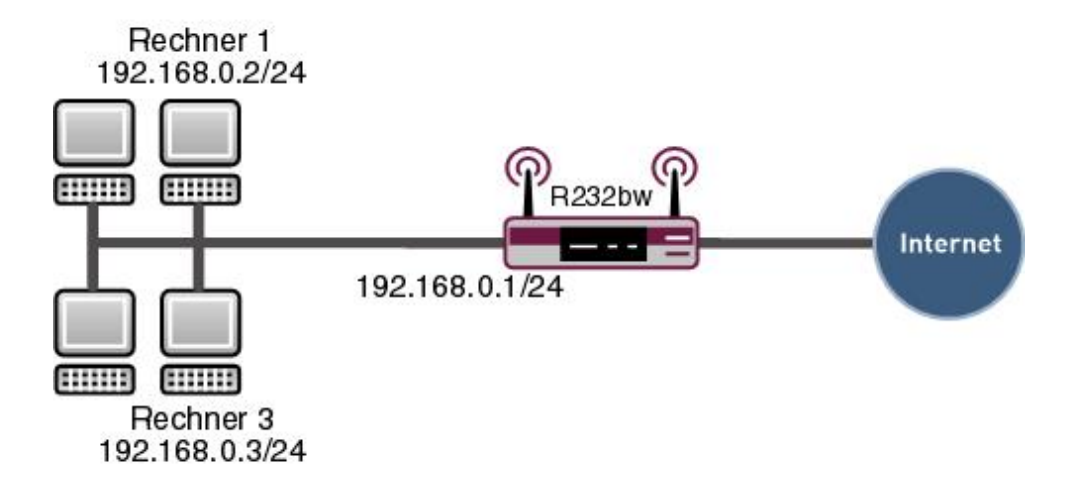

Abb. 147: Beispielszenario Überwachung des Gateways

# Voraussetzungen

Folgende Voraussetzungen für die Konfiguration müssen erfüllt sein:

- Grundkonfiguration des Gateways
- Ein Bootimage der Version 7.8.2
- Für System Logging und Activity Monitor die BRICKware ab Version 7.1.14.

# 16.2 Konfiguration

Die Überwachung erfordert Anpassungen in folgenden Menüs:

- Externe Berichterstellung -> Systemprotokoll
- Externe Berichterstellung -> Activity Monitor
- Externe Berichterstellung -> SNMP

# 16.2.1 Systemprotokoll

Der Syslog-Daemon dient dazu, Debug-Meldungen und Accounting-Informationen auf einem Computer zu protokollieren.

Starten Sie die **DIME Tools** unter Windows in folgendem Menü:

```
(1) Gehen Sie zu Start -> Programme -> BRICKware -> DIME Tools.
```

Vergewissern Sie sich nach dem Öffnen der **DIME Tools**, dass der Syslog-Daemon gestartet ist. Um den Syslog-Daemon zu starten, drücken Sie in den **DIME Tools** die Tastenkombination **STRG + L**.

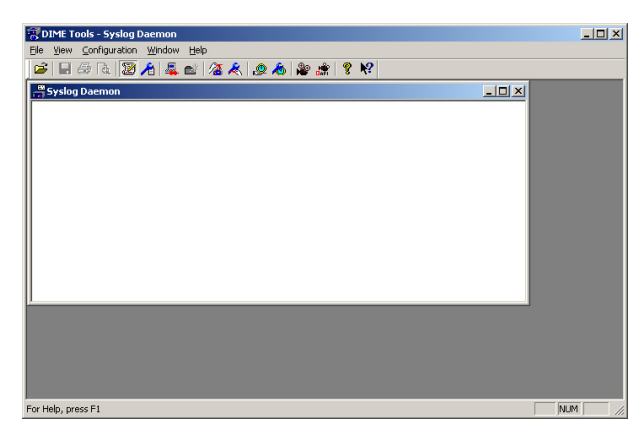

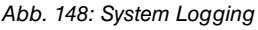

Die Konfiguration erfolgt über das Menü Configuration -> Syslog Daemon.

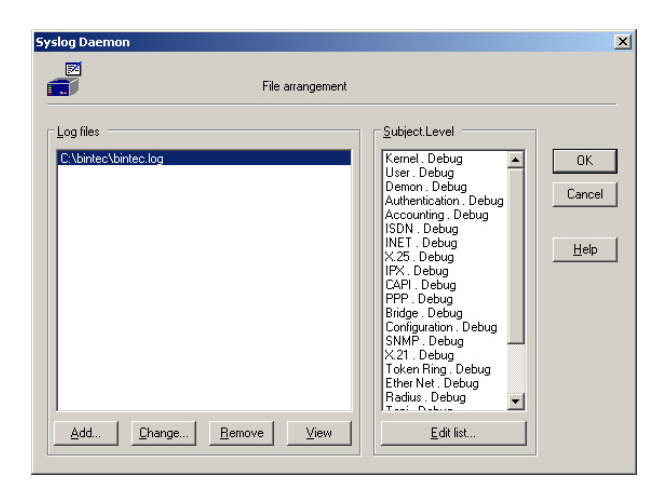

Abb. 149: Syslog Daemon

Gehen Sie folgendermaßen vor, um einen Eintrag zu konfigurieren:

- (1) Klicken Sie auf Add und geben einen Dateinamen an z. B. bintec.log.
- (2) Gehen Sie auf das Feld Edit list, um mit der Konfiguration fortzufahren.

| Subject / Prior             | ity selection                             |
|-----------------------------|-------------------------------------------|
| <u>B</u> ubject             | Level                                     |
| Kernel *                    | Debug                                     |
| User *<br>Demon *           | ✓ Info                                    |
| Authentication *            |                                           |
| Accounting "                | <br>↓ ↓ ↓ ↓ ↓ ↓ ↓ ↓ ↓ ↓ ↓ ↓ ↓ ↓ ↓ ↓ ↓ ↓ ↓ |
| INET *<br>× 25 *            | Error                                     |
| IPX *                       |                                           |
|                             |                                           |
| <u>S</u> elect all Subjects | Emergency                                 |
|                             |                                           |

Abb. 150: Syslog Daemon

Wenn Sie alle Meldungen mitprotokollieren möchten, die das Gateway ausgibt, gehen Sie folgendermaßen vor:

- (1) Klicken Sie auf das Feld Select all Subjects.
- (2) Markieren Sie den Punkt Debug.
- (3) Verlassen Sie beide Fenster wieder mit OK.

Damit das Gateway die Debug-Meldungen an den Syslog-Server überträgt, müssen Sie im **GUI** in folgendem Menü einen Eintrag hinzufügen:

 Gehen Sie zu Externe Berichterstellung -> Systemprotokoll -> Syslog-Server -> Neu.

| Konfiguration speichern     |                | Syslog-Server                               |   |
|-----------------------------|----------------|---------------------------------------------|---|
| Systemverwaltung 🔹 👻        |                |                                             |   |
| Physikalische 🔹             |                |                                             | _ |
| Schnittstellen              | Basisparameter |                                             | 1 |
| LAN 👻                       | IP-Adresse     | 192 168 0 2                                 | 1 |
| Wireless LAN 👻              |                |                                             | - |
| Routing 🗾 👻                 | Level          | Debug                                       |   |
| WAN -                       | Facility       | local0 💌                                    |   |
| VPN -                       | Zeitstempel    | ⊛ Keiner                                    | 1 |
| Firewall 🗸 👻                | Protokoll      |                                             | 1 |
| VoIP 👻                      |                |                                             | - |
| Lokale Dienste 🔹 👻          | Nachrichtentyp | ○ System ○ Accounting ◎ System & Accounting |   |
| Wartung 🗸 🗸                 |                | OK Abbrechen                                |   |
| Externe Berichterstellung 🔺 |                |                                             | - |
| Systemprotokoll             |                |                                             |   |
| IP-Accounting               |                |                                             |   |

Abb. 151: Externe Berichterstellung -> Systemprotokoll -> Syslog-Server -> Neu

| Feld       | Bedeutung                                                                                                    |
|------------|----------------------------------------------------------------------------------------------------|
| IP-Adresse | Geben Sie hier die IP-Adresse des Syslog-Servers an.                                                                                                    |
| Level      | Wählen Sie, welche Art von Meldungen Sie übertragen möch-<br>ten. Bei Syslog-Level <i>Debug</i> werden sämtliche erzeugten Mel-<br>dungen an den Host weitergeleitet. |

#### Relevante Felder im Menü Syslog-Server

Gehen Sie folgendermaßen vor:

- (1) Unter IP-Adresse tragen Sie die IP-Adresse des Servers ein, z. B. 192.168.0.2
- (2) Bei Level wählen Sie Debug aus.
- (3) Bestätigen Sie mit OK.

Wenn das Gateway aktiv ist, sollten Sie im Fenster des Syslog-Servers einige Meldungen erhalten.

| 🗖 DIME Tools - [Syslog Daemon]                        | ×                                                    |
|-------------------------------------------------------|------------------------------------------------------|
| 🔓 Elle View Configuration Window Help                 | _ <del>_</del> <del>8</del> ×                        |
| 🖆 🖃 🕾 🔯 🥕 🧸 🖝 🔏 🗶 🧶 🆓                                 | 😹 📍 📢                                                |
| $ \begin{array}{cccccccccccccccccccccccccccccccccccc$ | $\begin{array}{llllllllllllllllllllllllllllllllllll$ |
| x                                                     |                                                      |
| For Help, press F1                                    |                                                      |

Abb. 152: Syslog Daemon

Die letzten zwanzig Meldungen des Levels Informationen sehen Sie auch in folgendem Menü im GUI:

(1) Gehen Sie zu Monitoring -> Internes Protokoll -> Systemmeldungen.

| Konfiguration speichern     | Systemmeldungen                                                                                                    |  |  |  |
|-----------------------------|----------------------------------------------------------------------------------------------------|--|--|--|
| Systemverwaltung 🔹          | -,                                                                                                    |  |  |  |
| Physikalische 🔹             |                                                                                                    |  |  |  |
| Schnittstellen              |                                                                                                    |  |  |  |
| LAN 👻                       |                                                                                                    |  |  |  |
| Wireless LAN 🗸              | Maximale Anzahl der Syslog-Protokolleinträge 50                                                                                 |  |  |  |
| Routing 👻                   | Maximales Nachrichtenlevel von Systemprotokolleinträgen Informationen                                                           |  |  |  |
| WAN -                       | Ansicht 20 pro Seite 🔍 🗵 Filtern in Keiner 💌 gleich 💌 Los                                                                       |  |  |  |
| VPN -                       | # Datum Zeit Level Subsystem Nachricht                                                                                          |  |  |  |
| Firewall 🔹                  | 1 1970-01-01 00:00:05 Informationen Konfiguration system r232bw started at Thu Jan 1 0:00:05 1970                               |  |  |  |
|                             | 2 1970-01-01 00:00:05 Informationen INET sshd: pid 44 - listening on 0.0.00 port 22.                                            |  |  |  |
| VolP +                      | 3 1970-01-01 00:00:05 Informationen IPSec init: starting                                                                        |  |  |  |
| Lokale Dienste 🔹 👻          | 4 1970-01-01 00:00:05 Informationen IPSec BinTec ipsecd version 3.0 Copyright (c) 1996-2009 by Funkwerk                         |  |  |  |
| Wartung 🗸 🗸                 | Enterprise Communications GmbH                                                                                                  |  |  |  |
| Externe Berichterstellung 👻 | 5 1970-01-01 00:00:05 Informationen IPSec init: running                                                                         |  |  |  |
| Manitasing                  | 6 1970-01-01 00:00:00 Debug ATM loading dspfile <xey-adsli.xey> failed, reason 1: <file found="" not=""></file></xey-adsli.xey> |  |  |  |
| Monitoring                  | 7 1970-01-01 00:00:00 Debug ATM unable to get fw image                                                                          |  |  |  |
| Internes Protokoll          | 8 1970-01-01 00:00:00 Debug ATM Error: PTIDSL pointer invalid                                                                   |  |  |  |
| IPSec                       | 9 1970-01-01 00:00 Informationen Konfiguration boot configuration loaded                                                        |  |  |  |
| ISDN/Modem                  | Selfe 1-9                                                                                                    |  |  |  |
| Schnittstellen              |                                                                                                    |  |  |  |
| WLAN                        |                                                                                                    |  |  |  |

Abb. 153: Monitoring -> Internes Protokoll -> Systemmeldungen

# 16.2.2 Activity Monitor

Neben den DIME Tools ist auch der Activity Monitor Bestandteil der BRICKware. Der Activity Monitor dient zur Überwachung und Administration von Schnittstellen unter Windows.

Damit Sie den Activity Monitor nutzen können, müssen Sie Ihn erst im Gateway aktivieren.

Für die Konfiguration gehen Sie bitte in folgendes Menü:

| Konfiguration speichern     | Optionen                  |                            |  |
|-----------------------------|---------------------------|----------------------------|--|
| Systemverwaltung 🗾 👻        |                           |                            |  |
| Physikalische 👻             |                           |                            |  |
| Schnittstellen              | Basisparameter            |                            |  |
| LAN 🔫                       | Überwachte Schnittstellen | ○ Keine                    |  |
| Wireless LAN 👻              |                           |                            |  |
| Routing 👻                   | Informationen senden an   | Einzeiner Host 192.168.0.2 |  |
| WAN -                       | Aktualisierungsintervall  | 1 Sekunden                 |  |
| /PN 👻                       | UDP-Zielport              | 2107                       |  |
| irewall 🔹                   |                           |                            |  |
| /oIP 👻                      | Passwort                  |                            |  |
| .okale Dienste 🛛 👻          |                           | OK Abbrechen               |  |
| Wartung 🗸 🗸                 |                           |                            |  |
| Externe Berichterstellung 🔺 |                           |                            |  |
| Systemprotokoll             |                           |                            |  |
| IP-Accounting               |                           |                            |  |
| E-Mail-Benachrichtigung     |                           |                            |  |
| SNMP                        |                           |                            |  |
| Activity Monitor            |                           |                            |  |

(1) Gehen Sie zu Externe Berichterstellung -> Activity Monitor -> Optionen.

#### Abb. 154: Externe Berichterstellung -> Activity Monitor -> Optionen

#### Relevante Felder im Menü Optionen

| Feld                           | Bedeutung                                                           |
|--------------------------------|---------------------------------------------------------------------|
| Überwachte Schnittstel-<br>Ien | Bestimmen Sie, welche Art von Schnittstelle Sie überwachen möchten. |
| Informationen senden an        | Hier steht die IP-Adresse des Windows PCs.                          |
| Aktualisierungsintervall       | Definiert das Aktualisierungsintervall in Sekunden.                 |

Gehen Sie folgendermaßen vor:

- (1) Bei Überwachte Schnittstellen wählen Sie z. B. Physikalisch aus.
- (2) Informationen senden an konfigurieren Sie auf z. B. *Einzelner Host* und geben 192.168.0.2 ein.
- (3) Bei Aktualisierungsintervall tragen Sie 1 ein.
- (4) Bestätigen Sie mit OK.

Wenn Sie das Menü mit OK verlassen haben, können Sie den Activity Monitor starten.

Jetzt sollten Sie bereits Ihr aktives Gateway in der Übersicht sehen.

| Network<br>B - ⊕ T222tm | Name: [<br>Type: ]<br>Address: [<br>Interface<br>Ser<br>Taskbard | Rout<br>1232bw<br>R232bw<br>192.168.0.1<br>controlling<br>d_command<br>t_gassword<br>configuration | er configuration |
|-------------------------|------------------------------------------------------------------|----------------------------------------------------------------------------------------------------|------------------|
|                         | I⊻ <u>H</u> oute                                                 | rr icon                                                                                            |                  |

Abb. 155: Activity Monitor configuration

Wenn Sie nun möchten, dass z. B. der Internetzugang ständig in der Taskleiste angezeigt wird, um Ihnen mitzuteilen, welchen Status die Schnittstelle gerade hat, gehen Sie folgendermaßen vor:

- (1) Erweitern Sie die Ansicht, indem Sie auf das + vor dem r232bw drücken.
- (2) Markieren Sie den Internetzugang.
- (3) Setzen Sie einen Haken bei **Display in status area**.

| Network                                                                                                    |                                         | WAN int                             | erface confi  | guration           |        |
|----------------------------------------------------------------------------------------------------|-----------------------------------------|-------------------------------------|---------------|--------------------|--------|
|                                                                                                    | State                                   | RX<br>0.0%                          | TX<br>0.0%    | abs. RX<br>1484743 | a<br>4 |
| CM*1Bn1(#40) > 15DN     ethoa50-0     ethoa50-0lc     ethoa50-0hcv     ethoa50-0hcv     ethoa50-0-snap     Internet | interface s                             | tate: up                            | (00:05:2      | :9)                | Þ      |
| <ul> <li>× vss2·0</li> <li>× vss2·0-llc</li> <li>× vss2·0-nov</li> <li>× vss2·0-nap</li> </ul>                      | ☐ Is Internet S<br>☐ <u>S</u> how separ | ervice <u>P</u> rovic<br>ate window | ier<br>TAdd t | o Composition \    | √indov |
|                                                                                                    | Taskbar configu<br>Display in st        | iration<br>atus area                | Rem           | ove from tree      |        |

Abb. 156: Activity Monitor configuration

Sobald Sie auf den Button **Apply** drücken, verändert sich Ihre Taskleiste und der Status der Internetschnittstelle wird Ihnen symbolisch angezeigt.

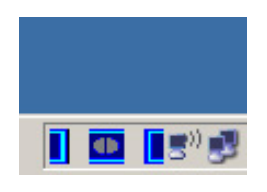

Abb. 157: Status anzeige

# 16.2.3 SNMP Traps

Wenn sich der Status der Schnittstelle verändert, können Sie sich SNMP-Meldungen vom Gateway zu einem Host senden lassen.

Um dies zu aktivieren, gehen Sie in folgendes Menüs:

(1) Gehen Sie zu Externe Berichterstellung -> SNMP -> SNMP-Trap-Optionen.

| Konfiguration speichern     |                        | SNMP-Tran-Ontionon  | SNMP Trap Hosts |
|-----------------------------|------------------------|---------------------|-----------------|
| Systemverwaltung -          |                        | Siam - nap-optionen | onim -nap-nosts |
| Physikalische 🗸             |                        |                     |                 |
| Schnittstellen              | Basisparameter         |                     |                 |
| LAN 🔫                       | SNMP Tran Broadcasting |                     |                 |
| Wireless LAN 👻              |                        |                     | _               |
| Routing -                   | SNMP-Trap-UDP-Port     | 1162                |                 |
| WAN -                       | SNMP-Trap-Community    | snmp-Trap           |                 |
| VPN -                       |                        |                     |                 |
| Firewall 🗸                  |                        | ОК ОК               | Abbrechen       |
| VolP 🗸                      |                        |                     |                 |
| Lokale Dienste 🔹 👻          |                        |                     |                 |
| Wartung 🗸 🗸                 |                        |                     |                 |
| Externe Berichterstellung 🔺 |                        |                     |                 |
| Systemprotokoll             |                        |                     |                 |
| IP-Accounting               |                        |                     |                 |
| E-Mail-Benachrichtigung     |                        |                     |                 |
| SHMP<br>Activity Monitor    |                        |                     |                 |
| Activity Monitor            | 1                      |                     |                 |

Abb. 158: Externe Berichterstellung -> SNMP -> SNMP-Trap-Optionen

#### Relevante Felder im Menü SNMP-Trap-Optionen

| Feld                      | Bedeutung                                     |
|---------------------------|-----------------------------------------------|
| SNMP-<br>Trap-Übertragung | Bestimmen Sie, ob SNMP-Traps gesendet werden. |

Gehen Sie folgendermaßen vor:

- (1) Bei SNMP-Trap-Übertragung setzen Sie den Haken auf Aktiviert.
- (2) Bestätigen Sie mit OK.

Gehen Sie anschliessend in folgendes Menü, um die IP-Adresse eines SNMP-Hosts anzu-

geben:

(1) Gehen Sie zu Externe Berichterstellung -> SNMP -> SNMP-Trap-Hosts -> Neu.

| Man (1997)                |                                    |
|---------------------------|------------------------------------|
| Konfiguration speichern   | SNMP-Trap-Optionen SNMP-Trap-Hosts |
| Systemverwaltung          | ,                                  |
| Physikalische             |                                    |
| Schnittstellen            | Basisparameter                     |
| LAN                       | IP-Adresse 192.168.0.2             |
| Wireless LAN              |                                    |
| Routing                   | OK Abbrechen                       |
| WAN                       |                                    |
| VPN                       |                                    |
| Firewall                  |                                    |
| VolP                      |                                    |
| Lokale Dienste            |                                    |
| Wartung                   |                                    |
| Externe Berichterstellung |                                    |
| Systemprotokoll           |                                    |
| IP-Accounting             |                                    |
| E-Mail-Benachrichtigung   |                                    |
| SHMP                      |                                    |
| Activity Monitor          |                                    |

Abb. 159: Externe Berichterstellung -> SNMP -> SNMP-Trap-Hosts -> Neu

#### Relevante Felder im Menü SNMP-Trap-Hosts

| Feld       | Bedeutung                                   |
|------------|---------------------------------------------|
| IP-Adresse | Geben Sie die IP-Adresse des SNMP-Hosts an. |

Gehen Sie folgendermaßen vor:

- (1) Bei **IP-Adresse** geben Sie z. B. 192.168.0.2 an.
- Bestätigen Sie mit OK.

Öffnen Sie jetzt Ihren **SNMP Manager** aus der **BRICKware** und fügen Sie die IP-Adresse des Gateways in folgendem Menü hinzu:

(1) Gehen Sie zu Network -> ADD Brick

| IP address: | ОК     |
|-------------|--------|
| 192.168.0.1 | Cancel |

Abb. 160: New Gateway

Starten Sie jetzt in folgendem Menü den Trap Monitor, um SNMP-Meldungen vom Gateways zu erhalten, wenn eine Schnittstelle den Status verändert: (1) Gehen Sie zu Monitor -> TRAP Monitor.

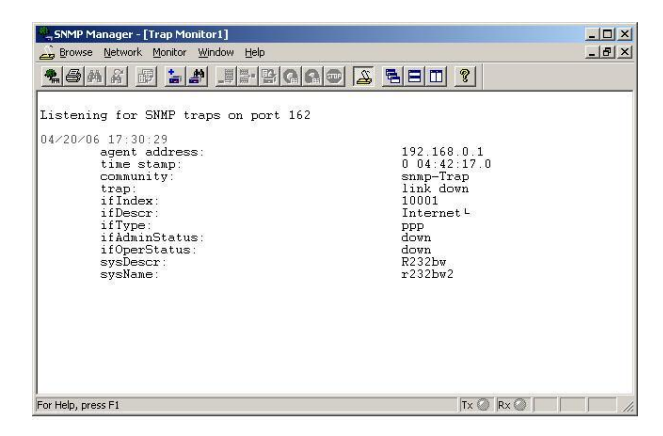

Abb. 161: Monitor -> TRAP Monitor

# 16.3 Konfigurationsschritte im Überblick

#### System Logging

| Feld       | Menü                                                                         | Wert              |
|------------|------------------------------------------------------------------------------|-------------------|
| IP-Adresse | Externe Berichterstellung -> Sy-<br>stemprotokoll -> Syslog-Server -><br>Neu | z. B. 192.168.0.2 |
| Level      | Externe Berichterstellung -> Sy-<br>stemprotokoll -> Syslog-Server -><br>Neu | Debug             |

#### **Activity Monitor**

| Feld                           | Menü                                                           | Wert                                  |
|--------------------------------|----------------------------------------------------------------|---------------------------------------|
| Überwachte Schnittstel-<br>len | Externe Berichterstellung -> Activi-<br>ty Monitor -> Optionen | <b>z.B.</b> Physikalisch              |
| Informationen senden an        | Externe Berichterstellung -> Activi-<br>ty Monitor -> Optionen | z.B.Einzelner Host<br>mit 192.168.0.2 |
| Aktualisierungsinterval        | Externe Berichterstellung -> Activi-<br>ty Monitor -> Optionen | <b>z. B.</b> 1                        |

#### **SNMP-Traps**

| Feld                      | Menü                                                       | Wert      |
|---------------------------|------------------------------------------------------------|-----------|
| SNMP-<br>Trap-Übertragung | Externe Berichterstellung -> SNMP<br>-> SNMP-Trap-Optionen | Aktiviert |

| Feld       | Menü                                                           | Wert                              |
|------------|----------------------------------------------------------------|-----------------------------------|
| IP-Adresse | Externe Berichterstellung -> SNMP<br>-> SNMP-Trap-Hosts -> Neu | <b>z</b> . <b>B</b> . 192.168.0.2 |

# Kapitel 17 Sicherheit - Trace-Analyse mit Wireshark

# 17.1 Einleitung

Ethereal/Wireshak ist ein Programm zur Analyse von Netzwerk-Kommunikationsverbindungen.

Ab Release 7.5 unterstützen die bintec Geräte den Export von Traceinformationen im sog. PCAP-Format, welches für die Netzwerkanalyser lesbar ist und damit eine sehr detaillierte Packetanalyse erlaubt. Ein Trace ist auch direkt auf z. B. DSL-Schnittstelle möglich, welche ansonsten nur mit sehr hohem Aufwand analysierbar sind.

# Voraussetzungen

Das Tracen im PCAP-Format ist auf allen Geräten der bintec R-Serie (z. B. **R232b** / **R1200** / **R3000**), der TR-Serie (z. B. **TR200bw**) und der W/WI-Serie (z. B. **W1002** / **WI2040**) ab der Softwareversion 7.5. möglich. Sie benötigen zum Durchführen des Traces einen Trace-Client, welcher die Trace-Daten vom Gerät sammelt und im PCAP-Format speichern kann.

· Client für Microsoft Windows Betriebssysteme:

Für Windows ist dieser im **BRICKware** Software Packet (ab **BRICKware** 7.5.1) im Programm **Dime Tools** enthalten.

Client für Linux Betriebssysteme:

Für Linux-Systeme müssen Sie das binary "bricktrace-linux" laden und ausführen.

# 17.2 Installation

# Windows-Plattform

Laden Sie die aktuelle BRICKware-Version herunter, gehen Sie zu:

#### www.bintec-elmeg.com/dl\_bintec\_brickware\_de.html

Sie müssen nicht alle Brickware-Komponenten installieren, es genügt die Installation der **Dime Tools**.

Installieren Sie Ethereal/Wireshark. Aktuelle Version finden Sie auf www.wireshark.org.

### Linux-Plattform

Laden Sie das binary "bricktrace-linux" herunter, geben Sie in die Adresszeile Ihres Web-Browsers

ftp://ftp.bintec-elmeg.com oder

www.bintec-elmeg.com/dl\_bintec\_unix\_tools\_de.html ein

Installieren Sie das **Ethereal/Wireshark** Paket Ihrer Linux-Distribution oder laden das entsprechende Paket von www.wireshark.org.

Falls notwendig, führen Sie ein Update des bintec Gerätes auf Version 7.5 oder höher durch.

# 17.3 Trace durchführen

Stellen Sie sicher, dass eine IP-Verbindung zwischen dem Trace-Client und dem bintec-Gerät möglich ist. Die IP-Verbindung kann hierbei über LAN, WLAN, VPN, ISDN hergestellt werden. Prüfen Sie ggf. die Erreichbarkeit des bintec Gerätes via ping-Kommando.

### Windows-Plattform

- (1) Starten Sie Dime Tools.
- (2) Gehen Sie zu File -> New Trace.

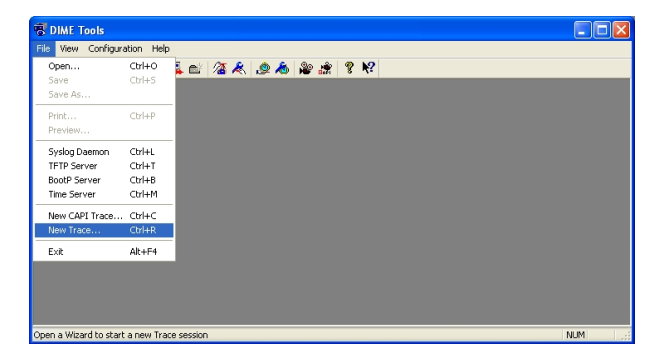

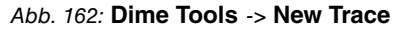

(3) Geben Sie die IP-Adresse des bintec Gerätes an und drücken Sie auf Connect.
| ace Basics                               |                                   |                |      |
|------------------------------------------|-----------------------------------|----------------|------|
|                                          | Basic Trace setting               | \$             |      |
|                                          |                                   |                |      |
| Device name <u>o</u> r IP address:       | 192.168.0.254                     | ~              |      |
| Irace port:                              | 7000                              |                |      |
| Trace length                             |                                   |                |      |
| ⊙ Trace <u>a</u> ll                      | O Trace up to                     | bytes          |      |
| Trace file                               |                                   |                |      |
| <ul> <li><u>N</u>o trace file</li> </ul> | <ul> <li>Not specified</li> </ul> | File           |      |
|                                          |                                   |                |      |
|                                          |                                   |                |      |
|                                          |                                   | Connect Cancel | Help |

Abb. 163: IP address

(4) Geben Sie in das Feld **Enter password** das admin Passwort des bintec Geräts ein und klicken Sie auf **OK**.

| Enter password                               |
|----------------------------------------------|
| Please give the admin password of the device |
|                                              |
| Remember password for current session        |
| OK Cancel                                    |

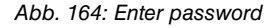

(5) Wählen Sie bei **Detailed Trace Settings** die Trace Einstellungen aus.

Wählen Sie die Schnittstelle aus, auf welchem der Trace durchgeführt werden soll (z. B. LAN-Port 1001 oder ATM-Port 3000 (integriertes ADSL-Modem bei R23x-Serie).

**Ethereal/Wireshark** kann nur Daten von den folgenden Schnittstellen-Typen im PCAP-Format interpretieren:

- + LAN 802.3
- + WLAN
- + ATM (ADSL / SDSL Modem Port)
- + IPSec-Interfaces

ISDN D- oder B-Kanal Informationen sollten im ASCII-Format analyziert werden.

| Detaile | ed Trace Settings           | ;     |           |              | ×                |
|---------|-----------------------------|-------|-----------|--------------|------------------|
| 6       | 00                          |       | Trace     | e settings   |                  |
| - Ch    | nterface<br>Type            | Slot  | Unit      | Index        |                  |
|         | LAN 802.3                   | 1     | 0         | 1001 🗸       |                  |
|         | LAN 802.3                   | 1     | 0         | 1001         |                  |
| - T     | LAN 802.3                   | 5     | 0         | 5001         |                  |
|         | ATM                         | 2     | 0         | 3000         |                  |
|         | ISDN D-channel              | 4     | Ō         | 4000         | FAX <u>6</u> 3   |
|         | LAN 802.3                   | 50    | 0         | 50001        |                  |
|         | LAN 802.3                   | 200   | U         | 200001       |                  |
|         | Q.931 (Layer <u>3</u> )     |       |           |              |                  |
|         | •Cap File<br>• No pcap file | ⊖ Not | specified | Fil <u>e</u> | Advanced         |
|         |                             |       |           |              |                  |
|         |                             |       |           | Start Tr     | race Cancel Help |

Abb. 165: Detailed Trace Settings

(6) Wählen Sie im Bereich **PCap File** einen Dateinamen zum Speichern der Ausgabe aus. Klicken Sie auf **Start Trace**.

Der Trace wird gestartet und speichert alle Datenpakete bis das Fenster geschlossen wird.

| Choose pat          | h and file to store trace outpu | t   |     |   | ? 🗙               |
|---------------------|---------------------------------|-----|-----|---|-------------------|
| Speichern           | 😂 traces                        | ~ ( | ) 😰 | Þ | <b>-</b>          |
|                     |                                 |     |     |   |                   |
|                     |                                 |     |     |   |                   |
|                     |                                 |     |     |   |                   |
|                     |                                 |     |     |   |                   |
|                     |                                 |     |     |   |                   |
| Datei <u>n</u> ame: | r232b_dsl_wan_trace_1           |     |     |   | <u>S</u> peichern |
| Dateityp:           | pcap Files (*.pcap)             |     | ~   |   | Abbrechen         |
|                     |                                 |     |     |   | Hilfe             |

Abb. 166: Datei speichern

(7) Um den Trace zu beenden, schließen Sie das Trace-Fenster oder beenden Sie die **Dime Tools**.

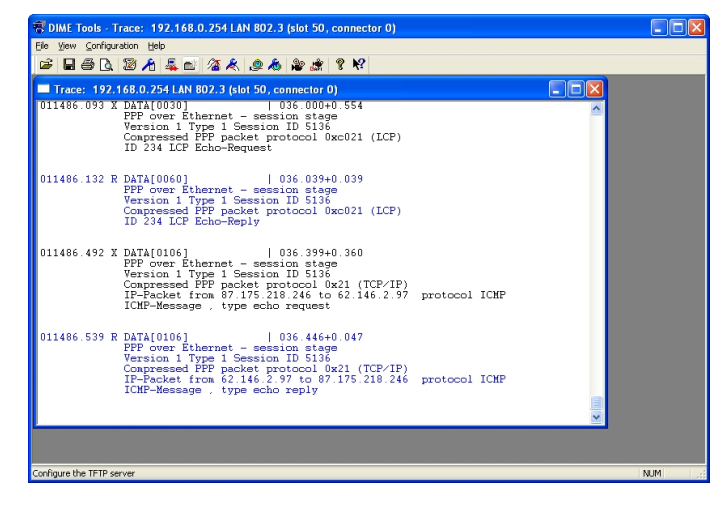

Abb. 167: Trace beenden

(8) Öffnen Sie die gespeicherte PCAP-Datei nach Beendigung des Traces mit dem Programm Ethereal/Wireshark.

| In Ext yew ye cannot a dward status bet         In Ext yew ye cannot a dward status bet         In Ext yew ye cannot a dward status bet         In Ext yew ye cannot a dward status bet         In Ext yew ye cannot a dward status bet         In Ext yew ye cannot a dward status bet         In Ext yew ye cannot a dward status bet         In Ext yew ye cannot a dward status bet         In Ext yew ye cannot bet yew yew yew yew yew yew yew yew yew yew                                                                                                    | Pie Ek lywr (pr. Cable Burley Statility Statility)       Pie Cable Statility Statility | @ r232b_dsl_wan_trace_1.pcap - Ethereal                                                                                                    |                                                                                                    |                                                                                                    |              |
|----------------------------------------------------------------------------------------------------|----------------------------------------------------------------------------------------------------|----------------------------------------------------------------------------------------------------|----------------------------------------------------------------------------------------------------|----------------------------------------------------------------------------------------------------|--------------|
| Image: Solution         Image: Solution         Image: Sol                                                                                                    | Image: Solution         Image: Solution         Image: Sol                                                                                                    | Ele Edit View Go Capture Analyze Statistics                                                                                                    | Help                                                                                                    |                                                                                                    |              |
| Participant         Correston Gor Solv           Ba.         Tame Sauce         Destando         Trade Mod           Ba.         Tame Sauce         Destando         Trade Mod           Ba.         Tame Sauce         Destando         Trade Mod           Ba.         Tame Sauce         Destando         Trade Mod           Ba.         Tame Sauce         Destando         Trade Mod           Ba.         Tame Sauce         Destando         Destando           Ba.         Tame Sauce         Destando         Standard query A www.google.de           Ba.         Tame Sauce         Destando         Standard query A www.google.de           Ba.         Standard query A www.google.de         Destando         Standard query A www.google.de           Ba.         Standard query A www.google.de         Destando         Destando         Destando           Ba.         Standard query A www.funkwerk.ec.com         Standard query response A 52.146.2.100         Destando           Ba.         Destando         Standard query response A 52.146.2.100         Destando           Ba.         Destando         Standard query response A 52.146.2.100         Destando           Ba.         Destando         Standard query response A 52.146.2.100         Destando                                                                                                    | Percent         • Excessor.         One data           No.         Time         Source         Destance         Including         Including                                                                                                    |                                                                                                    | re 🖨 🗟 🗢 🕫 🖓                                                                                                    | F ½ 🗐 🖩 I Q Q Q 🗂 📓 🕅 🔛 💥                                                                                                    | 0            |
| http://time/factors/file         Sector         Destance         Percent Mode         Mode         Percent Mode         Mode           23         15.0.0000         Ellengt_00:010712         Unitspher_a0.0146160         Endpt_00:010712         Percent Control Mode         Percent Control Mode<                                                                                                    | h.         Image         Source         Destation         Potential         Mode         Period         Period </th <th>Biter:</th> <th>▼ Expression</th> <th>Çlear Apply</th> <th></th>                                                                                                    | Biter:                                                                                                    | ▼ Expression                                                                                                    | Çlear Apply                                                                                                    |              |
| 40         21.250000         021.450.2103         037.175.218.240         Code         Etho (bing) reply         -           8         Forman 31 (do bytes on wfre, 106 bytes curver, 106 bytes on wfre, 106 bytes on wfre, 106 | 40 21.230000 00:146.2100° 00:1275:236.244 [Come Echo (fring) reply" ↓ ↓<br>Frame 31 (Do bytes on yrte, colo bytes current)<br>10 Cthemest II, Src: [HegLd0107:27 (00:0944*G0107272), bot: Unitspher_aolb4:6d (00:90:14:00:14:6d)<br>10 Themest Protocol, Src: 07.175.218.246 (07:175.218.246), bot: 02.146.2.103 (02:146.2.103)<br>11 Themest Protocol, Src: 07.175.218.246 (07:175.218.246), bot: 02.146.2.103 (02:146.2.103)<br>11 Themest Protocol Message Protocol<br>0000 00 10 14 10 00 54 07 44 00 027 57 80 54 11 00, en.: 0, 1d.,<br>0000 00 10 14 10 00 54 07 44 00 027 57 80 54 11 00, en.: 0, 1d.,<br>0000 10 14 10 00 54 07 44 05 00 21 47 50 00 21 57 80 00 27 57 80 54, 1d.,<br>0000 10 14 10 00 54 17 44 00 027 57 80 54, 1d., 1d., 1d., 1d., 1d., 1d., 1d.,                                                                                                    | No.         Tem         Succorr           21         51-50-600         Elengradio (772)           22         55-97000         Elengradio (772)           23         55-97000         Elengradio (772)           24         55-97000         Elengradio (772)           25         55-97000         Elengradio (772)           26         55-97000         Elengradio (772)           26         55-97000         Elengradio (772)           26         55-97000         Elengradio (772)           26         55-97000         Elengradio (772)           26         55-97000         Elengradio (772)           26         55-97000         Elengradio (772)           26         55-97000         Elengradio (772)           26         55-97000         Elengradio (772)           26         55-97000         Elengradio (772)           27         26-970000         Elengradio (772)           26         55-97000         Elengradio (772)           27         26-970000         Elengradio (772)           26         55-97000         Elengradio (772)           27         20-97000         Elengradio (772)           27         20-97000         Elengra                                                                                                    | Destination         Protect         1           Unisplant_acids()         2010         2010         2010         2010         2010         2010         2010         2010         2010         2010         2010         2010         2010         2010         2010         2010         2010         2010         2010         2010         2010         2010         2010         2010         2010         2010         2010         2010         2010         2010         2010         2010         2010         2010         2010         2010         2010         2010         2010         2010         2010         2010         2010         2010         2010         2010         2010         2010         2010         2010         2010         2010         2010         2010         2010         2010         2010         2010         2010         2010         2010         2010         2010         2010         2010         2010         2010         2010         2010         2010         2010         2010         2010         2010         2010         2010         2010         2010         2010         2010         2010         2010         2010         2010         2010         2010         2010 | No<br>Con request<br>Con request<br>Exampled query A www.google.de<br>Exampled query response CLAVE www.google.com CLAVE ww<br>con control of the second second second second<br>control of the second second second second second second<br>control of the second second second second second second second<br>second second second second second second second second second<br>Exampled query response A 02.246.2.103<br>control second second second second second second second second second<br>Exampled query response A 02.246.2.103<br>control second second s | w.l.google.< |
|                                                                                                    |                                                                                                    | 3 0 21.15000 87.175.218.24<br>mrmas 33.000 87.175.218.24<br>a thermal state of the state of the stat | 62.146.7.100         1000         1000         1000         1000         1000         1000         1000         1000         1000         1000         1000         1000         1000         1000         1000         1000         1000         1000         1000         1000         1000         1000         1000         1000         1000         1000         1000         1000         1000         1000         1000         1000         1000         1000         1000         1000         1000         1000         1000         1000         1000         1000         1000         1000         1000         1000         1000         1000         1000         1000         1000         1000         1000         1000         1000         1000         1000         1000         1000         1000         1000         1000         1000         1000         1000         1000         1000         1000         1000         1000         1000         1000         1000         1000         1000         1000         1000         1000         1000         1000         1000         1000         1000         1000         1000         1000         1000         1000         1000         1000         1000  | Con (Frm) request<br>(prm) request<br>tspher_a0:04:6d (00:90:1a:a0:04:6d)<br>62.146.2.103 (62.146.2.103)<br>016.<br>1                                                                                                    |              |

Abb. 168: PCAP-Datei

# ਤੂ ⊮

Hinweis

Beim Trace auf ATM-Schnittstellen (z. B. ADSL/SDSL) Port, welche mit PPPoA-ATM-PVC betrieben werden (z. B. in England) müssen Sie das gespeicherte PCAP-File vor dem Öffnen noch mit dem Tool **editcap** editieren und den Link-Type auf *ppp* setzen. Die Anwendung **editcap** finden Sie im Installationsverzeichnis von **Ethereal/ Wireshark**.

Kommando: editcap -T ppp trace-3000.pcap trace-3000-ppp.pcap

Mit dem Linux-Variante bricktrace-linux kann der Linktype direkt beim Erstellen des PCAP-Files angegeben werden.

**Ethereal/Wireshark** besitzen mächtige Filterfunktionen. Zur Nutzung lesen Sie die Dokumentation unter *www.wireshark.org/docs*.

# Linux-Plattform

Die Nutzung der Linux Version des Trace-Clients (im Vergleich zur Windows-Version) bietet zwei zusätzliche Vorteile.

• Echtzeit Trace:

Die Ausgabe von bricktrace-linux kann direkt an **Ethereal/Wireshark** gesendet werden, anstatt den Trace erst in einer Datei zu speichern und dann zu öffnen. Damit ist es möglich den Trace in Echtzeit zu verfolgen.

• Prefilter:

Die Ausgabe von bricktrace-linux kann vor der Übergabe an **Ethereal/Wireshark** gefiltert werden. Dies ist insbesondere dann von Vorteil, wenn nur ein kleiner Anteil des gesamten Datenverkehrs von Interesse ist (z. B. ein bestimmtes TCP-Protokoll) oder die Trace-Session zwischen Trace-Client und Gerät über eine langsame Verbindung laufen muss (z. B. ISDN) und ein schnellerer Link analyziert werden soll (z. B. DSL oder Ethernet).

Die Syntax des Tools bricktrace-linux mit all seinen Optionen sehen Sie mit "bricktrace-linux -?":

user@linux:~/bricktrace-linux> bricktrace-linux -?

```
Usage:
bricktrace-linux [opts] <routerip>[<channel><unit><slot>or<ifindex>]
        -h hexadecimal output (-! for full length)
        -2 layer 2 output
        -3 layer 3 output
        -a asynchronous HDLC (B-Channel only)
        -e ETS300075 (EuroFileTransfer) output (B-channel only)
        -F
             FAX (B-Channel only)
        - A
            FAX + AT Commands (B-Channel only)
        -D
              delta time
        -p
              PPP (B-Channel only)
        -f
              Frame Relay (B-Channel only)
        - i
               IP output
        -N
             Novell(c) IPX output
        -t
              ascii text output (B-Channel only)
        -x
              raw dump mode
        -X
              asynchronous PPP over X.75
       -T < tei> set tei filter (D-Channel only)
                        set callref filter (D-Channel only)
       -c < cref >
       -r < cnt> capture only cnt bytes per paket
        -v increase debug verbose level
        -V 1..3 trace protocol version (default: 3)
        -P< port> specify trace tcp port (default: 7000)
       -I ipsrc:ipdst:proto:srcport:dstport IPsession filter
        -B ip1:ip2:proto:port1:port2 bidirect IPsession filter
        -o OR for LAN filter
        --src=< addr> LAN filter for source MAC address
        --dst=< addr>
                         LAN filter for destination MAC address
        --llc LAN filter for LLC packets
--help extended help (environ vars & filter)
        --vpi=< vci> VPI for ADSL connections
        --vci=< vpi>
                         VCI for ADSL connections
        --ethereal start ethereal (implies --pcap-pipe)
        --pcap-pipe write data in pcap-format into named pipe
        --pcap-file write data in pcap-format into file
        --ofile=< fname> out filename (pipe/file)
        --pwd=< passwd> remote admin-password
       < routerip> trace host (router's name or IP-address)
< channel> 0 = D-Channel or no ISDN, 1..31 = Bx-Channel
< unit> 0..15
< slot> 0..9
< ifindex> interface index (instead of chan/unit/slot)
        if no chan/unit/slot or ifindex given: list all interfaces
Examples:
  bricktrace-linux router
                                          : list all interfaces
 bricktrace-linux router 0 1 2
bricktrace-linux router 1000
bricktrace-linux router 100001
                                          : D-Channel(O) of ISDN Slot 2, Unit 1
                                          : LAN Interface 1000 (Slot 1)
                                          : virtual IPsec interface 100001
  bricktrace-linux --ethereal router 1000 : write PCAP samp; start ethereal
  bricktrace-linux --pcap-file router 1000: write PCAP file
```

Um eine Übersicht der trace-fähigen Schnittstellen eines Gerätes zu sehen, verwenden Sie das Kommando ohne Angabe eines ifindex:

```
user@linux:~> bricktrace-linux --pwd funkwerk 192.168.1.1
bricktrace-linux: connected to 192.168.1.1:7000
Ifc: 1000 Type: 7 (LAN 802.3)
Ifc: 5000 Type: 7 (LAN 802.3)
Ifc: 2000 Type: 4 (WLAN)
Ifc: 3000 Type: 3 (ATM)
Ifc: 4000 Type: 0 (ISDN D-channel)
Ifc: 50000 Type: 7 (LAN 802.3)
Ifc: 200000 Type: 7 (LAN 802.3)
end
user@linux:~>
```

Um die Zuordnung der Schnittstellen-Index Werte (lfc) zu erhalten, verwenden Sie das Kommando ifstat auf der telnet Konsole des Routers (nicht auf dem Linux System).

| r232bw | :> ifstat    |      |      |       |    |        |     |       |     |                   |
|--------|--------------|------|------|-------|----|--------|-----|-------|-----|-------------------|
| Index  | Descr        | Type | Mtu  | Speed | St | Ipkts  | Ies | Opkts | Oes | PhyAddr/ChgTime   |
| 000000 | REFUSE       | othr | 8192 | 0     | up | 0      | 0   | 0     | 0   | 0 00:00:00        |
| 000001 | LOCAL        | othr | 8192 | Ο     | up | 0      | Ο   | 0     | 0   | 0 00:00:00        |
| 000002 | IGNORE       | othr | 8192 | 0     | up | 0      | 0   | 0     | 0   | 0 00:00:00        |
| 001000 | en1-0        | eth  | 1500 | 100M  | up | 104467 | 0   | 91    | 0   | 00:a0:f9:09:7d:f8 |
| 001001 | en1-0-11c    | eth  | 1496 | 100M  | up | 0      | 0   | 0     | 0   | 00:a0:f9:09:7d:f8 |
| 001002 | en1-0-snap   | eth  | 1492 | 100M  | up | 0      | Ο   | 0     | Ο   | 00:a0:f9:09:7d:f8 |
| 005000 | en5-0        | eth  | 1500 | 10M   | dn | 0      | 0   | 0     | 0   | 00:a0:f9:09:7d:f8 |
| 005001 | en5-0-11c    | eth  | 1496 | 10M   | dn | 0      | 0   | 0     | 0   | 00:a0:f9:09:7d:f8 |
| 005002 | en5-0-snap   | eth  | 1492 | 10M   | dn | 0      | 0   | 0     | 0   | 00:a0:f9:09:7d:f8 |
| 050000 | ethoa50-0    | eth  | 1500 | 10M   | dn | 0      | Ο   | 0     | 0   | 00:a0:f9:89:7d:f8 |
| 050001 | ethoa50-0-11 | eth  | 1496 | 10M   | dn | 0      | 0   | 0     | 0   | 00:a0:f9:89:7d:f8 |
| 050002 | ethoa50-0-sn | eth  | 1492 | 10M   | dn | 0      | 0   | 0     | 0   | 00:a0:f9:89:7d:f8 |
| 200000 | vss1-0       | eth  | 1500 | 54M   | dn | 0      | 0   | 0     | 0   | 00:00:00:00:00:00 |
| 200001 | vss1-0-llc   | eth  | 1496 | 54M   | dn | 0      | ο   | 0     | Ο   | 00:00:00:00:00:00 |
| 200002 | vss1-0-snap  | eth  | 1492 | 54M   | dn | 0      | 0   | 0     | 0   | 00:00:00:00:00:00 |
| tota.  | 1: 15        |      |      |       |    |        |     |       |     |                   |
| r232bw | >            |      |      |       |    |        |     |       |     |                   |

Die Schnittstellen-Indizes sind nach dem folgenden Schema nummeriert:

| IfI:     | ndex     | Description                      |
|----------|----------|----------------------------------|
| Special  | Interfa  | ices:                            |
|          |          |                                  |
| 1        | REF      | USE                              |
| 2        | LOC      | AL                               |
| 3        | IGN      | IORE                             |
| Hardware | e Interf | aces:                            |
| 0100     | )-8999   | Slot Unit Channel Channel        |
| 9000     | )-9999   | Bundles (SO, S2M)                |
| Beispie: | le:      |                                  |
| 1000     | כ        | Ethernet en1-0 bei R23x-Serie    |
| 5000     | 5        | Ethernet en1-4 bei R232b-Serie   |
| 3000     | )        | ADSL-Interface bei R23x-Serie    |
| Software | e Interf | aces:                            |
| 1000     | 01-14999 | Dial-Up ISDN                     |
| 1500     | 01-15999 | RADIUS Dial-In                   |
| 1800     | 01-19999 | Frame Relay über ISDN            |
| 2000     | -00      | Multiprotocol over X.25          |
| 2500     | -00      | X.25 WAN Partner                 |
| 2 600    | -00      | GRE                              |
| 2700     | 00-29999 | X.25 over ISDN                   |
| 3000     | 00-49999 | RADIUS Dial-Out                  |
| 5000     | 00-79999 | ETHOA, Ethernet over ATM         |
| 8000     | 0-89999  | PPPOA, PPP over ATM              |
| 9000     | 0-99999  | RPOA, Routing Protocols over ATM |
| 1000     | 000-1099 | 99 IPSec                         |
| 1100     | -000     | IPSec over RADIUS                |
| 2000     | -000     | WLAN                             |
| 2100     | -000     | WDS (Wireless Distrib, System)   |

Um ein bestimmte Schnittstelle zu tracen und die Ausgabe im ASCII-Format darzustellen fügen Sie dem Befehl den Interface-Index hinzu (abgekürzt: ifindex / ifc):

```
user@linux:~/bricktrace-linux> bricktrace-linux --pwd=funkwerk 192.168.1.1 1000
bricktrace-linux: connected to 192.168.1.1:7000
Ifc:1000 (Chan:0 Unit:0 Slot:1) Type: 7 (LAN 802.3)
020596.164 R DATA[0074]
   0000: 00 a0 f9 09 7d f8 00 a0 d1 de d7 8b 08 00 45 00 ....}....E.
   0010: 00 3c Of 71 00 00 80 01 a7 9a c0 a8 01 64 c0 a8 .slt; .q.....d..
   0020: 01 01 08 00 46 5c
                                                    ....F\
           IP-Packet from 192.168.1.100 to 192.168.1.1 protocol ICMP
          ICMP-Message , type echo request
020596.164 X DATA[0074]
   0010: 00 3c 02 d8 00 00 3f 01 f5 33 c0 a8 01 01 c0 a8 .4lt; ....?..3.....
                                                     .d..N\
   0020: 01 64 00 00 4e 5c
           IP-Packet from 192.168.1.1 to 192.168.1.100 protocol ICMP
          ICMP-Message , type echo reply
```

user@linux:~/bricktrace-linux>

Mit Hilfe der Filteroptionen - z. B. mit den Optionen "-I" und "-B" - können Sie die Ausgabe einschränken:

Syntax:

-I ipsrc:ipdst:proto:srcport:dstport IPsession filter

-B ip1:ip2:proto:port1:port2 bidirect IPsession filter

Beispiel: Nur ICMP-Pakete tracen (IP Protocol 1)

bricktrace-linux -pwd funkwerk -I ::1 192.168.1.1 1000

Beispiel: Nur Telnet-Pakete tracen (TCP (IP protocol 6), Port 23)

```
bricktrace-linux -pwd funkwerk -B ::6:23 192.168.1.1 1000
```

Beispiel: Nur Pakete zwischen zwei Host IP-Adressen tracen:

```
bricktrace-linux -pwd funkwerk -B 192.168.1.1:192.168.1.100
192.168.1.1 1000
```

# 17.4 Verwendung von Ethereal /Wireshark mit bricktrace-linux

Um mit **bricktrace-linux** eine Datei im PCAP-Format auszugeben, verwenden Sie die Optionen -pcap-file und -ofile:

bricktrace-linux -pwd funkwerk -pcap-file -ofile=testtrace.pcap

192.168.1.1 1000

Öffnen Sie danach das PCAP-File mit Ethereal / Wireshark.

# Hinweis

Beim Trace auf ATM-Interfaces (z. B. ADSL/SDSL) Port, welche mit PPPoA-ATM-PVC betrieben werden (z. B. in England) muss der Link-Type der PCAP-Datei auf *ppp* gesetzt werden. Nutzen Sie dafür die Option -pcap-linktype=9.

Alternativ können Sie das gespeicherte PCAP-File vor dem Öffnen mit Ethereal mit dem Tool editcap modifizieren und den Linktype korrekt setzen:

Kommando: editcap -T ppp trace-3000.pcap trace-3000-ppp.pcap

Um die Traceausgabe in Echtzeit von bricktrace-linux an Ethereal/Wireshark zu übergeben, nutzen Sie die Option -ethereal. Sämtliche Daten werden in Echtzeit an Ethereal gesendet und können in Echtzeit analyziert werden.

Weitere Informationen zu den Möglichkeiten von bricktrace erhalten Sie über die Hilfe, Beispiel:

bricktrace -ethereal router-ip 1000

startet den Trace auf der LAN Schnittstelle 1000 und startet gleichzeitig automatisch Ethereal über eine Pipe.

```
export TRACE EXEC="wireshark -Sk -i"
```

Hilfe mit dem Befehl -? oder über die erweiterte Hilfe mit -help.

startet bei der Option -ethereal das Programm wireshark statt des Programms ethereal.

| 🖏 Befehlsfenster - Konsole  🎐                                                                                                    | -                                                                                                    | - ×                                                                                                  |
|----------------------------------------------------------------------------------------------------|----------------------------------------------------------------------------------------------------|----------------------------------------------------------------------------------------------------|
| Sitzung Bearbeiten Ansicht Einstellungen Hilfe                                                                                                    |                                                                                                    |                                                                                                    |
| dmueller@suse-vmware:"/bricktrace-linux) bricktrace-linuxpwd funkwerkethereal 192,168,1,1 1000<br>bricktrace-linux; connected to 192,168,1,17000<br>fr:1000 (Thermo! Unit10 Sint17 Type: 7 (UAM 802,3)                                                                                                    |                                                                                                    | *                                                                                                    |
| articol dealto discrittario<br>Barting i elhenal - 5 1 (Ner/Artiskirace-linux-192,168,1,1,1000,pcape<br>Barting i elhenal - 5 1 (Ner/Artiskirace-linux-192,168,1,1,11000,pcape<br>Barting i elhenal - 3.]                                                                                                    |                                                                                                    | ŧ                                                                                                    |
| Neu                                                                                                    | V Februari                                                                                                    |                                                                                                    |
| The Emereal Network Analyzer                                                                                                    | <br>Emerea                                                                                                    |                                                                                                    |
| Dir         Dir         Dir <thdir< th=""> <thdir< th=""> <thdir< th=""></thdir<></thdir<></thdir<> | Total         31           SCTP         0           TCP         10           UDP         13           ICIMP         16           OSPF         0           GRE         0           NetBIOS         0           IPX         0           VINES         0           Other         2 | (100,0%)<br>(0,0%)<br>(0,0%)<br>(41,9%)<br>(51,6%)<br>(0,0%)<br>(0,0%)<br>(0,0%)<br>(0,0%)<br>(6,5%) |
| Improve 1 (100 m wire, 110 coptured)           ID frame 1 (100 m wire, 110 coptured)           ID interest F 1           ID interest F 1           ID i                                                                                                    |                                                                                                    |                                                                                                    |

Abb. 169: Bricktrace-linux ethereal

# Kapitel 18 VoIP - Anbindung lokaler VoIP-Endgeräte an bintec TR200

# 18.1 Einleitung

Im Folgenden wird die Anbindung interner VoIP (SIP) Endgeräte an die **bintec TR200** beschrieben. Hier wird ein **elmeg IP-290**, **bintec IP-50** und ein **bintec V102** verwendet. Nachdem die VoIP Endgeräte an das **bintec TR200** angemeldet sind (evlt. auch weitere ISDN / analog Telefone) ist internes Telefonieren bereits möglich.

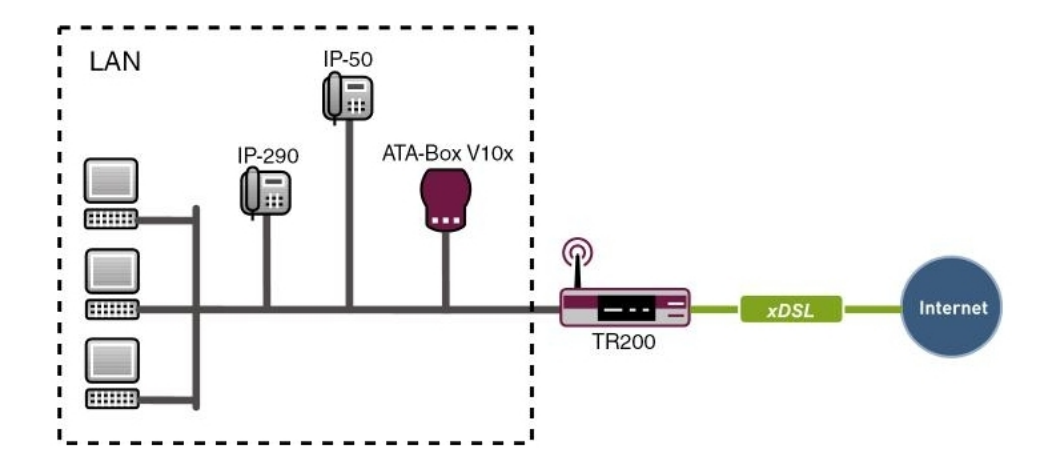

Abb. 170: Beispielszenario Anbindung lokaler Endgeräte

# Voraussetzungen

- In diesem Beispiel wird eine bintec TR200 mit Softwareversion 7.5.1 Patch 1 eingesetzt.
- Ethernet Anbindung der VoIP (SIP) Endgeräte am Switch der bintec TR200.
- IP Adressen der Endgeräte werden von der bintec TR200 per DHCP zugewiesen.
- Grundkonfiguration der Geräte (z. B. Ländereinstellung).
- Erweiterte Einstellungen der internen Teilnehmer (z. B. Automatische Amtholung, Wahlberechtigung) werden hier nicht verwendet.

# 18.2 Konfiguration

# 18.2.1 Anbindung eines elmeg IP-290 an die bintec TR200

# Konfiguration der bintec TR200

Die Konfiguration interner Teilnehmer wird im Menü **PBX** -> **Interne Rufnummern** -> **VoIP** vorgenommen. In diesem Beispiel wird für das **elmeg IP-290** die interne Rufnummer 30 verwendet:

(1) Gehen Sie zu PBX -> Interne Rufnummern -> VoIP -> Teilnehmer -> <30> [].

| Konfiguration speichern  | ISDN                     | Analog VolP CAPI Anrufweiterschaltung (AWS) |  |  |  |  |
|--------------------------|--------------------------|---------------------------------------------|--|--|--|--|
| Systemverwaltung 🔹 👻     |                          |                                             |  |  |  |  |
| Physikalische 🗸 🗸        | Basisparameter           |                                             |  |  |  |  |
| Schnittstellen           | Teilnehmer Nummer        | 30 👽                                        |  |  |  |  |
| LAN 👻                    |                          |                                             |  |  |  |  |
| Wireless LAN 👻           | Teilnehmer Name          | elmegIP290                                  |  |  |  |  |
| Routing 🗸 👻              | Prioritäts-Telefonnummer | Automatisch 👻                               |  |  |  |  |
| WAN -                    | Benutzername             | 30                                          |  |  |  |  |
| /PN 👻                    |                          |                                             |  |  |  |  |
| irewall 👻                | Passwort                 | *******                                     |  |  |  |  |
| PBX 🔺                    | Zugelassener Standort    | Beliebig 😪                                  |  |  |  |  |
| Allgemeine Einstellungen |                          |                                             |  |  |  |  |
| Anschlusskonfiguration   |                          | Erweiterte Einstellungen                    |  |  |  |  |
| Interne Rufnummern       |                          |                                             |  |  |  |  |
| Anrufzuordnung           |                          | C OK Apprechen                              |  |  |  |  |

Abb. 171: PBX -> Interne Rufnummern -> VoIP -> Teilnehmer -> <30> 🐼

### Relevante Felder im Menü VolP

| Feld                          | Bedeutung                                                                                                    |
|-------------------------------|----------------------------------------------------------------------------------------------------|
| Teilnehmer Nummer             | Hier sehen Sie, welche interne Nummer dem Teilnehmer zuge-<br>ordnet ist.                                                                                                 |
| Teilnehmer Name               | Geben Sie dem Teilnehmer einen Namen, wobei bis zu<br>20-stellige Zeichenketten möglich sind. Der Name wird an den<br>internen Systemtelefonen bei einem Anruf angezeigt. |
| Prioritäts-Telefon-<br>nummer | Wählen Sie eine ISDN/Analog Leitung oder einen SIP Provider<br>Account aus, der für den Aufbau ausgehender Verbindungen<br>verwendet werden soll.                         |
| Benutzername                  | Der Benutzername und die Teilnehmer Nummer müssen iden-<br>tisch sein. Standardmäßig ist die Teilnehmer Nummer eingetra-<br>gen.                                          |
| Passwort                      | An dieser Stelle können Sie ein Passwort vergeben.                                                                                                    |
| Standort                      | Wählen Sie aus, von welchem Standort aus sich der VoIP-<br>Teilnehmer am Gerät anmelden darf.                                                                             |

Gehen Sie folgendermaßen vor, um die internen Teilnehmer zu bearbeiten:

- (1) Wählen Sie aus der Liste ein IP-Telefon z. B. 30 aus, und klicken Sie auf 🕢.
- (2) Tragen Sie bei Teilnehmer Name z. B. *elmegIP290* ein.
- (3) Wählen Sie die Prioritäts-Telefonnummer aus z. B. Automatisch.
- (4) Bei Benutzername ist die Nummer standardmäßig eingetragen.
- (5) Geben Sie das Passwort ein z. B. geheim.
- (6) Wählen Sie bei Standort Beliebig aus.
- (7) Belassen Sie die restlichen Einstellungen und bestätigen Sie Ihre Eingaben mit OK.

## Konfiguration des elmeg IP-290

Die Konfiguration des **elmeg IP-290** können Sie bequem über dem Web-Browser vornehmen.

Um auf die Konfigurationsoberfläche zu gelangen, geben Sie im Web-Browser die IP-Adresse des **elmeg IP-290** an.

Vor der Konfiguration des **elmeg IP-290** müssen die Anmeldedaten auf der **Login** Seite eingegeben werden.

Gehen Sie dazu in folgendes Menü:

(1) Gehen Sie zu Einrichtung -> Leitung 1 -> Login

#### Abb. 172: Einrichtung -> Leitung 1 -> Login

#### Relevante Felder im Menü Anmeldeinformationen

| Feld          | Bedeutung                                            |
|---------------|------------------------------------------------------|
| Nutzerkennung | Hier wird die Teilnehmer Nummer eingetragen.         |
| Passwort      | Geben Sie hier das Passwort ein.                     |
| Registrar     | Hier tragen Sie die IP-Adresse des elmeg IP-290 ein. |

# Systemmeldungen bei der Registrierung:

```
VOIP: Registration request:(8365) 300192.168.8.25, location 0 (192.168.8.50)
VOIP: Registration reject: (8365) 300192.168.8.25, guest 0, expires 60, location 8, cause AUTH REQUIRED
VOIP: Registration request:(8366) 300192.168.8.25, location 0 (192.168.8.50)
VOIP: Registration reject: (8366) 300192.168.8.25, guest 0, expires 60, location 8, cause AUTH REQUIRED
VOIP: Authentication confirm: sip:300192.168.8.25, guest 0, expires 60, location 8, cause AUTH REQUIRED
VOIP: Registration success: 30 from 192.168.8.50:2051
DHCP: discover from client 0:4:13:22:17:f0 on interface 150000
DHCP: offering IP-Address 192.168.8.50 to client 0:4:13:22:17:f0 on interface 150000 for 7200 sec
DHCP: request from client 0:4:13:22:17:f0 for IP 192.168.8.50 on interface 150000 for DHCP server 192.168.8.25
```

# 18.2.2 Anbindung eines bintec IP-50 an die bintec TR200

# Konfiguration der bintec TR200

Die Konfiguration interner Teilnehmer wird im Menü **PBX** -> **Interne Rufnummern** -> **VoIP** vorgenommen. In diesem Beispiel wird für das **bintec IP-50** die interne Rufnummer 33 verwendet:

(1) Gehen Sie zu PBX -> Interne Rufnummern -> VoIP -> Teilnehmer -> <33> 💋.

| Konfiguration speichern  | ISDN                     | Analog VolP CAPI Anrufweiterschaltung (AWS) |
|--------------------------|--------------------------|---------------------------------------------|
| Systemverwaltung 🔹 👻     |                          |                                             |
| hysikalische 🔹           | Basisparameter           |                                             |
| chnittstellen            | T-line have blocked      |                                             |
| AN 👻                     | Tellhenmer Nummer        | 33 💌                                        |
| Nireless LAN 🗸 🗸         | Teilnehmer Name          | bintec IP50                                 |
| Routing 🗸 🗸              | Prioritäts-Telefonnummer | Automatisch 💌                               |
| VAN 🔻                    | Benutzername             | 33                                          |
| /PN 🔫                    | Bendizername             |                                             |
| írewall 👻                | Passwort                 | ••••••                                      |
| BX A                     | Zugelassener Standort    | Beliebig 💙                                  |
| Allgemeine Einstellungen |                          |                                             |
| Anschlusskonfiguration   |                          | Erweiterte Einstellungen                    |
| Interne Rufnummern       |                          |                                             |
| Anrufzuordnung           |                          |                                             |

Abb. 173: PBX -> Interne Rufnummern -> VoIP -> Teilnehmer -> <33> 🐼

### Relevante Felder im Menü VolP

| Feld                          | Bedeutung                                                                                                    |
|-------------------------------|----------------------------------------------------------------------------------------------------|
| Teilnehmer Nummer             | Hier sehen Sie, welche interne Nummer dem Teilnehmer zuge-<br>ordnet ist.                                                                                                 |
| Teilnehmer Name               | Geben Sie dem Teilnehmer einen Namen, wobei bis zu<br>20-stellige Zeichenketten möglich sind. Der Name wird an den<br>internen Systemtelefonen bei einem Anruf angezeigt. |
| Prioritäts-Telefon-<br>nummer | Wählen Sie eine ISDN/Analog Leitung oder einen SIP Provider<br>Account aus, der für den Aufbau ausgehender Verbindungen<br>verwendet werden soll.                         |
| Benutzername                  | Der Benutzername und die Teilnehmer Nummer müssen iden-<br>tisch sein. Standardmäßig ist die Teilnehmer Nummer eingetra-<br>gen.                                          |
| Passwort                      | An dieser Stelle können Sie ein Passwort vergeben.                                                                                                    |
| Standort                      | Wählen Sie aus, von welchem Standort aus sich der VoIP-<br>Teilnehmer am Gerät anmelden darf.                                                                             |

Gehen Sie folgendermaßen vor, um die internen Teilnehmer zu bearbeiten:

- (1) Wählen Sie aus der Liste ein IP-Telefon z. B. 33 aus, und klicken Sie auf 🕢.
- (2) Tragen Sie bei Teilnehmer Name z. B. bintec IP50 ein.
- (3) Wählen Sie die Prioritäts-Telefonnummer aus z. B. Automatisch.
- (4) Bei Benutzername ist die Nummer standardmäßig eingetragen.
- (5) Geben Sie das Passwort ein z. B. geheim.
- (6) Wählen Sie bei Standort Beliebig aus.
- (7) Belassen Sie die restlichen Einstellungen und bestätigen Sie Ihre Eingaben mit OK.

## Konfiguration des bintec IP-50

Die Konfiguration des **bintec IP-50** können Sie bequem über dem Web-Browser vornehmen.

Um auf die Konfigurationsoberfläche zu gelangen, geben Sie im Web-Browser die IP-Adresse des **bintec IP-50** an.

Vor der Konfiguration des **bintec IP-50** müssen die Anmeldedaten auf der **Login** Seite eingegeben werden.

Gehen Sie dazu in folgendes Menü:

(1) Gehen Sie zu Service Domain Settings.

| Voip          |   | Service Domain Settings<br>You could set information of service domains in this page. |              |  |
|---------------|---|---------------------------------------------------------------------------------------|--------------|--|
|               | ~ | Realm 1 (Default)                                                                     |              |  |
| Phone Book    |   | Active:                                                                               | ⊙ On ○ Off   |  |
| •             |   | Display Name:                                                                         | user         |  |
| Phone Setting |   | User Name:                                                                            | 33           |  |
| •             |   | Register Name:                                                                        | 33           |  |
| Network       |   | Register Password:                                                                    | •••          |  |
|               |   | Domain Server:                                                                        | 192.168.8.25 |  |
| SIP Settings  |   | Proxy Server:                                                                         | 192.168.8.25 |  |
|               |   | Outbound Proxy:                                                                       | 192.168.8.25 |  |
| NAT Trans.    |   | Subscribe for MWI:                                                                    | On ⊙Off      |  |
|               |   | Status:                                                                               | Registered   |  |
| Others        |   |                                                                                       |              |  |
|               |   | Realm 2                                                                               | 0.0- 0.0#    |  |
| System Auth.  |   | Active.                                                                               |              |  |
|               |   | Display Name:                                                                         |              |  |
| Save Change   |   | User Name:                                                                            |              |  |
|               | * | Register Name:                                                                        |              |  |

## Abb. 174: Service Domain Settings

#### Relevante Felder im Menü Service Domain Settings

| Feld              | Bedeutung                                                                                                    |
|-------------------|----------------------------------------------------------------------------------------------------|
| User Name         | Geben Sie den Benutzernamen ein.                                                                                                    |
| Register Name     | Hier wird die Teilnehmer Nummer eingetragen.                                                                                                    |
| Register Password | Geben Sie hier das Passwort ein.                                                                                                    |
| Domain Server     | Hier tragen Sie die IP-Adresse des bintec IP-50 ein.                                                                                            |
| Subscribe for MWI | Diese Funktion wird verwendet um Endgeräten zu signalisieren,<br>dass neue Nachrichten auf ihrem virtuellen Anrufbeantworter<br>vorhanden sind. |

# 18.2.3 Anbindung eines bintec V102 Adapters an die bintec TR200

# Konfiguration der bintec TR200

Dem bintec V102 Adapter wird im Menü PBX -> Interne Rufnummern -> VoIP die interne

Rufnummer 31 zugeordnet.

(1) Gehen Sie zu PBX -> Interne Rufnummern -> VoIP -> Teilnehmer -> <31>

| Konfiguration speichern  | ISD                                                 | N Analog | VoIP                                                                                                    | CAPI    | Anrufweiterschaltung (AWS) |
|--------------------------|-----------------------------------------------------|----------|----------------------------------------------------------------------------------------------------|---------|----------------------------|
| Systemverwaltung 🔹       |                                                     |          | and the second second s |         |                            |
| Physikalische 👻          | Basisparameter                                      |          |                                                                                                    |         |                            |
| Schnittstellen           | Teilnehmer Nummer                                   | 31       | ~                                                                                                    |         |                            |
| LAN 👻                    | which the control of the Principal Principal Street |          |                                                                                                    |         | _                          |
| Wireless LAN 👻           | Teilnehmer Name                                     | V10      | 2                                                                                                    |         |                            |
| Routing 👻                | Prioritäts-Telefonnummer                            | Auto     | omatisch                                                                                                    | ~       |                            |
| WAN -                    | Benutzername                                        | 31       |                                                                                                    |         |                            |
| VPN -                    |                                                     |          |                                                                                                    | _       |                            |
| Firewall 👻               | Passwort                                            |          | •••••                                                                                                    |         |                            |
| PBX 🔺                    | Zugelassener Standort                               | Beli     | iebig 🔽                                                                                                    |         |                            |
| Allgemeine Einstellungen |                                                     |          |                                                                                                    |         |                            |
| Anschlusskonfiguration   |                                                     |          | Erwei                                                                                                    | terte l | Einstellungen              |
| Interne Rufnummern       |                                                     | C        | OK                                                                                                    |         | Abbreshen                  |
| Anrufzuordnung           |                                                     | C        | UN                                                                                                    |         | Appreciteit                |

Abb. 175: PBX -> Interne Rufnummern -> VoIP -> Teilnehmer -> <31>

#### Relevante Felder im Menü VoIP

| Feld                          | Bedeutung                                                                                                    |
|-------------------------------|----------------------------------------------------------------------------------------------------|
| Teilnehmer Nummer             | Hier sehen Sie, welche interne Nummer dem Teilnehmer zuge-<br>ordnet ist.                                                                                                 |
| Teilnehmer Name               | Geben Sie dem Teilnehmer einen Namen, wobei bis zu<br>20-stellige Zeichenketten möglich sind. Der Name wird an den<br>internen Systemtelefonen bei einem Anruf angezeigt. |
| Prioritäts-Telefon-<br>nummer | Wählen Sie eine ISDN/Analog Leitung oder einen SIP Provider<br>Account aus, der für den Aufbau ausgehender Verbindungen<br>verwendet werden soll.                         |
| Benutzername                  | Der Benutzername und die Teilnehmer Nummer müssen iden-<br>tisch sein. Standardmäßig ist die Teilnehmer Nummer eingetra-<br>gen.                                          |
| Passwort                      | An dieser Stelle können Sie ein Passwort vergeben.                                                                                                    |
| Standort                      | Wählen Sie aus, von welchem Standort aus sich der VoIP-<br>Teilnehmer am Gerät anmelden darf.                                                                             |

Gehen Sie folgendermaßen vor, um die internen Teilnehmer zu bearbeiten:

- (1) Wählen Sie aus der Liste ein IP-Telefon z. B. 31 aus, und klicken Sie auf 🚁.
- (2) Tragen Sie bei Teilnehmer Name z. B. V102 ein.
- (3) Wählen Sie die Prioritäts-Telefonnummer aus z. B. Automatisch.
- (4) Bei Benutzername ist die Nummer standardmäßig eingetragen.
- (5) Geben Sie das Passwort ein z. B. geheim.

- (6) Wählen Sie bei Standort Beliebig aus.
- (7) Belassen Sie die restlichen Einstellungen und bestätigen Sie Ihre Eingaben mit OK.

# Konfiguration des bintec V102

Die Konfiguration des **bintec V102** können Sie bequem über dem Web-Browser vornehmen.

Um auf die Konfigurationsoberfläche zu gelangen, geben Sie im Web-Browser die IP-Adresse des **bintec V102** an.

Vor der Konfiguration des **bintec V102** müssen die Anmeldedaten auf der **Login** Seite eingegeben werden.

Gehen Sie dazu in folgendes Menü:

(1) Gehen Sie zu Service Domain Settings.

# Service Domain Settings

You could set information of service domains in this page.

|               | Phone No.: Phor      | ne 1 💌             |
|---------------|----------------------|--------------------|
| Phone Book    | Realm                |                    |
| Call Settings | Active:              | ⊙ On ◯ Off         |
| Network       | Display Name:        | name               |
| SIP Settings  | User Name:           | 31                 |
| Auto Config   | Register Name:       | 31                 |
| User Password | Register Password:   | •••                |
| Save Change   | Domain Server:       | 192.168.8.25       |
| Undate        | Proxy Server:        | 192.168.8.25       |
|               | Outbound Proxy:      | 192.168.8.25       |
| Keboot        | Status:              | Registered         |
|               | DTMF Setting         |                    |
|               |                      |                    |
|               | O Inband DTMF        |                    |
|               | ○ Send DTMF SIP Info |                    |
|               | Port Setting         |                    |
|               | SIP Port:            | 5060 (1024~65535)  |
|               | RTP Port:            | 60000 (1024~65535) |
|               | STUN Setting         |                    |
|               | STUN:                | ◯ On . ⊙ Off       |

Abb. 176: Service Domain Settings

## **Relevante Felder im Menü Service Domain Settings**

| Feld              | Bedeutung                                           |
|-------------------|-----------------------------------------------------|
| User Name         | Geben Sie den Benutzernamen ein.                    |
| Register Name     | Hier wird die Teilnehmer Nummer eingetragen.        |
| Register Password | Geben Sie hier das Passwort ein.                    |
| Domain Server     | Hier tragen Sie die IP-Adresse des bintec V102 ein. |

# Systemmeldungen bei der Registrierung:

```
VOIP: Registration request:(8389) 318192.168.8.25, location 0 (192.168.8.51)
VOIP: Registration reject: (8389) 318192.168.8.25, guest 0, expires 60, location 8, cause AUTH REQUIRED
VOIP: Registration request:(8390) 318192.168.8.25, location 0 (192.168.8.51)
VOIP: Registration confirm: sip:318192.168.8.25, guest 0, expires 60, location 8, cause AUTH REQUIRED
VOIP: Authentication confirm: sip:318192.168.8.25, guest 0, expires 60, location 8
VOIP: Registration success: 31 from 192.168.8.515060
DHCP: discover from client 0:9:26:12:1:40 on interface 150000
DHCP: offering IP-Address 192.168.8.51 to client 0:9:26:12:1:40 on interface 150000 for 7200 sec
DHCP: request from client 0:9:26:12:1:40 for IP 192.168.8.51 on interface 150000 for DHCP server 192.168.8.25
DHCP: request from client 0:9:26:12:1:40 for IP 192.168.8.51 on interface 150000 for DHCP server 192.168.8.25
```

# 18.2.4 Konfiguration des Software VoIP Clients "Phoner" zur Anmeldung an die bintec TR200

In diesem Beispiel wird "Phoner 2.10" verwendet. Dem SoftPhone wird die interne Rufnummer 32 zugewiesen. Für die Anmeldungen eines Software VoIP Clients sind folgende Einstellungen notwendig:

(1) Gehen Sie zu PBX -> Interne Rufnummern -> VoIP -> Teilnehmer -> <32> [].

| Konfiguration speichern  | ISI                      | DN Analog | VoIP C     | API  | Anrufweiterschaltung (AWS) |
|--------------------------|--------------------------|-----------|------------|------|----------------------------|
| Systemverwaltung 🔹 👻     |                          |           |            |      | · · · · ·                  |
| Physikalische 🔻          | Basisparameter           |           |            |      |                            |
| Schnittstellen           | Teilnehmer Nummer        | 32        | ~          |      |                            |
| LAN 🔻                    |                          |           |            |      |                            |
| Wireless LAN 👻           | Teilnehmer Name          | Pho       | iner       |      |                            |
| Routing 👻                | Prioritäts-Telefonnummer | Aut       | omatisch 📐 |      |                            |
| WAN -                    | Benutzername             | 32        |            |      |                            |
| VPN 🔻                    |                          |           |            | _    |                            |
| Firewall 🔹               | Passwort                 |           |            |      |                            |
| РВХ 🔺                    | Zugelassener Standort    | Bel       | iebig 🔽    |      |                            |
| Allgemeine Einstellungen | _                        |           |            |      |                            |
| Anschlusskonfiguration   |                          |           | Erweite    | te E | <u>Einstellungen</u>       |
| Interne Rufnummern       |                          | C         | ок         |      | Abbrechen                  |
| Anrufzuordnung           |                          | _         |            |      |                            |

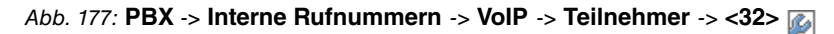

| Feld                          | Bedeutung                                                                                                    |
|-------------------------------|----------------------------------------------------------------------------------------------------|
| Teilnehmer Nummer             | Hier sehen Sie, welche interne Nummer dem Teilnehmer zuge-<br>ordnet ist.                                                                                                 |
| Teilnehmer Name               | Geben Sie dem Teilnehmer einen Namen, wobei bis zu<br>20-stellige Zeichenketten möglich sind. Der Name wird an den<br>internen Systemtelefonen bei einem Anruf angezeigt. |
| Prioritäts-Telefon-<br>nummer | Wählen Sie eine ISDN/Analog Leitung oder einen SIP Provider<br>Account aus, der für den Aufbau ausgehender Verbindungen<br>verwendet werden soll.                         |
| Benutzername                  | Der Benutzername und die Teilnehmer Nummer müssen iden-<br>tisch sein. Standardmäßig ist die Teilnehmer Nummer eingetra-                                                  |

#### Relevante Felder im Menü VoIP

| Feld     | Bedeutung                                                                                     |
|----------|-----------------------------------------------------------------------------------------------|
|          | gen.                                                                                          |
| Passwort | An dieser Stelle können Sie ein Passwort vergeben.                                            |
| Standort | Wählen Sie aus, von welchem Standort aus sich der VoIP-<br>Teilnehmer am Gerät anmelden darf. |

Gehen Sie folgendermaßen vor, um die internen Teilnehmer zu bearbeiten:

- (1) Wählen Sie aus der Liste ein IP-Telefon z. B. 32 aus, und klicken Sie auf 🚁.
- (2) Tragen Sie bei Teilnehmer Name z. B. Phoner ein.
- (3) Wählen Sie die Prioritäts-Telefonnummer aus z. B. Automatisch.
- (4) Bei Benutzername ist die Nummer standardmäßig eingetragen.
- (5) Geben Sie das Passwort ein z. B. geheim.
- (6) Wählen Sie bei Standort Beliebig aus.
- (7) Belassen Sie die restlichen Einstellungen und bestätigen Sie Ihre Eingaben mit OK.

# Konfiguration des Phoner Software Clients

| 🧼 Phoner (si                | p:32@192.168.8.25 registered)         |                                  |
|-----------------------------|---------------------------------------|----------------------------------|
| <u>V</u> erbindung <u>O</u> | otionen Eenster Sprache <u>H</u> ilfe |                                  |
| 🔊 🕆 I                       | 📟 • 🗕 📰 🗊 🕴 🔍 P 🌑 🎎 🔶 •               |                                  |
|                             |                                       |                                  |
| Wähltasten                  | Geräte                                | X                                |
| 1 2                         | TAPI CAPI SIP                         |                                  |
| 45                          | Profil<br>Funkwerk TR200              |                                  |
| * 0                         | Benutzername Passwort<br>32 ***       | Angezeigter Name<br>Benutzername |
| Eigene <u>N</u> ummer       | Proxy/Registrar<br>192.168.8.25       | STUN Server                      |
|                             | Lokaler Port<br>5060<br>CCP<br>TLS    | Realm                            |
|                             | CAPI zusätzlich aktivieren            | keine Stille-Erkennung 💌         |
|                             | API<br>○ TAPI<br>○ CAPI<br>④ SIP      | OK Abbruch                       |

Abb. 178: Phoner Software Client

#### Relevante Felder im Menü Geräte SIP

| Feld            | Bedeutung                                          |
|-----------------|----------------------------------------------------|
| Profil          | Vergeben Sie hier einen Namen, z. B. bintec TR200. |
| Benutzername    | Hier wird die Teilnehmer Nummer eingetragen.       |
| Passwort        | Geben Sie hier das Passwort ein.                   |
| Proxy/Registrar | Tragen Sie die IP-Adresse ein.                     |

### Systemmeldungen bei der Registrierung:

```
VOIP: Registration request: (8214) 328192.168.8.25, location 0 (192.168.8.254)
VOIP: Registration reject: (8214) 328192.168.8.25, guest 0, expires 60, location 8, cause AUTH REQUIRED
VOIP: Registration request: (8215) 328192.168.8.25, location 0 (192.168.8.254)
VOIP: Registration reject: (8215) 328192.168.8.25, guest 0, expires 60, location 8, cause AUTH REQUIRED
VOIP: Authentication confirm: s1p:328192.168.8.25, guest 0, expires 60, location 8
VOIP: Registration success: 32 from 192.168.8.254:2000
```

# 18.3 Konfigurationsschritte im Überblick

# Teilnehmer für elmeg IP-290

| Feld                     | Menü                                                              | Wert                   |
|--------------------------|-------------------------------------------------------------------|------------------------|
| Teilnehmer Nummer        | PBX -> Interne Rufnum-<br>mern -> VoIP -> Teilnehmer<br>-> <30> 🍻 | z. B. 30               |
| Teilnehmer Name          | PBX -> Interne Rufnum-<br>mern -> VoIP -> Teilnehmer<br>-> <30>   | <b>z.B.</b> elmegIP290 |
| Prioritäts-Telefonnummer | PBX -> Interne Rufnum-<br>mern -> VoIP -> Teilnehmer<br>-> <30>   | Automatisch            |
| Benutzername             | PBX -> Interne Rufnum-<br>mern -> VoIP -> Teilnehmer<br>-> <30>   | z. B. 30               |
| Passwort                 | PBX -> Interne Rufnum-<br>mern -> VoIP -> Teilnehmer<br>-> <30>   | z.B.geheim             |
| Standort                 | PBX -> Interne Rufnum-<br>mern -> VoIP -> Teilnehmer<br>-> <30>   | beliebig               |

# Einstellungen an der elmeg IP-290

| Feld          | Menü                                 | Wert                      |
|---------------|--------------------------------------|---------------------------|
| Nutzerkennung | Einrichtung -> Leitung 1 -><br>Login | z. B. 30                  |
| Passwort      | Einrichtung -> Leitung 1 -><br>Login | z.B.geheim                |
| Registrar     | Einrichtung -> Leitung 1 -><br>Login | <b>z. B.</b> 192.168.8.25 |

## Teilnehmer für bintec IP-50

| Feld              | Menü                   | Wert                   |
|-------------------|------------------------|------------------------|
| Teilnehmer Nummer | PBX -> Interne Rufnum- | <b>z. B.</b> <i>33</i> |
|                   | -> <33> 🏠              |                        |

| Feld                     | Menü                                                            | Wert                   |
|--------------------------|-----------------------------------------------------------------|------------------------|
| Teilnehmer Name          | PBX -> Interne Rufnum-<br>mern -> VoIP -> Teilnehmer<br>-> <33> | z.B.bintec IP50        |
| Prioritäts-Telefonnummer | PBX -> Interne Rufnum-<br>mern -> VoIP -> Teilnehmer<br>-> <33> | Automatisch            |
| Benutzername             | PBX -> Interne Rufnum-<br>mern -> VoIP -> Teilnehmer<br>-> <33> | <b>z. B.</b> <i>33</i> |
| Passwort                 | PBX -> Interne Rufnum-<br>mern -> VoIP -> Teilnehmer<br>-> <33> | z.B.geheim             |
| Standort                 | PBX -> Interne Rufnum-<br>mern -> VoIP -> Teilnehmer<br>-> <33> | beliebig               |

# Einstellungen an der bintec IP-50

| Feld              | Menü                   | Wert                      |
|-------------------|------------------------|---------------------------|
| User Name         | Sevice Domain Settings | <b>z. B.</b> <i>33</i>    |
| Register Name     | Sevice Domain Settings | <b>z. B.</b> <i>33</i>    |
| Register Password | Sevice Domain Settings | z.B.geheim                |
| Domain Server     | Sevice Domain Settings | <b>z. B.</b> 192.168.8.25 |
| Subscribe for MWI | Sevice Domain Settings | Off                       |

# Teilnehmer für bintec V102

| Feld                     | Menü                                                            | Wert                       |
|--------------------------|-----------------------------------------------------------------|----------------------------|
| Teilnehmer Nummer        | PBX -> Interne Rufnum-<br>mern -> VoIP -> Teilnehmer<br>-> <31> | <b>z. B.</b> 31            |
| Teilnehmer Name          | PBX -> Interne Rufnum-<br>mern -> VoIP -> Teilnehmer<br>-> <31> | <b>z. B</b> . <i>V</i> 102 |
| Prioritäts-Telefonnummer | PBX -> Interne Rufnum-<br>mern -> VoIP -> Teilnehmer<br>-> <31> | Automatisch                |
| Benutzername             | PBX -> Interne Rufnum-<br>mern -> VoIP -> Teilnehmer            | <b>z. B.</b> 31            |

| Feld     | Menü                                                            | Wert       |
|----------|-----------------------------------------------------------------|------------|
|          | -> <31> 💋                                                       |            |
| Passwort | PBX -> Interne Rufnum-<br>mern -> VoIP -> Teilnehmer<br>-> <31> | z.B.geheim |
| Standort | PBX -> Interne Rufnum-<br>mern -> VoIP -> Teilnehmer<br>-> <31> | beliebig   |

# Einstellungen an der bintec V102

| Feld              | Menü                   | Wert                      |
|-------------------|------------------------|---------------------------|
| User Name         | Sevice Domain Settings | <b>z. B.</b> 31           |
| Register Name     | Sevice Domain Settings | <b>z. B.</b> 31           |
| Register Password | Sevice Domain Settings | z.B.geheim                |
| Domain Server     | Sevice Domain Settings | <b>z. B.</b> 192.168.8.25 |

# Teilnehmer für den Phoner Software Client

| Feld                     | Menü                                                            | Wert            |
|--------------------------|-----------------------------------------------------------------|-----------------|
| Teilnehmer Nummer        | PBX -> Interne Rufnum-<br>mern -> VoIP -> Teilnehmer<br>-> <32> | <b>z. B.</b> 32 |
| Teilnehmer Name          | PBX -> Interne Rufnum-<br>mern -> VoIP -> Teilnehmer<br>-> <32> | z.B. Phoner     |
| Prioritäts-Telefonnummer | PBX -> Interne Rufnum-<br>mern -> VoIP -> Teilnehmer<br>-> <32> | Automatisch     |
| Benutzername             | PBX -> Interne Rufnum-<br>mern -> VoIP -> Teilnehmer<br>-> <32> | z. B. 32        |
| Passwort                 | PBX -> Interne Rufnum-<br>mern -> VoIP -> Teilnehmer<br>-> <32> | z.B.geheim      |
| Standort                 | PBX -> Interne Rufnum-<br>mern -> VoIP -> Teilnehmer<br>-> <32> | beliebig        |

Konfiguration des Phoner Software Clients

| Feld            | Menü          | Wert                      |
|-----------------|---------------|---------------------------|
| Profil          | Geräte -> SIP | <b>z.B.</b> bintec TR200  |
| Benutzername    | Geräte -> SIP | <b>z. B.</b> 32           |
| Passwort        | Geräte -> SIP | z.B.geheim                |
| Proxy/Registrar | Geräte -> SIP | <b>z. B.</b> 192.168.8.25 |

# Kapitel 19 VoIP - Externe Anbindung von VoIP-Clients an bintec TR200

# 19.1 Einleitung

Diese Anleitung zeigt die Anbindung externer VoIP (SIP) Endgeräte an die **bintec TR200**. Als VoIP Client wird ein **elmeg IP-290**, **bintec IP-50**, **bintec V102** Adapter und das Softphone "Phoner 2.10" beschrieben. Zur minimierung von Sicherheitsrisiken sollte die Anbindung über eine VPN Strecke erfolgen. In dieser Anleitung wird jedoch nicht auf die VPN Konfiguration eingegangen. Nachdem die VoIP Telefone an die **bintec TR200** angemeldet sind (evlt. auch weitere ISDN / analog Telefone) ist internes Telefonieren bereits möglich.

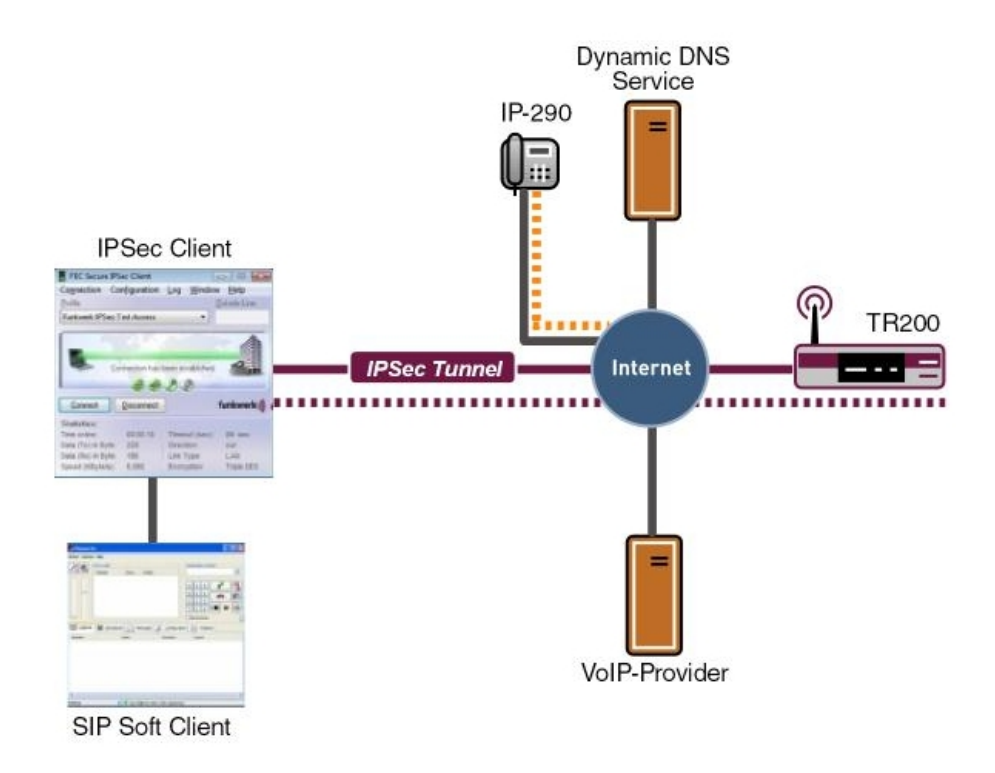

Abb. 179: Beispielszenario für externe Anbindung

# Voraussetzungen

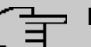

# Hinweis

**bintec TR200** muss dauerhaft aus dem Internet erreichbar sein. Hierfür wird eine statische, offizielle IP Adresse empfohlen. Falls Sie eine dynamische WAN Adresse und DynDNS verwenden, sollte die Wildcard option deaktiviert sein.

- In diesem Beispiel wird ein bintec TR200 mit Softwareversion 7.5.1 Patch 1 eingesetzt.
- (2) Die VoIP Telefone müssen z. B. mit einem Router am Internet angebunden sein. Dieser Router muss die Übertragung von RTP Daten, z. B. mit einem SIP Proxy, ermöglichen.
- (3) Wenn die Anbindung eines VoIP Telefons über eine VPN Strecke erfolgt, muss die private IP Adresse der **bintec TR200** als Registrar Adresse verwendet werden.
- (4) Erweiterte Einstellungen der internen Teilnehmer (z. B. Automatische Amtholung, Wahlberechtigung) werden hier nicht verwendet.
- (5) Falls eine Internetverbindung mit geringerer Bandbreite verwendet wird, sollte ein Codec mit geringer Bandbreite verwendet werden z. B. G.729. Diese Einstellung muss am Telefon vorgenommen werden.

# 19.2 Konfiguration

# 19.2.1 Anbindung eines elmeg IP-290 an die bintec TR200

# Konfiguration der bintec TR200

In diesem Beispiel wird für das **elmeg IP-290** die interne Rufnummer 30 verwendet. Die Internetverbindung des IP Telefons wird über einen **bintec R232bw** Router hergestellt. An diesem Router ist das **Application Level Gateway** (ALG) aktiviert. Wenn die Anbindung des Telefons zum **bintec TR200** hin über einen VPN Tunnel erfolgt, muß bei der Konfiguration des Telefons die Private IP Adresse des Registrars (TR200) verwendet werden.

Die Konfiguration neuer Teilnehmer wird an der **bintec TR200** im Menü **PBX** -> **Interne Rufnummern** -> **VoIP** vorgenommen.

(1) Gehen Sie zu PBX -> Interne Rufnummern -> VoIP -> Teilnehmer -> <30> [].

| Konfiguration speichern  |                       | ISDN Analo  | VolP       | CAPI   | Anrufweiterschaltung (AWS) |  |
|--------------------------|-----------------------|-------------|------------|--------|----------------------------|--|
| Systemverwaltung 🔹 👻     |                       |             |            |        |                            |  |
| Physikalische 🔹 🔻        | Basisparameter        |             |            |        |                            |  |
| LAN 👻                    | I elinenmer Nummer    | [31         |            |        |                            |  |
| Wireless LAN 👻           | Teilnehmer Name       | el          | megIP290   |        |                            |  |
| Routing 🗸 🔻              | Prioritäts-Telefonnum | mer A       | utomatisch | ~      |                            |  |
| WAN 👻                    | Benutzername          | 30          |            |        |                            |  |
| VPN -                    |                       |             |            |        |                            |  |
| Firewall 🔹               | Passwort              |             |            |        |                            |  |
| РВХ                      | Zugelassener Standor  | t B         | eliebig 💙  |        |                            |  |
| Allgemeine Einstellungen |                       | - Alexandre |            |        |                            |  |
| Anschlusskonfiguration   |                       |             | Erweit     | erte E | Einstellungen              |  |
| Interne Rufnummern       |                       | (           | OK         | -      | Abbrechen                  |  |
| Anrufzuordnung           |                       |             | UK         |        | Appreciteit                |  |

Abb. 180: PBX -> Interne Rufnummern -> VoIP -> Teilnehmer -> <30>

#### Relevante Felder im Menü VoIP

| Feld                          | Bedeutung                                                                                                    |
|-------------------------------|----------------------------------------------------------------------------------------------------|
| Teilnehmer Nummer             | Hier sehen Sie, welche interne Nummer dem Teilnehmer zuge-<br>ordnet ist.                                                                                                 |
| Teilnehmer Name               | Geben Sie dem Teilnehmer einen Namen, wobei bis zu<br>20-stellige Zeichenketten möglich sind. Der Name wird an den<br>internen Systemtelefonen bei einem Anruf angezeigt. |
| Prioritäts-Telefon-<br>nummer | Wählen Sie eine ISDN/Analog Leitung oder einen SIP Provider<br>Account aus, der für den Aufbau ausgehender Verbindungen<br>verwendet werden soll.                         |
| Benutzername                  | Der Benutzername und die Teilnehmer Nummer müssen iden-<br>tisch sein. Standardmäßig ist die Teilnehmer Nummer eingetra-<br>gen.                                          |
| Passwort                      | An dieser Stelle können Sie ein Passwort vergeben.                                                                                                    |
| Standort                      | Wählen Sie aus, von welchem Standort aus sich der VoIP-<br>Teilnehmer am Gerät anmelden darf.                                                                             |

Gehen Sie folgendermaßen vor, um die internen Teilnehmer zu bearbeiten:

- (1) Wählen Sie aus der Liste ein IP-Telefon z. B. 30 aus, und klicken Sie auf p.
- (2) Tragen Sie bei Teilnehmer Name z. B. elmegIP290 ein.
- (3) Wählen Sie die Prioritäts-Telefonnummer aus z. B. Automatisch.
- (4) Bei Benutzername ist die Nummer standardmäßig eingetragen.
- (5) Geben Sie das Passwort ein z. B. geheim.
- (6) Wählen Sie bei Standort Beliebig aus.
- (7) Belassen Sie die restlichen Einstellungen und bestätigen Sie Ihre Eingaben mit OK.

## Konfiguration des elmeg IP-290

Die Konfiguration des **elmeg IP-290** können Sie bequem über dem Web-Browser vornehmen.

Um auf die Konfigurationsoberfläche zu gelangen, geben Sie im Web-Browser die IP-Adresse des **elmeg IP-290** an.

Vor der Konfiguration des **elmeg IP-290** müssen die Anmeldedaten auf der **Login** Seite eingegeben werden.

Gehen Sie dazu in folgendes Menü:

(1) Gehen Sie zu Einrichtung -> Leitung 1 -> Login

| Konfiguratio               | n Leitung 1                                                                                                    | 100101010101010010100                         |
|----------------------------|----------------------------------------------------------------------------------------------------|-----------------------------------------------|
| Konfiguratio               | n Leitung 1<br>Login SIP NAT RTP<br>Anmeldeinformationen:<br>Angezeigter Name:<br>Nutzerkennung:<br>Passwort:<br>Registrar:<br>Authorisierungsname:<br>Anrufbeantworter:<br>Klingelton:<br>Individuelle Klingelton URL:<br>Spezieller Anzeigetext (max. 8 Zeichen):<br>Speichern | 30   30   •••   f-ec.dyndns.org     Klingel 1 |
| © 2000-2005 <u>snom AG</u> |                                                                                                    |                                               |

#### Abb. 181: Einrichtung -> Leitung 1 -> Login

#### Relevante Felder im Menü Anmeldeinformationen

| Feld          | Bedeutung                                    |
|---------------|----------------------------------------------|
| Nutzerkennung | Hier wird die Teilnehmer Nummer eingetragen. |

| Feld      | Bedeutung                                                |
|-----------|----------------------------------------------------------|
| Passwort  | Geben Sie hier das Passwort ein.                         |
| Registrar | Beim Registrar trägt man den eigenen dynDNS-Account ein. |

## Systemmeldungen bei der Registrierung:

NAT: new incoming session on ifc 10001 prot 17 62.104.126.129:5060/62.104.126.129:5060 ¢lt;84.149.249.207:12002 VOIP: Registration request: (8297) 30@f-ec.dyndms.org, location 0 (84.149.249.207) VOIP: Registration reject: (8298) 30@f-ec.dyndms.org, location 0 (84.149.249.207) VOIP: Registration reguest: (8298) 30@f-ec.dyndms.org, location 0 (84.149.249.207) VOIP: Registration reject: (8298) 30@f-ec.dyndms.org, guest 0, expires 60, location 8, cause AUTH REQUIRED VOIP: Registration reguest: (8299) 30@f-ec.dyndms.org, guest 0, expires 60, location 8, cause AUTH REQUIRED VOIP: Registration reject: (8299) 30@f-ec.dyndms.org, guest 0, expires 60, location 8, cause AUTH REQUIRED VOIP: Registration reject: (8299) 30@f-ec.dyndms.org, guest 0, expires 60, location 8, cause AUTH REQUIRED VOIP: Registration reject: (8300) 30@f-ec.dyndms.org, guest 0, expires 60, location 8, cause AUTH REQUIRED VOIP: Registration reject: (8300) 30@f-ec.dyndms.org, guest 0, expires 60, location 8, cause AUTH REQUIRED VOIP: Registration confirm: sip:30@f-ec.dyndms.org, guest 0, expires 60, location 8, cause AUTH REQUIRED VOIP: Registration confirm: sip:30@f-ec.dyndms.org, guest 0, expires 60, location 8, cause AUTH REQUIRED VOIP: Registration success: 30 from 84.149.249.207:12002

# 19.2.2 Anbindung eines bintec IP-50 an die bintec TR200

#### Konfiguration der bintec TR200

Für das **bintec IP-50** Telefon wird die interne Rufnummer 33 verwendet. Die Verbindung zum Internet wird über einen **bintec R232bw** Router hergestellt. An diesem Router ist das **Application Level Gateway** aktiviert). Wenn die Anbindung des Telefons zum **bintec TR200** hin über einen VPN Tunnel erfolgt, muß bei der Konfiguration des Telefons die Private IP Adresse des Registrars (TR200) verwendet werden.

(1) Gehen Sie zu PBX -> Interne Rufnummern -> VoIP -> Teilnehmer -> <33> 2.

| ISDIX Analog Vor CARI Andrewsterschalding (AWS) |                          |  |
|-------------------------------------------------|--------------------------|--|
| Physicalische Basisparameter Schwitztellen      |                          |  |
| LAN Teilnehmer Nummer                           |                          |  |
| Wireless LAN Teilnehmer Name bintec IP50        |                          |  |
| Routing   Prioritäts-Telefonnummer Automatisch  |                          |  |
| WAN   Benutzername  33                          |                          |  |
| VPN                                             |                          |  |
| Firewall Passwort                               |                          |  |
| PBX A Zugelassener Standort Beliebig 🗸          |                          |  |
| Allgemeine Einstellungen                        |                          |  |
| Anschlusskonfiguration Erweiterte Einstellungen | Erweiterte Einstellungen |  |
| Interne Rufnummern OK Abbrechen                 | OK Abbrechen             |  |

Abb. 182: PBX -> Interne Rufnummern -> VoIP -> Teilnehmer -> <33> 📷

Relevante Felder im Menü VoIP

| Feld                          | Bedeutung                                                                                                    |
|-------------------------------|----------------------------------------------------------------------------------------------------|
| Teilnehmer Nummer             | Hier sehen Sie, welche interne Nummer dem Teilnehmer zuge-<br>ordnet ist.                                                                                                 |
| Teilnehmer Name               | Geben Sie dem Teilnehmer einen Namen, wobei bis zu<br>20-stellige Zeichenketten möglich sind. Der Name wird an den<br>internen Systemtelefonen bei einem Anruf angezeigt. |
| Prioritäts-Telefon-<br>nummer | Wählen Sie eine ISDN/Analog Leitung oder einen SIP Provider<br>Account aus, der für den Aufbau ausgehender Verbindungen<br>verwendet werden soll.                         |
| Benutzername                  | Der Benutzername und die Teilnehmer Nummer müssen iden-<br>tisch sein. Standardmäßig ist die Teilnehmer Nummer eingetra-<br>gen.                                          |
| Passwort                      | An dieser Stelle können Sie ein Passwort vergeben.                                                                                                    |
| Standort                      | Wählen Sie aus, von welchem Standort aus sich der VoIP-<br>Teilnehmer am Gerät anmelden darf.                                                                             |

Gehen Sie folgendermaßen vor, um die internen Teilnehmer zu bearbeiten:

- (1) Wählen Sie aus der Liste ein IP-Telefon z. B. 33 aus, und klicken Sie auf 🚁.
- (2) Tragen Sie bei Teilnehmer Name z. B. bintec IP50 ein.
- (3) Wählen Sie die Prioritäts-Telefonnummer aus z. B. Automatisch.
- (4) Bei Benutzername ist die Nummer standardmäßig eingetragen.
- (5) Geben Sie das Passwort ein z. B. geheim.
- (6) Wählen Sie bei Standort Beliebig aus.
- (7) Belassen Sie die restlichen Einstellungen und bestätigen Sie Ihre Eingaben mit OK.

#### Konfiguration des bintec IP-50

Die Konfiguration des **bintec IP-50** können Sie bequem über dem Web-Browser vornehmen.

Um auf die Konfigurationsoberfläche zu gelangen, geben Sie im Web-Browser die IP-Adresse des **bintec IP-50** an.

Vor der Konfiguration des **bintecV102** müssen die Anmeldedaten auf der **Login** Seite eingegeben werden.

Gehen Sie dazu in folgendes Menü:

(1) Gehen Sie zu Service Domain Settings.

| Voip          | Service Domain Settings You could set information of service domains in this page. |                 |  |  |  |
|---------------|------------------------------------------------------------------------------------|-----------------|--|--|--|
| -             | Realm 1 (Default)                                                                  |                 |  |  |  |
| Phone Book    | Active:                                                                            | ⊙ On ◯ Off      |  |  |  |
| •             | Display Name:                                                                      | user            |  |  |  |
| Phone Setting | User Name:                                                                         | 33              |  |  |  |
| · · ·         | Register Name:                                                                     | 33              |  |  |  |
| Network       | Register Password:                                                                 | •••             |  |  |  |
| · · · · ·     | Domain Server:                                                                     | f-ec.dyndns.org |  |  |  |
| SIP Settings  | Proxy Server:                                                                      | f-ec.dyndns.org |  |  |  |
|               | Outbound Proxy:                                                                    | f-ec.dyndns.org |  |  |  |
| NAT Trans.    | Subscribe for MWI:                                                                 | On ⊙Off         |  |  |  |
|               | Status:                                                                            | Registered      |  |  |  |
| Others        |                                                                                    |                 |  |  |  |
|               | Realm 2                                                                            |                 |  |  |  |
| System Auth.  | Active:                                                                            | On ⊙Oπ          |  |  |  |
|               | Display Name:                                                                      |                 |  |  |  |
| Save Change   | User Name:                                                                         |                 |  |  |  |
|               | Register Name:                                                                     |                 |  |  |  |
|               |                                                                                    |                 |  |  |  |

Abb. 183: Service Domain Settings

#### Relevante Felder im Menü Service Domain Settings

| Feld              | Bedeutung                                                                                                    |
|-------------------|----------------------------------------------------------------------------------------------------|
| User Name         | Geben Sie den Benutzernamen ein.                                                                                                    |
| Register Name     | Hier wird die Teilnehmer Nummer eingetragen.                                                                                                    |
| Register Password | Geben Sie hier das Passwort ein.                                                                                                    |
| Domain Server     | Hier tragen Sie den eigenen dynDNS-Account ein.                                                                                                 |
| Subscribe for MWI | Diese Funktion wird verwendet um Endgeräten zu signalisieren,<br>dass neue Nachrichten auf ihrem virtuellen Anrufbeantworter<br>vorhanden sind. |

## Systemmeldungen bei der Registrierung:

NAT: new incoming session on ifc 10001 prot 17 195.4.84.60:5060/195.4.84.60:5060 £1t;84.149.252.57:12000 WOIP: Registration request: (8320) 33&f=cc.dyndms.org, location 0 (84.149.252.57) WOIP: Registration reject: (8320) 33&f=cc.dyndms.org, guest 0, expires 60, location 8, cause AUTH REQUIRED WOIP: Registration reject: (8321) 33&f=cc.dyndms.org, guest 0, expires 60, location 8, cause AUTH REQUIRED WOIP: Registration reject: (8321) 33&f=cc.dyndms.org, guest 0, expires 60, location 8, cause AUTH REQUIRED WOIP: Registration confirm: sip:33&f=cc.dyndms.org, guest 0, expires 60, location 8, cause AUTH REQUIRED WOIP: Authentication confirm: sip:33&f=cc.dyndms.org, guest 0, expires 60, location 8 WOIP: Registration success: 33 from 84.149.252.57:12000

Workshops (Auszug)

# 19.2.3 Anbindung eines bintec V102 Adapters an die bintec TR200

## Konfiguration der bintec TR200

Dem **bintec V102** Adapter wird in diesem Beispiel die interne Rufnummer 31 zugeordnet. Wenn der **bintec V102** Adapter nicht selbstständig eine Verbindung zum Internet herstellt, sollte hierfür ein Router mit aktiviertem **Application Level Gateway** (ALG) z. B. **bintec R232b** verwendet werden. Für eine verschlüsselte Anbindung des **bintec V102** Adapters muss vorher mit einem Router eine VPN IPsec Verbindung zum **bintec TR200** hergestellt werden.

(1) Gehen Sie zu PBX -> Interne Rufnummern -> VoIP -> Teilnehmer -> <31> [].

| Konfiguration speichern  | ISD                      | N Analog                 | VoIP    | CAPI | Anrufweiterschaltung (AWS) |   |
|--------------------------|--------------------------|--------------------------|---------|------|----------------------------|---|
| Systemverwaltung 🗾 👻     |                          |                          |         |      |                            |   |
| Physikalische 👻          | Basisparameter           |                          |         |      |                            |   |
| Schnittstellen           | Teilnehmer Nummer        | 31                       | ~       |      |                            | _ |
| LAN 🔫                    |                          | 31                       |         |      |                            |   |
| Wireless LAN 🗸 🗸         | Teilnehmer Name          | ∨10                      | 2       |      |                            |   |
| Routing 🗸 🗸              | Prioritäts-Telefonnummer | Auto                     | omatisc | h 💌  |                            |   |
| WAN 👻                    | Benutzername             | 31                       |         |      |                            |   |
| VPN 👻                    |                          |                          |         |      |                            |   |
| Firewall 👻               | Passwort                 |                          |         |      |                            |   |
| PBX 🔺                    | Zugelassener Standort    | Beli                     | iebig 🔽 |      |                            |   |
| Allgemeine Einstellungen | -                        |                          |         |      |                            | _ |
| Anschlusskonfiguration   |                          | Erweiterte Einstellungen |         |      |                            |   |
| Interne Rufnummern       | OK                       |                          |         |      |                            |   |
| Anrufzuordnung           |                          | _                        | Ur      | ·    | Appreciteit                |   |

Abb. 184: PBX -> Interne Rufnummern -> VoIP -> Teilnehmer -> <31>

| Feld                          | Bedeutung                                                                                                    |
|-------------------------------|----------------------------------------------------------------------------------------------------|
| Teilnehmer Nummer             | Hier sehen Sie, welche interne Nummer dem Teilnehmer zuge-<br>ordnet ist.                                                                                                 |
| Teilnehmer Name               | Geben Sie dem Teilnehmer einen Namen, wobei bis zu<br>20-stellige Zeichenketten möglich sind. Der Name wird an den<br>internen Systemtelefonen bei einem Anruf angezeigt. |
| Prioritäts-Telefon-<br>nummer | Wählen Sie eine ISDN/Analog Leitung oder einen SIP Provider<br>Account aus, der für den Aufbau ausgehender Verbindungen<br>verwendet werden soll.                         |
| Benutzername                  | Der Benutzername und die Teilnehmer Nummer müssen iden-<br>tisch sein. Standardmäßig ist die Teilnehmer Nummer eingetra-<br>gen.                                          |

## Relevante Felder im Menü VolP

| Feld     | Bedeutung                                                                                     |
|----------|-----------------------------------------------------------------------------------------------|
| Passwort | An dieser Stelle können Sie ein Passwort vergeben.                                            |
| Standort | Wählen Sie aus, von welchem Standort aus sich der VoIP-<br>Teilnehmer am Gerät anmelden darf. |

Gehen Sie folgendermaßen vor, um die internen Teilnehmer zu bearbeiten:

- (1) Wählen Sie aus der Liste ein IP-Telefon z. B. 31 aus, und klicken Sie auf 🕢.
- (2) Tragen Sie bei Teilnehmer Name z. B. V102 ein.
- (3) Wählen Sie die Prioritäts-Telefonnummer aus z. B. Automatisch.
- (4) Bei Benutzername ist die Nummer standardmäßig eingetragen.
- (5) Geben Sie das Passwort ein z. B. geheim.
- (6) Wählen Sie bei Standort Beliebig aus.
- (7) Belassen Sie die restlichen Einstellungen und bestätigen Sie Ihre Eingaben mit OK.

# Konfiguration des bintec V102

Die Konfiguration des **bintec V102** können Sie bequem über dem Web-Browser vornehmen.

Um auf die Konfigurationsoberfläche zu gelangen, geben Sie im Web-Browser die IP-Adresse des **bintec V102** an.

Vor der Konfiguration des **bintec V102** müssen die Anmeldedaten auf der **Login** Seite eingegeben werden.

Gehen Sie dazu in folgendes Menü:

(1) Gehen Sie zu Service Domain Settings.
# Service Domain Settings

You could set information of service domains in this page.

| Phone Book    | Phone No · Phone 1       | ×               |
|---------------|--------------------------|-----------------|
| Call Settings |                          |                 |
| Network       | Realm                    |                 |
| SIP Settings  | Active:<br>Display Name: | ⊙ On ◯ Off      |
| Auto Config   | User Name:               | 31              |
| User Password | Register Name:           | 31              |
| Save Change   | Register Password:       | •••             |
| Update        | Domain Server:           | f-ec.dyndns.org |
| Reboot        | Proxy Server:            | f-ec.dyndns.org |
|               | Outbound Proxy:          | f-ec.dyndns.org |
|               | Status:                  | Registered      |
|               |                          |                 |
|               | DIMF Setting             |                 |
|               | O Inband DTMF            |                 |
|               | Send DTMF SIP Info       |                 |

#### Abb. 185: Service Domain Settings

#### **Relevante Felder im Menü Service Domain Settings**

| Feld              | Bedeutung                                       |
|-------------------|-------------------------------------------------|
| User Name         | Geben Sie den Benutzernamen ein.                |
| Register Name     | Hier wird die Teilnehmer Nummer eingetragen.    |
| Register Password | Geben Sie hier das Passwort ein.                |
| Domain Server     | Hier tragen Sie den eigenen dynDNS-Account ein. |

#### Systemmeldungen bei der Registrierung:

| NAT: new | incoming sess | sion o | n ifc | 10001 | prot 17 62.104.127.104:5060/62.104.127.104:5060 6lt;-84.149.254.198:12003                               |
|----------|---------------|--------|-------|-------|----------------------------------------------------------------------------------------------------|
| 11:48:31 | NOTICE/VOIP:  | iwu:   | [MSG] | VOIP: | Registration request: (8231) 318f-ec.dyndns.org, location 0 (84.149.254.198)                            |
| 11:48:31 | NOTICE/VOIP:  | iwu:   | [MSG] | VOIP: | Registration reject: (8231) 310f-ec.dyndns.org, guest 0,<br>expires 60, location 8, cause AUTH REQUIRED |
| 11:48:31 | NOTICE/VOIP:  | iwu:   | [MSG] | VOIP: | Registration request: (8232) 318f-ec.dyndns.org, location 0 (84.149.254.198)                            |
| 11:48:31 | NOTICE/VOIP:  | iwu:   | [MSG] | VOIP: | Registration reject: (8232) 310f-ec.dyndns.org, guest 0,<br>expires 60, location 8, cause AUTH REQUIRED |
| 11:48:31 | NOTICE/VOIP:  | iwu:   | [MSG] | VOIP: | Registration request: (8233) 318f-ec.dyndns.org, location 0 (84.149.254.198)                            |
| 11:48:31 | NOTICE/VOIP:  | iwu:   | [MSG] | VOIP: | Registration reject: (8233) 310f-ec.dyndns.org, guest 0, expires 60, location 8, cause AUTH REQUIRED    |
| 11:48:31 | NOTICE/VOIP:  | iwu:   | [MSG] | VOIP: | Registration request: (8234) 318f-ec.dyndns.org, location 0 (84.149.254.198)                            |
| 11:48:31 | NOTICE/VOIP:  | iwu:   | [MSG] | VOIP: | Registration reject: (8234) 310f-ec.dyndns.org, guest 0, expires 60, location 8, cause AUTH REQUIRED    |
| 11:48:31 | NOTICE/VOIP:  | iwu:   | [MSG] | VOIP: | Authentication confirm: sip:310f-ec.dyndns.org, guest 0, expires 60, location 8                         |
| 11:48:31 | NOTICE/VOIP:  | iwu:   | [MSG] | VOIP: | Registration success: 31 from 84.149.254.198:12003                                                      |

# 19.2.4 Konfiguration des Software VoIP Clients "Phoner" zur Anmeldung an die bintec TR200

In diesem Beispiel wird das SoftPhone "Phoner 2.10" verwendet. Die interne Rufnummer 32 wird dem SoftPhone zugewiesen. Wenn das SoftPhone per Router die Verbindung zum Internet herstellt, muß an diesem Router das **Application Level Gateway** (SIP Proxy) aktiviert werden. Wenn sich das SoftPhone per VPN an die **bintec TR200** anmeldet sollte der VPN Tunnel mit dem bintec Secure IPsec Client hergestellt werden. Natürlich muss bei der Anmeldung des SoftPhones per VPN die private IP Adresse des Registrars verwendet werden.

Für die Anmeldungen eines Software VoIP Clients sind folgende Einstellungen notwendig:

(1) Gehen Sie zu PBX -> Interne Rufnummern -> VoIP -> Teilnehmer -> <32> [].

| Konfiguration speichern  | ISDN Ar                  | nalog VolP CAPI Anrufweiterschaltung (AWS) |
|--------------------------|--------------------------|--------------------------------------------|
| Systemverwaltung 🔹 🔻     |                          |                                            |
| Physikalische 🔹          | Basisparameter           |                                            |
| Schnittstellen           | Toilpohmor Nummor        | 32 -                                       |
| LAN 👻                    |                          |                                            |
| Wireless LAN 👻           | Teilnehmer Name          | Phoner                                     |
| Routing 🗸 🗸              | Prioritäts-Telefonnummer | Automatisch 💌                              |
| WAN -                    | Benutzername             | 32                                         |
| VPN 👻                    |                          |                                            |
| Firewall 🔹               | Passwort                 |                                            |
| РВХ 🔺                    | Zugelassener Standort    | Beliebig 🗸                                 |
| Allgemeine Einstellungen |                          |                                            |
| Anschlusskonfiguration   |                          | Erweiterte Einstellungen                   |
| Interne Rufnummern       |                          | OK Abbrechen                               |
| Anrufzuordnung           |                          |                                            |

Abb. 186: PBX -> Interne Rufnummern -> VoIP -> Teilnehmer -> <32>

| Feld                          | Bedeutung                                                                                                    |
|-------------------------------|----------------------------------------------------------------------------------------------------|
| Teilnehmer Nummer             | Hier sehen Sie, welche interne Nummer dem Teilnehmer zuge-<br>ordnet ist.                                                                                                 |
| Teilnehmer Name               | Geben Sie dem Teilnehmer einen Namen, wobei bis zu<br>20-stellige Zeichenketten möglich sind. Der Name wird an den<br>internen Systemtelefonen bei einem Anruf angezeigt. |
| Prioritäts-Telefon-<br>nummer | Wählen Sie eine ISDN/Analog Leitung oder einen SIP Provider<br>Account aus, der für den Aufbau ausgehender Verbindungen<br>verwendet werden soll.                         |
| Benutzername                  | Der Benutzername und die Teilnehmer Nummer müssen iden-<br>tisch sein. Standardmäßig ist die Teilnehmer Nummer eingetra-<br>gen.                                          |

#### Relevante Felder im Menü VoIP

| Feld     | Bedeutung                                                                                     |
|----------|-----------------------------------------------------------------------------------------------|
| Passwort | An dieser Stelle können Sie ein Passwort vergeben.                                            |
| Standort | Wählen Sie aus, von welchem Standort aus sich der VoIP-<br>Teilnehmer am Gerät anmelden darf. |

Gehen Sie folgendermaßen vor, um die internen Teilnehmer zu bearbeiten:

- (1) Wählen Sie aus der Liste ein IP-Telefon z. B. 32 aus, und klicken Sie auf 🚁.
- (2) Tragen Sie bei Teilnehmer Name z. B. Phoner ein.
- (3) Wählen Sie die Prioritäts-Telefonnummer aus z. B. Automatisch.
- (4) Bei Benutzername ist die Nummer standardmäßig eingetragen.
- (5) Geben Sie das Passwort ein z. B. geheim.
- (6) Wählen Sie bei Standort Beliebig aus.
- (7) Belassen Sie die restlichen Einstellungen und bestätigen Sie Ihre Eingaben mit OK.

#### Konfiguration des Phoner Software Clients

| 🧼 Phoner (si          | p:32@192.168.8.25 registered)          |                        |
|-----------------------|----------------------------------------|------------------------|
| <u>Verbindung</u>     | itionen Eenster Sprache Hilfe          |                        |
| 🔊 🕆 🛛                 | 👜 • 🛍 📖 🕩 🕴 🦓 P 🛑 🕮 🔶 •                |                        |
| Zielrufnummer         |                                        |                        |
| Wähltasten            | Geräte                                 | ×                      |
| 1 2                   | TAPI CAPI SIP                          |                        |
| 4 5                   | Profil<br>funkwerk TR200               |                        |
|                       | Benutzername                           | Angezeigter Name       |
|                       | 32 ***                                 | Benutzername           |
| Eigene <u>N</u> ummer | Proxy/Registrar                        | STUN Server            |
| Rufnummer (           | f-ec.dyndns.org                        |                        |
|                       | Lokaler Port Devorzugte Verbindungsart | Realm                  |
| 0 1/2 1/2             |                                        |                        |
|                       | CAPI zusätzlich aktivieren             | keine Stille-Erkennung |
|                       | API                                    |                        |
|                       |                                        |                        |
|                       | ⊙ SIP                                  | OK Abbruch             |

Abb. 187: Phoner Software Client

#### Relevante Felder im Menü Geräte SIP

| Feld            | Bedeutung                                                |
|-----------------|----------------------------------------------------------|
| Profil          | Vergeben Sie hier einen Namen, z. B. bintec TR200.       |
| Benutzername    | Hier wird die Teilnehmer Nummer eingetragen.             |
| Passwort        | Geben Sie hier das Passwort ein.                         |
| Proxy/Registrar | Hier tragen Sie den dynDNS-Account der bintec TR200 ein. |

#### Systemmeldungen bei der Registrierung:

```
NAT: new incoming session on ifc 10001 prot 17 62.104.127.104:5060/62.104.127.104:5060 4lt; 84.149.254.198:12004
VOIP: Registration request: (8371) 328f-ec.dyndns.org, location 0 (84.149.254.198)
VOIP: Registration reject: (8371) 328f-ec.dyndns.org, guest 0, expires 60, location 8, cause AUTH REQUIRED
VOIP: Registration request: (8372) 328f-ec.dyndns.org, location (84.149.254.198)
VOIP: Registration reject: (8372) 328f-ec.dyndns.org, guest 0, expires 60, location 8, cause AUTH REQUIRED
VOIP: Registration reject: (8372) 328f-ec.dyndns.org, guest 0, expires 60, location 8, cause AUTH REQUIRED
VOIP: Authentication confirm: sip:328f-ec.dyndns.org, guest 0, expires 60, location 8
```

# **19.3 Konfigurationsschritte im Überblick**

## Teilnehmer für elmeg IP-290

| Feld                     | Menü                                                            | Wert                   |
|--------------------------|-----------------------------------------------------------------|------------------------|
| Teilnehmer Nummer        | PBX -> Interne Rufnum-<br>mern -> VoIP -> Teilnehmer<br>-> <30> | z. B. 30               |
| Teilnehmer Name          | PBX -> Interne Rufnum-<br>mern -> VoIP -> Teilnehmer<br>-> <30> | <b>z.B.</b> elmegIP290 |
| Prioritäts-Telefonnummer | PBX -> Interne Rufnum-<br>mern -> VoIP -> Teilnehmer<br>-> <30> | Automatisch            |
| Benutzername             | PBX -> Interne Rufnum-<br>mern -> VoIP -> Teilnehmer<br>-> <30> | z. B. 30               |
| Passwort                 | PBX -> Interne Rufnum-<br>mern -> VoIP -> Teilnehmer<br>-> <30> | z.B.geheim             |
| Standort                 | PBX -> Interne Rufnum-<br>mern -> VoIP -> Teilnehmer<br>-> <30> | beliebig               |

#### Einstellungen an der elmeg IP-290

| Feld          | Menü                                 | Wert                     |
|---------------|--------------------------------------|--------------------------|
| Nutzerkennung | Einrichtung -> Leitung 1 -><br>Login | <b>z</b> . <b>B</b> . 30 |
| Passwort      | Einrichtung -> Leitung 1 -><br>Login | z.B.geheim               |
| Registrar     | Einrichtung -> Leitung 1 -><br>Login | z.B. f-ec.dyndns.org     |

#### Teilnehmer für bintec IP-50

| Feld              | Menü                                                            | Wert            |
|-------------------|-----------------------------------------------------------------|-----------------|
| Teilnehmer Nummer | PBX -> Interne Rufnum-<br>mern -> VoIP -> Teilnehmer<br>-> <33> | <b>z. B.</b> 33 |

| Feld                     | Menü                                                            | Wert                   |
|--------------------------|-----------------------------------------------------------------|------------------------|
| Teilnehmer Name          | PBX -> Interne Rufnum-<br>mern -> VoIP -> Teilnehmer<br>-> <33> | z.B.bintec IP50        |
| Prioritäts-Telefonnummer | PBX -> Interne Rufnum-<br>mern -> VoIP -> Teilnehmer<br>-> <33> | Automatisch            |
| Benutzername             | PBX -> Interne Rufnum-<br>mern -> VoIP -> Teilnehmer<br>-> <33> | <b>z. B.</b> <i>33</i> |
| Passwort                 | PBX -> Interne Rufnum-<br>mern -> VoIP -> Teilnehmer<br>-> <33> | z.B.geheim             |
| Standort                 | PBX -> Interne Rufnum-<br>mern -> VoIP -> Teilnehmer<br>-> <33> | beliebig               |

## Einstellungen an der bintec IP-50

| Feld              | Menü                   | Wert                   |
|-------------------|------------------------|------------------------|
| User Name         | Sevice Domain Settings | <b>z. B.</b> <i>33</i> |
| Register Name     | Sevice Domain Settings | <b>z. B.</b> <i>33</i> |
| Register Password | Sevice Domain Settings | z.B.geheim             |
| Domain Server     | Sevice Domain Settings | z.B. f-ec.dyndns.org   |
| Subscribe for MWI | Sevice Domain Settings | Off                    |

## Teilnehmer für bintec V102

| Feld                     | Menü                                                            | Wert                      |
|--------------------------|-----------------------------------------------------------------|---------------------------|
| Teilnehmer Nummer        | PBX -> Interne Rufnum-<br>mern -> VoIP -> Teilnehmer<br>-> <31> | <b>z. B.</b> 31           |
| Teilnehmer Name          | PBX -> Interne Rufnum-<br>mern -> VoIP -> Teilnehmer<br>-> <31> | <b>z. B.</b> <i>V</i> 102 |
| Prioritäts-Telefonnummer | PBX -> Interne Rufnum-<br>mern -> VoIP -> Teilnehmer<br>-> <31> | Automatisch               |
| Benutzername             | PBX -> Interne Rufnum-<br>mern -> VoIP -> Teilnehmer            | <b>z. B.</b> 31           |

| Feld     | Menü                                                            | Wert       |
|----------|-----------------------------------------------------------------|------------|
|          | -> <31> 💋                                                       |            |
| Passwort | PBX -> Interne Rufnum-<br>mern -> VoIP -> Teilnehmer<br>-> <31> | z.B.geheim |
| Standort | PBX -> Interne Rufnum-<br>mern -> VoIP -> Teilnehmer<br>-> <31> | beliebig   |

#### Einstellungen an der bintec V102

| Feld              | Menü                   | Wert                 |
|-------------------|------------------------|----------------------|
| User Name         | Sevice Domain Settings | <b>z. B.</b> 31      |
| Register Name     | Sevice Domain Settings | <b>z. B.</b> 31      |
| Register Password | Sevice Domain Settings | z.B.geheim           |
| Domain Server     | Sevice Domain Settings | z.B. f-ec.dyndns.org |

## Teilnehmer für den Phoner Software Client

| Feld                     | Menü                                                            | Wert             |
|--------------------------|-----------------------------------------------------------------|------------------|
| Teilnehmer Nummer        | PBX -> Interne Rufnum-<br>mern -> VoIP -> Teilnehmer<br>-> <32> | <b>z. B.</b> 32  |
| Teilnehmer Name          | PBX -> Interne Rufnum-<br>mern -> VoIP -> Teilnehmer<br>-> <32> | z.B. Phoner      |
| Prioritäts-Telefonnummer | PBX -> Interne Rufnum-<br>mern -> VoIP -> Teilnehmer<br>-> <32> | Automatisch      |
| Benutzername             | PBX -> Interne Rufnum-<br>mern -> VoIP -> Teilnehmer<br>-> <32> | <b>z. B</b> . 32 |
| Passwort                 | PBX -> Interne Rufnum-<br>mern -> VoIP -> Teilnehmer<br>-> <32> | z.B.geheim       |
| Standort                 | PBX -> Interne Rufnum-<br>mern -> VoIP -> Teilnehmer<br>-> <32> | beliebig         |

## Konfiguration des Phoner Software Clients

| Feld            | Menü          | Wert                     |
|-----------------|---------------|--------------------------|
| Profil          | Geräte -> SIP | <b>z.B.</b> bintec TR200 |
| Benutzername    | Geräte -> SIP | <b>z. B.</b> 32          |
| Passwort        | Geräte -> SIP | z.B. geheim              |
| Proxy/Registrar | Geräte -> SIP | z.B. f-ec.dyndns.org     |

# Kapitel 20 VoIP - Registrierung von binte TR200 bei einem SIP Provider

# 20.1 Einleitung

Diese Anleitung zeigt die Anbindung einer **bintec TR200** bei verschiedenen SIP Providern.

Folgende Provider werden in diesem Beispiel beschrieben: sipgate, T-Online, 1&1, toplink und QSC. Für die Tests wurde eine **bintec TR200** mit der Systemsoftware 7.5.1 Patch 1 verwendet.

Zur Konfiguration wird hierbei das GUI (Graphical User Interface) verwendet.

Bei einer erfolgreichen Registrierung zeigt das Statussymbol des SIP-Providers einen grünen Pfeil nach oben (siehe Menü **PBX** -> **Anschlusskonfiguration** -> **VoIP Konfiguration**).

Das interne Protokoll zeigt bei erfolgreicher Registrierung folgenden Eintrag:

iwu: [MSG] VOIP: Provider Registration success: Benutzername@Registrar

# Für Aufbau gehender Verbindungen über SIP-Provider gibt es mehrere Möglichkeiten:

• Durch die Definition der Prioritäts-Telefonnummer bei internen Teilnehmern

Wenn bei einem internen Teilnehmer die Rufnummer eines SIP-Providers selektiert ist, werden gehende Anrufe über den SIP-Provider aufgebaut. Ausnahmen sind die Telefonate zu den Rufnummern, die bei den Wahlregeln eingetragen sind.

Mit Kennzifferprozedur

Verbindungen können über SIP-Provider gezielt mit der Eingabe der Kennzifferprozedur \*8# XX und der Zielrufnummer aufgebaut werden (XX = zweistelliges Bündel). Die erste Stelle der Bündelnummer ist immer "1" und die zweite Stelle entspricht dem Index des VoIP Providers. Ausnahmen sind die Telefonate zu den Rufnummern, die bei den Wahlregeln eingetragen sind.

Mit Wahlregeln

Mit Wahlregeln können Rufnummern für bestimmte externe Leitungen (VoIP, ISDN oder FXO) zugeordnet werden. In dem Fall werden die Verbindungen anhand der Wahlregeln

geroutet. Die Wahlregeln haben Vorgang von den Prioritäts-Telefonnummern oder gezielter Bündelbelegung.

• Wenn keine Wahlregeln und keine Prioritäts-Telefonnummern definiert sind, versucht die **bintec TR200** erst die externe Verbindungen über SIP Providern 0 bis 9 (wenn konfiguriert), und dann über ISDN oder FXO aufzubauen.

# 20.2 Konfiguration

# 20.2.1 Anmeldung der bintec TR200 beim Provider sipgate

Im Menü **PBX** -> **Anschlusskonfiguration** -> **VoIP Konfiguration** wird die aktuelle VoIP Konfiguration angezeigt. Die Anmeldung eines neuen SIP Provider Accounts beim Provider erfolgt innerhalb einer Minute. Sobald der Registrierungsvorgang erfolgreich abgeschlossen ist wird der Status automatisch auf () (aktiv) gesetzt.

Durch Drücken der \_-Schaltfläche oder der \_-Schaltfläche in der Spalte Aktion wird der Status der VoIP Konfiguration geändert.

Verwenden Sie folgende Option um einen neuen VoIP Provider Account anzulegen:

(1) Gehen Sie zu PBX -> Anschlusskonfiguration -> VoIP Konfiguration -> Neu.

| Konfiguration speichern     | Ansch                         | Iussart Externe Rufnummern VoIP Konfiguration |
|-----------------------------|-------------------------------|-----------------------------------------------|
| Systemverwaltung +          |                               |                                               |
| Physikalische 👻             |                               |                                               |
| Schnittstellen              | Basisparameter                |                                               |
| LAN 👻                       | Status                        | ✓ Aktiviert                                   |
| Wireless LAN 👻              | Name                          | Singate                                       |
| Routing -                   |                               |                                               |
| WAN 👻                       | VoIP Rufnummer                | 01809999999999                                |
| VPN 👻                       | Benutzername                  | 8888999                                       |
| Firewall 👻                  |                               |                                               |
| PBX 🔺                       | Passwort                      |                                               |
| Allgemeine Einstellungen    | Nutzerkennung                 | 8888999                                       |
| Anschlusskonfiguration      | Registrar/Prox                | sipgate de                                    |
|                             |                               |                                               |
| Anrufkontrolle              | Port Registrar/Proxy          | 5060                                          |
| Wahlregein                  |                               |                                               |
| Internes Telefonbuch        |                               | Erweiterte Einstellungen                      |
| Verbindungsdaten            | Internationale Puthummer erte |                                               |
| Lokale Dienste 👻            |                               |                                               |
| Wartung 🗸 👻                 | Rufnummern-Unterdrückung d    | eaktivieren                                   |
| Externe Berichterstellung 🔫 | Nutzerkennung als Rufnumme    | r verwenden                                   |
| Monitoring -                | Bandbreitenoptimierte Sprachk | compression                                   |
|                             | Nationale Rufnmmer erzeugen   |                                               |
|                             | Vorgeschaltetes Gerät mit NAT |                                               |
|                             | Mehrfache Provideranmeldung   | löschen 🔽                                     |
|                             |                               | OK Abbrechen                                  |

## Abb. 188: PBX -> Anschlusskonfiguration -> VoIP Konfiguration -> Neu

#### Relevante Felder im Menü VoIP Konfiguration

| Feld            | Bedeutung                                                                                                    |
|-----------------|----------------------------------------------------------------------------------------------------|
| Status          | Dieses Feld wird nur angezeigt, wenn Sie einen bestehenden<br>Eintrag bearbeiten. Mit der Auswahl von <i>Aktiviert</i> ist die<br>Funktion aktiv. |
| Name            | Sie können eine Bezeichnung für Ihre VoIP-Konfiguration einge-<br>ben. Möglich ist eine 20-stellige alphanumerische Zeichenfolge<br>(optional).   |
| VoIP Rufnummer  | Geben Sie hier die von Ihrem Provider zugewiesene Rufnum-<br>mer ein. Möglich ist eine 24-stellige Ziffernfolge.                                  |
| Benutzername    | Geben Sie hier die 7-stellige Sipgate Benutzernummer ein (SIP-ID).                                                                                |
| Passwort        | Sie können an dieser Stelle ein Sipgate SIP-Passwort eintra-<br>gen.                                                                              |
| Nutzerkennung   | Geben Sie hier die 7-stellige Sipgate Benutzernummer ein (SIP-ID).                                                                                |
| Registrar/Proxy | Geben Sie die IP-Adresse bzw. den DNS Namen des SIP-<br>Servers an. Möglich ist eine 26-stellige alphanumerische Zei-                             |

| Feld                                       | Bedeutung                                                                                                    |
|--------------------------------------------|----------------------------------------------------------------------------------------------------|
|                                            | chenfolge.                                                                                                    |
| Port Registrar/Proxy                       | Standardmäßig ist der Wert 5060 vordefiniert. Hier muss der vom SIP Provider vorgegebene SIP Port (1 bis 65535) hinterlegt werden.                                                |
| Nutzerkennung als Ruf-<br>nummer verwenden | Diese Funktion muss für gehende Verbindungen aktiviert sein,<br>wenn sich die VoIP-Rufnummer und die Nutzerkennung unter-<br>scheiden. Standardmäßig ist diese Funkton aktiviert. |

Gehen Sie folgendermaßen vor, um eine VoIP Konfiguration vorzunehmen:

- (1) Setzen Sie einen Haken bei Status.
- (2) Tragen Sie bei Name die Bezeichnung für Ihre VolP Konfiguration ein, z. B. Sipgate.
- (4) Bei Benutzername tragen Sie z. B. 8888999 ein.
- (5) Tragen Sie bei Passwort das Sipgate SIP-Passwort ein.
- (6) Bei Nutzerkennung tragen Sie auch die Benutzernummer ein, z. B. 8888999.
- (7) Tragen Sie bei Registrar/Proxy z. B. sipgate.de ein.
- (8) Den Port Registrar/Proxy belassen Sie bei 5060.
- (9) Setzen Sie einen Haken bei Nutzerkennung als Rufnummer verwenden.
- (10) Bestätigen Sie mit OK.

# 20.2.2 Anmeldung der bintec TR200 beim SIP Provider T-Online

Gehen Sie in folgendes Menü um VoIP Konfigurationen vorzunehmen:

(1) Gehen Sie zu PBX -> Anschlusskonfiguration -> VoIP Konfiguration -> Neu.

| Konfiguration speichern            | Anschl                         | ussart Externe Rufnummern VolP Konfiguration |
|------------------------------------|--------------------------------|----------------------------------------------|
| Systemverwaltung +                 |                                |                                              |
| Physikalische 🔹                    |                                |                                              |
| Schnittstellen                     | Basisparameter                 |                                              |
| LAN 👻                              | Status                         | Aktiviert                                    |
| Wireless LAN 👻                     | Name                           | T-Online                                     |
| Routing -                          |                                |                                              |
| WAN 👻                              | VoIP Rufnummer                 | 032229999999                                 |
| VPN 👻                              | Benutzername                   | zugangsname                                  |
| Firewall 👻                         | Dessurert                      | Redekolekok                                  |
| PBX 🔺                              | Passwort                       |                                              |
| Allgemeine Einstellungen           | Nutzerkennung                  | 032229999999                                 |
| Anschlusskonfiguration             | Registrar/Proxy                | tel.t-online.de                              |
| Anrufzuordnung                     | Port Registrar/Proxy           | 5060                                         |
| Anrufkontrolle                     |                                |                                              |
| Wahlregein<br>Internes Telefonbuch |                                | Erweiterte Einstellungen                     |
| Verbindungsdaten                   |                                |                                              |
| Lokale Dienste 🗸                   | Internationale Rufnummer erzeu | gen                                          |
| Wartung 🗸 🗸                        | Rufnummern-Unterdrückung de    | aktivieren                                   |
| Externe Berichterstellung 👻        | Nutzerkennung als Rufnummer    | verwenden 🔽                                  |
| Monitoring 👻                       | Bandbreitenoptimierte Sprachko | mpression 🗌                                  |
|                                    | Nationale Rufnmmer erzeugen    |                                              |
|                                    | Vorgeschaltetes Gerät mit NAT  |                                              |
|                                    | Mehrfache Provideranmeldung li | öschen 🔽                                     |
|                                    |                                | OK Abbrechen                                 |

## Abb. 189: PBX -> Anschlusskonfiguration -> VoIP Konfiguration -> Neu

## Relevante Felder im Menü VoIP Konfiguration

| Feld            | Bedeutung                                                                                                    |
|-----------------|----------------------------------------------------------------------------------------------------|
| Status          | Dieses Feld wird nur angezeigt, wenn Sie einen bestehenden<br>Eintrag bearbeiten. Mit der Auswahl von <i>Aktiviert</i> ist die<br>Funktion aktiv. |
| Name            | Sie können eine Bezeichnung für Ihre VoIP-Konfiguration einge-<br>ben. Möglich ist eine 20-stellige alphanumerische Zeichenfolge<br>(optional).   |
| VoIP Rufnummer  | Geben Sie hier die von Ihrem Provider zugewiesene Rufnum-<br>mer ein. Möglich ist eine 24-stellige Ziffernfolge.                                  |
| Benutzername    | Geben Sie hier den T-Online Zugangsnamen ein.                                                                                                    |
| Passwort        | Sie können an dieser Stelle ein T-Online SIP-Passwort eintra-<br>gen.                                                                             |
| Nutzerkennung   | Geben Sie hier die T-Online SIP Telefonnummer ein.                                                                                                |
| Registrar/Proxy | Geben Sie die IP-Adresse bzw. den DNS Namen des SIP-<br>Servers an. Möglich ist eine 26-stellige alphanumerische Zei-<br>chenfolge.               |

| Feld                                       | Bedeutung                                                                                                    |
|--------------------------------------------|----------------------------------------------------------------------------------------------------|
| Port Registrar/Proxy                       | Standardmäßig ist der Wert 5060 vordefiniert. Hier muss der vom SIP Provider vorgegebene SIP Port (1 bis 65535) hinterlegt werden.                                                |
| Nutzerkennung als Ruf-<br>nummer verwenden | Diese Funktion muss für gehende Verbindungen aktiviert sein,<br>wenn sich die VoIP-Rufnummer und die Nutzerkennung unter-<br>scheiden. Standardmäßig ist diese Funkton aktiviert. |

Gehen Sie folgendermaßen vor, um eine VoIP Konfiguration vorzunehmen:

- (1) Setzen Sie einen Haken bei Status.
- (2) Tragen Sie bei Name die Bezeichnung f
  ür Ihre VolP Konfiguration ein, z. B. *T-Online*.
- (3) Tragen Sie bei VolP Rufnummer die T-Online SIP Telefonnummer ein, z. B. 032229999999.
- (4) Bei Benutzername tragen Sie den Zugangsnamen ein.
- (5) Tragen Sie bei **Passwort** das T-Online SIP-Passwort ein.
- (6) Bei **Nutzerkennung** tragen Sie auch die T-Online SIP Telefonnummer ein, z. B. 032229999999.
- (7) Tragen Sie bei Registrar/Proxy z. B. tel.t-online.de ein.
- (8) Den Port Registrar/Proxy belassen Sie bei 5060.
- (9) Setzen Sie einen Haken bei Nutzerkennung als Rufnummer verwenden.
- (10) Bestätigen Sie mit OK.

## 20.2.3 Anmeldung der bintec TR200 beim SIP Provider 1&1

Gehen Sie in folgendes Menü um VoIP Konfigurationen vorzunehmen:

(1) Gehen Sie zu PBX -> Anschlusskonfiguration -> VoIP Konfiguration -> Neu.

| arameter I                                                                                                    | Aktiviert           nd1           5171999999           51719999999           51719999999           51719999999           51719999999                                                                                    |
|----------------------------------------------------------------------------------------------------|----------------------------------------------------------------------------------------------------|
| arameter I                                                                                                    | Aktiviert           nd1           5171999999           51719999999           51719999999           51719999999           51719999999                                                                                    |
| rameter It<br>Iu<br>tufnummer 45<br>cername 45<br>vort 46<br>kennung 45<br>trar/Proxy 5                                                                                                    | Aktiviert nd1 5171999999 5171999999 5171999999 51719999999 510101.de                                                                                                    |
| vort 49<br>tarriProxy 51<br>10<br>10<br>10<br>10<br>10<br>10<br>10<br>10<br>10<br>1                                                                                                    | Aktiviert           nd1           5171999999           51719999999           51719999999           51719999999           51719999999                                                                                    |
| tufnummer 49<br>tername 49<br>vort 49<br>kennung 49<br>trar/Proxy 5                                                                                                    | nd1                                                                                                    |
| vort 49<br>kennung 49<br>trar/Proxy 51                                                                                                    | 5171999999<br>51719999999<br>51719999999<br>51719999999<br>5.1und1.de                                                                                                    |
| tumummer 44<br>tername 45<br>vort 6<br>kennung 45<br>trar/Proxy 5<br>i                                                                                                    | 51719999999<br>51719999999<br>51719999999<br>51719999999<br>5.1und1.de                                                                                                    |
| tername 49<br>vort 60<br>kennung 49<br>trar/Proxy 61                                                                                                    | 5171999999                                                                                                    |
| vort en vort en vort e | 5171999999<br>5.1und1.de                                                                                                    |
| kennung 49<br>trar/Proxy si                                                                                                    | 5171999999<br>5.1und1.de                                                                                                    |
| kennung 49<br>trar/Proxy si                                                                                                    | 5171999999                                                                                                    |
| tran/Proxy si                                                                                                    | p.1und1.de                                                                                                    |
|                                                                                                    | stanatuc                                                                                                    |
|                                                                                                    |                                                                                                    |
| egistrar/Proxy 50                                                                                                    | 60                                                                                                    |
|                                                                                                    |                                                                                                    |
| Erweiterte Einstellungen                                                                                                    |                                                                                                    |
|                                                                                                    |                                                                                                    |
| ationale Ruthummer erzeugen                                                                                                    |                                                                                                    |
| mmern-Unterdrückung deaktiviere                                                                                                    | n 🗖                                                                                                    |
| kennung als Rufnummer verwend                                                                                                    | ien 🔽                                                                                                    |
| reitenoptimierte Sprachkompress                                                                                                    | ion 🔲                                                                                                    |
| ale Rufnmmer erzeugen                                                                                                    |                                                                                                    |
| schaltetes Gerät mit NAT                                                                                                    |                                                                                                    |
| che Provideranmeldung löschen                                                                                                    | V                                                                                                    |
|                                                                                                    | tlonale Rufnummer erzeugen<br>mmern-Unterdrückung deaktiviere<br>kennung als Rufnummer verwend<br>reitenoptimierte Sprachkompress<br>ale Rufnmmer erzeugen<br>schaltetes Gerät mit NAT<br>che Provideranmeldung löschen |

## Abb. 190: PBX -> Anschlusskonfiguration -> VoIP Konfiguration -> Neu

## Relevante Felder im Menü VoIP Konfiguration

| Feld            | Bedeutung                                                                                                    |
|-----------------|----------------------------------------------------------------------------------------------------|
| Status          | Dieses Feld wird nur angezeigt, wenn Sie einen bestehenden<br>Eintrag bearbeiten. Mit der Auswahl von <i>Aktiviert</i> ist die<br>Funktion aktiv. |
| Name            | Sie können eine Bezeichnung für Ihre VoIP-Konfiguration einge-<br>ben. Möglich ist eine 20-stellige alphanumerische Zeichenfolge<br>(optional).   |
| VoIP Rufnummer  | Geben Sie hier die von Ihrem Provider zugewiesene Rufnum-<br>mer ein. Möglich ist eine 24-stellige Ziffernfolge                                   |
| Benutzername    | Geben Sie hier die 1 und 1-Telefonnummer ein.                                                                                                    |
| Passwort        | Sie können an dieser Stelle ein 1und1 Passwort für den SIP-<br>Zugang eintragen.                                                                  |
| Nutzerkennung   | Geben Sie hier die 1 und 1-Telefonnummer ein.                                                                                                    |
| Registrar/Proxy | Geben Sie die IP-Adresse bzw. den DNS Namen des SIP-<br>Servers an. Möglich ist eine 26-stellige alphanumerische Zei-<br>chenfolge.               |

| Feld                                       | Bedeutung                                                                                                    |
|--------------------------------------------|----------------------------------------------------------------------------------------------------|
| Port Registrar/Proxy                       | Standardmäßig ist der Wert 5060 vordefiniert. Hier muss der vom SIP Provider vorgegebene SIP Port (1 bis 65535) hinterlegt werden.                                                |
| Nutzerkennung als Ruf-<br>nummer verwenden | Diese Funktion muss für gehende Verbindungen aktiviert sein,<br>wenn sich die VoIP-Rufnummer und die Nutzerkennung unter-<br>scheiden. Standardmäßig ist diese Funkton aktiviert. |

Gehen Sie folgendermaßen vor, um eine VoIP Konfiguration vorzunehmen:

- (1) Setzen Sie einen Haken bei Status.
- (2) Tragen Sie bei Name die Bezeichnung für Ihre VoIP Konfiguration ein, z. B. 1und1.
- (3) Tragen Sie bei VoIP Rufnummer die 1und1-Telefonnummer ein, z. B. 495171999999.
- (4) Bei **Benutzername** tragen Sie auch die 1 und1-Telefonnummer ein, z. B. 495171999999.
- (5) Tragen Sie bei Passwort das 1 und1 Passwort ein.
- (6) Bei **Nutzerkennung** tragen Sie auch die 1und1-Telefonnummer ein, z. B. 495171999999.
- (7) Tragen Sie bei Registrar/Proxy z. B. sip.lundl.de ein.
- (8) Den Port Registrar/Proxy belassen Sie bei 5060.
- (9) Setzen Sie einen Haken bei Nutzerkennung als Rufnummer verwenden.
- (10) Bestätigen Sie mit OK.

# 20.2.4 Anmeldung der bintec TR200 beim SIP Provider toplink

Gehen Sie in folgendes Menü um VoIP Konfigurationen vorzunehmen:

(1) Gehen Sie zu PBX -> Anschlusskonfiguration -> VoIP Konfiguration -> Neu.

| Konfiguration speichern     | Ansch                         | lussart Externe Rufnummern VoIP Konfiguration |  |
|-----------------------------|-------------------------------|-----------------------------------------------|--|
| Systemverwaltung 🗸 👻        |                               |                                               |  |
| Physikalische 👻             |                               |                                               |  |
| Schnittstellen              | Basisparameter                |                                               |  |
| LAN 👻                       | Status                        | Status V Aktiviant                            |  |
| Wireless LAN 🗸              | No. 2                         | Testist                                       |  |
| Routing 🗸 👻                 | Name                          | Торіїнк                                       |  |
| WAN +                       | VoIP Rufnummer                | 495171999999                                  |  |
| VPN 👻                       | Benutzername                  | D1099999999                                   |  |
| Firewall 🔹                  |                               |                                               |  |
| PBX 🔺                       | Passwort                      |                                               |  |
| Allgemeine Einstellungen    | Nutzerkennung                 | D1099999999                                   |  |
| Anschlusskonfiguration      | Degistrar/Drows               | taplink usias da                              |  |
| Interne Rufnummern          | Registral/Froxy               | topilitk-voice.de                             |  |
| Anrufzuordnung              | Port Registrar/Proxy          | 5060                                          |  |
| Wahlregeln                  |                               |                                               |  |
| Internes Telefonbuch        | Erweiterte Einstellungen      |                                               |  |
| Verbindungsdaten            |                               |                                               |  |
| Lokale Dienste 👻 👻          | Internationale Rufnummer erze | ugen                                          |  |
| Wartung 🗸 🗸                 | Rufnummern-Unterdrückung de   | eaktivieren                                   |  |
| Externe Berichterstellung 👻 | Nutzerkennung als Rufnummer   | verwenden 🕑                                   |  |
| Monitoring 👻                | Bandbreitenoptimierte Sprachk | ompression 🗌                                  |  |
|                             | Nationale Rufnmmer erzeugen   |                                               |  |
|                             | Vorgeschaltetes Gerät mit NAT |                                               |  |
|                             | Mehrfache Provideranmeldung   | löschen 🕑                                     |  |
|                             |                               |                                               |  |
|                             |                               | OK Apprechen                                  |  |

## Abb. 191: PBX -> Anschlusskonfiguration -> VoIP Konfiguration -> Neu

#### Relevante Felder im Menü VoIP Konfiguration

| Feld            | Bedeutung                                                                                                    |
|-----------------|----------------------------------------------------------------------------------------------------|
| Status          | Dieses Feld wird nur angezeigt, wenn Sie einen bestehenden<br>Eintrag bearbeiten. Mit der Auswahl von <i>Aktiviert</i> ist die<br>Funktion aktiv. |
| Name            | Sie können eine Bezeichnung für Ihre VoIP-Konfiguration einge-<br>ben. Möglich ist eine 20-stellige alphanumerische Zeichenfolge<br>(optional).   |
| VoIP Rufnummer  | Geben Sie hier die von Ihrem Provider zugewiesene Rufnum-<br>mer ein. Möglich ist eine 24-stellige Ziffernfolge.                                  |
| Benutzername    | Geben Sie hier den 11-stelligen Toplink Zugangsnamen ein (SIP-ID).                                                                                |
| Passwort        | Sie können an dieser Stelle ein Toplink SIP-Passwort eintragen.                                                                                   |
| Nutzerkennung   | Geben Sie hier den 11-stelligen Toplink Zugangsnamen ein (SIP-ID).                                                                                |
| Registrar/Proxy | Geben Sie die IP-Adresse bzw. den DNS Namen des SIP-<br>Servers an. Möglich ist eine 26-stellige alphanumerische Zei-<br>chenfolge.               |

| Feld                                       | Bedeutung                                                                                                    |
|--------------------------------------------|----------------------------------------------------------------------------------------------------|
| Port Registrar/Proxy                       | Standardmäßig ist der Wert 5060 vordefiniert. Hier muss der vom SIP Provider vorgegebene SIP Port (1 bis 65535) hinterlegt werden.                                                |
| Nutzerkennung als Ruf-<br>nummer verwenden | Diese Funktion muss für gehende Verbindungen aktiviert sein,<br>wenn sich die VoIP-Rufnummer und die Nutzerkennung unter-<br>scheiden. Standardmäßig ist diese Funkton aktiviert. |

Gehen Sie folgendermaßen vor, um eine VoIP Konfiguration vorzunehmen:

- (1) Setzen Sie einen Haken bei Status.
- (2) Tragen Sie bei Name die Bezeichnung für Ihre VoIP Konfiguration ein, z. B. Toplink.
- (3) Tragen Sie bei VoIP Rufnummer die Festnetznummer ein, z. B. 495171999999.
- (4) Bei Benutzername tragen Sie die SIP-ID ein, z. B. D1099999999.
- (5) Tragen Sie bei Passwort das Toplink SIP-Passwort ein.
- (6) Bei Nutzerkennung tragen Sie auch die SIP-ID ein, z. B. D1099999999.
- (7) Tragen Sie bei Registrar/Proxy z. B. toplink-voice.de ein.
- (8) Den Port Registrar/Proxy belassen Sie bei 5060.
- (9) Setzen Sie einen Haken bei Nutzerkennung als Rufnummer verwenden.
- (10) Bestätigen Sie mit OK.

# 20.2.5 Anmeldung der bintec TR200 beim SIP Provider QSC

Gehen Sie in folgendes Menü um VoIP Konfigurationen vorzunehmen:

(1) Gehen Sie zu PBX -> Anschlusskonfiguration -> VoIP Konfiguration -> Neu.

| Konfiguration speichern     | Ansc                                | hlussart Externe Rufnummern VoIP Konfiguration |  |
|-----------------------------|-------------------------------------|------------------------------------------------|--|
| Systemverwaltung +          |                                     |                                                |  |
| Physikalische 👻             |                                     |                                                |  |
| Schnittstellen              | Basisparameter                      |                                                |  |
| LAN 👻                       | Status                              | ✓ Aktiviert                                    |  |
| Wireless LAN 👻              | Nome                                | 050                                            |  |
| Routing 🗸 🗸                 | Name                                |                                                |  |
| wan 👻                       | VoIP Rufnummer                      | 02119999999                                    |  |
| VPN 👻                       | Benutzername                        | 02119999999                                    |  |
| Firewall 👻                  |                                     |                                                |  |
| PBX 🔺                       | Passwort                            |                                                |  |
| Allgemeine Einstellungen    | Nutzerkennung                       | 02119999999                                    |  |
| Anschlusskonfiguration      | Registrar/Prov/                     | ein geo de                                     |  |
| Interne Rufnummern          | registial/rioxy                     | sipiqaciue                                     |  |
| Anrufkontrolle              | Port Registrar/Proxy                | 5060                                           |  |
| Wahlregeln                  |                                     |                                                |  |
| Internes Telefonbuch        | Erweiterte Einstellungen            |                                                |  |
| Verbindungsdaten            | Internationale Dufeurement arrangem |                                                |  |
| Lokale Dienste 🔹 👻          |                                     | .eugen                                         |  |
| Wartung 🗸 👻                 | Rufnummern-Unterdrückung            | deaktivieren                                   |  |
| Externe Berichterstellung 👻 | Nutzerkennung als Rufnumm           | er verwenden                                   |  |
| Monitoring -                | Bandbreitenoptimierte Sprach        | nkompression                                   |  |
|                             | Nationale Rufnmmer erzeuge          | n 🗌                                            |  |
|                             | Vorgeschaltetes Gerät mit NA        | л                                              |  |
|                             | Mehrfache Provideranmeldun          | g löschen 🔽                                    |  |
|                             | ·                                   | OK Abbrechen                                   |  |

## Abb. 192: PBX -> Anschlusskonfiguration -> VoIP Konfiguration -> Neu

#### Relevante Felder im Menü VoIP Konfiguration

| Feld                 | Bedeutung                                                                                                    |
|----------------------|----------------------------------------------------------------------------------------------------|
| Status               | Dieses Feld wird nur angezeigt, wenn Sie einen bestehenden<br>Eintrag bearbeiten. Mit der Auswahl von <i>Aktiviert</i> ist die<br>Funktion aktiv. |
| Name                 | Sie können eine Bezeichnung für Ihre VoIP-Konfiguration einge-<br>ben. Möglich ist eine 20-stellige alphanumerische Zeichenfolge<br>(optional).   |
| VoIP Rufnummer       | Geben Sie hier die von Ihrem Provider zugewiesene Rufnum-<br>mer ein. Möglich ist eine 24-stellige Ziffernfolge.                                  |
| Benutzername         | Geben Sie hier die QSC-Nummer ein.                                                                                                    |
| Passwort             | Sie können an dieser Stelle ein QSC SIP-Passwort eintragen.                                                                                       |
| Nutzerkennung        | Geben Sie hier die QSC-Nummer ein.                                                                                                    |
| Registrar/Proxy      | Geben Sie die IP-Adresse bzw. den DNS Namen des SIP-<br>Servers an. Möglich ist eine 26-stellige alphanumerische Zei-<br>chenfolge.               |
| Port Registrar/Proxy | Standardmäßig ist der Wert 5060 vordefiniert. Hier muss der vom SIP Provider vorgegebene SIP Port (1 bis 65535) hinterlegt                        |

| Feld                                       | Bedeutung                                                                                                    |
|--------------------------------------------|----------------------------------------------------------------------------------------------------|
|                                            | werden.                                                                                                    |
| Nutzerkennung als Ruf-<br>nummer verwenden | Diese Funktion muss für gehende Verbindungen aktiviert sein,<br>wenn sich die VoIP-Rufnummer und die Nutzerkennung unter-<br>scheiden. Standardmäßig ist diese Funkton aktiviert. |

Gehen Sie folgendermaßen vor, um eine VoIP Konfiguration vorzunehmen:

- (1) Setzen Sie einen Haken bei Status.
- (2) Tragen Sie bei Name die Bezeichnung für Ihre VoIP Konfiguration ein, z. B. QSC.
- (3) Tragen Sie bei VolP Rufnummer die QSC-Nummer ein, z. B. 02119999999.
- (4) Bei Benutzername tragen Sie auch die QSC-Nummer ein, z. B. 021199999999.
- (5) Tragen Sie bei Passwort das QSC SIP-Passwort ein.
- (6) Bei Nutzerkennung tragen Sie auch die QSC-Nummer ein, z. B. 02119999999.
- (7) Tragen Sie bei Registrar/Proxy z. B. sip.qsc.de ein.
- (8) Den Port Registrar/Proxy belassen Sie bei 5060.
- (9) Setzen Sie einen Haken bei Nutzerkennung als Rufnummer verwenden.
- (10) Bestätigen Sie mit OK.

# 20.3 Konfigurationsschritte im Überblick

### Anmeldung beim SIP Provider sipgate

| Feld                                       | Menü                                                                 | Wert                   |
|--------------------------------------------|----------------------------------------------------------------------|------------------------|
| Status                                     | PBX -> Anschlusskonfigu-<br>ration -> VoIP Konfigurati-<br>on -> Neu | Aktiviert              |
| Name                                       | PBX -> Anschlusskonfigu-<br>ration -> VoIP Konfigurati-<br>on -> Neu | z.B. Sipgate           |
| VoIP Rufnummer                             | PBX -> Anschlusskonfigu-<br>ration -> VoIP Konfigurati-<br>on -> Neu | z. B. 0180999999999999 |
| Benutzername                               | PBX -> Anschlusskonfigu-<br>ration -> VoIP Konfigurati-<br>on -> Neu | z. B. 8888999          |
| Passwort                                   | PBX -> Anschlusskonfigu-<br>ration -> VoIP Konfigurati-<br>on -> Neu | z.B.geheim             |
| Nutzerkennung                              | PBX -> Anschlusskonfigu-<br>ration -> VoIP Konfigurati-<br>on -> Neu | z. B. 8888999          |
| Registrar/Proxy                            | PBX -> Anschlusskonfigu-<br>ration -> VoIP Konfigurati-<br>on -> Neu | z.B. sipgate.de        |
| Port Registrar/Proxy                       | PBX -> Anschlusskonfigu-<br>ration -> VoIP Konfigurati-<br>on -> Neu | 5060                   |
| Nutzerkennung als Rufnum-<br>mer verwenden | PBX -> Anschlusskonfigu-<br>ration -> VoIP Konfigurati-<br>on -> Neu | Aktiviert              |

#### Anmeldung beim SIP Provider T-Online

| Feld   | Menü                                                                 | Wert                        |
|--------|----------------------------------------------------------------------|-----------------------------|
| Status | PBX -> Anschlusskonfigu-<br>ration -> VoIP Konfigurati-<br>on -> Neu | Aktiviert                   |
| Name   | PBX -> Anschlusskonfigu-                                             | <b>z.B.</b> <i>T-Online</i> |

| Feld                                       | Menü                                                                 | Wert                       |
|--------------------------------------------|----------------------------------------------------------------------|----------------------------|
|                                            | ration -> VoIP Konfigurati-<br>on -> Neu                             |                            |
| VoIP Rufnummer                             | PBX -> Anschlusskonfigu-<br>ration -> VoIP Konfigurati-<br>on -> Neu | z. B. 032229999999         |
| Benutzername                               | PBX -> Anschlusskonfigu-<br>ration -> VoIP Konfigurati-<br>on -> Neu | z.B. zugangsname           |
| Passwort                                   | PBX -> Anschlusskonfigu-<br>ration -> VoIP Konfigurati-<br>on -> Neu | <b>z.B.</b> geheim         |
| Nutzerkennung                              | PBX -> Anschlusskonfigu-<br>ration -> VoIP Konfigurati-<br>on -> Neu | <b>z. B</b> . 032229999999 |
| Registrar/Proxy                            | PBX -> Anschlusskonfigu-<br>ration -> VoIP Konfigurati-<br>on -> Neu | z.B. tel.t-online.de       |
| Port Registrar/Proxy                       | PBX -> Anschlusskonfigu-<br>ration -> VoIP Konfigurati-<br>on -> Neu | 5060                       |
| Nutzerkennung als Rufnum-<br>mer verwenden | PBX -> Anschlusskonfigu-<br>ration -> VoIP Konfigurati-<br>on -> Neu | Aktiviert                  |

## Anmeldung beim SIP Provider 1&1

| Feld           | Menü                                                                 | Wert                        |
|----------------|----------------------------------------------------------------------|-----------------------------|
| Status         | PBX -> Anschlusskonfigu-<br>ration -> VoIP Konfigurati-<br>on -> Neu | Aktiviert                   |
| Name           | PBX -> Anschlusskonfigu-<br>ration -> VoIP Konfigurati-<br>on -> Neu | <b>z</b> . <b>B</b> . 1und1 |
| VoIP Rufnummer | PBX -> Anschlusskonfigu-<br>ration -> VoIP Konfigurati-<br>on -> Neu | <b>z. B</b> . 495171999999  |
| Benutzername   | PBX -> Anschlusskonfigu-<br>ration -> VoIP Konfigurati-<br>on -> Neu | <b>z. B.</b> 495171999999   |
| Passwort       | PBX -> Anschlusskonfigu-                                             | z.B. geheim                 |

| Feld                                       | Menü                                                                 | Wert                                      |
|--------------------------------------------|----------------------------------------------------------------------|-------------------------------------------|
|                                            | ration -> VoIP Konfigurati-<br>on -> Neu                             |                                           |
| Nutzerkennung                              | PBX -> Anschlusskonfigu-<br>ration -> VoIP Konfigurati-<br>on -> Neu | <b>z</b> . <b>B</b> . 495171999999        |
| Registrar/Proxy                            | PBX -> Anschlusskonfigu-<br>ration -> VoIP Konfigurati-<br>on -> Neu | <b>z</b> . <b>B</b> . <i>sip.lundl.de</i> |
| Port Registrar/Proxy                       | PBX -> Anschlusskonfigu-<br>ration -> VoIP Konfigurati-<br>on -> Neu | 5060                                      |
| Nutzerkennung als Rufnum-<br>mer verwenden | PBX -> Anschlusskonfigu-<br>ration -> VoIP Konfigurati-<br>on -> Neu | Aktiviert                                 |

## Anmeldung beim SIP Provider toplink

| Feld                 | Menü                                                                 | Wert                              |
|----------------------|----------------------------------------------------------------------|-----------------------------------|
| Status               | PBX -> Anschlusskonfigu-<br>ration -> VoIP Konfigurati-<br>on -> Neu | Aktiviert                         |
| Name                 | PBX -> Anschlusskonfigu-<br>ration -> VoIP Konfigurati-<br>on -> Neu | <b>z.B</b> . Toplink              |
| VoIP Rufnummer       | PBX -> Anschlusskonfigu-<br>ration -> VoIP Konfigurati-<br>on -> Neu | <b>z. B</b> . 495171999999        |
| Benutzername         | PBX -> Anschlusskonfigu-<br>ration -> VoIP Konfigurati-<br>on -> Neu | <b>z. B</b> . <i>D</i> 1099999999 |
| Passwort             | PBX -> Anschlusskonfigu-<br>ration -> VoIP Konfigurati-<br>on -> Neu | z.B.geheim                        |
| Nutzerkennung        | PBX -> Anschlusskonfigu-<br>ration -> VoIP Konfigurati-<br>on -> Neu | <b>z. B</b> . <i>D</i> 1099999999 |
| Registrar/Proxy      | PBX -> Anschlusskonfigu-<br>ration -> VoIP Konfigurati-<br>on -> Neu | z.B. toplink-voice.de             |
| Port Registrar/Proxy | PBX -> Anschlusskonfigu-                                             | 5060                              |

| Feld                                       | Menü                                                                 | Wert      |
|--------------------------------------------|----------------------------------------------------------------------|-----------|
|                                            | ration -> VoIP Konfigurati-<br>on -> Neu                             |           |
| Nutzerkennung als Rufnum-<br>mer verwenden | PBX -> Anschlusskonfigu-<br>ration -> VoIP Konfigurati-<br>on -> Neu | Aktiviert |

## Anmeldung beim SIP Provider QSC

| Feld                                       | Menü                                                                 | Wert                                    |
|--------------------------------------------|----------------------------------------------------------------------|-----------------------------------------|
| Status                                     | PBX -> Anschlusskonfigu-<br>ration -> VoIP Konfigurati-<br>on -> Neu | Aktiviert                               |
| Name                                       | PBX -> Anschlusskonfigu-<br>ration -> VoIP Konfigurati-<br>on -> Neu | z. B. QSC                               |
| VoIP Rufnummer                             | PBX -> Anschlusskonfigu-<br>ration -> VoIP Konfigurati-<br>on -> Neu | <b>z. B</b> . 02119999999               |
| Benutzername                               | PBX -> Anschlusskonfigu-<br>ration -> VoIP Konfigurati-<br>on -> Neu | z. B. 02119999999                       |
| Passwort                                   | PBX -> Anschlusskonfigu-<br>ration -> VoIP Konfigurati-<br>on -> Neu | z.B.geheim                              |
| Nutzerkennung                              | PBX -> Anschlusskonfigu-<br>ration -> VoIP Konfigurati-<br>on -> Neu | z. B. 02119999999                       |
| Registrar/Proxy                            | PBX -> Anschlusskonfigu-<br>ration -> VoIP Konfigurati-<br>on -> Neu | <b>z</b> . <b>B</b> . <i>sip.qsc.de</i> |
| Port Registrar/Proxy                       | PBX -> Anschlusskonfigu-<br>ration -> VoIP Konfigurati-<br>on -> Neu | 5060                                    |
| Nutzerkennung als Rufnum-<br>mer verwenden | PBX -> Anschlusskonfigu-<br>ration -> VoIP Konfigurati-<br>on -> Neu | Aktiviert                               |

# Kapitel 21 VoIP - T4x4 mit SIP-Provider 1&1

# 21.1 Einleitung

Im Folgenden wird die Konfiguration des SIP-Providers 1&1 anhand einer **elmeg T484** beschrieben. In den nachfolgenden Abbildungen werden die notwendigen Einstellungen für die einzelnen Registerkarten unter dem Menüpunkt **Externe Rufnummern** gezeigt. Die Angaben auf den Bildern dienen nur als Beispiel. Bitte verwenden Sie die Daten, die Sie von Ihrem SIP-Provider erhalten haben.

# 21.2 Konfiguration

Zunächst müssen Sie den gewünschten Anlagentyp auswählen. Gehen Sie zu Konfiguration -> elmeg T240/T444/T484 -> Anlagentyp.

| 🗞 Neu - elmeg Professional Config                                                                                                    | urator - T240/T444/T484                                                                                                    |                                                                         |
|----------------------------------------------------------------------------------------------------|----------------------------------------------------------------------------------------------------|-------------------------------------------------------------------------|
| Datei Datenaustausch Ansicht ?                                                                                                    |                                                                                                    |                                                                         |
| Neu Öffnen Sneichern                                                                                                    | Auslesen Senden Löschen Hifethemen                                                                                                    |                                                                         |
|                                                                                                    |                                                                                                    |                                                                         |
| ( V leldat                                                                                                    | elmeg T240/T444/T484                                                                                                    |                                                                         |
| Konfiguration                                                                                                    |                                                                                                    |                                                                         |
|                                                                                                    | Anlagentyp Modulsteckplatz (Steckp                                                                                                    | olatz rechts)                                                           |
| Anlagentyp                                                                                                    | C elmeg T240         C Koines         C 2           C elmeg T444         F mit VolP-DSP         C 4           C elmeg T494         C 2         C 4                                                                                                    | SO<br>analog<br>POTS<br>POTS                                            |
| SIP Provider                                                                                                    | Compact Flash (CF)-Typ Sondersteckplatz (Steck                                                                                                    | platz links)                                                            |
| Teambildung     Teambildung     Erweiterte Anrufzuordnung     Erweiterte Anrufzuordnung     TFE / Kontakte     Wahlbereiche     Wahlbereiche | Grickein Medium     Grickein C T     Gridber.     Gridber.     Formalisere CF     Gridber.     Gridber. | FE (123D12)<br>FE (4-Draht)<br>FE (123D12)*<br>FE (4-Draht)*<br>ontakte |
| Offene Rückfrage     Direktruf     AWS Intern     AWS Extern     TFE-Adapter                                                                 | Wavedsteien mit der Konfiguration auslesen<br>Für den Anschluss von Tütteisprecheinrichtungen mit max. 3 Klingeltasten<br>Sondersteckplätern die Einstellung TFE aus. In diesem Fall steht noch ein w<br>Modersteinbergen zur Verliefen                                                                                                    | wählen Sie bitte unter den<br>reiterer Eingang für                      |
| Verbindungsdaten                                                                                                    | Für den Anschluss von Türfreisprecheinrichtungen mit 4 Kingeltastern wähle<br>Sondersterk blätzen die Einstellung TEF* and                                                                                                    | en Sie bitte unter den                                                  |
| Status                                                                                                    |                                                                                                    |                                                                         |
| Systemtelefone                                                                                                    |                                                                                                    |                                                                         |
| WIN-Tool Launcher                                                                                                    |                                                                                                    |                                                                         |
| Web-Interface                                                                                                    | <                                                                                                    | >                                                                       |
| Bereit                                                                                                    | 02.10.2008 15:14:59                                                                                                    | NUM                                                                     |

Abb. 193: Anlagentyp auswählen

#### Relevante Felder im Menü Anlagentyp

| Feld         | Bedeutung                                                                                                    |
|--------------|----------------------------------------------------------------------------------------------------|
| Anlagentyp   | Wählen Sie den gewünschten <b>Anlagentyp</b> . Die <b>elmeg T444</b><br>und <b>elmeg T484</b> sind VoIP-fähig (die <b>elmeg T240</b> nicht). |
| mit VoIP-DSP | Wenn ein DSP-Modul installiert ist, aktivieren Sie die Checkbox.<br>Beim Auslesen der Anlage wird das Modul automatisch erkannt.             |

# 21.2.1 SIP-Provider konfigurieren

Um den SIP-Provider zu konfigurieren, gehen Sie zunächst zu Konfiguration -> Externe Rufnummern -> SIP Provider.

| 🗞 Neu - elmeg Professional Config                                                                                                    | urator - T240/T444/T484                                                                                                    |                                                                         |
|----------------------------------------------------------------------------------------------------|----------------------------------------------------------------------------------------------------|-------------------------------------------------------------------------|
| Datei Datenaustausch Ansicht ?                                                                                                    |                                                                                                    |                                                                         |
| Neu Öffnen Speichern                                                                                                    |                                                                                                    |                                                                         |
| Teldat                                                                                                    | elmeg T240/T444/T484                                                                                                    |                                                                         |
| Konfiguration                                                                                                    | Nr. Name ID Advance/DurpANC Didecementary                                                                                                    | Diimdal                                                                 |
| Center 2120/7494/7484     Center 2120/7494/7484     Anschlusskonfiguration     Standorte     CLIP No Screening     CLIP No Screening     CLIP No Screening     Teamblding     Teamblding                                                                                                    | International         International         International           00         Erectorian         Erectorian           01         Erectorian         Erectorian           02         Erectorian         Erectorian           03         Erectorian         Erectorian           04         Erectorian         Erectorian           05         Erectorian         Erectorian           06         Erectorian         Erectorian           07         Erectorian         Erectorian           08         Erectorian         Erectorian | 0<br>0<br>0<br>0<br>0<br>0<br>0<br>0<br>0<br>0<br>0<br>0<br>0<br>0<br>0 |
| eventuation of any according to a constrained of any according to a constrained of a constrained of a c | Eintrag Löschen                                                                                                    |                                                                         |
| Status                                                                                                    |                                                                                                    |                                                                         |
| Systemtelefone                                                                                                    |                                                                                                    |                                                                         |
| WIN-Tool Launcher                                                                                                    |                                                                                                    |                                                                         |
| Web-Interface                                                                                                    |                                                                                                    |                                                                         |
| Bereit                                                                                                    | 02.10.2008 15:15:25 Anzahl 10 NUI                                                                                                    | 1                                                                       |

Abb. 194: SIP-Provider konfigurieren

### Zugangsdaten

Um eine Verbindung zu erstellen, wählen Sie den ersten Eintrag in der Liste durch Doppelklick aus. Im Untermenü **Zugangsdaten** können Sie dann den SIP-Provider konfigurieren.

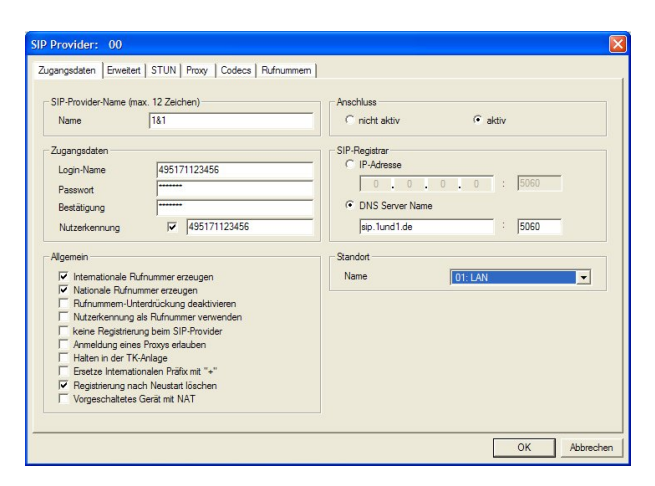

Abb. 195: Zugangsdaten

#### **Relevante Felder im Menü SIP Provider**

| Feld              | Bedeutung                                                                                                    |
|-------------------|----------------------------------------------------------------------------------------------------|
| Anschluss         | Aktivieren Sie das Feld aktiv.                                                                                                    |
| SIP-Provider-Name | Geben Sie hier den Namen des SIP-Providers an.                                                                                                    |
| Zugangsdaten      | Hier tragen Sie die Zugangsdaten ein, die Ihnen Ihr Provider<br>übermittelt hat.                                                                               |
|                   | Beim Provider 1&1 erhalten Sie als Login-Name eine Telefon-<br>nummer.                                                                                         |
|                   | Tragen Sie Ihr Passwort ein, das Sie von Ihrem Provider erhal-<br>ten haben.                                                                                   |
|                   | Bei Bestätigen geben Sie das Passwort noch einmal ein.                                                                                                    |
|                   | Beim Provider 1&1 unterscheiden sich die <b>Nutzerkennung</b> und der <b>Login-Name</b> nicht, deswegen müssen Sie das Kontrollkäst-<br>chen nicht aktivieren. |
| SIP-Registrar     | Hier wird der DNS-Server-Name des Providers eingetragen.                                                                                                    |
| Standort          | Bei <b>Name</b> wird als Schnittstelle der Standort der Anlage ausge-<br>wählt, über den der SIP-Provider erreichbar ist, in diesem Fall<br><b>LAN</b> .       |
|                   |                                                                                                    |

Die Einstellungen unter Allgemein sind vom ausgewählten SIP-Provider abhängig.

#### Relevante Felder im Menü Allgemein

| Feld                                     | Bedeutung                                                                                                    |
|------------------------------------------|----------------------------------------------------------------------------------------------------|
| Internationale Rufnum-<br>mer erzeugen   | Wenn Sie diese Option aktivieren und unter <b>Konfiguration</b> -> <b>Wahlbereiche</b> die Länderkennzahl (für Deutschland 49) einge-<br>tragen haben, erzeugt das Programm automatisch bei einer mit<br>Vorwahl gewählten Rufnummer die 0049 vor der Rufnummer.                                                                                                    |
| Nationale Rufnummer<br>erzeugen          | Wenn Sie diese Option aktivieren und unter <b>Konfiguration</b> -> <b>Wahlbereiche</b> die Ortskennzahl (z.B. für Peine 5171) eingetra-<br>gen haben, erzeugt das Programm automatisch die Vorwahl<br>05171 vor der gewählten Rufnummer.                                                                                                    |
| Registrierung nach Neu-<br>start löschen | Sollte z.B. nach der Registrierung bei einem Provider ein Reset<br>der TK-Anlage erfolgen oder ein Netzausfall eintreten, kann je<br>nach Provider eine weitere Registrierung nicht mehr möglich<br>sein. Durch Einschalten dieses Leistungsmerkmals, werden be-<br>reits vorhandene Registrierungen (Bindings) gelöscht und eine<br>erneute Registrierung ist möglich. |

#### **Erweiterte Konfiguration**

Damit die SIP-Provider-Nummer eingetragen werden kann, muss im Menü **Erweitert -> Rufnummernkonfiguration** die *Einzelrufnummer* aktiviert werden.

| SIP Provider: 00                                                                            |                                     |
|---------------------------------------------------------------------------------------------|-------------------------------------|
| Zugangsdaten Erweitert STUN Proxy Codecs Rufnummern                                         |                                     |
| Rufnummernkonfiguration<br>© Einzelrufnummer<br>© Durchwahiblock                            | Bündelzugehörigkeit<br>Bündelnummer |
| Durchwahblockkonfiguration<br>Lönge der Durchwahlnummern<br>Gehende Durchwahlsignalisierung | Abwufzel<br>© Team<br>Team 00       |
| Wahlendeüberwachungstimer<br>5 Sekunden                                                     | C Int. Teilnehmer                   |
| Anzahl gleichzeitiger Verbindungen                                                          | Registrierungstimer<br> 60 Sekunden |
| Eisetze Rufnummen-Präfix (kommende Absendekennung)                                          |                                     |
|                                                                                             | OK Abbrechen                        |

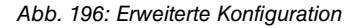

#### Relevante Felder im Menü Erweitert

| Feld                         | Bedeutung                                                                                                    |
|------------------------------|----------------------------------------------------------------------------------------------------|
| Rufnummernkonfigurati-<br>on | Aktivieren Sie das Feld Einzelrufnummer.                                                                               |
| Bündelzugehörigkeit          | Hier weisen Sie den Anschluss einem Bündel der TK-Anlage zu. Mit Hilfe dieser Bündelnummer können Sie in der Bedienung |

| Feld                           | Bedeutung                                                                     |
|--------------------------------|-------------------------------------------------------------------------------|
|                                | den gewünschten SIP-Provider für die Externwahl auswählen.                    |
| Wahlendeüberwachung-<br>stimer | Tragen Sie hier die Zeit ein, nach der die Anlage mit der Wahl beginnen soll. |

#### Rufnummern

Im Untermenü **Rufnummern** wird nun die SIP-Rufnummer entsprechend den Vorgaben des SIP-Providers eingetragen.

| Zugangadaren         Erwettert         STUN         Proxy         Codeca         Rufnummer           Index         Rufnummer         0         03222000000         1         1         1         1         1         1         1         1         1         1         1         1         1         1         1         1         1         1         1         1         1         1         1         1         1         1         1         1         1         1         1         1         1         1         1         1         1         1         1         1         1         1         1         1         1         1         1         1         1         1         1         1         1         1         1         1         1         1         1         1         1         1         1         1         1         1         1         1         1         1         1         1         1         1         1         1         1         1         1         1         1         1         1         1         1         1         1         1         1         1         1         1         1 <th></th> |  |
|----------------------------------------------------------------------------------------------------|--|
| Einzelufnummen           Index         Rufnummer           0         0322200000           1                                                                                                    |  |
| Index         Rufnummer           0         0322200000           1                                                                                                    |  |
| 0 D322200000<br>1 2                                                                                                    |  |
| 1 2 2 3 3 4 4 4 5 5 5 5 5 5 5 5 5 5 5 5 5 5 5                                                                                                    |  |
| 2 3 4 5 5 5 5 5 5 5 5 5 5 5 5 5 5 5 5 5 5                                                                                                    |  |
| 3 4 5 5 5 5 5 5 5 5 5 5 5 5 5 5 5 5 5 5                                                                                                    |  |
| 4 5 5 5 5 5 5 5 5 5 5 5 5 5 5 5 5 5 5 5                                                                                                    |  |
| 5                                                                                                    |  |
| 6<br>7                                                                                                    |  |
| 7                                                                                                    |  |
|                                                                                                    |  |
| 8                                                                                                    |  |
| 9                                                                                                    |  |
| Einige Provider unterstützen bei einer Registrierung mehrere<br>Rufmummen, in desem Fall können Sie an deser Stelle die<br>wetteren Eingabefelder für zusätzliche Rufmummen aldiwieren.                                                                                                    |  |

Abb. 197: Rufnummern

#### Relevante Felder im Menü Rufnummern

| Feld             | Bedeutung                                                                                                    |
|------------------|----------------------------------------------------------------------------------------------------|
| Einzelrufnummern | Tragen Sie hier die vollständige <b>Rufnummer</b> ein, die Sie vom<br>SIP-Provider 1&1 erhalten haben. Anschließend können Sie im<br>Menü <b>Konfiguration</b> -> <b>Anrufzuordnung</b> diese Rufnummern<br>einzelnen Teilnehmern, Teams oder call Through zuordnen. |

#### Wahlbereiche

(1) Gehen Sie zu Konfiguration -> Wahlbereiche.

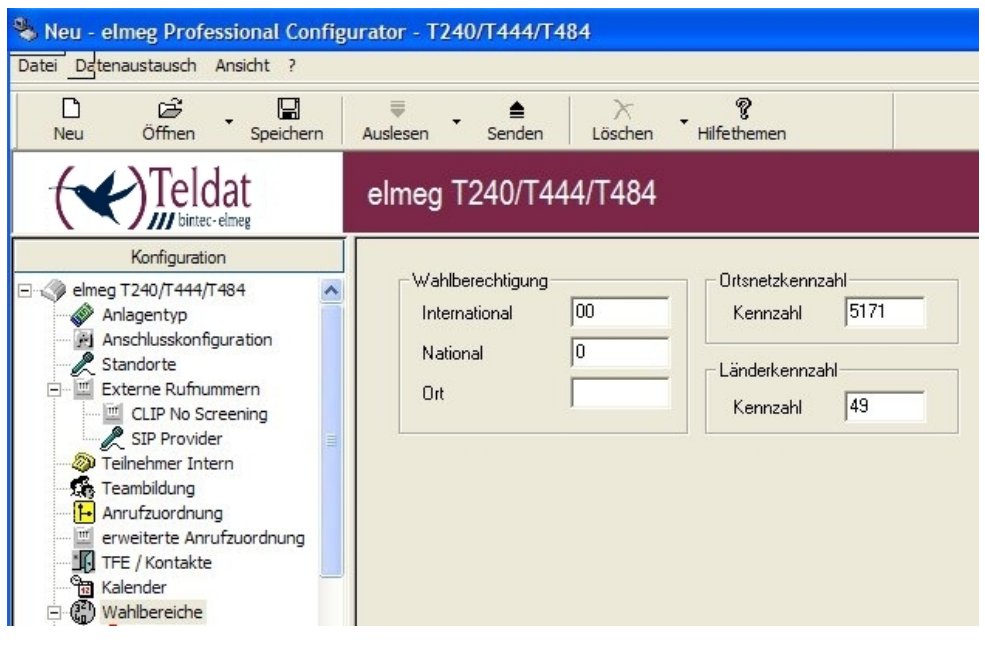

Abb. 198: Wahlbereiche

#### Relevante Felder im Menü Wahlbereiche

| Feld           | Bedeutung                                                                                   |
|----------------|---------------------------------------------------------------------------------------------|
| Ortskennzahl   | Geben Sie hier Ihre entsprechende Ortsnetzkennzahl ohne die führende Null ein (z. B. 5171). |
| Länderkennzahl | Geben Sie hier Ihre entsprechende Länderkennzahl ein (z. B. 49).                            |

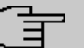

#### Hinweis

Sie müssen diese Kennzahlen eintragen, wenn die Einstellungen Internationale und Nationale Rufnummer erzeugen aktiviert sind, damit die richtigen Rufnummern gesendet werden.

#### **Registrierung beim SIP-Provider kontrollieren:**

Die Registrierung beim SIP-Provider kann vom **Control-Center** aus kontrolliert werden. Gehen Sie zu **Control-Center** -> **Systemmeldungen**.

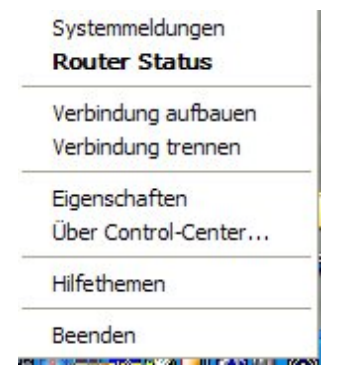

#### Abb. 199: Control-Center -> Systemmeldungen

Wenn unter Systemmeldungen des elmeg T4x4 Routers ein Eintrag [MSG] VOIP: Provider Registration success: Login-Name@SipProvider.xxx:5060 zu finden ist, war die Registrierung beim SIP-Provider erfolgreich.

| Control-Center | - Systemmeldunger              |                         |                                                                                        | X   |
|----------------|--------------------------------|-------------------------|----------------------------------------------------------------------------------------|-----|
| Vorgang Verbi  | ndung <u>A</u> nsicht <u>?</u> |                         |                                                                                        |     |
| 🖻 🔒 🔳          | 51 <b>/4</b> w                 |                         |                                                                                        |     |
| Systemproto    | koll 💌                         | 645 Ereignis(se)        | ··· offline ···                                                                        |     |
| Ereignistyp    | Datum/Uhrzeit                  | Ereignisquelle/Computer | Ereignis/Beschreibung                                                                  | j . |
| TK-Anla        | ge Nov 27 14:15:49             | Daemon@iwu[91]:         | [MSG] VOIP: Provider Registration success: 495171992149@sip.1und1.de:5060              |     |
| 🔅 TK-Anla      | ge Nov 27 14:15:49             | Daemon@bccd[94]:        | [MSG] connect from client 192.168.30.50                                                |     |
| 🕄 TK-Anla      | ge Nov 27 14:16:03             | Daemon@iwu[91]:         | [MSG] VDIP: Registration request: (8205) 83@192.168.30.251, location 2 (192.168.30     |     |
| 🔍 TK-Anla      | ge Nov 27 14:16:03             | Daemon@iwu[91]:         | [MSG] VOIP: Registration reject: (8205) 83@192.168.30.251, guest 0, expires 60, loca ⊻ |     |
| <              |                                |                         |                                                                                        |     |
|                |                                |                         |                                                                                        |     |
|                |                                |                         |                                                                                        |     |
|                |                                |                         |                                                                                        |     |

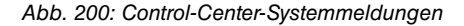

# Für den Aufbau gehender Verbindungen über einen SIP-Provider gibt es mehrere Möglichkeiten:

Mit vorgegebenem Bündel

Wenn bei einem internen Teilnehmer das Bündel eines SIP-Providers selektiert ist, werden alle gehenden Verbindungen ausschließlich über den SIP-Provider aufgebaut. Im Menü **Konfiguration** -> **Teilnehmer Intern**-> **Leistungsmerkmale** muss der Tarifmanager (LCR) ausgeschaltet werden.

• Mit Kennzifferprozedur

Mit diesen Einstellungen können Verbindungen über den SIP-Provider gezielt durch die Eingabe der Kennzifferprozedur \*8# XX (XX = zweistelliges Bündel) oder \*8 X (X = einstelliges Bündel) und der Zielrufnummer aufgebaut werden.

Um die Büdelnummer zu bestimmen, gehen Sie zu Konfiguration -> Externe Rufnum-

mern -> SIP Provider und wählen Sie den ersten Eintrag in der Liste aus. Im Untermenü Zugangsdaten setzen Sie den Anschluss auf *aktiv*.

Im Untermenü Erweitert unter Bündelzugehörigkeit wählen Sie die Bündelnummer aus. Ist automatische Amtsholung programmiert, muss ein zusätzliches \* vorweg gewählt werden. Im Menü Konfiguration -> Teilnehmer Intern -> Leistungsmerkmale muss der Tarifmanager (LCR) ausgeschaltet werden.

Mit Tarifmanager (LCR)

Zunächst müssen Sie im LCR Web-Interface unter **Netzbetreiber** einen SIP-Provider mit Namen und Bündel einrichten.

Danach in der LCR -Tabelle den zuvor eingetragenen Provider für die gewünschten Zonen und Zeiten editieren.

Bei Konfiguration -> Teilnehmer Intern -> Rufnummern für die Bündelbelegung das Bündel vom SIP-Provider und zusätzlich die Bündel von ISDN oder POTS eintragen. Die zusätzlich eingetragenen Bündel werden z. B. für die 2. Fallback-Stufe des LCR`s benötigt, wenn keine Verbindungen über SIP-Provider aufgebaut werden können.

Anschließend unter Konfiguration -> Teilnehmer Intern -> Leistungsmerkmale das LCR und unter Konfiguration -> Allgemein -> LCR Konfiguration den Punkt *LCR Professional* aktivieren.

Mit diesen Einstellungen werden die Verbindungen anhand der LCR-Tabelle automatisch gelenkt.

# 21.3 Konfigurationsschritte im Überblick

#### Anlagentyp auswählen

| Feld         | Menü                             | Wert                    |
|--------------|----------------------------------|-------------------------|
| Anlagentyp   | Konfiguration -> Anlagen-<br>typ | z.B.elmeg T484          |
| mit VoIP-DSP | Konfiguration -> Anlagen-<br>typ | mit VoIP-DSP aktivieren |

#### SIP-Provider eintragen

| Feld       | Menü                                                                        | Wert                      |
|------------|-----------------------------------------------------------------------------|---------------------------|
| Name       | Konfiguration -> Externe<br>Rufnummern -> SIP Provi-<br>der -> Zugangsdaten | z. B. 1&1                 |
| Login-Name | Konfiguration -> Externe<br>Rufnummern -> SIP Provi-                        | <b>z. B.</b> 495171123456 |

| Feld            | Menü                                                                        | Wert                                      |
|-----------------|-----------------------------------------------------------------------------|-------------------------------------------|
|                 | der -> Zugangsdaten                                                         |                                           |
| Passwort        | Konfiguration -> Externe<br>Rufnummern -> SIP Provi-<br>der -> Zugangsdaten | z.B. Service                              |
| Bestätigung     | Konfiguration -> Externe<br>Rufnummern -> SIP Provi-<br>der -> Zugangsdaten | <b>z</b> . <b>B</b> . Service             |
| Anschluss       | Konfiguration -> Externe<br>Rufnummern -> SIP Provi-<br>der -> Zugangsdaten | Aktiv                                     |
| DNS Server Name | Konfiguration -> Externe<br>Rufnummern -> SIP Provi-<br>der -> Zugangsdaten | <b>z</b> . <b>B</b> . <i>sip.lundl.de</i> |
| Standort        | Konfiguration -> Externe<br>Rufnummern -> SIP Provi-<br>der -> Zugangsdaten | z. B. 00: LAN                             |

#### Einzelrufnummer festlegen

| Feld                           | Menü                                                                     | Wert                              |
|--------------------------------|--------------------------------------------------------------------------|-----------------------------------|
| Rufnummernkonfiguration        | Konfiguration -> Externe<br>Rufnummern -> SIP Provi-<br>der -> Erweitert | z.B.Einzelrufnummer<br>aktivieren |
| Wahlendeüberwachungsti-<br>mer | Konfiguration -> Externe<br>Rufnummern -> SIP Provi-<br>der -> Erweitert | z. B. 5                           |
| Bündelnummer                   | Konfiguration -> Externe<br>Rufnummern -> SIP Provi-<br>der -> Erweitert | z. B. 10                          |

#### Rufnummern eintragen

| Feld             | Menü                     | Wert                             |
|------------------|--------------------------|----------------------------------|
| Einzelrufnummern | Konfiguration -> Externe | <b>z. B.</b> <i>495171123456</i> |
|                  | der -> Rufnummern        |                                  |

### Wahlbereich eintragen

| Feld             | Menü                               | Wert                     |
|------------------|------------------------------------|--------------------------|
| Ortsnetzkennzahl | Konfiguration -> Wahlbe-<br>reiche | <b>z. B.</b> <i>5171</i> |

| Feld           | Menü                               | Wert     |
|----------------|------------------------------------|----------|
| Länderkennzahl | Konfiguration -> Wahlbe-<br>reiche | z. B. 49 |

# Kapitel 22 VoIP - T4x4 mit SIP-Provider T-Online

# 22.1 Einleitung

Im Folgenden wird die Konfiguration des SIP-Providers T-Online anhand einer **elmeg T484** beschrieben. In den nachfolgenden Abbildungen werden die notwendigen Einstellungen für die einzelnen Registerkarten unter dem Menüpunkt **Externe Rufnummern** gezeigt. Die Angaben auf den Bildern dienen nur als Beispiel. Bitte verwenden Sie die Daten, die Sie von Ihrem SIP-Provider erhalten haben.

# 22.2 Konfiguration

Zunächst müssen Sie den gewünschten Anlagentyp auswählen. Gehen Sie zu Konfiguration -> elmeg T240/T444/T484 -> Anlagentyp.

| 🗞 Neu - elmeg Professional Config                                                                                                    | urator - T240/T444/T484                                                                                                    |  |
|----------------------------------------------------------------------------------------------------|----------------------------------------------------------------------------------------------------|--|
| Datei Datenaustausch Ansicht ?                                                                                                    |                                                                                                    |  |
| Neu Öffnen Speichern                                                                                                    |                                                                                                    |  |
|                                                                                                    | elmeg T240/T444/T484                                                                                                    |  |
| Konfigurálion           Construito         Construito           Standardo         Construito           Machados Magaration         Construito           Machados Magaration         Construito           El CEP No Scienning         Construito           El CEP No Scienning         Construito           Machados Magaration         Construito           Machados Magaration         Construito <td>Anlagentipp          <ul> <li>Anlagentipp</li> <li>Being T240</li> <li>Being T44</li> <li>Tent ValP-DSP</li> <li>Keines</li> <li>2 50</li> <li>4 andga</li> <li>2 50</li> <li>4 andga</li> <li>2 50</li> <li>4 andga</li> <li>4 andga</li> <li>4 and andga</li> <li>4 and andga</li> <li>4 andga</li> <li>4 andga</li></ul></td> | Anlagentipp <ul> <li>Anlagentipp</li> <li>Being T240</li> <li>Being T44</li> <li>Tent ValP-DSP</li> <li>Keines</li> <li>2 50</li> <li>4 andga</li> <li>2 50</li> <li>4 andga</li> <li>2 50</li> <li>4 andga</li> <li>4 andga</li> <li>4 and andga</li> <li>4 and andga</li> <li>4 andga</li> <li>4 andga</li></ul> |  |
| Status                                                                                                    | Sondersteckpalzen die Einsteilung inne laust                                                                                                    |  |
| Systemtelefone                                                                                                    |                                                                                                    |  |
| WIN-Tool Launcher                                                                                                    |                                                                                                    |  |
| Web-Interface                                                                                                    | <                                                                                                    |  |
| Bereit                                                                                                    | 02.10.2008 15:14:59 NUM                                                                                                    |  |

Abb. 201: Anlagentyp auswählen

#### Relevante Felder im Menü Anlagentyp

| Feld       | Bedeutung                                              |
|------------|--------------------------------------------------------|
| Anlagentyp | Wählen Sie den gewünschten Anlagentyp. Die elmeg T444  |
|            | und elmeg T484 sind VoIP-fähig (die elmeg T240 nicht). |

| Feld         | Bedeutung                                                                                                    |
|--------------|----------------------------------------------------------------------------------------------------|
| mit VoIP-DSP | Wenn ein DSP-Modul installiert ist, aktivieren Sie die Checkbox.<br>Beim Auslesen der Anlage wird das Modul automatisch erkannt. |

## 22.2.1 SIP-Provider konfigurieren

Um den SIP-Provider zu konfigurieren, gehen Sie zunächst zu Konfiguration -> Externe Rufnummern -> SIP Provider.

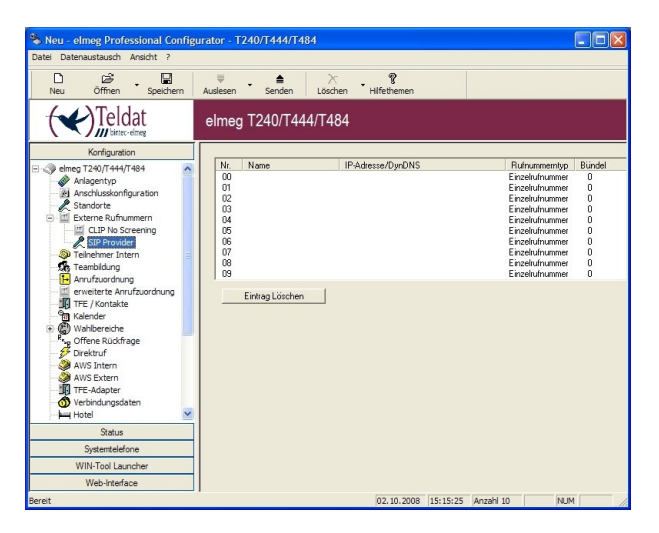

Abb. 202: SIP-Provider konfigurieren

#### Zugangsdaten

Um eine Verbindung zu erstellen, wählen Sie den ersten Eintrag in der Liste durch Doppelklick aus. Im Untermenü **Zugangsdaten** können Sie dann den SIP-Provider konfigurieren.
| SIP-Provider name (max. 12 chars.)                                                                                                    | Port                                                                                                    |
|----------------------------------------------------------------------------------------------------|----------------------------------------------------------------------------------------------------|
| Name T-Online                                                                                                    | C Not activated                                                                                                    |
| Access data Logn-Name Password Coorfimation User ID I Generate international phone number Generate international phone number Generate int | Paddress / DNS Server Name     Paddress     ONS Server Name     Patrixe de     DNS Server Name     Patrixe de     CDNS Server Name     Patrixe de     ONS Server Name     DNS Server Name     ONS Server Name     ONS Server |

Abb. 203: Zugangsdaten

#### **Relevante Felder im Menü SIP Provider**

| Feld              | Bedeutung                                                                                                    |
|-------------------|----------------------------------------------------------------------------------------------------|
| Anschluss         | Setzen Sie das Feld aktiv.                                                                                                    |
| SIP-Provider-Name | Geben Sie hier den Namen des SIP-Providers an.                                                                                                    |
| Zugangsdaten      | Hier tragen Sie die Zugriffdaten ein, die Ihnen Ihr Provider über-<br>mittelt hat.                                                                       |
|                   | Beim Provider T-Online geben Sie als <b>Login-Namen</b> Ihre E-<br>Mail-Adresse von T-Online ohne @t-online.de ein.                                      |
|                   | Tragen Sie Ihr <b>Passwort</b> ein, das Sie von T-Online erhalten haben.                                                                                 |
|                   | Bei Bestätigen geben Sie das Passwort noch einmal ein.                                                                                                   |
|                   | Aktivieren Sie das Kontrollkästchen der Nutzerkennung und geben Sie Ihre Internet-Telefonnummer von T-Online ein.                                        |
| SIP-Registrar     | Hier wird der DNS-Server-Name des Providers eingetragen (<br>tel.t-online.de).                                                                           |
| Standort          | Bei <b>Name</b> wird als Schnittstelle der Standort der Anlage ausge-<br>wählt, über den der SIP-Provider erreichbar ist, in diesem Fall<br><b>LAN</b> . |

Die Einstellungen unter Allgemein sind vom ausgewählten SIP-Provider abhängig.

# Relevante Felder im Menü Allgemein

| Feld                                     | Bedeutung                                                                                                    |
|------------------------------------------|----------------------------------------------------------------------------------------------------|
| Internationale Rufnum-<br>mer erzeugen   | Wenn Sie diese Option aktivieren und unter <b>Konfiguration</b> -> <b>Wahlbereiche</b> die Länderkennzahl (für Deutschland 49) einge-<br>tragen haben, erzeugt das Programm automatisch bei einer mit<br>Vorwahl gewählten Rufnummer die 0049 vor der Rufnummer.                                                                                                    |
| Nationale Rufnummer<br>erzeugen          | Wenn Sie diese Option aktivieren und unter <b>Konfiguration</b> -> <b>Wahlbereiche</b> die Ortskennzahl (z.B. für Peine 5171) eingetra-<br>gen haben, erzeugt das Programm automatisch die Vorwahl<br>05171 vor der gewählten Rufnummer.                                                                                                    |
| Registrierung nach Neu-<br>start löschen | Sollte z.B. nach der Registrierung bei einem Provider ein Reset<br>der TK-Anlage erfolgen oder ein Netzausfall eintreten, kann je<br>nach Provider eine weitere Registrierung nicht mehr möglich<br>sein. Durch Einschalten dieses Leistungsmerkmals, werden be-<br>reits vorhandene Registrierungen (Bindings) gelöscht und eine<br>erneute Registrierung ist möglich. |

# **Erweiterte Konfiguration**

Damit die SIP-Provider-Nummer eingetragen werden kann, muss im Menü **Erweitert -> Rufnummernkonfiguration** die *Einzelrufnummer* aktiviert werden.

| SIP Provider: 00                                                                            |                                     |  |  |  |
|---------------------------------------------------------------------------------------------|-------------------------------------|--|--|--|
| Zugangsdaten Erweitert STUN Proxy Codecs Rufnummern                                         |                                     |  |  |  |
| Rufnummernkonfiguration<br>© Einzelrufnummer<br>© Durchwahiblock                            | Bündelzugehörigkeit<br>Bündelnummer |  |  |  |
| Durchwahblockkonfiguration<br>Lönge der Durchwahlnummern<br>Gehende Durchwahlsignalisierung | Abwufzel<br>© Team<br>Team 00       |  |  |  |
| Wahlendeüberwachungstimer<br>5 Sekunden                                                     | C Int. Teilnehmer                   |  |  |  |
| Anzahl gleichzeitiger Verbindungen                                                          | Registrierungstimer<br> 60 Sekunden |  |  |  |
| Ensetze Rufnummen-Präfix (kommende Absendekennung)                                          |                                     |  |  |  |
|                                                                                             | OK Abbrechen                        |  |  |  |

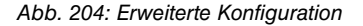

#### Relevante Felder im Menü Erweitert

| Feld                         | Bedeutung                                                                                                    |
|------------------------------|----------------------------------------------------------------------------------------------------|
| Rufnummernkonfigurati-<br>on | Aktivieren Sie das Feld Einzelrufnummer.                                                                               |
| Bündelzugehörigkeit          | Hier weisen Sie den Anschluss einem Bündel der TK-Anlage zu. Mit Hilfe dieser Bündelnummer können Sie in der Bedienung |

| Feld                           | Bedeutung                                                                     |
|--------------------------------|-------------------------------------------------------------------------------|
|                                | den gewünschten SIP-Provider für die Externwahl auswählen.                    |
| Wahlendeüberwachung-<br>stimer | Tragen Sie hier die Zeit ein, nach der die Anlage mit der Wahl beginnen soll. |

# Rufnummern

Im Untermenü **Rufnummern** wird nun die SIP-Rufnummer entsprechend den Vorgaben des SIP-Providers eingetragen.

| Zugangadaten         Erwettet         STUN         Proxy         Codeca         Rufnummer           Index         Rufnummer         0         03222000000         1         1         1         1         1         1         1         1         1         1         1         1         1         1         1         1         1         1         1         1         1         1         1         1         1         1         1         1         1         1         1         1         1         1         1         1         1         1         1         1         1         1         1         1         1         1         1         1         1         1         1         1         1         1         1         1         1         1         1         1         1         1         1         1         1         1         1         1         1         1         1         1         1         1         1         1         1         1         1         1         1         1         1         1         1         1         1         1         1         1         1         1         1 |  |
|----------------------------------------------------------------------------------------------------|--|
| Einzelufnummen           Index         Rufnummer           0         0322200000           1                                                                                                    |  |
| Index         Rufnummer           0         0322200000           1                                                                                                    |  |
| 0 D322200000<br>1 2                                                                                                    |  |
| 1 2 2 3 3 4 4 4 5 5 5 5 5 5 5 5 5 5 5 5 5 5 5                                                                                                    |  |
| 2 3 4 5 5 5 5 5 5 5 5 5 5 5 5 5 5 5 5 5 5                                                                                                    |  |
| 3 4 5 5 5 5 5 5 5 5 5 5 5 5 5 5 5 5 5 5                                                                                                    |  |
| 4 5 5 5 5 5 5 5 5 5 5 5 5 5 5 5 5 5 5 5                                                                                                    |  |
| 5                                                                                                    |  |
| 6<br>7                                                                                                    |  |
| 7                                                                                                    |  |
|                                                                                                    |  |
| 8                                                                                                    |  |
| 9                                                                                                    |  |
| Einige Provider unterstützen bei einer Registrierung mehrere<br>Rufmummen, in desem Fall können Sie an deser Stelle die<br>wetteren Eingabefelder für zusätzliche Rufmummen aldiwieren.                                                                                                    |  |

Abb. 205: Rufnummern

#### Relevante Felder im Menü Rufnummern

| Feld             | Bedeutung                                                                                                    |
|------------------|----------------------------------------------------------------------------------------------------|
| Einzelrufnummern | Tragen Sie hier die vollständige <b>Rufnummer</b> ein, die Sie vom SIP-Provider T-Online erhalten haben. Anschließend können Sie im Menü <b>Konfiguration</b> -> <b>Anrufzuordnung</b> diese Rufnummern einzelnen Teilnehmern, Teams oder call Through zuordnen. |

### Wahlbereiche

(1) Gehen Sie zu Konfiguration -> Wahlbereiche.

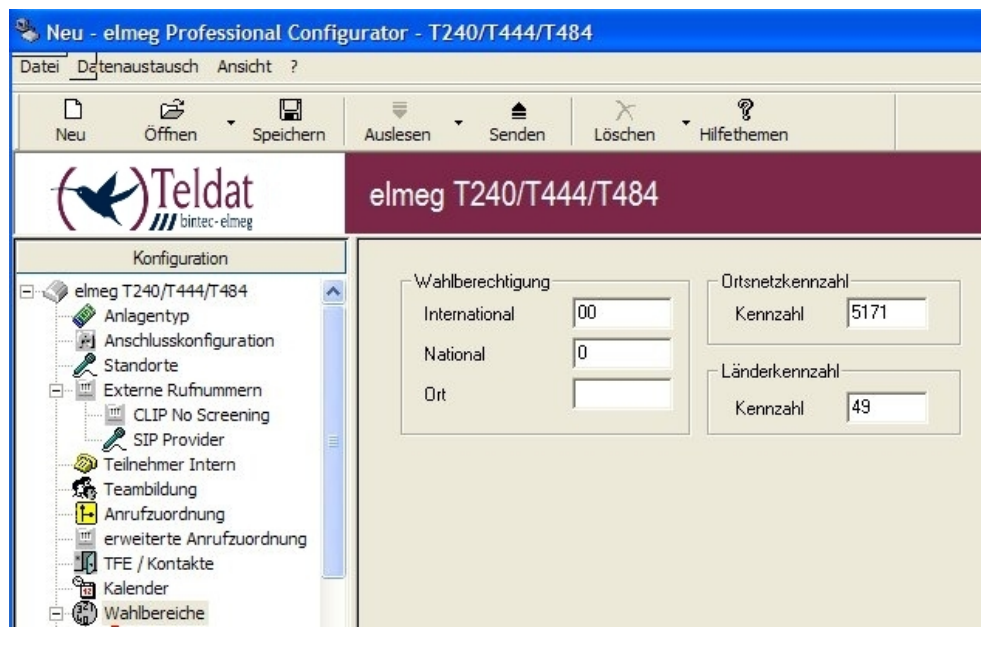

Abb. 206: Wahlbereiche

#### Relevante Felder im Menü Wahlbereiche

| Feld           | Bedeutung                                                                                   |
|----------------|---------------------------------------------------------------------------------------------|
| Ortskennzahl   | Geben Sie hier Ihre entsprechende Ortsnetzkennzahl ohne die führende Null ein (z. B. 5171). |
| Länderkennzahl | Geben Sie hier Ihre entsprechende Länderkennzahl ein (z. B. 49).                            |

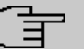

#### Hinweis

Sie müssen diese Kennzahlen eintragen, wenn die Einstellungen Internationale und Nationale Rufnummer erzeugen aktiviert sind, damit die richtigen Rufnummern gesendet werden.

## **Registrierung beim SIP-Provider kontrollieren:**

Die Registrierung beim SIP-Provider kann vom **Control-Center** aus kontrolliert werden. Gehen Sie zu **Control-Center** -> **Systemmeldungen**.

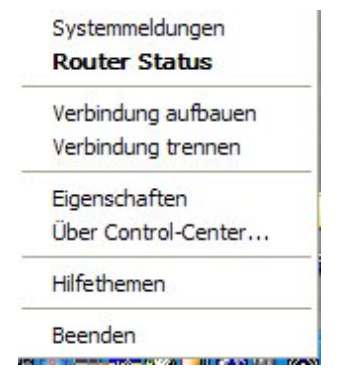

#### Abb. 207: Control-Center -> Systemmeldungen

Wenn unter Systemmeldungen des elmeg T4x4 Routers ein Eintrag [MSG] VOIP: Provider Registration success: Login-Name@SipProvider.xxx:5060 zu finden ist, war die Registrierung beim SIP-Provider erfolgreich.

|               | <b>#</b>        |                         |                                                                                                |          |
|---------------|-----------------|-------------------------|------------------------------------------------------------------------------------------------|----------|
| vstemprotokol | •               | 300 Ereignis(se)        | offline                                                                                        |          |
| Ereignistyp   | Datum/Uhrzeit   | Ereignisquelle/Computer | Ereignis/Beschreibung                                                                          | <u>~</u> |
| TK-Anlage     | Feb 05 08:35:26 | Daemon@iwu[92]:         | [MSG] VOIP: Provider Registration success: 032224243043@tel.t-online.de:5060                   |          |
| TK-Anlage     | Feb 05 08:35:45 | Daemon@iwu[92]:         | [MSG] VOIP: Registration request: (8197) 81@192.168.30.251, location 0 (192.168.50.254)        |          |
| TK-Anlage     | Feb 05 08:35:45 | Daemon@iwu[92]:         | [MSG] VOIP: Registration reject: (8197) 81@192.168.30.251, guest 0, expires 60, location 0, ca |          |
| 2             |                 |                         | m +                                                                                            |          |

Abb. 208: Control-Center-Systemmeldungen

# Für den Aufbau gehender Verbindungen über einen SIP-Provider gibt es mehrere Möglichkeiten:

• Mit vorgegebenem Bündel

Wenn bei einem internen Teilnehmer das Bündel eines SIP-Providers selektiert ist, werden alle gehenden Verbindungen ausschließlich über den SIP-Provider aufgebaut. Im Menü **Konfiguration** -> **Teilnehmer Intern** -> **Leistungsmerkmale** muss der Tarifmanager (LCR) ausgeschaltet werden.

Mit Kennzifferprozedur

Mit diesen Einstellungen können Verbindungen über den SIP-Provider gezielt durch die Eingabe der Kennzifferprozedur \*8# XX (XX = zweistelliges Bündel) oder \*8 X (X = einstelliges Bündel) und der Zielrufnummer aufgebaut werden.

Um die Büdelnummer zu bestimmen, gehen Sie zu Konfiguration -> Externe Rufnummern -> SIP Provider und wählen Sie den ersten Eintrag in der Liste aus. Im Untermenü Zugangsdaten setzen Sie den Anschluss auf aktiv.

Im Untermenü Erweitert unter Bündelzugehörigkeit wählen Sie die Bündelnummer aus. Ist automatische Amtsholung programmiert, muss ein zusätzliches \* vorweg gewählt werden. Im Menü Konfiguration -> Teilnehmer Intern -> Leistungsmerkmale muss der Tarifmanager (LCR) ausgeschaltet werden.

Mit Tarifmanager (LCR)

Zunächst müssen Sie im LCR Web-Interface unter **Netzbetreiber** einen SIP-Provider mit Namen und Bündel einrichten.

Danach in der LCR -Tabelle den zuvor eingetragenen Provider für die gewünschten Zonen und Zeiten editieren.

Bei Konfiguration -> Teilnehmer Intern -> Rufnummern für die Bündelbelegung das Bündel vom SIP-Provider und zusätzlich die Bündel von ISDN oder POTS eintragen. Die zusätzlich eingetragenen Bündel werden z. B. für die 2. Fallback-Stufe des LCR`s benötigt, wenn keine Verbindungen über SIP-Provider aufgebaut werden können.

Anschließend unter Konfiguration -> Teilnehmer Intern -> Leistungsmerkmale das LCR und unter Konfiguration -> Allgemein -> LCR Konfiguration den Punkt LCR Professional aktivieren.

Mit diesen Einstellungen werden die Verbindungen anhand der LCR-Tabelle automatisch gelenkt.

# 22.3 Konfigurationsschritte im Überblick

#### Anlagentyp auswählen

| Feld         | Menü                             | Wert                    |
|--------------|----------------------------------|-------------------------|
| Anlagentyp   | Konfiguration -> Anlagen-<br>typ | <b>z.B.</b> elmeg T484  |
| mit VoIP-DSP | Konfiguration -> Anlagen-<br>typ | mit VoIP-DSP aktivieren |

#### SIP-Provider eintragen

| Feld       | Menü                                                                        | Wert                   |
|------------|-----------------------------------------------------------------------------|------------------------|
| Name       | Konfiguration -> Externe<br>Rufnummern -> SIP Provi-<br>der -> Zugangsdaten | z.B. T-Online          |
| Login-Name | Konfiguration -> Externe<br>Rufnummern -> SIP Provi-<br>der -> Zugangsdaten | z.B. email@t-online.de |

| Feld            | Menü                                                                        | Wert                                 |
|-----------------|-----------------------------------------------------------------------------|--------------------------------------|
| Passwort        | Konfiguration -> Externe<br>Rufnummern -> SIP Provi-<br>der -> Zugangsdaten | z.B. Service                         |
| Bestätigung     | Konfiguration -> Externe<br>Rufnummern -> SIP Provi-<br>der -> Zugangsdaten | z.B. Service                         |
| Nutzerkennung   | Konfiguration -> Externe<br>Rufnummern -> SIP Provi-<br>der -> Zugangsdaten | z. B. 03222000000                    |
| Anschluss       | Konfiguration -> Externe<br>Rufnummern -> SIP Provi-<br>der -> Zugangsdaten | Aktiv                                |
| DNS Server Name | Konfiguration -> Externe<br>Rufnummern -> SIP Provi-<br>der -> Zugangsdaten | <b>z</b> . <b>B</b> .tel.t-online.de |
| Standort        | Konfiguration -> Externe<br>Rufnummern -> SIP Provi-<br>der -> Zugangsdaten | z. B. 00: LAN                        |

# Einzelrufnummer festlegen

| Feld                           | Menü                                                                     | Wert                              |
|--------------------------------|--------------------------------------------------------------------------|-----------------------------------|
| Rufnummernkonfiguration        | Konfiguration -> Externe<br>Rufnummern -> SIP Provi-<br>der -> Erweitert | z.B.Einzelrufnummer<br>aktivieren |
| Wahlendeüberwachungsti-<br>mer | Konfiguration -> Externe<br>Rufnummern -> SIP Provi-<br>der -> Erweitert | <b>z. B.</b> 5                    |
| Bündelnummer                   | Konfiguration -> Externe<br>Rufnummern -> SIP Provi-<br>der -> Erweitert | <b>z. B.</b> 10                   |

# Rufnummern eintragen

| Feld             | Menü                                                                      | Wert           |
|------------------|---------------------------------------------------------------------------|----------------|
| Einzelrufnummern | Konfiguration -> Externe<br>Rufnummern -> SIP Provi-<br>der -> Rufnummern | z. B. 03220000 |

# Wahlbereich eintragen

| Feld             | Menü                               | Wert              |
|------------------|------------------------------------|-------------------|
| Ortsnetzkennzahl | Konfiguration -> Wahlbe-<br>reiche | <b>z. B.</b> 5171 |
| Länderkennzahl   | Konfiguration -> Wahlbe-<br>reiche | z. B. 49          |